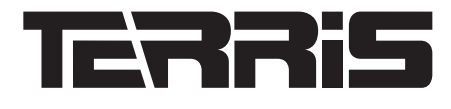

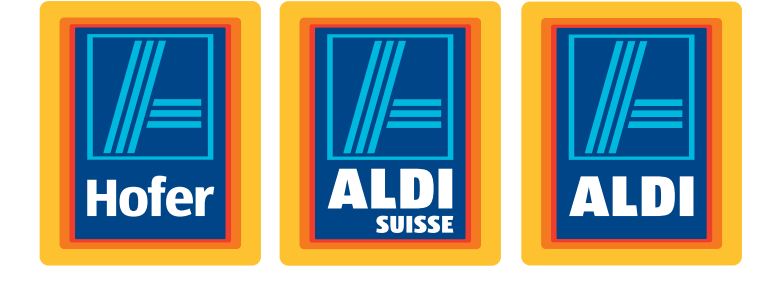

# LED TV TV LED / TV LED

Bedienungsanleitung Mode d'emploi / Manuale di istruzioni

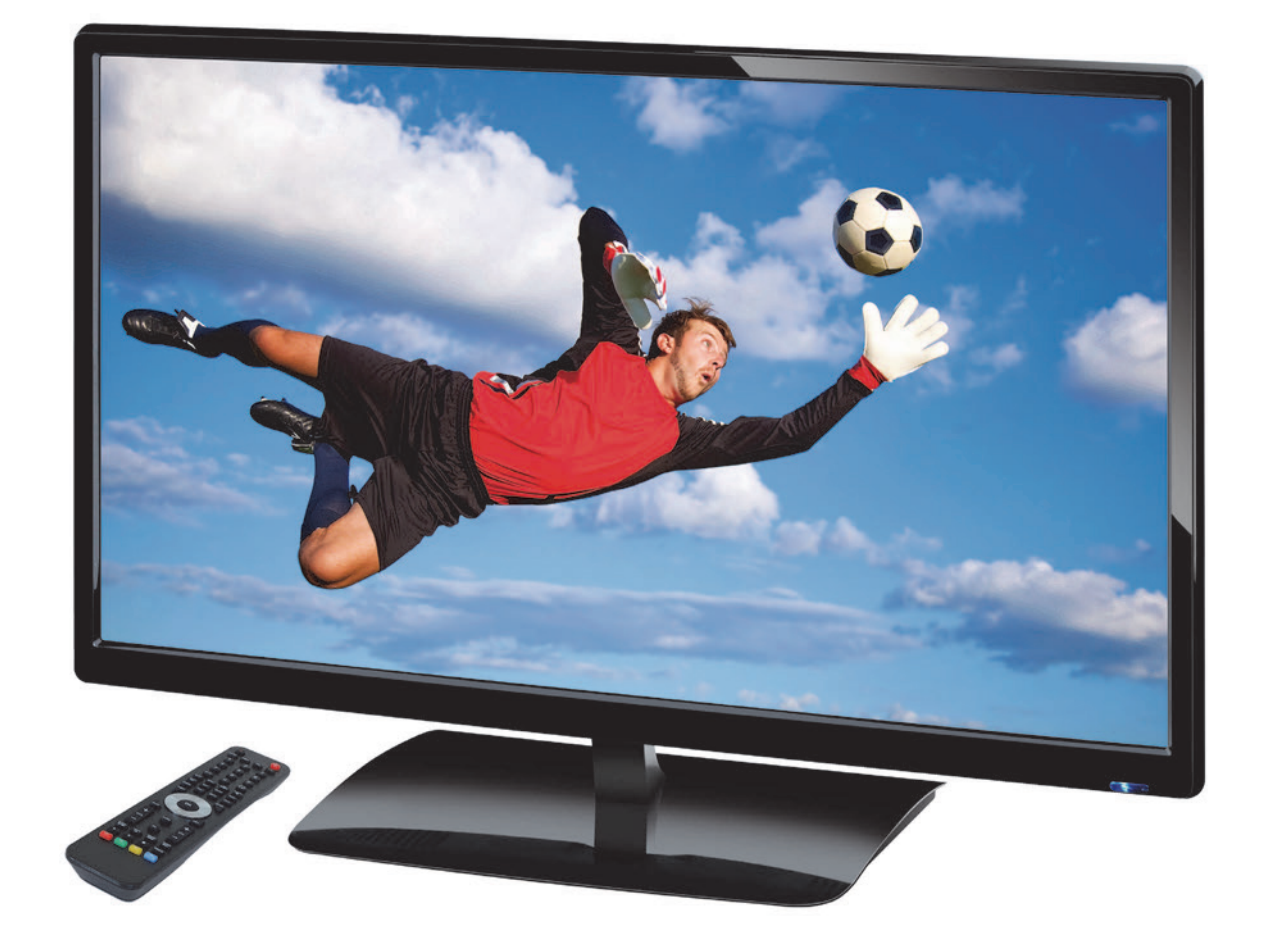

| Deutsch  | 2  |
|----------|----|
| Français | 45 |
| Italiano | 91 |

Aktionszeitraum: 06 / 2014, Modell: LED TV 2242 Originalbedienungsanleitung

# D

LED TV

### Herzlichen Dank für Ihr Vertrauen!

Wir gratulieren Ihnen zu Ihrem neuen Terris LED TV und sind überzeugt, dass Sie mit diesem Gerät zufrieden sein werden.

Um eine stets optimale Funktion und Leistungsbereitschaft Ihres LED TV zu garantieren und um Ihre persönliche Sicherheit zu gewährleisten:

Lesen Sie vor der ersten Inbetriebnahme diese Bedienungsanleitung gründlich durch und befolgen Sie vor allen Dingen die Sicherheitshinweise!

Wir wünschen Ihnen viel Freude mit Ihrem neuen LED TV.

### Hinweise zur Konformitätserklärung

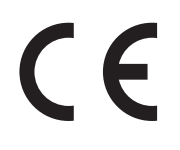

Wir erklären, dass sich dieses Produkt in Übereinstimmung mit den grundlegenden Anforderungen und geltenden Vorschriften der EMV-Richtlinie 2004/108/EG, der ErP Richtlinie 2009/125/EG, der Niederspannungs-Richtlinie 2006/95/EG und der RoHS-Richtlinie 2011/65/EU befindet. Die vollständige Konformitätserklärung und diese Bedienungsanleitung im PDF-Format finden Sie im Internet unter www.gt-support.de.

### Datenübersicht

| Artikel         | LED TV                                |
|-----------------|---------------------------------------|
| Modell          | LED TV 2242                           |
| Artikelnummer   | 37552                                 |
| Manual ID       | E47014 (AT) / E47016 (CH) / PE / 2014 |
| Aktionszeitraum | 06 / 2014                             |
| Hersteller      | Globaltronics GmbH & Co. KG           |
| Web             | www.gt-support.de                     |

# Energiesparen: ganz automatisch!

#### HINWEIS: Neue Ausschaltautomatik!

Aufgrund gesetzlicher Vorgaben zum Einsparen von Energie verfügt dieses Gerät über eine Ausschaltautomatik. Das Gerät wird automatisch in den Standby-Betrieb geschaltet, wenn Sie es 4 Stunden nicht bedienen. 60 Sekunden vor dem Ausschalten erscheint ein Hinweis auf dem Bildschirm. Drücken Sie eine beliebige Taste und der Fernseher bleibt eingeschaltet.

D Lieferumfang

| Produktdatenblatt<br>gemäß Verordnung 1062/2010-2014                                     |                               |
|------------------------------------------------------------------------------------------|-------------------------------|
| Warenzeichen:                                                                            | TERRIS                        |
| Modellbezeichnung:                                                                       | LED TV 2242                   |
| Energieeffizienzklasse:                                                                  | А                             |
| Bildschirmdiagonale:                                                                     | 54,6 cm / 21,5"               |
| maximale Leistungsaufnahme:*                                                             | 21 Watt                       |
| Energieverbrauch jährlich:                                                               | 31 kWh                        |
| Leistungsaufnahme in Stand-by:                                                           | 0,3 Watt                      |
| Leistungsaufnahme im Aus-Zustand:                                                        | 0 Watt                        |
| Bildschirmauflösung:                                                                     | 1920 x 1080 Pixel             |
| * Aufgrund unterschiedlicher, genormter Messverfahren we<br>in den Technischen Daten ab. | icht dieser Wert von dem Wert |

# 1. LIEFERUMFANG

Vergewissern Sie sich beim Auspacken, dass folgende Teile mitgeliefert wurden:

- Fernsehgerät
- Standfuß und Schrauben
- Fernbedienung (inkl. 2 Batterien Typ LR03 / AAA, 1,5 V)
- Bedienungsanleitung und Garantie

3

# $\bigcirc$

# Inhalt

| 2.       Aligemein       6         2.1       Auszeichnungen/Symbole       6         3.       Sicherheitshinweise       6         4.       Geräteübersicht       8         5.       Vorbereitung       12         5.1       Einlegen der Batterien       12         5.2       Standfuß moniteren       12         5.3       Aufstellen des Gerätes       12         5.4       Antennenkabel anschließen       13         5.5       Frasse Einschalten       13         5.6       Externe Geräte anschließen       14         6.       Externe Geräte anschließen       15         7.1       Franseher in Stand-by schalten / aus dem Stand-by einschalten       16         7.2       Farnseher in Stand-by schalten / aus dem Stand-by einschalten       16         7.4       Lautstake regein       16         7.5       Stander automatiske spechem       16         7.6       Normselseite       17         7.7       ZB aufuld       18         8.1       Sander automatiske spechem       18         8.2       DVPC-Sender manuell spechem       19         8.3       Sander automatiske spechem       21         8.4                                                                                                    | 1.  | Liefer  | umfang                                                        | . 3 |
|----------------------------------------------------------------------------------------------------|-----|---------|---------------------------------------------------------------|-----|
| 2.1       Auszackhungan/Symbole       6         3.       Sicherheitshinweise       6         4.       Gerätelbersicht       8         5.       Vorbereitung       12         5.1       Einlegen der Batterien       12         5.2       Standfuß montieren       12         5.3       Aufstellen des Gerätes       12         5.4       Antenenekabel anschließen       12         5.5       Natzanschluss       13         5.6       Erstes Einschalten       13         5.7       Signalquelle auswählen       14         6.       Externe Geräte anschließen und ausschalten / aus dem Stand-by einschalten       16         7.1       Fernsehn in Madacky schalten / aus dem Stand-by einschalten       16         7.4       Fernsehn in Madacky schalten / aus dem Stand-by einschalten       16         7.4       Fernsehn in Madacky schalten / aus dem Stand-by einschalten       17         7.6       Standtrücke OSD-Monis       17         7.7       USB aufrufen       18       18         8.1       Standtrie des OSD-Monis       17         7.7       USB aufrufen       18       18         8.2       DVET-Seeder manuel speichern       19                                                                                                    | 2.  | Allge   | mein                                                          | . 6 |
| 3.         Sicherheitslinweise         6           4.         Gerätaübersicht         8           5.         Vorbereitung         12           5.1         Einlegen der Batterien         12           5.2         Standfuß moniteren         12           5.3         Auftetellen des Gerätes         12           5.4         Antennenkebel anschließen         12           5.5         Netzanschließen         13           5.6         Erstes Einschließen         14           6.         Externe Geräte anschließen         16           7.1         Fennscher ein und auschlaten         16           7.2         Fennscher und auschlaten / aus dem Stand-by einschalten         16           7.4         Lautsfarke regein         17           7.7         VBS aufurlen         18           8.         Sender suchen und bearbeiten (DVB-T/DVB-C)         18           8.1         Sender automatisch speichern         19           8.4         Manuells speichern         20           8.4         Manuells speichern         22           8.5         Stander instantisch speichern         22           8.4         Stander instantisch speichern         22                                                                                                    |     | 2.1     | Auszeichnungen/Symbole                                        | . 6 |
| 4.         Gerätelibersicht         8           5.         Vorbereitung         12           5.1         Einlegen der Batterien         12           5.2         Standfuß montieren         12           5.3         Aufstellen des Gerätes         12           5.4         Antennenkabel anschließen         13           5.6         Erstes Einschalten         13           5.7         Signalqueile auswählen         14           6.         Externe Geräte auswählen         16           7.1         Fernschen in Stand-by schalten / aus dem Stand-by einschalten         16           7.4         Fernschen in Stand-by schalten / aus dem Stand-by einschalten         16           7.4         Fernschen in Stand-by schalten / aus dem Stand-by einschalten         16           7.4         Fernschen in Stand-by schalten / aus dem Stand-by einschalten         16           7.4         Latstärke regeln         17         17           7.5         Struktur des OSD-Menös         17         17           7.7         USB aufurfun         18         8         Sender automätisch speichern         18           8.1         Sendereinstellungen bearbeiten (DVB-T/DVB-C)         18         8         19           8.4 <td< td=""><td>3.</td><td>Siche</td><td>rheitshinweise</td><td>. 6</td></td<> | 3.  | Siche   | rheitshinweise                                                | . 6 |
| 5.       Vorbareitung       12         5.1       Einlegen der Batterien       12         5.2       Standfuß motheren       12         5.3       Aufstellen des Gerätes       12         5.4       Antennenkable machileßen       13         5.6       Ertes Einschalten       13         5.7       Signalquelle auswahlen       14         6.       Externe Gorite anschließen       16         7.1       Fernschen ein und ausschlaten       16         7.2       Fernschen ein und ausschlaten       16         7.3       Struktur der egeln       17         7.4       Lautsfärke regeln       17         7.5       Struktur des OSD-Menüs       17         7.6       Intormationsleiste       17         7.7       USB auforlien       18         8.       Sender suchen und bezheiten (DVB-T/DVB-C)       18         8.1       Sender automätisch speichern       19         8.2       DVE-Sender manuell speichern       19         8.4       Manuelle Sendersuchen tur analogen Empfang       19         8.4       Antennen-tstellung       22         9.5       Sender instreinstellungen       22         9.4       <                                                                                                    | 4   | Gerät   | eübersicht                                                    | . 8 |
| 5.1         Enlegen der Batterien         12           5.2         Standfül montieren         12           5.3         Antennenkabel anschließen         12           5.4         Antennenkabel anschließen         12           5.5         Netzanschluss         13           5.6         Erstes Einschalten         13           5.7         Signalquelle auswahlen         14           6.         Externe Geräte anschließen         15           7.1         Fernschein fand-by schalten / aus dem Stand-by einschalten         16           7.1         Fernsch-und Radioprogramme auswählen         16           7.4         Lautstarke regein         17           7.7         105 aufurlen         18           7.8         Ender automatiske         17           7.7         105 aufurlen         18           8.1         Sender automatisk speichern         18           8.2         DVEr-Sender manuel speichern         19           8.4         Manuells Sendersuche für analogen Empfang         19           8.4         Manuells sendersuche für analogen Empfang         20           9.1         Antennen-/ Satelliteneristellungen         21           9.2         Satelliteneristellungen ändern                                                                                                | 5   | Vorbe   | reitung                                                       | 12  |
| 5.1       Standhul monitereines       12         5.2       Standhul monitereines       12         5.4       Aufsnein des Gerätes       12         5.4       Aufsnein des Gerätes       12         5.6       Testes Einschalten       12         5.7       Signafiquelle auswählen       13         5.7       Signafiquelle auswählen       14         6.       Extormo Geräte anschließen       15         7.1       Fernseher in ond ausschalten       16         7.2       Fernseher in dadioprogramme auswählen       16         7.4       Laufstärke regein       16         7.5       Stinkfur des OSD-Menös       17         7.6       Informationsleistie       17         7.7       ViBs aufufen       18         8.1       Sender suchen und bearbeiten (DVB-T/DVB-C)       18         8.1       Sender suchen aucei speichern       19         8.2       DVB-C-Sender manueil speichern       19         8.3       DVB-C-Sender manueil speichern       20         9.4       Antenneinstellungen bearbeiten       20         9.5       Sateilit deer Transponder bearbeiten       22         9.4       Sateilit deer Transponder bearbeiten       2                                                                                                    | 0.  | 5 1     | Finlegen der Batterien                                        | 12  |
| 5.3       Arfstellen des Gerätes       12         5.4       Antennenkabel anschleißen       12         5.5       Netzanschluss       13         5.6       Erstes Einschalten       13         5.7       Signafqueile auswhien       14         6.       Externe Geräte anschließen       15         7.       Grundlegende Bedienung       16         7.1       Fernseher in- und ausschalten / aus dem Stand-by einschalten       16         7.4       Fernsehe und ausschalten / aus dem Stand-by einschalten       16         7.4       Fernsehe und Radioprogramme auswählen       16         7.4       Fernsehe und Badiopogramme auswählen       16         7.5       Struktur des OSD-Menus       17         7.6       Informationsleiste       17         7.7       VJS aufrufen       18         8.1       Sender suchen und baerbeiten (DVB-T/DVB-C)       18         8.1       Sender automatisch speichern       19         8.2       DVB-T-Sender manuell speichern       19         8.3       Antennen-/ Statellitingen bearbeiten       20         9.4       Antennenistellungen       21         9.1       Antennenistellungen       22         9.2       <                                                                                                    |     | 5.2     | Standfuß montieren                                            | 12  |
| 5.4       Antennenkabel anschleißen       12         5.5       Netzanschluss       13         5.6       Erstes Einschalten       13         5.7       Signafquele auswähen       14         6.       Externe Geräte anschleißen       14         7.1       Fernseher in cund ausschalten       16         7.2       Fernseher und ausschalten       16         7.3       Fernseher und ausschalten       16         7.4       Fernseher und ausschalten       16         7.5       Struktur des OSD-Menis       17         7.6       Informationsiste       17         7.7       USB autruften       18         8.2       Sender suchen und bearbeiten (DVB-T/DVB-C)       18         8.1       Sender suchen und bearbeiten (DVB-T/DVB-C)       18         8.3       DVB-S-Sender manuell speichern       19         8.4       Manuelle Sendersuche für analogen Empfrang       19         8.5       Sendereinstellungen bearbeiten       20         9.       Antennen- / Satellitoner Trasponder hinzufügen       21         9.1       Satellitoder Trasponder hinzufügen       22         9.2       Satellitoder Trasponder hinzufügen       23         9.4       S                                                                                                    |     | 5.3     | Aufstellen des Gerätes                                        | 12  |
| 5.5       Netzanschluss       13         5.6       Erstes Einschlue       13         5.7       Signalquelle auswählen       14         6.       Externe Geräte anschluesen       15         7.       Grundlogende Bodinung       16         7.1       Fernseher in- und ausschalten / aus dem Stand-by einschalten       16         7.2       Fernseher in- Stand-by schalten / aus dem Stand-by einschalten       16         7.3       Fernseher in Stand-by schalten / aus dem Stand-by einschalten       16         7.4       Laustärke regeln       16         7.5       Struktur des OSD-Menüs       17         7.6       Informationsleiste       17         7.7       VISB aufrufen       18         8.1       Sender zunnalisch speichern       18         8.2       DVB-C-Sender manuell speichern       19         8.3       Dedardersuche für analogen Empfang       19         8.4       Manuelle Sendersuche für analogen Empfang       19         9.4       Antennenisstellungen bearbeiten       20         9.1       Antennenisstellungen bearbeiten       22         9.2       Satellit der Transponder Inizufügen       21         9.3       Statellit der Transponder Inizufügen <td< td=""><td></td><td>5.4</td><td>Antennenkabel anschließen</td><td>12</td></td<>                                   |     | 5.4     | Antennenkabel anschließen                                     | 12  |
| 5.6       Exterse Einschalten       13         5.7       Signalquelle auswählen       14         6.       Externe Geräte anschließen       15         7.       Grundlegende Bedienung       16         7.1       Fernseher in und ausschäten       16         7.2       Fernseher in Stand-by schätten / aus dem Stand-by einschätten       16         7.3       Fernseh- und Radioprogramme auswählen       16         7.4       Lautstärke regeln       16         7.5       Struktur des OSD-Menüs       17         7.6       Informationsleiste       17         7.7       VISB aufrufen       18         8.1       Sender automatisch speichern       18         8.2       DVB-C-Sender manuell speichern       19         8.3       DVB-T-Sender manuell speichern       20         9.4       Antennen- / Satollitungen bearbeiten       20         9.5       Sendereinstellung       21         9.4       Antennen- isstellungen       21         9.2       Eingabearten       22         9.3       Antennen- isstellungen       22         9.4       Subellitu der Transponder husfurfürgen       22         9.4       Subellitu der Transponder husfurfürgen<                                                                                                    |     | 5.5     | Netzanschluss                                                 | 13  |
| 5.7       Signalquelle auswahlen       14         6.       Externe Geräte anschließen       15         7. Grundlegende Bedienung       16         7.1       Fernseher in und ausschalten       16         7.2       Fernseher in Stand-by schalten / aus dem Stand-by einschalten       16         7.3       Fernseher in Stand-by schalten / aus dem Stand-by einschalten       16         7.4       Laustarker ergein       16         7.5       Struktur des OSD-Menüs       17         7.6       Informationsleiste       17         7.7       USB aufrufen       18         8.1       Sender suchen und bearbeiten (DVB-TDVB-C)       18         8.1       Sender austanisch speichem       19         8.2       DVB-C-Sender manuell speichem       19         8.4       Manuelle Sendersuche für analogen Empfang       20         9.4       Antennen-instellunge       21         9.1       Antenneneinstellunge       21         9.2       Eingabearten       22         9.3       Transponder inazufügen       22         9.4       Satellito der Transponder hinzufügen       23         9.5       Satellito der Transponder hinzufügen       24         9.7       S                                                                                                    |     | 5.6     | Erstes Einschalten                                            | 13  |
| 6.         Externe Geräte anschließen         15           7.         Grundlegende Bedienung         16           7.1         Femseher ein- und ausschalten         16           7.2         Femsehen in Stand-by schalten / aus dem Stand-by einschalten         16           7.4         Femseheung auswählen         16           7.4         Lautstärke regein         16           7.4         Lautstärke regein         17           7.6         Informationsleiste         17           7.7         USB auffurten         18           8.         Sender suchen und bearbeiten (DVB-T/DVB-C)         18           8.1         Sender manuell speichern         19           8.3         DVB-C-Sender manuell speichern         19           8.4         Manuelle Sendersuche für analogen Empfang         19           8.5         Sendereinstellungen bearbeiten         20           9.4         Antennen-/ Satellitheeinstellungen         21           9.1         Antennenenistellung         22           9.2         Eingabearten         22           9.3         Satellit doer Transponder hinzufügen         23           9.4         Satellit doer Transponder hinzufügen         23           9.5         <                                                                                            |     | 5.7     | Signalquelle auswählen                                        | 14  |
| 7.       Grundlegende Bedienung       16         7.1       Fernseher in und ausschalten       16         7.2       Fernseher in Stand-by schalten / aus dem Stand-by einschalten       16         7.3       Fernseher in Stand-by schalten / aus dem Stand-by einschalten       16         7.4       Lautstarke regeln       16         7.5       Struktur des OSD-Menüs       17         7.6       Informationsleiste       17         7.7       USB aufurfen       18         8.1       Sender automatisch speicherm       18         8.2       DVB-C-Sender manuell speicherm       19         8.3       Sendersuche für analogen Empfang       19         8.4       Manuelle Sendersuche für analogen Empfang       21         9.1       Antennen- / Satelliteneinstellungen       21         9.2       Sandersuche für analogen Empfang       22         9.3       Transponder manuell suchen       22         9.3       Transponder manuell suchen       22         9.4       Satellit doer Transponder briazufügen       23         9.5       Satellit doer Transponder briazufügen       23         9.6       Satellit doer Transponder briazufügen       25         9.9       Satellit doer Transponder b                                                                                                    | 6.  | Exter   | ne Geräte anschließen                                         | 15  |
| 7.1       Fernseher ein- und zusschalten       16         7.2       Fernseher in Stand-by schalten / aus dem Stand-by einschalten       16         7.3       Fernseh- und Radioprogramme auswählen       16         7.4       Lautstarke regein       16         7.5       Struktur des OSD-Menis       17         7.6       Informationsleiste       17         7.7       USB aufrufen       18         8.       Sender automatisch speichern       18         8.1       Sender manuell speichern       18         8.2       DVB-C-Sender manuell speichern       19         8.3       DVB-T-Sender manuell speichern       19         8.4       Manuelle Sendersuche für analogen Empfang       19         8.5       Sendereinstellungen       21         9.4       Antennen-instellungen       21         9.2       Eingabearten       22         9.3       Satellit oder Transponder thauruffiguen       23         9.4       Suchen und softieren von Satelliten -Programmen       22         9.5       Satellit der Transponder bearbeiten       23         9.6       Satellit der Transponder bearbeiten       24         9.7       Sendersuchlauri Satelliten       23                                                                                                    | 7.  | Grund   | dlegende Bedienung                                            | 16  |
| 7.2       Fernseher in Stand-by schalten / aus dem Stand-by einschalten       16         7.3       Fernseh- und Radioprogramme auswählen       16         7.4       Lautstärke regein       16         7.5       Struktur des OSD-Menüs       17         7.6       Informationsleiste       17         7.7       USB aufrufen       18         8.       Sender suchen und bearbeiten (DVB-T/DVB-C)       18         8.1       Sender maunell speichern       19         8.2       DVB-C-Sender manuell speichern       19         8.3       DVB-C-Sender manuell speichern       19         8.4       Manuelle Sendersuche für analogen Empfang       19         8.5       Sendereinstellungen bearbeiten       20         9.4       Antenneneinstellung       21         9.1       Antenneneinstellung       21         9.2       Stabilit oder Transponder Inizufügen       22         9.4       Suchen und sortieren von Satelliten-Programmen       22         9.5       Satellit oder Transponder Inizufügen       25         9.6       Satellit oder Transponder Inizufügen       25         9.9       Satellit oder Transponder Inizufügen       25         9.9       Satellit oder Transponder Inizufügen<                                                                                                    |     | 7.1     | Fernseher ein- und ausschalten                                | 16  |
| 7.3       Fernseh- und Radioprogramme auswählen       16         7.4       Lautsfärke regeln       16         7.5       Struktur des OSD-Menüs       17         7.6       Informationsleiste       17         7.7       USB aufrufen       18         8.       Sender suchen und bearbeiten (DVB-T/DVB-C)       18         8.1       Sender suchen und bearbeiten (DVB-T/DVB-C)       18         8.2       DVB-C-Sender manuell speichern       19         8.3       DVB-T-Sender manuell speichern       19         8.4       Manuelle Sendersuche für analogen Empfang       19         8.5       Sendereinstellungen       21         9.4       Antennen-/ Satelliteneinstellunge       21         9.2       Eingabearten       22         9.3       Statellit oder Transponder harufurgen       23         9.4       Suchen und sortieren von Satelliten-Programmen       22         9.5       Satellit oder Transponder baarbeiten       24         9.4       Suchen und sortieren von Satelliten-Programmen       22         9.5       Satellit oder Transponder baarbeiten       24         9.6       Satellit oder Transponder baarbeiten       24         9.8       Satellit oder Transponder baarbeiten<                                                                                                    |     | 7.2     | Fernseher in Stand-by schalten / aus dem Stand-by einschalten | 16  |
| 7.4       Lautstarke regeln       16         7.5       Struktur des SDS-Menüs       17         7.6       Informationsleiste       17         7.7       USB aufrufen       18         8.       Sender suchen und bearbeiten (DVB-T/DVB-C)       18         8.1       Sender automatisch speichern       18         8.2       DVB-C-Sender manuell speichern       19         8.3       DVB-T-Sender manuell speichern       19         8.4       Manuelle Sendersuche für analogen Empfang       19         8.5       Sendereinstellungen bearbeiten       20         9.4       Antennen-i/Satelliten-einstellunge       21         9.1       Antenneneinstellung       21         9.2       Lingabearten       22         9.3       Transponder manuell suchen       22         9.4       Suchen und sortieer von Satelliten-Programmen       22         9.4       Suchen und sortierer von Satelliten-Programmen       24         9.5       Satellit oder Transponder bearbeiten       24         9.5       Satellit oder Transponder Ioschen       25         9.9       Satellit oder Transponder Ioschen       25         9.10       Mehrere LNBs ansteuern       26 <td< td=""><td></td><td>7.3</td><td>Fernseh- und Radioprogramme auswählen</td><td>16</td></td<>                                                   |     | 7.3     | Fernseh- und Radioprogramme auswählen                         | 16  |
| 7.5       Struktur des OSD-Menüs       17         7.6       Informationsleiste       17         7.7       USB aufrufen       18         8.       Sender suchen und bearbeiten (DVB-T/DVB-C)       18         8.1       Sender automatisch speichern       19         8.2       DVB-C-Sender manuell speichern       19         8.3       DVB-T-Sender manuell speichern       19         8.4       Manuelle Sendersuche für analogen Empfang       19         8.5       Sendereinstellungen bearbeiten       20         9.1       Antennen-i Satellitraeinstellungen       21         9.2       Eingabearten       22         9.3       Transponder manuell suchen       22         9.4       Suchen und sortieren von Satelliten-Programmen       22         9.5       Satellit oder Transponder Ibarbeiten       24         9.6       Satellit oder Transponder Ibarbeiten       24         9.7       Sendersuchludr - Satelliten       24         9.8       Satellitoder Transponder Ibarbeiten       26         9.9       Satellito oder Transponder Ibarbeiten       25         9.10       Mehrere LNBs ansteuern       26         11.8       Bid und Ton einstellung en andern       27 </td <td></td> <td>7.4</td> <td>Lautstärke regeln</td> <td>16</td>                                                          |     | 7.4     | Lautstärke regeln                                             | 16  |
| 7.6       Informationsleiste       17         7.7       USB aufurfen       18         8.       Sender automatisch speichern       18         8.1       Sender automatisch speichern       19         8.3       DVB-T-Sender manuell speichern       19         8.4       Manuelle Sendersuche für analogen Empfang       19         8.5       Sendereinstellungen bearbeiten       20         9.       Antennen-instellunge       21         9.1       Antenneneinstellunge       21         9.2       Eingabearten       22         9.3       Transponder manuell suchen       22         9.4       Suchen und sortieren von Satelliten-Programmen       22         9.5       Satellit oder Transponder hinzufügen       23         9.6       Satellit oder Transponder hinzufügen       25         9.9       Satellit oder Transponder löschen       25         9.9       Satellit oder Transponder löschen       26         9.9       Satellit oder Transponder löschen       26         9.9       Satellitoneinstellung       25         9.10       Mehrere LNBs ansteuern       26         11.1       Bildeinstellungen ändern       27         11.2       Rausch                                                                                                    |     | 7.5     | Struktur des OSD-Menüs                                        | 17  |
| 7.7       USB aufrufen       18         8.       Sender suchen und bearbeiten (DVB-T/DVB-C)       18         8.1       Sender automatisch speichern       18         8.2       DVB-C-Sender manuell speichern       19         8.3       DVB T-Sender manuell speichern       19         8.4       Manuelle Sendersuche für analogen Empfang       19         8.5       Sendereinstellungen bearbeiten       20         9.       Antennen-/ Satellitoneinstellungen       21         9.2       Eingabearten       22         9.3       Transponder manuell suchen       22         9.4       Suchen und sortieren von Satelliten-Programmen       22         9.5       Satellit oder Transponder bearbeiten       24         9.6       Satellit oder Transponder bearbeiten       25         9.1       Mehrere LNBs ansteuern       26         10.       Programminformationen (EPG)       26         9.1       Mehrere LNBs ansteuern       26         11.1       Bideinteilungen ändern       27         11.2       Rauschreduktion       27         11.3       Backlight       28         11.4       Dynamischer Kontrast       28         11.5       Bildschirmfor                                                                                                    |     | 7.6     | Informationsleiste                                            | 17  |
| 8.       Sender suchen und bearbeiten (DVB-T/DVB-C)       18         8.1       Sender automatisch speichern       19         8.2       DVB-C-Sender manuell speichern       19         8.3       DVB-T-Sender manuell speichern       19         8.4       Manuelle Sendersuche für analogen Empfang       19         8.5       Sendereinstellungen bearbeiten       20         9.       Antennen-/Satelliteneinstellungen       21         9.2       Eingabearten       22         9.3       Transponder manuell suchen       22         9.4       Suchen und sortieren von Satelliten-Programmen       22         9.5       Satellit oder Transponder hinzufügen       23         9.6       Satellit oder Transponder löschen       25         9.1       Satellit oder Transponder löschen       25         9.3       Satellit oder Transponder löschen       26         9.1       Satellit oder Transponder löschen       26         9.1       Batelliteneinstellung       25         9.10       Mehrere LNBs ansteuern       26         9.10       Mehrere LNBs ansteuern       26         9.11       Bildeinstellungen ändern       27         11.1       Bildeinstellungen ändern       27                                                                                                    |     | 7.7     | USB aufrufen                                                  | 18  |
| 8.1       Sender automatisch speichern       18         8.2       DVB-C-Sender manuell speichern       19         8.3       DVB-T-Sender manuell speichern       19         8.4       Manuelle Sendersuche für analogen Empfang       19         8.5       Sendereinstellungen bereheiten       20         9.       Antennen- / Satelliteneinstellungen       21         9.1       Antenneneinstellung       21         9.2       Eingabearten       22         9.3       Transponder manuell suchen       22         9.4       Suchen und sortieren von Satelliten-Programmen       22         9.5       Satellit oder Transponder bearbeiten       24         9.7       Sendersuchlauf - Satellit       24         9.7       Senderinstellung       25         9.9       Satellit oder Transponder bearbeiten       25         9.9       Satelliteneinstellung       25         9.10       Mehrere LNBs ansteuern       26         10.       Programminformationen (EPG)       26         11.1       Bildeinstellungen andern       27         11.2       Bildexinformat andern       27         11.3       Backlight       28         11.4       Dynamischer Kontra                                                                                                    | 8.  | Sende   | er suchen und bearbeiten (DVB-T/DVB-C)                        | 18  |
| 8.2       DVB-C-Sender manuell speichern       19         8.3       DVB-T-Sender manuell speichern       19         8.4       Manuelle Sendersuche für analogen Empfang       19         8.5       Sendereinstellungen bearbeiten       20         9.       Antennen-/ Satellitteneinstellungen       21         9.1       Antenneneinstellung       21         9.2       Eingabearten       22         9.3       Transponder manuell suchen       22         9.4       Suchen und sortieren von Satelliten-Programmen       22         9.5       Satellit oder Transponder bearbeiten       24         9.6       Satellit oder Transponder bearbeiten       24         9.8       Satellit oder Transponder bearbeiten       25         9.9       Satellit oder Transponder löschen       25         9.9       Satellit oder Transponder (berbeiten       26         9.9       Satellit oder Transponder (berbeiten       27         11.1       Bildeinstellungen ändern       27         11.2       Rauschreduktion       26         9.3       Satellit oder Transponder (bSchen       26         9.10       Mehrere LNS ansteuern       26         11.4       Italide und Ton einstellungen       27 <td></td> <td>8.1</td> <td>Sender automatisch speichern</td> <td>18</td>                                           |     | 8.1     | Sender automatisch speichern                                  | 18  |
| 8.3       DVB-T-Sender manuell speichern       19         8.4       Manuelle Sendersucher für analogen Empfang       19         8.5       Sendereinstellungen bearbeiten       20         9.       Antennen-I Satelliteneinstellungen       21         9.1       Antenneneinstellung       21         9.2       Eingabearten       22         9.3       Transponder manuell suchen       22         9.4       Suchen und sortieren von Satelliten-Programmen       22         9.5       Satellit oder Transponder hinzufügen       23         9.6       Satellit oder Transponder bearbeiten       24         9.7       Sendersuchaluf - Satellitit       24         9.8       Satellit oder Transponder löschen       25         9.9       Satellitit oder Transponder löschen       25         9.10       Mehrere LNBs ansteuern       26         10.       Programminformationen (EPG)       26         11.1       Bild und Ton einstellen (TV)       27         11.2       Rauschreduktion       28         11.3       Backlight       28         11.4       Dynamischer Kontrast       28         11.5       Bildschirmformat ändern       29         11.6                                                                                                    |     | 8.2     | DVB-C-Sender manuell speichern                                | 19  |
| 8.4       Manuelle Sendersuche für analogen Emptang       19         8.5       Sendereinstellungen bearbeiten       20         9.       Antennen- / Satelliteneinstellung       21         9.1       Antenneneinstellung       21         9.2       Eingabearten       22         9.3       Transponder manuell suchen       22         9.4       Suchen und softieren von Satelliten-Programmen       22         9.5       Satellit oder Transponder bearbeiten       24         9.7       Sendersuchlauf- Satellit       24         9.7       Satellit oder Transponder löschen       25         9.9       Satellit oder Transponder löschen       25         9.10       Mehrere LNBs ansteuern       26         9.10       Mehrere LNBs ansteuern       26         9.11       Bild und Ton einstellen (TV)       27         11.1       Bildeinstellungen ändern       27         11.2       Rauschreduktion       28         11.3       Backlight       28         11.4       Dynamischer Kontrast       28         11.5       Bildschrimformat ändern       29         11.6       PC-Bildeinstellungen       30         11.7       Toneinstellungen <td< td=""><td></td><td>8.3</td><td>DVB-T-Sender manuell speichern</td><td>19</td></td<>                                                                          |     | 8.3     | DVB-T-Sender manuell speichern                                | 19  |
| 8.5       Sendereinsteilungen bearbeiten       20         9.       Antennen-/ Sateiliteneinsteilungen       21         9.1       Antenneneinsteilungen       21         9.2       Eingabearten       22         9.3       Transponder manuell suchen       22         9.4       Suchen und sortieren von Satelliten-Programmen       22         9.5       Satellit oder Transponder bearbeiten       24         9.7       Sendersuchlauf - Satellit       24         9.7       Sendersuchlauf - Satellit       24         9.8       Satellit oder Transponder bearbeiten       24         9.8       Satellit oder Transponder boarbeiten       24         9.8       Satelliteneinstellung       25         9.9       Satelliteneinstellung       25         9.10       Mehrere LNBs ansteuern       26         10.       Programminformationen (EPG)       26         11.3       Bild und Ton einstellen (TV)       27         11.1       Bild schirmformat andern       27         11.2       Rauschreduktion       28         11.3       Backlight       28         11.4       Dynamischer Kontrast       28         11.5       Bildschirmformat andern       <                                                                                                    |     | 8.4     | Manuelle Sendersuche für analogen Empfang                     | 19  |
| 9.       Anternen-/ Satelliteneinstellungen       21         9.1       Antenneneinstellung       21         9.2       Eingabearten       22         9.3       Transponder manuell suchen       22         9.4       Suchen und sortieren von Satelliten-Programmen       22         9.4       Suchen und sortieren von Satelliten-Programmen       22         9.4       Satellit oder Transponder bearbeiten       24         9.7       Sendersuchlauf - Satellit       24         9.7       Sendersuchlauf - Satellit       24         9.8       Satellit oder Transponder löschen       25         9.9       Satellit oder Transponder löschen       25         9.9       Satellit oder Transponder löschen       26         9.1       Mehrere LNBs ansteuern       26         10.       Programminformationen (EPG)       26         11.       Bild und Ton einstellen (TV)       27         11.1       Bideinstellungen ändern       27         11.2       Rauschreduktion       28         11.3       Backlight       28         11.4       Dynamischer Kontrast       28         11.5       Bildschirmformat ändern       29         11.6       PC-Bildeinstellu                                                                                                    | -   | 8.5     |                                                               | 20  |
| 9.1       Antenneneinstellung       21         9.2       Eingabearten       22         9.3       Transponder manuell suchen       22         9.4       Suchen und sortieren von Satelliten-Programmen       22         9.5       Satellit oder Transponder hizztfügen       23         9.6       Satellit oder Transponder bearbeiten       24         9.7       Sendersuchlauf - Satellit       24         9.8       Satellit oder Transponder böschen       25         9.9       Satellito der Transponder löschen       25         9.9       Satellito der Transponder löschen       25         9.10       Mehrere LNBs ansteuern       26         10.       Programminformationen (EPG)       26         11.       Bild und Ton einstellen (TV)       27         11.1       Bild und Ton einstellen (TV)       27         11.1       Bild schirmformat ändern       28         11.5       Bild schirmformat ändern       29         11.6       Pro-Bildeinstellungen       28         11.7       Toneinstellungen ändern       29         11.8       Ausgabe von digitalem Ton (SPDIF)       30         11.9       Weidergabe von USB       31         12.       W                                                                                                    | 9.  | Anter   | inen- / Satelliteneinstellungen                               | 21  |
| 9.2       Eingabearten       22         9.3       Transponder manuell suchen       22         9.4       Suchen und sortieren von Satelliten-Programmen       22         9.5       Satellit oder Transponder binzufügen       23         9.6       Satellit oder Transponder bearbeiten       24         9.7       Sendersuchlauf - Satellit       24         9.8       Satellit oder Transponder Ibschen       25         9.9       Satelliteneinstellung       25         9.10       Mehrere LNBs ansteuern       26         10.       Programminformationen (EPG)       26         11.       Bild und Ton einstellen (TV)       27         11.1       Bildeinstellungen ändern       27         11.2       Rauschreduktion       28         11.3       Backlight       28         11.4       Dynamischer Kontrast       28         11.5       Bildschinmformat ändern       29         11.6       PC-Bildeinstellungen       29         11.7       Toneinstellungen ändern       29         11.8       Ausgabe von digitalem Ton (SPDIF)       30         11.9       Weitere Toneinstellungen       31         13.       Common Interface (CI)       33 <td></td> <td>9.1</td> <td>Antenneneinstellung</td> <td>21</td>                                                                                                 |     | 9.1     | Antenneneinstellung                                           | 21  |
| 9.3       Transponder manuell suchen       22         9.4       Suchen von Satelliten-Programmen       22         9.5       Satellit oder Transponder bearbeiten       23         9.6       Satellit oder Transponder bearbeiten       24         9.7       Sendersuchlauf - Satellit       24         9.7       Sendersuchlauf - Satellit       24         9.7       Sendersuchlauf - Satellit       24         9.8       Satellit oder Transponder löschen       25         9.9       Satelliteneinstellung       25         9.10       Mehrere LNBs ansteuern       26         11.       Bilde und Ton einstellen (TV)       27         11.1       Bildeinstellungen ändern       27         11.2       Rauschreduktion       28         11.3       Backlight       28         11.4       Dynamischer Kontrast       28         11.5       Bildschirmformat ändern       29         11.6       PC-Bildeinstellungen       29         11.6       PC-Bildeinstellungen       29         11.7       Toneinstellen Ton (SPDIF)       30         11.9       Weitere Toneinstellungen       31         12.4       Uhrzeit       33                                                                                                    |     | 9.2     |                                                               | 22  |
| 9.4       Statellit oder Transponder Nizzufffer Prögrammen       22         9.5       Satellit oder Transponder biazuffgen       23         9.6       Satellit oder Transponder biazuffgen       24         9.7       Sendersuchlauf - Satellit       24         9.7       Sendersuchlauf - Satellit       24         9.8       Satellit oder Transponder löschen       25         9.9       Satelliteneinstellung       25         9.10       Mehrere LNBs ansteuern       26         10.       Programminformationen (EPG)       26         11.       Bild und Ton einstellen (TV)       27         11.1       Bildeinstellungen ändern       27         11.2       Rauschreduktion       28         11.3       Backlight       28         11.4       Dynamischer Kontrast       28         11.5       Bildschirmformat ändern       29         11.6       PC-Bildeinstellungen       29         11.7       Toneinstellungen ändern       29         11.8       Ausgabe von digitalem Ton (SPDIF)       30         11.9       Weitere Toneinstellungen       31         12.       Wiedergabe von USB       31         13.       Lonzeit       33                                                                                                    |     | 9.3     | Fransponder manuell suchen                                    | 22  |
| 9.6       Satellit oder Transponder bearbeiten       24         9.7       Sendersuchlauf - Satellit       24         9.8       Satellit oder Transponder böchen       25         9.9       Satelliteneinstellung       25         9.10       Mehrere LNBs ansteuern       26         10.       Programminformationen (EPG)       26         11.       Bild und Ton einstellen (TV)       27         11.1       Bildeinstellungen ändern       27         11.2       Rauschreduktion       28         11.3       Backlight       28         11.4       Dynamischer Kontrast       28         11.5       Bildschirmformat ändern       29         11.6       PC-Bildeinstellungen       29         11.7       Toneinstellungen ändern       29         11.7       Toneinstellungen       29         11.7       Toneinstellungen       30         11.9       Weitere Toneinstellungen       30         11.9       Weitere Toneinstellungen       30         11.9       Weitere Toneinstellungen       30         12.       Wiedergabe von USB       31         13.       Common Interface (CI)       33         14.1       Uh                                                                                                    |     | 9.4     | Satellit oder Transponder binzufügen                          | 22  |
| 9.7       Sendersuchlauf - Satellit       24         9.8       Satellite oder Transponder löschen       25         9.9       Satelliteneinstellung       25         9.10       Mehrere LNBs ansteuern       26         10.       Programminformationen (EPG)       26         11.       Bild und Ton einstellen (TV)       27         11.1       Bildeinstellungen ändern       27         11.2       Rauschreduktion       28         11.3       Backlight       28         11.4       Dynamischer Kontrast       28         11.5       Bildschirmformat ändern       29         11.6       PC-Bildeinstellungen       29         11.7       Toneinstellungen       29         11.8       Ausgabe von digitalem Ton (SPDIF)       30         11.9       Weitere Toneinstellungen       30         11.9       Weitere Toneinstellungen       31         13.       Common Interface (CI)       32         14.1       Uhrzeit       33         14.2       Sleep-Timer       33         14.3       Einschalt- und Ausschaltzeit       33         15.       Teletext       34         16.       Sonderfunktionen TV                                                                                                    |     | 9.6     | Satellit oder Transponder hearbeiten                          | 23  |
| 9.8       Satellit oder Transponder löschen       25         9.9       Satelliteneinstellung       25         9.10       Mehrere LNBs ansteuern       26         10.       Programminformationen (EPG)       26         11.       Bild und Ton einstellen (TV)       26         11.1       Bildeinstellungen ändern       27         11.2       Rauschreduktion       28         11.3       Backlight       28         11.4       Dynamischer Kontrast       28         11.5       Bildschirmformat ändern       29         11.6       PC-Bildeinstellungen       29         11.7       Toneinstellungen ändern       29         11.8       Ausgabe von digitalem Ton (SPDIF)       30         11.9       Weitere Toneinstellungen       30         12.       Wiedergabe von USB       31         13.       Common Interface (CI)       32         14.1       Uhrzeit und Timer       33         14.2       Sleep-Timer       33         14.3       Einschalt- und Ausschaltzeit       33         15.       Teletext       34         16.       Sonderfunktionen TV       35         16.1       Sperren       35<                                                                                                    |     | 9.7     | Sendersuchlauf - Satellit                                     | 24  |
| 9.9       Satelliteneinstellung       25         9.10       Mehrere LNBs ansteuern       26         10.       Programminformationen (EPG)       26         11.       Bild und Ton einstellen (TV)       27         11.1       Bildeinstellungen ändern       27         11.2       Rauschreduktion       28         11.3       Backlight       28         11.4       Dynamischer Kontrast       28         11.5       Bildschirmformat ändern       29         11.6       PC-Bildeinstellungen       29         11.7       Toneinstellungen ändern       29         11.8       Ausgabe von digitalem Ton (SPDIF)       30         11.9       Weitere Toneinstellungen       30         11.9       Weitere Toneinstellungen       31         13.       Common Interface (CI)       32         14.       Uhrzeit und Timer       33         14.2       Sleep-Timer       33         14.2       Sleep-Timer       33         14.3       Einschalt- und Ausschaltzeit       33         15.       Teletext       34         16.       Sonderfunktionen TV       35         16.1       Sperren       35                                                                                                    |     | 9.8     | Satellit oder Transponder löschen                             | 25  |
| 9.10       Mehrere LNBs ansteuern       26         10.       Programminformationen (EPG)       26         11.       Bild und Ton einstellen (TV)       27         11.1       Bildeinstellungen ändern       27         11.2       Rauschreduktion       28         11.3       Backlight       28         11.4       Dynamischer Kontrast       28         11.5       Bildschirmformat ändern       29         11.6       PC-Bildeinstellungen       29         11.7       Toneinstellungen ändern       29         11.8       Ausgabe von digitalem Ton (SPDIF)       30         11.9       Weitere Toneinstellungen       30         11.9       Weitere Toneinstellungen       30         11.1       Uhrzeit und Timer       33         14.1       Uhrzeit und Timer       33         14.2       Sleep-Timer       33         14.3       Einschalt- und Ausschaltzeit       33         15.       Teletext       34         16.       Sonderfunktionen TV       35         16.1       Sperren       35         16.2       Werkseinstellung       35                                                                                                    |     | 9.9     | Satelliteneinstellung                                         | 25  |
| 10.       Programminformationen (EPG)       26         11.       Bild und Ton einstellen (TV)       27         11.1       Bildeinstellungen ändern       27         11.2       Rauschreduktion       28         11.3       Backlight       28         11.4       Dynamischer Kontrast       28         11.5       Bildschirmformat ändern       28         11.6       PC-Bildeinstellungen       29         11.7       Toneinstellungen ändern       29         11.8       Ausgabe von digitalem Ton (SPDIF)       30         11.9       Weitere Toneinstellungen       30         11.9       Wiedergabe von USB       31         13.       Common Interface (CI)       32         14.1       Uhrzeit und Timer       33         14.2       Sleep-Timer       33         14.3       Einschalt- und Ausschaltzeit       33         15.       Teletext       34         16.       Sperren       35         16.1       Sperren       35         16.2       Werkseinstellung       35                                                                                                    |     | 9.10    | Mehrere LNBs ansteuern                                        | 26  |
| 11.       Bild und Ton einstellen (TV)       27         11.1       Bildeinstellungen ändern       27         11.2       Rauschreduktion       28         11.3       Backlight       28         11.4       Dynamischer Kontrast       28         11.5       Bildschirmformat ändern       28         11.6       PC-Bildeinstellungen       29         11.7       Toneinstellungen ändern       29         11.8       Ausgabe von digitalem Ton (SPDIF)       30         11.9       Weitere Toneinstellungen       30         12.       Wiedergabe von USB       31         13.       Common Interface (CI)       32         14.1       Uhrzeit und Timer       33         14.2       Sleep-Timer       33         14.3       Einschalt- und Ausschaltzeit       33         15.       Teletext       34         16.       Sonderfunktionen TV       35         16.1       Sperren       35         16.2       Werkseinstellung       35                                                                                                    | 10. | Progr   | amminformationen (EPG)                                        | 26  |
| 11.1       Bildeinstellungen ändern       27         11.2       Rauschreduktion       28         11.3       Backlight       28         11.4       Dynamischer Kontrast       28         11.5       Bildschirmformat ändern       29         11.6       PC-Bildeinstellungen       29         11.7       Toneinstellungen ändern       29         11.8       Ausgabe von digitalem Ton (SPDIF)       30         11.9       Weitere Toneinstellungen       30         11.9       Weitere Toneinstellungen       30         11.9       Weitere Toneinstellungen       30         11.1       Uhrzeit und Timer       33         14.1       Uhrzeit       33         14.2       Sleep-Timer       33         14.3       Einschalt- und Ausschaltzeit       33         15.       Teletext       34         16.       Sonderfunktionen TV       35         16.1       Sperren       35         16.2       Werkseinstellung       35                                                                                                    | 11. | Bild u  | nd Ton einstellen (TV)                                        | 27  |
| 11.2       Rauschreduktion       28         11.3       Backlight       28         11.4       Dynamischer Kontrast       28         11.5       Bildschirmformat ändern       29         11.6       PC-Bildeinstellungen       29         11.7       Toneinstellungen ändern       29         11.8       Ausgabe von digitalem Ton (SPDIF)       30         11.9       Weitere Toneinstellungen       30         12.       Wiedergabe von USB       31         13.       Common Interface (CI)       32         14.       Uhrzeit und Timer       33         14.1       Uhrzeit       33         14.2       Sleep-Timer       33         14.3       Einschalt- und Ausschaltzeit       33         15.       Teletext       33         16.1       Sperren       35         16.2       Werkseinstellung       35                                                                                                    |     | 11.1    | Bildeinstellungen ändern                                      | 27  |
| 11.3       Backlight       28         11.4       Dynamischer Kontrast       28         11.5       Bildschirmformat ändern       29         11.6       PC-Bildeinstellungen       29         11.7       Toneinstellungen ändern       29         11.8       Ausgabe von digitalem Ton (SPDIF)       30         11.9       Weitere Toneinstellungen       30         12.       Wiedergabe von USB       31         13.       Common Interface (CI)       32         14.       Uhrzeit und Timer       33         14.1       Uhrzeit       33         14.2       Sleep-Timer       33         14.3       Einschalt- und Ausschaltzeit       33         15.       Teletext       33         16.1       Sperren       35         16.2       Werkseinstellung       35                                                                                                    |     | 11.2    | Rauschreduktion                                               | 28  |
| 11.4       Dynamischer Kontrast       28         11.5       Bildschirmformat ändern       29         11.6       PC-Bildeinstellungen       29         11.7       Toneinstellungen ändern       29         11.8       Ausgabe von digitalem Ton (SPDIF)       30         11.9       Weitere Toneinstellungen       30         12.       Wiedergabe von USB       31         13.       Common Interface (CI)       32         14.       Uhrzeit und Timer       33         14.1       Uhrzeit       33         14.2       Sleep-Timer       33         14.3       Einschalt- und Ausschaltzeit       33         15.       Teletext       34         16.       Sonderfunktionen TV       35         16.1       Sperren       35         16.2       Werkseinstellung       35                                                                                                    |     | 11.3    | Backlight                                                     | 28  |
| 11.5       Bildschirmformat ändern       29         11.6       PC-Bildeinstellungen       29         11.7       Toneinstellungen ändern       29         11.8       Ausgabe von digitalem Ton (SPDIF)       30         11.9       Weitere Toneinstellungen       30         12.       Wiedergabe von USB       31         13.       Common Interface (CI)       32         14.       Uhrzeit und Timer       33         14.1       Uhrzeit       33         14.2       Sleep-Timer       33         14.3       Einschalt- und Ausschaltzeit       33         15.       Teletext       34         16.       Sonderfunktionen TV       35         16.1       Sperren       35         16.2       Werkseinstellung       35                                                                                                    |     | 11.4    | Dynamischer Kontrast                                          | 28  |
| 11.6       PC-Bildeinstellungen       29         11.7       Toneinstellungen ändern       29         11.8       Ausgabe von digitalem Ton (SPDIF)       30         11.9       Weitere Toneinstellungen       30         12.       Wiedergabe von USB       31         13.       Common Interface (CI)       32         14.       Uhrzeit und Timer       33         14.1       Uhrzeit       33         14.2       Sleep-Timer       33         14.3       Einschalt- und Ausschaltzeit       33         15.       Teletext       34         16.       Sonderfunktionen TV       35         16.1       Sperren       35         16.2       Werkseinstellung       35                                                                                                    |     | 11.5    | Bildschirmformat ändern                                       | 29  |
| 11.7       Toneinstellungen andern       29         11.8       Ausgabe von digitalem Ton (SPDIF)       30         11.9       Weitere Toneinstellungen       30         12.       Wiedergabe von USB       31         13.       Common Interface (CI)       32         14.       Uhrzeit und Timer       33         14.1       Uhrzeit       33         14.2       Sleep-Timer       33         14.3       Einschalt- und Ausschaltzeit       33         15.       Teletext       34         16.       Sonderfunktionen TV       35         16.1       Sperren       35         16.2       Werkseinstellung       35                                                                                                    |     | 11.6    | PC-Bildeinstellungen                                          | 29  |
| 11.8       Adsgabe voll digitalem for (SEDIF)       30         11.9       Weitere Toneinstellungen       30         12.       Wiedergabe von USB       31         13.       Common Interface (CI)       32         14.       Uhrzeit und Timer       33         14.1       Uhrzeit       33         14.2       Sleep-Timer       33         14.3       Einschalt- und Ausschaltzeit       33         15.       Teletext       34         16.       Sonderfunktionen TV       35         16.1       Sperren       35         16.2       Werkseinstellung       35                                                                                                    |     | 11.7    | I oneinstellungen andern                                      | 29  |
| 11.9       Weitere Foreinstellungen       30         12.       Wiedergabe von USB       31         13.       Common Interface (CI)       32         14.       Uhrzeit und Timer       33         14.1       Uhrzeit       33         14.2       Sleep-Timer       33         14.3       Einschalt- und Ausschaltzeit       33         15.       Teletext       34         16.       Sonderfunktionen TV       35         16.1       Sperren       35         16.2       Werkseinstellung       35                                                                                                    |     | 11.0    | Maitere Toneinstellungen                                      | 30  |
| 12.       Wiedergabe von osb       31         13.       Common Interface (CI)       32         14.       Uhrzeit und Timer       33         14.1       Uhrzeit       33         14.2       Sleep-Timer       33         14.3       Einschalt- und Ausschaltzeit       33         15.       Teletext       34         16.       Sonderfunktionen TV       35         16.1       Sperren       35         16.2       Werkseinstellung       35                                                                                                    | 12  | Wind.   |                                                               | 31  |
| 13.       Common interface (CI)       32         14.       Uhrzeit und Timer       33         14.1       Uhrzeit       33         14.2       Sleep-Timer       33         14.3       Einschalt- und Ausschaltzeit       33         15.       Teletext       34         16.       Sonderfunktionen TV       35         16.1       Sperren       35         16.2       Werkseinstellung       35                                                                                                    | 12. | vviede  | non Interface (CI)                                            | 31  |
| 14.       Unrzeit und Timer       33         14.1       Uhrzeit       33         14.2       Sleep-Timer       33         14.3       Einschalt- und Ausschaltzeit       33         15.       Teletext       34         16.       Sonderfunktionen TV       35         16.1       Sperren       35         16.2       Werkseinstellung       35                                                                                                    | 13. | Comn    |                                                               | 32  |
| 14.1       Uhrzeit       33         14.2       Sleep-Timer       33         14.3       Einschalt- und Ausschaltzeit       33         15.       Teletext       34         16.       Sonderfunktionen TV       35         16.1       Sperren       35         16.2       Werkseinstellung       35                                                                                                    | 14. | Uhrze   | nt una limer                                                  | 33  |
| 14.2       Sieep-Timer       33         14.3       Einschalt- und Ausschaltzeit       33         15.       Teletext       34         16.       Sonderfunktionen TV       35         16.1       Sperren       35         16.2       Werkseinstellung       35                                                                                                    |     | 14.1    |                                                               | 33  |
| 14.5       Einschalt- und Ausschaltzeit       33         15.       Teletext       34         16.       Sonderfunktionen TV       35         16.1       Sperren       35         16.2       Werkseinstellung       35                                                                                                    |     | 14.2    | Sieep-Limer                                                   | 33  |
| 15.         Teletext         34           16.         Sonderfunktionen TV         35           16.1         Sperren         35           16.2         Werkseinstellung         35                                                                                                    |     | 14.3    |                                                               | 33  |
| 16.         Sonderfunktionen TV         35           16.1         Sperren         35           16.2         Werkseinstellung         35                                                                                                    | 15. | l elete |                                                               | 34  |
| 16.1         Sperren         35           16.2         Werkseinstellung         35                                                                                                    | 16. | Sond    | erfunktionen TV                                               | 35  |
| 16.2 Werkseinstellung 35                                                                                                    |     | 16.1    | Sperren                                                       | 35  |
|                                                                                                    |     | 16.2    | Werkseinstellung                                              | 35  |

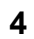

LED TV

 $( \bullet )$ 

|     | 16.3   | Spracheinstellungen          | 36 |
|-----|--------|------------------------------|----|
|     | 16.4   | Zeitzone                     | 36 |
|     | 16.5   | Auto Stand-by (4h)           | 36 |
|     | 16.6   | Software-Update              | 36 |
|     | 16.7   | Signalinformationen          | 37 |
|     | 16.8   | Betriebsort                  | 37 |
|     | 16.9   | Jugendschutz Fernsehempfang. | 37 |
| 17. | Pixelf | ehler bei LCD-TVs            | 38 |
| 18. | Reini  | gung                         | 38 |
| 19. | Entso  | rgen                         | 38 |
| 20. | Probl  | emlösungen                   | 39 |
| 21. | Tech   | nische Daten                 | 41 |
|     |        |                              |    |

D

### D Allgemein

LED TV

### 2. ALLGEMEIN

### Aufbewahren des Handbuches

- Alle Tätigkeiten an und mit diesem Gerät dürfen nur so ausgeführt werden, wie sie in dieser Bedienungsanleitung beschrieben sind.
- Bewahren Sie diese Anleitung auf.
- · Falls Sie das Gerät einmal weitergeben, legen Sie bitte diese Bedienungsanleitung dazu.

#### Bestimmungsgemäße Verwendung

Das Gerät ist für die Wiedergabe von Fernsehprogrammen vorgesehen. Es können USB-Geräte angeschlossen und deren Bild-/Toninhalte wiedergegeben werden. Desweiteren können AV-Signale von externen Geräten wiedergegeben werden. Das Gerät ist für den privaten Gebrauch konzipiert und nicht für die gewerbliche Nutzung geeignet.

Es ist nicht gestattet, Umbauten an dem Gerät vorzunehmen. Eine andere Nutzung oder Modifikation ist vom bestimmungsgemäßen Gebrauch ausgeschlossen.

### 2.1 AUSZEICHNUNGEN/SYMBOLE

Falls erforderlich, finden Sie folgende Warnhinweise in dieser Bedienungsanleitung:

**GEFAHR!** Hohes Risiko: Missachtung der Warnung kann Schaden für Leib und Leben verursachen. **WARNUNG!** Mittleres Risiko: Missachtung der Warnung kann Verletzungen oder schwere Sachschäden verursachen. **VORSICHT:** Geringes Risiko: Missachtung der Warnung kann leichte Verletzungen oder Sachschäden verursachen. **HINWEIS:** Sachverhalte und Besonderheiten, die im Umgang mit dem Gerät beachtet werden sollten.

- Punkte des OSD-Menüs werden in *kursiver Schrift (schräger Schrift)* geschrieben. Beispiel: Markieren Sie den Menüpunkt *Optionen*.
- Tasten, die gedrückt werden sollen, werden immer fett geschrieben.
- Beispiel: Drücken Sie die Taste ENTER.
- Handlungsanweisungen mit einer festen Reihenfolge werden immer nummeriert (1., 2., 3. usw.).

# 3. SICHERHEITSHINWEISE

#### Allgemeine Hinweise

- Das Typenschild mit den technischen Angaben befindet sich auf der Rückseite des Gerätes.
- Bevor Sie das Gerät anschließen, lesen Sie bitte die Sicherheitshinweise und die Bedienungsanleitung aufmerksam durch. Nur so nutzen Sie alle Funktionen sicher und zuverlässig.
- Verpackungsmaterial ist kein Kinderspielzeug. Kinder d
  ürfen nicht mit den Kunststoffbeuteln spielen. Es besteht Erstickungsgefahr.
- Dieses Gerät ist nicht dafür bestimmt, durch Personen (einschließlich Kinder) mit eingeschränkten physischen, sensorischen oder geistigen Fähigkeiten oder mangels Erfahrung und/oder mangels Wissen benutzt zu werden, es sei denn, sie werden durch eine für ihre Sicherheit zuständige Person beaufsichtigt oder erhielten von ihr Anweisungen, wie das Gerät zu benutzen ist.
- Kinder müssen beaufsichtigt werden, um sicherzustellen, dass sie nicht mit dem Gerät spielen.
  Achten Sie darauf, dass Kinder niemals Fremdkörper in die Lüftungsschlitze oder Löcher in der Rückwand stecken. Es besteht die Gefahr eines elektrischen Schlages.
- Es ist nicht gestattet, Umbauten an dem Gerät vorzunehmen.

#### Umgebungsbedingungen

- Schützen Sie das Gerät und den Netzstecker vor Feuchtigkeit, Tropf- oder Spritzwasser: Es besteht die Gefahr eines elektrischen Schlages. Stellen Sie zum Beispiel keine mit Flüssigkeiten gefüllte Vasen oder Ähnliches auf oder in die Nähe des Gerätes.
- Das Gerät ist nicht für den Betrieb in Räumen mit hoher Luftfeuchtigkeit (z.B. Badezimmer) ausgelegt. Beachten Sie die in den technischen Daten angegebenen Umgebungsbedingungen.
- · Vermeiden Sie das Eindringen von Fremdkörpern und Flüssigkeiten in das Gerät.
- Wird das Gerät von einem kalten an einen warmen Ort gebracht, kann Kondensfeuchtigkeit im Gerät entstehen. Das Gerät einige Stunden ausgeschaltet lassen.
- Stellen Sie Ihr Fernsehgerät auf eine stabile, ebene Oberfläche. Achten Sie darauf, dass der Untergrund das Gewicht des Fernsehers tragen kann.
- Schwere Gegenstände dürfen nicht auf das Gerät gestellt werden.
- Schützen Sie das Gerät vor Hitze: Es besteht Brandgefahr. Bedecken Sie nicht die Lüftungsschlitze. Wenn Sie das Gerät in einem Regal aufstellen, halten Sie oben einen Abstand von mindestens 20 cm und an den Seiten von mindestens 10 cm ein.
- Stellen Sie kein offenes Feuer, zum Beispiel brennende Kerzen, auf oder direkt neben das Gerät.

- Kerzen und andere offene Flammen müssen zu jeder Zeit von diesem Produkt ferngehalten werden, um das Ausbreiten von Feuer zu verhindern.
- Stellen Sie das Gerät nicht neben Geräten auf, die durch Magnetquellen gestört werden, z.B. Kassettendecks.
- Stellen Sie das Gerät so auf, dass kein direktes Sonnenlicht darauf fällt.
- Berühren Sie das Display nicht unnötig, üben Sie keinen Druck auf dessen Oberfläche aus und berühren Sie es nicht mit spitzen oder scharfen Gegenständen.

#### Netzanschluss

- · Um das Gerät vom Netz zu trennen, ziehen Sie den Netzstecker aus der Steckdose.
- Um den Netzstecker aus der Steckdose zu ziehen, immer am Stecker, nie am Kabel ziehen.
- Achten Sie beim Aufstellen des Gerätes darauf, dass Strom- oder andere Kabel nicht eingeklemmt oder gequetscht werden.
- · Verlegen Sie das Netzkabel so, dass es nicht zur Stolperfalle wird.
- Ziehen Sie bei Gewitter den Netzstecker aus der Steckdose.
- Öffnen Sie niemals das Gehäuse des Gerätes, es beinhaltet keine zu wartenden Teile! Bei geöffnetem Gehäuse besteht Lebensgefahr durch elektrischen Schlag.

#### Antennenanschluss

- Bitte benutzen Sie nur ein spezielles, doppelt abgeschirmtes Antennenkabel, um den Antennenanschluss herzustellen. Sonst kann es zu Beeinträchtigungen bzw. Störungen der Bildqualität kommen.
- Ziehen Sie bei Gewitter und längerem Nichtgebrauch das Antennenkabel vom Gerät ab, um Überspannungsschäden zu vermeiden.

### Störungen

- Ziehen Sie bei Beschädigungen des Netzsteckers oder des Gerätes sofort den Netzstecker aus der Steckdose.
- Benutzen Sie das Gerät nicht, wenn es sichtbare Beschädigungen am Gehäuse, dem Netzkabel oder dem Netzstecker aufweist. Reparaturen am Gehäuse und am Netzstecker/Netzkabel dürfen ausschließlich vom Service Center vorgenommen werden, um Gefährdungen zu vermeiden.
- Sollten Flüssigkeiten oder Fremdkörper in das Gerät gelangen, sofort den Netzstecker ziehen. Vor einer erneuten Inbetriebnahme das Gerät prüfen lassen.

### USB-Geräte

- Eine direkte Verbindung zu einem PC oder Notebook über die USB-Buchse ist nicht möglich. Sowohl der Fernseher als auch PC oder Notebook könnten beschädigt werden.
- Schließen Sie Ihr USB-Gerät direkt oder mittels einer abgeschirmten USB-Verlängerung von max. 20 cm an die USB-Buchse des Fernsehers an.
- Beim Entfernen des USB-Gerätes muss das Gerät aus- bzw. der USB-Anschluss abgeschaltet sein, andernfalls kann es zu Datenverlusten und Beschädigungen am USB-Gerät oder dem Fernseher kommen.

#### Kopfhörer

 Das zu laute Hören von Musik über einen Ohr- oder Kopfhörer erzeugt übermäßigen Schalldruck und kann zum Verlust des Hörvermögens führen. Beugen Sie Gesundheitsschäden vor und vermeiden Sie dauerhaftes Hören mit hoher Lautstärke über Kopf- und Ohrhörer.

### CI-Karten/Module

- Falsches Einlegen der Karten oder Module kann zu Schäden an den Karten oder dem Gerät führen. Beachten Sie deshalb unbedingt die Anweisung für das richtige Einlegen.

### Reinigung und Pflege

• Für die Reinigung des Gerätes verwenden Sie nur ein trockenes, weiches Tuch.

#### Batterien

- Batterien können beim Verschlucken lebensgefährlich sein. Bewahren Sie deshalb Batterien und Fernbedienung für Kleinkinder unerreichbar auf. Wurde eine Batterie verschluckt, muss sofort medizinische Hilfe in Anspruch genommen werden.
- Benutzen Sie keine verschiedenen Batterie-Typen, -Marken, keine neuen und gebrauchten Batterien miteinander oder solche mit unterschiedlicher Kapazität. Beachten Sie die Polarität (+ und –) beim Einlegen.
- Die beiliegenden Batterien d
  ürfen nicht geladen oder mit anderen Mitteln reaktiviert, nicht auseinander genommen, ins Feuer geworfen oder kurzgeschlossen werden.
- Nehmen Sie verbrauchte Batterien immer sofort aus der Fernbedienung heraus, da diese auslaufen und somit Schäden verursachen können.

### D Geräteübersicht

LED TV

- Ersetzen Sie immer jeweils beide Batterien und entsorgen Sie die alten Batterien vorschriftsmäßig.
- Reinigen Sie Batterie- und Gerätekontakte vor dem Einlegen von Batterien.
- Entfernen Sie bei längerem Nichtgebrauch die Batterien aus der Fernbedienung.
- Setzen Sie Batterien keinen extremen Bedingungen aus, legen Sie z.B. die Fernbedienung nicht auf Heizkörpern oder unter direkter Sonneneinstrahlung ab. Es besteht ansonsten erhöhte Auslaufgefahr.
- Wenn Batteriesäure ausgelaufen ist, vermeiden Sie den Kontakt mit Haut, Augen und Schleimhäuten. Spülen Sie bei Kontakt mit der Säure die betroffenen Stellen sofort mit reichlich klarem Wasser und suchen Sie umgehend einen Arzt auf.

# 4. GERÄTEÜBERSICHT

#### Bedienelemente TV

8

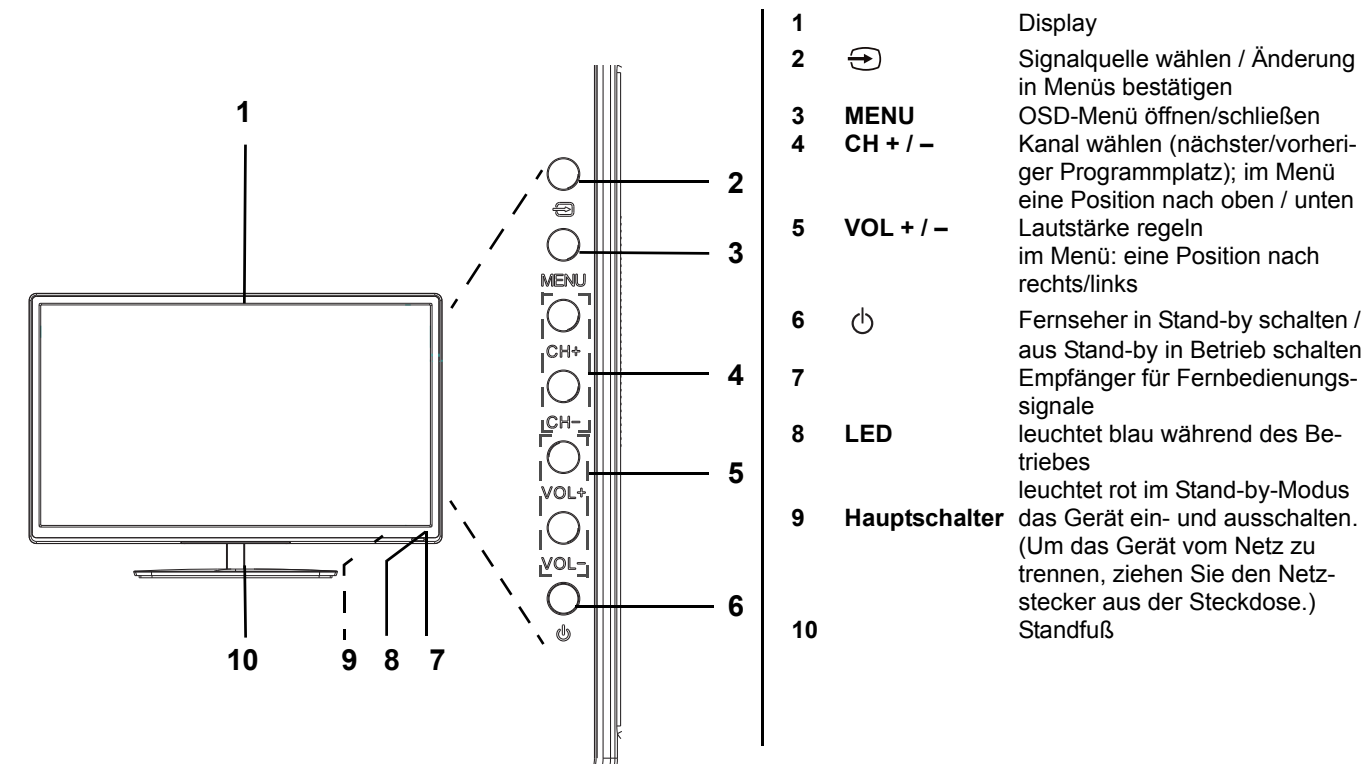

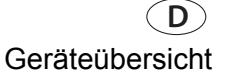

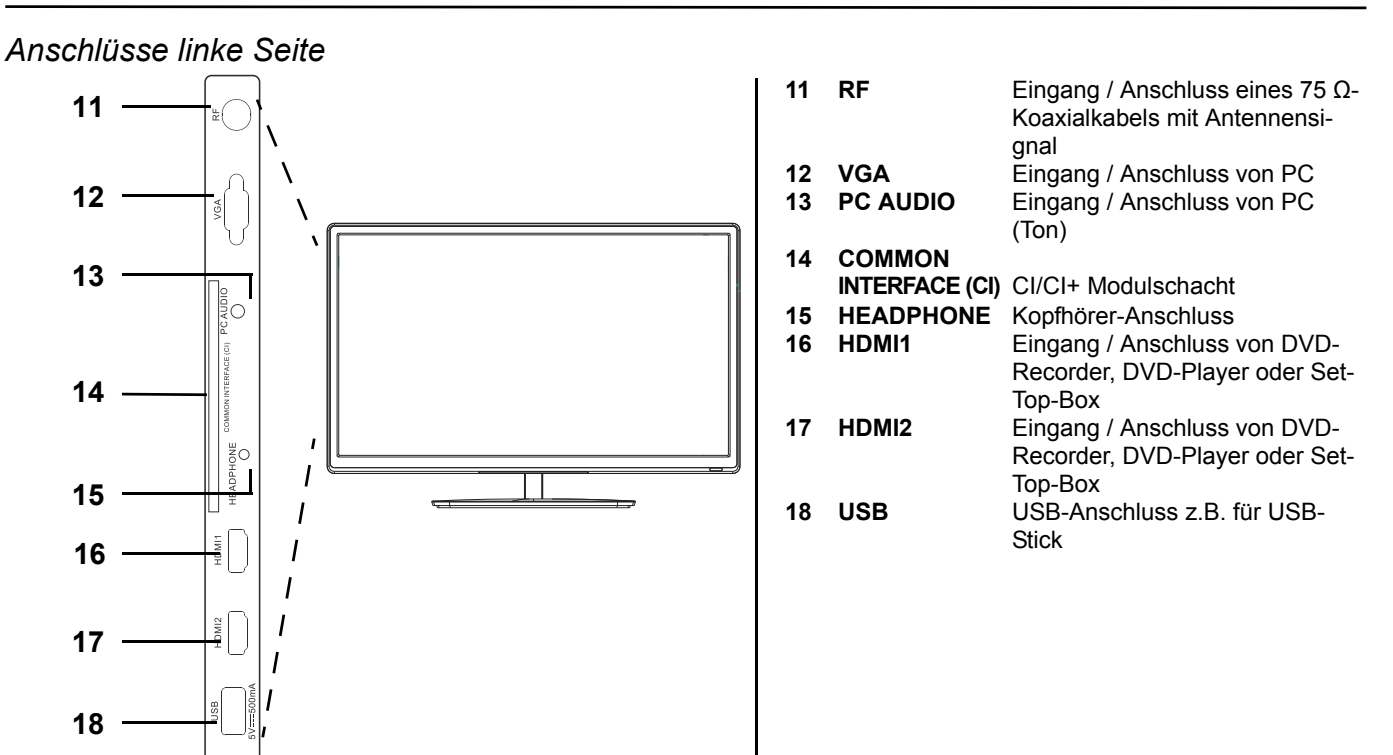

### Anschlüsse Rückseite

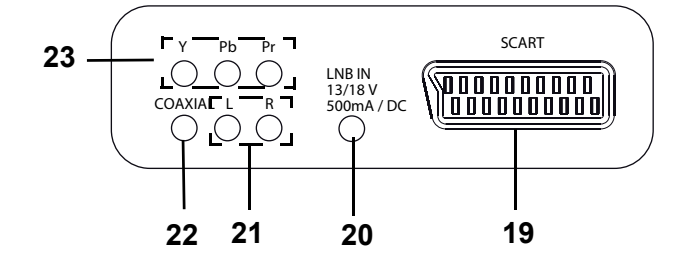

**19 SCART** Eingang / Anschluss von DVD-Recorder, DVD-Player oder Set-Top-Box (Bild/Ton)

20 LNB IN Eingang / Anschluss von Satellitenanlage/-schüssel

- 21
   L / R
   Eingang / Anschluss von DVD-Recorder, DVD-Player oder Set-Top-Box (Ton links und rechts)

   22
   COAXIAL
   Digitaler Ausgang / Koaxial-Anschluss von A/V-Receiver oder Surround-Anlage (Ton)

   (Überträgt kein DTS-Tonsignal / die DVD mit Dolby abspielen.)
   Dialer Ausgang / Koaxial-Anschluss von A/V-Receiver oder Surround-Anlage (Ton)
- 23 YPbPr Eingang / Anschluss von DVD-Recorder, DVD-Player oder Set-Top-Box (Bild)

ohne Abbildung

AC-INPUT 230V~ 50Hz (Netzkabel)

LEDTV\_2242\_HOFER\_D\_FR\_IT.BOOK Seite 10 Dienstag, 25. März 2014 3:16 15

# D Geräteübersicht

### Fernbedienung

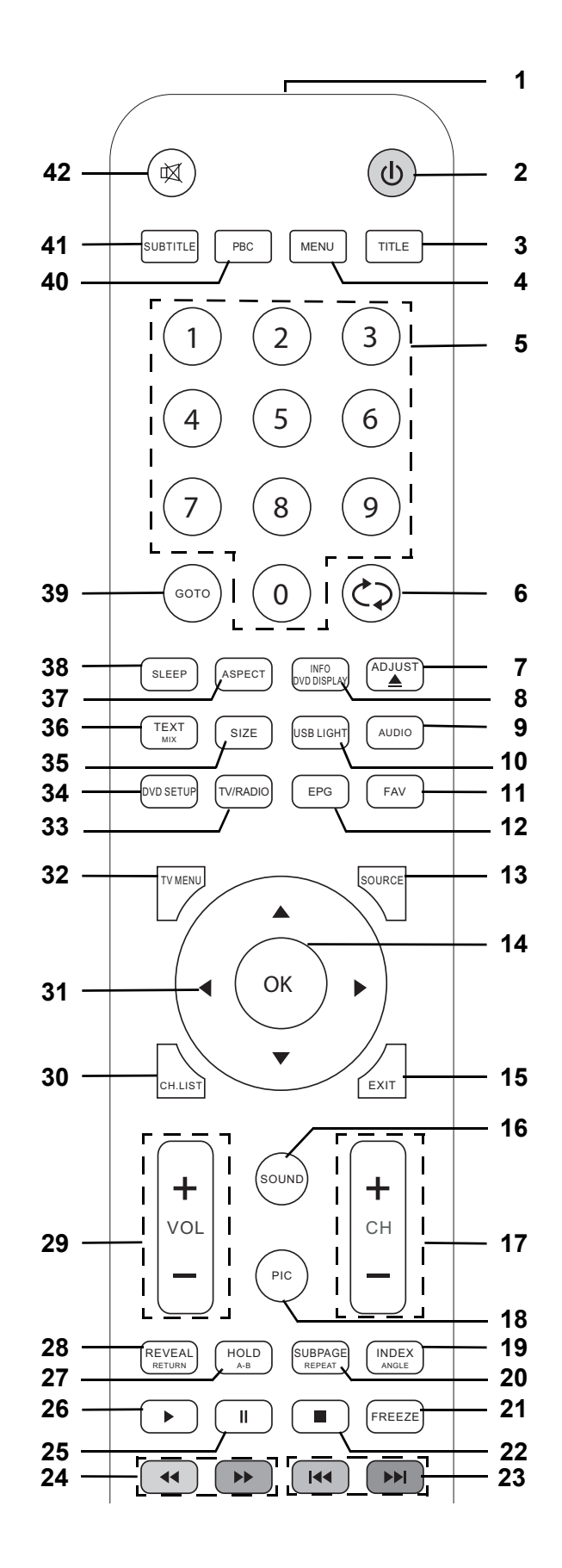

LED TV

۲

-•

D Geräteübersicht

| 1      |                           | Infrarotsender                                                                                                    |
|--------|---------------------------|----------------------------------------------------------------------------------------------------|
| 2      | Φ                         | Gerät in Stand-by schalten und aus Stand-by wieder einschalten                                                                                                    |
| 3      | TITLE                     | keine Funktion                                                                                                    |
| 4      | MENU                      | keine Funktion                                                                                                    |
| 5      | 0-9                       | zur Eingabe von z.B. Programmen, Seiten- oder Titelnummern                                                                                                    |
| 6      | $\langle c \rangle$       | TV: schaltet zum vorherigen Programm                                                                                                    |
| 7      | ADJUST 📥                  | keine Funktion                                                                                                    |
| 8<br>9 | INFO/DVD DISPLAY<br>AUDIO | DVB-T / DVB-C / DVB-S: Programminformationen aufrufen / bei EPG mehr Informationen<br>TV: Mono/Stereo umschalten / Sprache des Senders oder Tonspur aufrufen und wählen (nur wenn |
|        |                           | verfügbar)                                                                                                    |
| 10     | USB LIGHT                 | keine Funktion                                                                                                    |
| 11     | FAV                       | DVB-T / DVB-C / DVB-S: Favoritenliste erstellen/bearbeiten/aufrufen                                                                                                    |
| 12     | EPG                       | DVB-T / DVB-C / DVB-S: Elektronischen Programm Guide aufrufen                                                                                                    |
| 40     | 000000                    | Satelliten-Menu Antenneneinstellung: umschalten zwischen Satelliten- und Transponderliste                                                                                         |
| 13     | SOURCE                    | Liste der Signalqueilen (Eingangsqueilen) aufruten                                                                                                    |
| 14     |                           | Anderung in Menus bestatigen / Programmintormationen autruten                                                                                                    |
| 15     | EXII                      | In Menu Zuruck / Menu venassen                                                                                                    |
| 16     | SOUND                     | Klangeinstellungen ändern                                                                                                    |
| 10     |                           | Riangenistenungen andern                                                                                                    |
| 17     |                           | Teletevt: eine Seite weiter / zurück                                                                                                    |
| 18     | PIC                       | Rildainstellungen ändern                                                                                                    |
| 10     | INDEX/ANGLE               | Teletext: Seite 100 aufrufen                                                                                                    |
| 20     |                           | Teletext: Unterseiten aufrifan / Aufrifan stonnen                                                                                                    |
| 20     |                           | USB während der Wiedergabe: Titel wiederholen / alle wiederholen / aus                                                                                                    |
| 21     | FRFF7F                    | Standhild ein-/ ausschalten                                                                                                    |
| 22     |                           | USB Wiedergabe stoppen                                                                                                    |
| 23     |                           | Teletext: Earbtaste                                                                                                    |
|        |                           | USB: vorheriger/nächster Titel / vorheriges/nächstes Bild                                                                                                    |
| 24     | <b>44 &gt;&gt;</b>        | USB: schneller Rücklauf/Vorlauf // Teletext: Farbtaste                                                                                                    |
| 25     |                           | USB: von Wiedergabe in Pause                                                                                                    |
| 26     | •                         | USB: Wiedergabe starten                                                                                                    |
| 27     |                           | Teletext: automatisches Blättern stoppen                                                                                                    |
|        |                           | USB: Markierungen setzen, der Bereich zwischen den Markierungen wird endlos wiederholt                                                                                            |
| 28     | REVEAL/RETURN             | Teletext: versteckte Informationen zeigen                                                                                                    |
| 29     | VOI + / -                 | Ton lauter/leiser                                                                                                    |
| 30     | CH.LIST                   | Programmliste aufrufen                                                                                                    |
| 31     |                           | Position in Menüs / Menüeinstellung ändern / im Teletext blättern                                                                                                    |
| 32     | TV MENU                   | OSD-Menü (TV) ein-/ausblenden                                                                                                    |
| 33     | TV/RADIO                  | umschalten zwischen TV und Radio (nur bei DVB-C und DVB-S)                                                                                                    |
| 34     | DVD SETUP                 | keine Funktion                                                                                                    |
| 35     | SIZE                      | Teletext: Vergrößerung des Bildes und Scrollmöglichkeiten                                                                                                    |
| 36     | TEXT MIX                  | Teletext: Teletext ein- und umschalten zwischen Mixbild und Teletext-Vollbild                                                                                                    |
| 37     | ASPECT                    | Bildschirmformat auswählen: Auto / SmartZoom / Untertitel / Zoom / 16:9 / 4:3 / Just Scan                                                                                         |
| 38     | SLEEP                     | Zeitintervall für die automatische Abschaltung auswählen                                                                                                    |
| 39     | GOTO                      | keine Funktion                                                                                                    |
| 40     | PBC                       | keine Funktion                                                                                                    |
| 41     | SUBTITLE                  | TV: Untertitelsprache umschalten (nur, wenn der Sender Untertitel anbietet)                                                                                                    |
| 42     | ¤X                        | schaltet den Ton aus und ein                                                                                                    |

11

## D Vorbereitung

LED TV

# 5. VORBEREITUNG

# 5.1 EINLEGEN DER BATTERIEN

Sie benötigen zwei Batterien Typ LR03 / AAA, 1,5 V.

- 1. Öffnen Sie den Batteriefachdeckel auf der Unterseite der Fernbedienung.
- 2. Legen Sie die mitgelieferten Batterien ein.
- WARNUNG! Beachten Sie die Polarität (+ und –).
- 3. Setzen Sie den Batteriefachdeckel wieder auf.

# 5.2 STANDFUß MONTIEREN

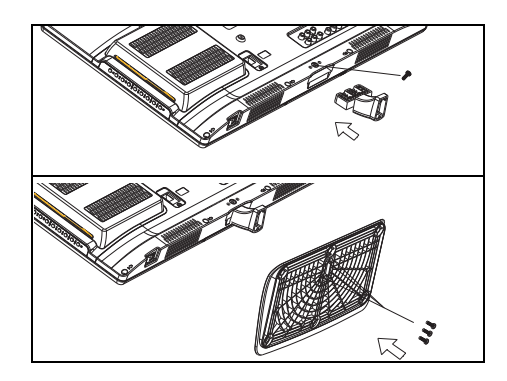

**WARNUNG!** Achten Sie darauf, dass das Display nicht beschädigt wird. Der Netzstecker ist gezogen und das Gerät ist nicht mit anderen Geräten verbunden.

Sie benötigen einen Schraubendreher.

- 1. Legen Sie ein weiches, ausreichend großes Tuch auf einen Tisch.
- Legen Sie den Fernseher mit dem Display nach unten so auf das Tuch, dass das Display komplett aufliegt. Die Unterseite des Fernsehers ragt dabei ein kleines Stück über die Tischkante raus.
- 3. Stecken Sie das Zwischenstück in die Öffnung unten am Fernseher. Dabei zeigt die Seite mit dem Gitternetz nach oben.
- 4. Wenn das Zwischenstück ganz eingeschoben ist, schrauben Sie es mit der langen Kreuzschlitzschraube fest.
- 5. Zum Befestigen des Fußes stecken Sie diesen auf das Ende des Zwischenstücks. Achten Sie auf die richtige Lage der Befestigungslöcher.
- Schrauben Sie den Fuß mit den übrigen 3 kurzen Schrauben fest.
- 7. Stellen Sie den Fernseher hin und prüfen vorsichtig, ob er richtig auf dem Fuß steht. Der Fernseher muss gerade auf dem Fuß stehen und darf nicht wackeln.
- 8. Schließen Sie alle Geräte an. Zum Schluss stellen Sie die Stromversorgung her.

# 5.3 AUFSTELLEN DES GERÄTES

- Stellen Sie Ihr Fernsehgerät auf eine stabile, ebene Oberfläche. Achten Sie darauf, dass der Untergrund das Gewicht des Fernsehers tragen kann.
- · Entfernen Sie alle Folien von dem Gerät.
- Setzen Sie das Gerät keiner extremen Hitze oder Feuchtigkeit aus.
- Achten Sie auf eine ausreichende Belüftung des Gerätes von allen Seiten. Bei Aufstellung in einer Schrankwand müssen oben mindestens 20 cm und an den Seiten mindestens 10 cm Platz zur Belüftung frei bleiben.

# 5.4 ANTENNENKABEL ANSCHLIEßEN

Der Fernseher verfügt über zwei Tunereingänge (Koaxial und F-Anschluss), mit denen analoge und digitale Fernseh- und Radiosignale (DVB-T/DVB-C/DVB-S2) empfangen werden können.

VORSICHT: Schließen Sie das Antennenkabel an, bevor Sie den Netzstecker in die Steckdose stecken.

### DVB-T-Empfang

**VORSICHT:** Das Gerät ist für den Empfang mit passiven DVB-T-Antennen oder Aktivantennen mit separater Stromversorgung ausgelegt.

- 1. Stecken Sie den Stecker der DVB-T-Antenne in die Antennenbuchse RF an der linken Seite des Gerätes.
- 2. Wählen Sie den Eingang Digital TV im Menü Signalquelle (SOURCE).

Vorbereitung

### Kabel analog oder digital (DVB-C)

Für optimale, störungsfreie Bildqualität verwenden Sie ein doppelt abgeschirmtes 75 Ω Antennenkabel.

- 1. Schließen Sie ein 75  $\Omega$  Antennenkabel an Ihrem Antennenanschluss an.
- 2. Stecken Sie das andere Ende in die Antennenbuchse RF. Diese befindet sich auf der linken Seite des Fernsehers.
- 3. Im Menü Signalquelle (SOURCE) wählen Sie den Eingang
  - Analog TV für analogen Kabelempfang.
  - Digital TV für digitalen Kabelempfang (DVB-C).

**HINWEIS:** Zum Empfang von Programmen über die Antennenbuchse **RF** muss zunächst eine Sendersuche durchgeführt werden (siehe "Erstes Einschalten" auf Seite 13).

#### Satellitenantenne

Der Netzstecker ist nicht eingesteckt.

- 1. Schließen Sie die Antenne an das Gerät an. Stecken Sie den Stecker des Koaxialkabels vorsichtig auf die Buchse LNB IN und verschrauben Sie die Überwurfmutter des Steckers mit der Buchse.
- 2. Wählen Sie den Eingang Satellit im Menü Signalquelle (SOURCE).

### 5.5 NETZANSCHLUSS

**WARNUNG!** Schließen Sie erst alle anderen Geräte an, bevor Sie das Fernsehgerät ans Netz anschließen. Die Steckdose muss auch nach dem Anschließen weiterhin gut zugänglich sein.

HINWEIS: Um das Gerät vom Netz zu trennen, ziehen Sie den Netzstecker aus der Steckdose.

Das Fernsehgerät ist für Wechselstrom 230 V ~ 50 Hz ausgelegt.

Verbinden Sie den Netzstecker mit einer Steckdose.

## 5.6 ERSTES EINSCHALTEN

Nach dem ersten Einschalten erscheint ein Fenster, in dem Sie die Menüsprache wählen und den automatischen Sendersuchlauf starten.

**HINWEIS:** Beachten Sie, dass nach der Wahl der Anschlussart unterschiedliche Arbeitsschritte notwendig sind. **HINWEIS:** *Wohnung* und *Geschäft* sind verschiedene Grundeinstellungen bezogen auf den Betriebsort. Für den Einsatz zuhause, stellen Sie das Gerät auf den Modus *Wohnung* ein. Der Modus *Geschäft* ist für Vorführzwecke vorgesehen, bei dem die eingestellten Werte automatisch zurückgesetzt werden.

- 1. Betätigen Sie den Hauptschalter auf der rechten Unterseite des Gerätes.
- 2. Drücken Sie die Taste () auf der Fernbedienung, um das Gerät einzuschalten. Das Fenster Bitte OSD Sprache wählen erscheint auf dem Bildschirm.
- 3. Drücken Sie OK, um Deutsch als Menüsprache zu bestätigen.
- Eine andere Menüsprache wählen Sie mit den Tasten ▲ / ▼ / ◀ / ▶ auf der Fernbedienung und drücken dann OK.
  Es erscheint das Fenster *Modus*, in dem Sie zwischen *Wohnung* und *Geschäft* wählen können. *Wohnung* ist voreingestellt,
- bestätigen Sie den Modus mit **OK** und drücken Sie **◀,** um die Auswahl zu bestätigen. Das Fenster *Anschlussart* erscheint auf dem Bildschirm.
- 5. Wählen Sie mit ▲ / ▼ zwischen:
  - DVB-T / Terrestrisch: Wenn Sie den digitalen Empfang über eine Antenne vornehmen möchten.
  - DVB-C / Kabel: Wenn Sie über Ihren Kabelanschluss das Fernsehprogamm analog/digital empfangen wollen.
  - DVB-S / Satellit: Wenn Sie über Ihre Satellitenanlage das Fernsehprogamm digital empfangen wollen.
- 6. Drücken Sie OK.

Wenn Sie DVB-T / Terrestrisch gewählt haben

Das Fenster Suchtyp erscheint auf dem Bildschirm.

| Sendersuchlauf |        |            |  |  |  |
|----------------|--------|------------|--|--|--|
| Analog         |        | 0 Sender   |  |  |  |
| Digital        | :      | 0 Sender   |  |  |  |
| Radio          |        | 0 Sender   |  |  |  |
| Daten          |        | 0 Sender   |  |  |  |
| 7 %            | 160.00 | D MHz (TV) |  |  |  |
|                |        |            |  |  |  |

- 1. Mit den Tasten ◀ / ► wählen Sie zwischen:
- Digital + Analog: digitale und analoge Sender suchen
- Digital: nur digitale Sender suchen
- Analog: nur analoge Sender suchen
- 2. Drücken Sie ▼ und dann **OK**, um *Deutschland* zu bestätigen.
- Ein anderes Land wählen Sie mit den Tasten ▲ / ▼ / ◀ / ▶ auf der Fernbedienung und drücken dann **OK**.

Das Fenster Sendersuchlauf erscheint auf dem Bildschirm und die automatische Sendersuche startet. Dieser Vorgang dauert einige Minuten. Die Fortschritte werden im Fenster auf dem Bildschirm angezeigt.

3. Nach dem Sendersuchlauf wird automatisch der Programmplatz 1 angezeigt.

HINWEIS: Sollte der automatische Sendersuchlauf beim ersten Einschalten nicht funktionieren, siehe "Sender automatisch speichern" auf Seite 18.

### D Vorbereitung

LED TV

#### Wenn Sie DVB-C / Kabel gewählt haben

| Autom. Sendersuchlauf |        |  |  |  |
|-----------------------|--------|--|--|--|
| Suchtyp Vollsuche     |        |  |  |  |
| Frequenz              | 546000 |  |  |  |
| Netzwerk ID           | Auto   |  |  |  |
| Symbol (ks/s)         | Auto   |  |  |  |
|                       |        |  |  |  |

- 1. Das Fenster *Autom. Sendersuchlauf* erscheint auf dem Bildschirm. Drücken Sie **OK**, um die Auswahl *Vollsuche* zu bestätigen (siehe Abbildung links).
- 2. Mit den Tasten ◀ / ► wählen Sie zwischen:
  - Digital + Analog: digitale und analoge Sender suchen
  - Digital: nur digitale Sender suchen
  - Analog: nur analoge Sender suchen
- Drücken Sie ▼ und dann OK, um Deutschland zu bestätigen. Ein anderes Land wählen Sie mit den Tasten ▲ / ▼ / ◀ / ▶ auf der Fernbedienung und drücken dann OK. Das Fenster Sendersuchlauf erscheint auf dem Bildschirm und die automatische Sendersuche startet. Dieser Vorgang dauert einige Minuten. Die Fort-
- schritte werden im Fenster auf dem Bildschirm angezeigt.
  4. Nach dem Sendersuchlauf wird automatisch der Programmplatz 1 im Modus *Digital TV* angezeigt.

#### Wenn Sie DVB-S / Satellit gewählt haben

| Programmliste    |     |  |  |  |  |  |
|------------------|-----|--|--|--|--|--|
| 1 Das Erste HD   | DTV |  |  |  |  |  |
| 2 ZDF HD         | DTV |  |  |  |  |  |
| 3 RTL Television | DTV |  |  |  |  |  |
| 4 SAT.1          | DTV |  |  |  |  |  |
| 5 ProSieben      | DTV |  |  |  |  |  |
| 6 VOX            | DTV |  |  |  |  |  |
| 7 kabel eins     | DTV |  |  |  |  |  |
| 8 RTL2           | DTV |  |  |  |  |  |
| 9 SUPER RTL      | DTV |  |  |  |  |  |
| 10 arte HD       | DTV |  |  |  |  |  |
| Suchen Sortieren |     |  |  |  |  |  |
| ⊙ OK 1/20        |     |  |  |  |  |  |

Nach der Auswahl wird der erste Programmplatz angezeigt. Die vorgespeicherte Liste beinhaltet die gängigsten Sender. Mit der Taste **CH.LIST** können Sie die Programmliste aufrufen.

#### HINWEISE:

- Wenn der Satellit, auf den Ihre Satellitenantenne ausgerichtet ist, einen voreingestellten Sender nicht anbietet, ist dieser Sender auch nicht zu sehen.
- Wenn Sie keinen oder einen schlechten Empfang haben:
  - prüfen Sie die Ausrichtung Ihrer Antenne,
  - ändern Sie die Einstellungen im Menü Antenneneinstellung.

Beachten Sie auch das Kapitel "Sendersuchlauf - Satellit" auf Seite 24.

### 5.7 SIGNALQUELLE AUSWÄHLEN

| Signalquelle |
|--------------|
| Satellit     |
| Digital TV   |
| Analog TV    |
| SCART        |
| YPbPr        |
| PC           |
| HDMI1        |
| HDMI2        |
| USB          |
|              |

- 1. Drücken Sie bei eingeschaltetem Gerät die Taste **SOURCE.** Das Fenster *Signalquelle* mit der Liste der Quellen (Geräte an den entsprechenden Anschlüssen) wird gezeigt.
- 2. Wählen Sie die gewünschte Signalquelle mit den Tasten ▲ / ▼ auf der Fernbedienung oder CH + / am Gerät.
- Bestätigen Sie die Einstellung mit OK oder VOL + / am Gerät oder warten Sie einige Sekunden. Die Einstellung wird dann automatisch übernommen.

**HINWEIS:** Wenn Sie keine Änderung vornehmen, verlassen Sie das Menü mit **EXIT.** Wird für einige Sekunden keine Einstellung vorgenommen, wird das Menü ausgeblendet.

# 6. EXTERNE GERÄTE ANSCHLIEßEN

Das Fernsehgerät ist mit einer Reihe von Anschlüssen ausgestattet, an denen zahlreiche Geräte (z.B. DVD-Recorder, PCs, Kameras und Set-Top-Boxen) angeschlossen werden können.

**WARNUNG!** Achten Sie darauf, dass der Fernseher und die anzuschließenden Geräte ausgeschaltet sind, bevor Sie sie anschließen.

Beachten Sie die Anleitungen der Geräte, die Sie anschließen möchten.

#### HDMI-Anschluss

Über die HDMI-Anschlüsse werden digitale Bild- und Tonsignale externer Geräte in ausgezeichneter Qualität übertragen.

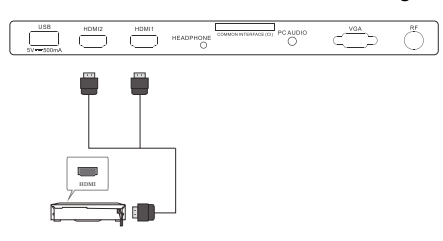

- Verbinden Sie mit einem im Fachhandel erhältlichen HDMI-Kabel die HDMI-Buchse des externen Gerätes mit der Buchse HDMI1 oder HDMI2 am Fernseher. Es können 2 Geräte gleichzeitig angeschlossen werden.
- 2. Wählen Sie den Eingang HDMI1 oder HDMI2 im Menü Signalquelle (SOURCE).

### SCART-Anschluss

Über den SCART-Anschluss werden analoge Bild- und Tonsignale in guter Qualität übertragen. Sie können dort Geräte wie z.B. Videorecorder, Satellitenempfänger, Spielekonsolen oder PayTV-Decoder anschließen.

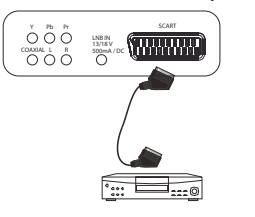

- 1. Schließen Sie das externe Gerät mit einem voll belegten SCART-Kabel (nicht im Lieferumfang enthalten) an der Buchse **SCART** an.
- 2. Wählen Sie den Eingang SCART im Menü Signalquelle (SOURCE).

#### PC-Anschluss

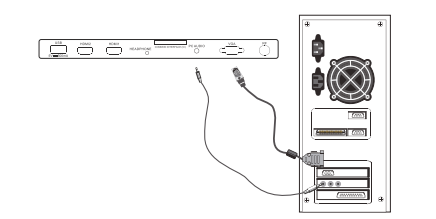

- 1. Verbinden Sie mit einem VGA-Kabel die Monitor-Buchse des PCs und die Buchse **VGA** am Fernseher.
- 2. Verbinden Sie mit einem Audiokabel die Audiobuchse des PCs und die Buchse **PC AUDIO** des Fernsehers.
- 3. Wählen Sie den Eingang PC im Menü Signalquelle (SOURCE).

#### Komponenten-Eingang

Über den Komponenten-Anschluss **Y Pb Pr** werden analoge Bildsignale eines externen Gerätes, z.B. eines AV-Receivers oder DVD-Recorders in sehr guter Qualität übertragen. Folgende Formate werden unterstützt: 1080i / 1080p / 720p / 576p / 480p.

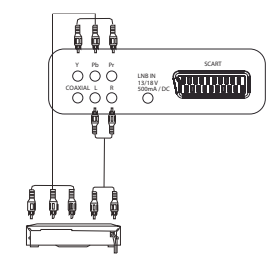

- Verbinden Sie mit einem im Fachhandel erhältlichen Komponenten-Kabel (3x Cinch) den Komponentenausgang des externen Gerätes mit den Eingängen Y Pb Pr am Fernseher.
- 2. Verbinden Sie mit einem Audiokabel die Audiobuchsen des externen Gerätes und die Audiobuchsen L und R des Fernsehers.
- 3. Wählen Sie den Eingang YPbPr im Menü Signalquelle (SOURCE).

#### Digitaler Tonausgang

Das Fernsehgerät verfügt über einen digitalen Tonausgang, der mit **COAXIAL** gekennzeichnet ist. An ihn schließen Sie Geräte an, die digitale Tonsignale verarbeiten können. Das kann z.B. Ihre Stereoanlage oder ein AV-Receiver sein.

**VORSICHT:** Die Geräte müssen über einen Dolby-Digital-Decoder verfügen. Andernfalls kann es unkontrolliert zu sehr lauten Tönen kommen, die Ihre Lautsprecher zerstören könnten.

Wählen Sie unter *Ton / SPDIF-Modus* die Einstellung *Auto* oder *PCM*. Mit der Taste **AUDIO** können Sie im Fernsehbetrieb zwischen den Tonspuren wählen.

## D Grundlegende Bedienung

LED TV

#### **USB-Anschluss**

**VORSICHT:** Beim Entfernen des USB-Gerätes muss das Gerät aus- bzw. der USB-Anschluss abgeschaltet sein, andernfalls kann es zu Datenverlusten und Beschädigungen am USB-Gerät oder dem Fernseher kommen.

- Stecken Sie z.B. einen USB-Stick in die Buchse USB.
- Aktivieren Sie das USB-Menü mit: SOURCE > USB > OK.

#### Kopfhörer anschließen

**WARNUNG!** Das zu laute Hören von Musik über einen Ohr- oder Kopfhörer erzeugt übermäßigen Schalldruck und kann zum Verlust des Hörvermögens führen. Beugen Sie Gesundheitsschäden vor und vermeiden Sie dauerhaftes Hören mit hoher Lautstärke über Kopf- und Ohrhörer.

- 1. Stellen Sie mit VOL- die niedrigste Lautstärke ein.
- 2. Stecken Sie den Klinkenstecker des Ohrhörers in die Ohrhörerbuchse **HEADPHONE** am Gerät. Die Lautsprecher sind nun stummgeschaltet.
- 3. Stellen Sie die gewünschte Lautstärke ein.

## 7. GRUNDLEGENDE BEDIENUNG

Dieses Kapitel stellt die Grundbedienung des Fernsehers und der USB-Buchse vor. Alle Einstellungen können Sie bequem mit der Fernbedienung und dem OSD-Menü auf dem Bildschirm vornehmen. Die Grundfunktionen können Sie auch mit den Tasten am Gerät ausführen. In der Anleitung wird in der Regel die Bedienung mit der Fernbedienung beschrieben.

### 7.1 FERNSEHER EIN- UND AUSSCHALTEN

 Unten rechts befindet sich der Hauptschalter. Mit diesem schalten Sie das Gerät ein und aus. Beachten Sie die Markierung ON/OFF vorne am Gerät.

**HINWEIS**: Wurde das Gerät mit dem Hauptschalter ausgeschaltet, kann es nicht mit der Fernbedienung eingeschaltet werden. **HINWEIS**: Um das Gerät vom Netz zu trennen, ziehen Sie den Netzstecker aus der Steckdose.

# 7.2 FERNSEHER IN STAND-BY SCHALTEN / AUS DEM STAND-BY EINSCHALTEN

- Wenn das Gerät sich im Stand-by-Modus befindet (Kontrollleuchte rot), drücken Sie die Taste <sup>(1)</sup> auf der Fernbedienung oder rechts am Gerät. Das Gerät schaltet sich mit der letzten eingestellten Betriebsart / gewählten Signalquelle ein.
- Drücken Sie die Taste () auf der Fernbedienung oder rechts am Gerät, um das Gerät wieder in den Stand-by-Modus zu schalten. Die Kontrollleuchte leuchtet rot.

HINWEIS: Um das Gerät vom Netz zu trennen, ziehen Sie den Netzstecker aus der Steckdose.

### 7.3 FERNSEH- UND RADIOPROGRAMME AUSWÄHLEN

- · Bei DVB-C und DVB-S-Empfang mit der Taste TV/RADIO zwischen Fernseh- und Radioempfang umschalten.
- Verwenden Sie die Tasten CH + / oder die Zifferntasten 0-9, um das gewünschte Fernseh-/Radioprogramm auszuwählen.
- Drücken Sie die Taste 🗇 auf der Fernbedienung, um das vorherige Programm anzuschauen.
- Eine Übersicht über die Programmbelegung erhalten Sie durch Drücken der Taste CH.LIST. Markieren Sie einen Programmplatz mit den Tasten ▲ / ▼ und drücken OK, um das Programm aufzurufen. Nochmaliges Drücken der Taste CH.LIST schließt die Programmliste.
- Drücken Sie FAV, um die Favoritenliste zu öffnen. Markieren Sie einen Programmplatz mit den Tasten ▲ / ▼ und drücken OK, um das Programm aufzurufen. Nochmaliges Drücken der Taste FAV schließt die Favoritenliste (Favoritenliste erstellen/ ändern siehe "Favoritenliste erstellen" auf Seite 20).

# 7.4 LAUTSTÄRKE REGELN

- Verwenden Sie die Tasten VOL + / -, um die Lautstärke einzustellen.
- Drücken Sie die Taste 🖏, um den Ton vorübergehend auszuschalten.
- Mit der Taste 🛱 oder der Taste VOL + schalten Sie den Ton wieder ein.

**HINWEIS:** Wenn Sie den COAXIAL-Anschluss belegt haben, können Sie die Lautstärke nur am angeschlossenen Gerät regeln. Der Fernseher gibt eine konstante Lautstärke über den digitalen Ausgang aus.

# 7.5 STRUKTUR DES OSD-MENÜS

Mit dem OSD (On Screen Display)-Menü können Sie verschiedene Funktionen wählen und Einstellungen vornehmen.

### HINWEIS: Aktive Menü-Einträge sind mit einem farbigen Balken unterlegt.

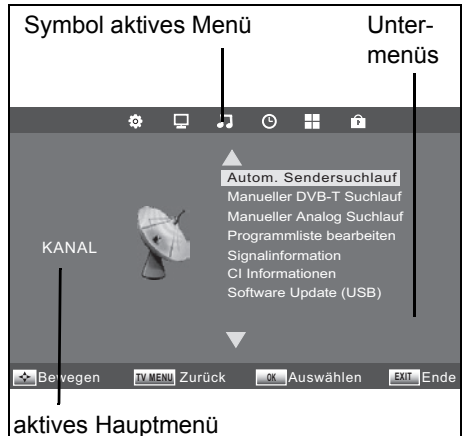

- 1. Drücken Sie die Taste **TV MENU**, um das OSD-Menü aufzurufen. Die Symbole des Hauptmenüs sehen Sie am oberen Rand des Fensters. Das Menü *KANAL* ist zu sehen.
- Wählen Sie zuerst den gewünschten Hauptmenüpunkt mit den Tasten ◀ / ►. Die Untermenüs werden rechts von der Bildmitte angezeigt.
- 3. Um ein Untermenü zu wählen, drücken Sie die Taste ▲ oder ▼.
- 4. Zum Aktivieren eines Untermenüs drücken Sie **OK**.
- 5. Mit der Taste TV MENU gelangen Sie zurück zum Hauptmenü.

#### Untermenüs

- Mit den Tasten ▲ / ▼ wählen Sie einen Untermenüpunkt und bestätigen mit OK. Dort können Sie …
- ... mit den Tasten
- ... mit ▲ / ▼ weitere Einstellungen ansteuern und dann mit den Tasten ◀ / ► Einstellungen vornehmen.
- ... mit OK zwischen verschiedenen Funktionen wechseln bzw. das Untermenü ein- oder ausschalten.

#### Zurück zum Hauptmenü

Um einen anderen Punkt aus dem Hauptmenü zu wählen, müssen Sie das aktive Untermenü verlassen.
Gehen Sie mit der Taste TV MENU zurück, bis die Leiste mit den Symbolen des Hauptmenüs zu sehen ist.

#### Menü verlassen

 Gehen Sie mit der Taste TV MENU schrittweise in den Menüs zurück oder verlassen Sie das Menü mit der Taste EXIT. Ihre Einstellungen werden gespeichert.

HINWEIS: Wird für ca. 30 Sekunden keine Einstellung vorgenommen, wird das Menü ausgeblendet.

### 7.6 INFORMATIONSLEISTE

Nach dem Einschalten und dem Umschalten erscheint ein Info-Fenster, das Ihnen verschiedene Informationen zum Programm anzeigt. Sie können das Fenster auch mit der Taste **INFO** öffnen. Der Umfang der Anzeige hängt vom empfangenen Programm und der Empfangsart ab. Die Anzeige kann also unterschiedlich viele Informationen enthalten.

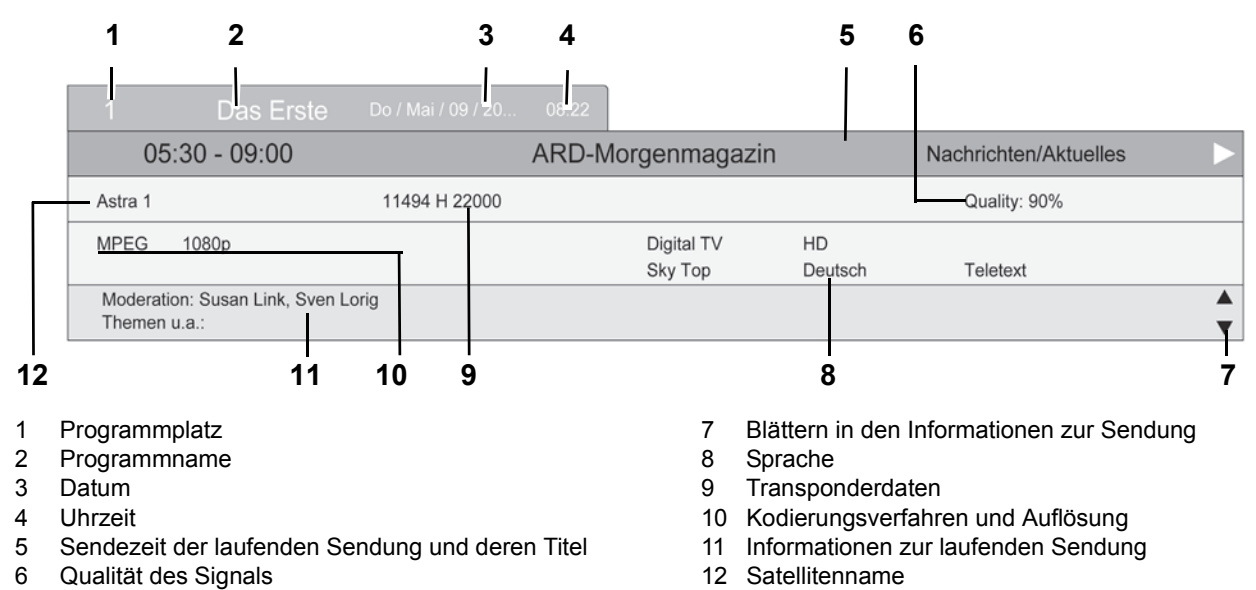

Solange das Info-Fenster geöffnet ist, können Sie mit den Tasten ▲ oder ▼ in der Infozeile blättern. In diesem Fenster können Sie zusätzliche Informationen, z.B. zum Inhalt der gewählten Sendung lesen. Der Umfang der angezeigten Informationen hängt vom Programmanbieter ab.

### **D** Sender suchen und bearbeiten (DVB-T/DVB-C)

LED TV

### 7.7 USB AUFRUFEN

- 1. Drücken Sie bei eingeschaltetem Gerät die Taste **SOURCE.** Das Fenster *Signalquelle* mit der Liste der Quellen (Geräte an den entsprechenden Anschlüssen) wird gezeigt.
- 2. Wählen Sie den Punkt USB mit den Tasten ▲ / ▼ auf der Fernbedienung oder CH + / am Gerät.
- 3. Bestätigen Sie die Einstellung mit **OK** oder **VOL + / –** am Gerät.
- Das USB-Menü erscheint auf dem Bildschirm.

# 8. SENDER SUCHEN UND BEARBEITEN (DVB-T/DVB-C)

Weitere Punkte des Menüs KANAL werden beschrieben in "Software-Update" auf Seite 36 und in "Signalinformationen" auf Seite 37.

Ihr Fernseher kann DVB-T- und DVB-C-Signale sowie herkömmliche analoge Signale (z.B. über Kabelanschluss) empfangen. Welche Sender Sie bei der automatischen Sendersuche empfangen, hängt davon ab, was Sie am Antenneneingang angeschlossen haben: die mitgelieferte DVB-T-Antenne für DVB-T-Empfang oder einen Kabelanschluss. Sie können entweder den DVB-T-oder den DVB-C-Suchlauf starten. Für beide Varianten stehen Ihnen ein automatischer und ein manueller Suchvorgang zur Verfügung.

Kabel digital: Welche Sender Sie frei empfangen können, hängt von Ihrem Kabelanbieter ab. In der Regel können Sie alle öffentlich-rechtlichen Sender frei empfangen. Beachten Sie, dass Sie für alle weiteren Sender eventuell einen kostenpflichtigen Vertrag mit Ihrem Kabelanbieter abschließen müssen. Für die Wiedergabe von privaten Sendern benötigen Sie dann eine CI-Karte und ein entsprechendes Modul Ihres Kabelanbieters.

- DVB-T- und DVB-C-Sender werden im OSD-Menü mit Digital TV angezeigt.
- Analoge Sender werden im OSD-Menü mit Analog TV angezeigt.

### 8.1 SENDER AUTOMATISCH SPEICHERN

HINWEIS: Beachten Sie, dass durch einen automatischen Suchlauf alle gespeicherten Programme gelöscht werden.

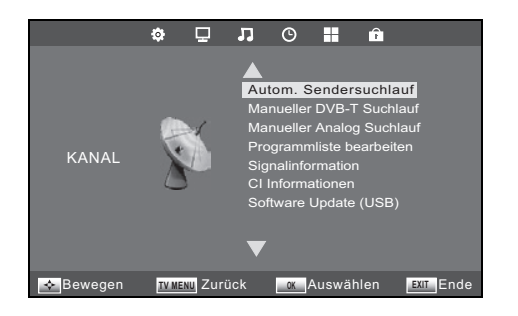

- 1. Drücken Sie die Taste **TV MENU**, um das OSD-Hauptmenü anzuzeigen. Im Menü *KANAL* ist der Menüpunkt *Autom. Sendersuchlauf* aktiviert.
- Drücken Sie OK und wählen Sie mit der Taste ▲ / ▼ die Anschlussart aus … … DVB-T / Terrestrisch für digitalen Empfang über Antenne.
  - ... DVB-C / Kabel für analogen und digitalen Empfang über Kabel.
  - ... DVB-S / Satellit für digitalen Satellitenempfang.
- 3. Drücken Sie OK (bei DVB-C 2x OK).
- 4. Wählen Sie mit der Taste ◀ / ► den Suchtyp für ...
  - ... analogen Suchlauf (Analog).
  - ... digitalen Suchlauf (Digital) oder
  - ... analogen und digitalen Suchlauf (Digital + Analog).
- 5. Drücken Sie die Taste ▼, um die Auswahl eines Landes zu aktivieren. Wählen Sie Ihr Land mit den Tasten ▲ / ▼ / ◀ / ►.
- HINWEIS: Drücken Sie wiederholt die Tasten ◄ / ▶, um auf eine andere Tafel mit einer Länderauswahl umzuschalten.
  Drücken Sie OK, um die automatische Sendersuche zu starten. Dieser Vorgang dauert einige Minuten. Die Fortschritte werden im Fenster Sendersuchlauf auf dem Bildschirm angezeigt.
- Nach dem Sendersuchlauf wird automatisch der Programmplatz 1 angezeigt.

Sender suchen und bearbeiten (DVB-T/DVB-C)

D

### 8.2 DVB-C-SENDER MANUELL SPEICHERN

Gegebenenfalls ändert sich das Programmangebot in Ihrer Region. Mit dieser Funktion haben Sie die Möglichkeit, Ihrer Programmauswahl nachträglich Programme hinzuzufügen.

- 1. Drücken Sie die Taste **TV MENU**, um das OSD-Hauptmenü anzuzeigen.
- 2. Wählen Sie mit der Taste ▼ Manueller DVB-C Suchlauf und drücken OK.
- Manueller DVB-C SuchlaufFrequenz626000Symbol (ks/s)6875QAM TypeQAM 64
- Drücken Sie die Tasten ◀ / ►, um die Werte der folgenden Funktionen zu ändern:
  - Frequenz: Eingabe der Frequenz des Senders.
  - Symbol (ks/s): Die Abtastrate gibt die Geschwindigkeit der Datenübertragung an (Kilo samples/second).
- QAM TYPE: digitale Modulationsart 16-256 QAM HINWEIS: Warten Sie ggf. ein paar Sekunden vor dem Umschalten zum nächsten Kanal die Anzeige der Signalstärke ab.
- 4. Drücken Sie **OK**, um die Sendersuche zu starten. Dieser Vorgang dauert einige Sekunden. Die Anzahl der gefundenen Programme wird angezeigt.
- 5. Nach dem Ende des manuellen Suchlaufes wird automatisch zum ersten neu gefundenen Programm geschaltet.
- 6. Schließen Sie das Fenster mit EXIT.

# 8.3 DVB-T-SENDER MANUELL SPEICHERN

Gegebenenfalls ändert sich das Programmangebot in Ihrer Region. Mit dieser Funktion haben Sie die Möglichkeit, Ihrer Programmauswahl nachträglich Programme hinzuzufügen.

- 1. Drücken Sie die Taste TV MENU, um das OSD-Hauptmenü anzuzeigen.
- 2. Wählen Sie mit der Taste ▼ Manueller DVB-T Suchlauf und drücken OK.
- Manueller DVB-T Suchlauf → VHF CH 7 +>
  OK drücken, um zu suchen Schlecht Normal Gut
- Drücken Sie die Tasten ◀ / ▶, um den Kanal zu ändern. Falls ein Signal empfangen wird, erscheint nach kurzer Zeit dessen Signalqualität.

**HINWEIS:** Warten Sie ggf. ein paar Sekunden vor dem Umschalten zum nächsten Kanal die Anzeige der Signalstärke ab.

- Drücken Sie OK, um die Sendersuche zu starten. Dieser Vorgang dauert einige Sekunden. Die Anzahl der gefundenen Programme wird angezeigt.
- Nach dem Ende des manuellen Suchlaufes wird automatisch zum ersten neu gefundenen Programm geschaltet.
- 6. Schließen Sie das Fenster mit EXIT.

# 8.4 MANUELLE SENDERSUCHE FÜR ANALOGEN EMPFANG

Um analoge Sender einzeln zu suchen, muss am Antennenanschluss ein analoges Antennensignal (z.B. Hausantenne oder Kabelanschluss) angeschlossen sein. Analoge Sender werden im OSD-Menü mit *Analog TV* angezeigt.

- 1. Drücken Sie die Taste TV MENU, um das OSD-Hauptmenü anzuzeigen.
- 2. Wählen Sie mit der Taste ▼ Manueller Analog Suchlauf und drücken OK.
  - 3. Unter *Speichern unter* wählen Sie mit den Tasten ◀ / ► den Programmplatz, auf dem der neue analoge Sender gespeichert werden soll.
- 4. Markieren Sie mit ▲ / ▼ den Punkt Suchen.
- Drücken Sie ◀ / ►, um die Suche zu starten. Sie sehen während des Suchvorganges, wie sich die Frequenz ändert. Wird ein Sender gefunden, ist auch wieder der Ton aktiv.
- 6. Drücken Sie die **rote** Taste, um den Sender zu speichern.
- 7. Um einen weiteren Sender zu suchen, legen Sie unter *Speichern unter* einen neuen Programmplatz fest und starten die Suche.

Sie können in diesem Menü auch folgende Einstellungen vornehmen:

- *TV-Standard*: Die Voreinstellung für das gewählte Land ist eingestellt und wird in der Regel nicht verändert.
- Aktueller Sender: Zeigt an, welcher Sender im Hintergrund aktiv ist. Mit den Tasten ◀ / ► schalten Sie um.
  - *Feinabstimmung:* Die Frequenz kann in kleinen Schritten (0,06 MHz) mit den Tasten ◀ / ► geändert werden.

|                           | , 0        |          |      |  |  |
|---------------------------|------------|----------|------|--|--|
| Manueller Analog Suchlauf |            |          |      |  |  |
| $\triangleleft$ –         | Speichern  | unter 1  | \$ ▷ |  |  |
|                           | TV-Standa  | ard BG   |      |  |  |
|                           | Aktueller  | Sender 1 |      |  |  |
|                           | Suche      | n        |      |  |  |
|                           | Feinabstim | imung    |      |  |  |
| Frequenz 424.25 MHz       |            |          |      |  |  |
| Spoict                    | orn        |          |      |  |  |

19

D Sender suchen und bearbeiten (DVB-T/DVB-C)

### LED TV

### 8.5 SENDEREINSTELLUNGEN BEARBEITEN

Nach dem Sendersuchlauf sind die Sender in einer Reihenfolge gespeichert, in der die Hauptsender am Anfang der Programmliste stehen. Sie können Sender der Favoritenliste hinzufügen (FAV) oder die Reihenfolge ändern, indem Sie Sender verschieben oder Sender löschen.

#### Sender verschieben

2 Südwest BW/.

Programmliste bearbeiten

● Verschieben ● Ül ● Umbenennen FAV FAV

- 1. Drücken Sie die Taste TV MENU, um das OSD-Hauptmenü anzuzeigen.
- 2. Wählen Sie mit der Taste ▼ Programmliste bearbeiten und drücken OK.

ATV

ATV

ATV

ATV

ATV

ATV ATV ATV ATV ATV

- 3. Markieren Sie mit ▲ / ▼ den Sender, der verschoben werden soll.
- 4. Drücken Sie die gelbe Taste. Der Programmplatz wird markiert.
- 5. Verschieben Sie den gewünschten Programmplatz mit den Tasten ▲ / ▼.
- 6. Drücken Sie die **gelbe** Taste. Das Programm ist nun am gewünschten Platz gespeichert.
- 7. Um weitere Programme zu verschieben, wiederholen Sie die Punkte 3. 6.
- Drücken Sie die Taste EXIT, um das Menü zu verlassen und die Einstellung zu speichern.

#### Sender überspringen

OK

Die markierten Sender können nur noch über die Zifferntasten **0-9** oder über die Programmliste aufgerufen werden. Ein Anwählen mit den Tasten **CH +** / - ist nicht mehr möglich.

- 1. Drücken Sie die Taste TV MENU, um das OSD-Hauptmenü anzuzeigen.
- 2. Wählen Sie mit der Taste ▼ Programmliste bearbeiten und drücken OK.

🔨 TV MENI

- 3. Markieren Sie mit ▲ / ▼ den Sender, der übersprungen werden soll.
- 4. Drücken Sie die **blaue** Taste. Das Symbol 🚫 erscheint hinter dem Programmnamen.
- 5. Drücken Sie die Taste EXIT, um das Menü zu verlassen und die Einstellung zu speichern.

HINWEIS: Um die Sender wieder freizuschalten, wählen Sie die markierten Sender und drücken wieder die blaue Taste.

#### Sender umbenennen

Sie können analoge (Analog TV) Programme umbenennen.

- 1. Drücken Sie die Taste TV MENU, um das OSD-Hauptmenü anzuzeigen.
- 2. Wählen Sie mit der Taste ▼ Programmliste bearbeiten und drücken OK.
- 3. Markieren Sie mit ▲ / ▼ den Sender, der umbenannt werden soll.
- 4. Drücken Sie die grüne Taste.
- 5. Ändern Sie den ersten Buchstaben mit den Tasten ▲ / ▼.
- 6. Wählen Sie den nächsten Buchstaben mit der Taste ▶.
- 7. Wiederholen Sie die Punkte 5. und 6., bis das Programm den gewünschten Namen trägt. Sie können bis zu 5 Zeichen eingeben.
- 8. Drücken Sie die Taste EXIT, um das Menü zu verlassen und die Einstellung zu speichern.

#### Sender löschen

- 1. Drücken Sie die Taste TV MENU, um das OSD-Hauptmenü anzuzeigen.
- 2. Wählen Sie mit der Taste ▼ Programmliste bearbeiten und drücken OK.
- 3. Markieren Sie mit ▲ / ▼ den Sender, den Sie löschen wollen.
- 4. Drücken Sie die rote Taste.
- 5. Bestätigen Sie das Löschen mit ◀. Drücken Sie ▶, um den Sender zu behalten.
- 6. Falls gewünscht, markieren Sie mit ▲ / ▼ einen weiteren Sender und löschen ihn mit einem Druck auf die rote Taste.
- 7. Drücken Sie die Taste EXIT, um das Menü zu verlassen und die Einstellung zu speichern.

#### Favoritenliste erstellen

- 1. Drücken Sie die Taste TV MENU, um das OSD-Hauptmenü anzuzeigen.
- 2. Wählen Sie mit der Taste ▼ Programmliste bearbeiten und drücken OK.
- 3. Markieren Sie mit ▲ / ▼ einen Sender, den Sie in die Favoritenliste aufnehmen wollen.
- 4. Drücken Sie die Taste FAV. Ein Herz erscheint.
- Der Sender ist in der Favoritenliste aufgeführt. Weitere Sender markieren Sie auf dieselbe Weise.
- 5. Drücken Sie die Taste EXIT, um das Menü zu verlassen und die Einstellung zu speichern.

HINWEIS: Zum Abwählen eines Senders markieren Sie ihn wieder und drücken FAV. Das Herz erlischt.

20

# 9. ANTENNEN- / SATELLITENEINSTELLUNGEN

HINWEIS: Ihre Satellitenantenne muss auf den gewünschten Satelliten ausgerichtet sein. Der LNB muss digitale Satellitensignale empfangen können.

#### Voreingestellte Programme

Wenn Ihre Satellitenschüssel auf Astra 19,2° Ost oder Hotbird 13° Ost ausgerichtet ist, ist in der Regel kein Suchlauf notwendig. Die Liste der voreingestellten Programme enthält alle heute gängigen Sender.

#### Wenn Sie einen Sender vermissen:

- probieren Sie zuerst einen manuellen Transpondersuchlauf für einzelne Transponder (siehe "Transponder manuell suchen" auf Seite 22).
- oder Sie fügen einen neuen Transponder hinzu (siehe "Satellit oder Transponder hinzufügen" auf Seite 23) und starten dann einen Suchlauf (siehe "Sendersuchlauf Satellit" auf Seite 24).

#### Satellit

Wenn Sie Sender empfangen wollen, die von anderen Satelliten als ASTRA 19,2° Ost abgestrahlt werden, richten Sie gegebenenfalls die Antenne neu aus und folgen Sie den Anweisungen im Kapitel "Sendersuchlauf - Satellit" auf Seite 24.

#### LNB-Einstellungen

An LNB-Einstellungen sollten Sie nur Änderungen vornehmen, wenn Sie einen veralteten oder exotischen LNB (Empfangskonverter an der Satellitenantenne) verwenden oder gegebenenfalls bei einer Ein-Kabel-Lösung. Die voreingestellten Werte (9750 und 10600 MHz) sind Standard.

### 9.1 ANTENNENEINSTELLUNG

- Drücken Sie die Taste TV MENU, wählen Sie mit der Taste
   ▼ Antenneneinstellung und drücken OK.
- Mit der Taste **EPG** schalten Sie zwischen Satelliten- und Transponderliste um.
- Erste Zeile: Name des aktiven Satelliten. Das ist immer der Satellit, der in der linken Spalte farbig markiert ist.
- Alle Änderungen zur Antenneneinstellung, die direkt in den unteren Menüs vorgenommen werden, gelten nur für den oben angezeigten Satelliten.
- Mit EXIT schalten Sie zurück in die linke Spalte.
- Mit der Taste **OK** setzen Sie einen Haken vor die Satelliten oder Transponder, um so mehrere für eine Suche zu markieren.
- Mit ▶ in die rechte Spalte wechseln.

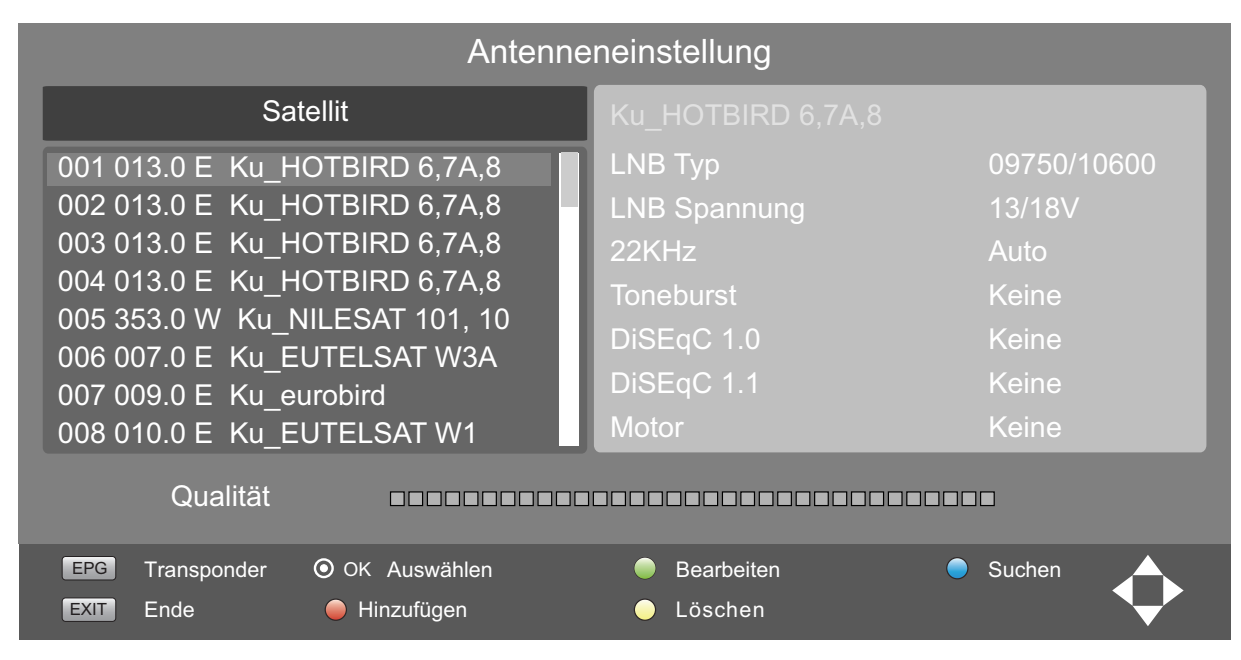

#### Qualität:

Anzeige der Signalstärke: Die Signalstärke hängt hauptsächlich von der exakten Ausrichtung der Antenne ab, kann aber auch durch die Witterung beeinträchtigt werden. Fußzeile:

Anzeige der möglichen Funktionen. Alle Funktionen können über die abgebildeten Tasten auf

der Fernbedienung aufgerufen werden.

# D Antennen- / Satelliteneinstellungen

LED TV

### 9.2 EINGABEARTEN

|                     | A          |    |   |   |   |     |      |      |   |
|---------------------|------------|----|---|---|---|-----|------|------|---|
|                     | Erweitert  | А  | В | С | D | Е   | F    | G    | Н |
|                     | Groß/Klein | I. | J | Κ | L | Μ   | Ν    | 0    | Ρ |
|                     | Zurück     | Q  | R | S | Т | U   | V    | W    | Х |
|                     | OK         | Υ  | Ζ | 0 | 1 | 2   | 3    | 4    | 5 |
|                     | Leertaste  | 6  | 7 | 8 | 9 | !   | ?    | #    | , |
| L                   | .NB Typ    |    |   |   |   | 097 | 50/´ | 1060 | 0 |
| LNB Spannung 13/18V |            |    |   |   |   |     |      |      |   |
| 2                   | 22KHz Auto |    |   |   |   |     |      |      |   |
|                     |            |    |   |   |   |     |      |      |   |

Längengrad Winkel

2.

| Satelliten- und Transpondernamen werden in diesem Fenster eingegeben. Alle |
|----------------------------------------------------------------------------|
| Punkte werden mit der Taste <b>OK</b> bestätigt. Befehle im Suchfenster:   |

- Erweitert: blendet weitere Buchstaben ein und wieder aus (Á ô usw.)
- Groß/Klein: schaltet zwischen Groß- und Kleinschreibung um.
- Zurück: löscht in der oberen Zeile einen Schritt nach links.
- OK: bestätigt den Namen.
- Leertaste: erzeugt ein Leerfeld in der oberen Zeile.
- Mit den ◀ / ► Tasten zwischen den Funktionen umschalten.
- Mit den Tasten ▲ / ▼ eine andere Zeile markieren.
- Wenn Sie alle Einstellungen vorgenommen haben, die Änderungen mit OK bestätigen.
- Zahlen werden mit den Tasten 0-9 eingegeben.
- Sie können den angezeigen Wert kompett überschreiben oder den Unterstrich mit den Tasten ◀ / ► an die gewünschte Position stellen und nur diese Ziffer überschreiben.
- Mit den Tasten ▲ / ▼ eine andere Zeile markieren.
- Wenn alle Einstellungen gemacht sind, die Änderungen mit **OK** bestätigen.

# 9.3 TRANSPONDER MANUELL SUCHEN

Sender können einen neuen Transponder verwenden oder andere Daten des Transponders haben sich geändert; in diesem Fall machen Sie einen manuellen Transponder-Suchlauf. Dabei wird ein einzelner Transponder gesucht und seine aktuellen Programme gespeichert.

- 1. Drücken Sie die Taste **TV MENU**, um das OSD-Hauptmenü anzuzeigen.
  - Wählen Sie mit der Taste ▼ Manueller Transponder Suchlauf und drücken OK.
- Manueller Transponder Suchlauf Satellit 13.0 E HOTBIRD 6 Polarisierung Vertikal Symbolrate 27500 ks/s Frequenz 10719 MHz Suchen Digital : 0 Radio : 0 Daten : 0 © ок ₩ту мели
- 3. Drücken Sie die Tasten ◀ / ►, um den Satelliten zu ändern, auf dem Sie den Transponder suchen wollen.
- 4. Markieren Sie mit der Taste ▲ / ▼ die Werte, die Sie ändern wollen...
  - ... *Polarisierung:* mit ◀ / ► umschalten zwischen *Vertikal* und *Horizontal.* ... *Symbolrate:* alten Wert mit den Zifferntasten **0-9** überschreiben. ... *Frequenz:* alten Wert mit den Zifferntasten **0-9** überschreiben.
- 5. Markieren Sie *Suchen* und drücken **OK**, um die Transpondersuche zu starten. Dieser Vorgang dauert einige Sekunden. Die Anzahl der gefundenen Programme wird angezeigt.

**HINWEIS:** Nach dem Suchlauf empfehlen wir die Sortierung *nach Standard* durchzuführen. Drücken Sie die Taste **CH.List** und die **grüne** Taste und wählen Sie *nach Standard* aus. Die neu gefundenen Programme befinden sich am Ende der Programmliste.

# 9.4 SUCHEN UND SORTIEREN VON SATELLITEN-PROGRAMMEN

#### Programme suchen

Diese Funktion hilft Ihnen, gezielt nach Programmen zu suchen, deren Namen Sie kennen. Die Namen der Programme werden in der Programmliste eingeblendet. Das erspart Suchzeit, wenn Sie den Programmplatz nicht kennen.

#### Befehle im Suchfenster:

Alle Punkte werden mit der Taste OK bestätigt.

- Erweitert: blendet weitere Buchstaben ein und wieder aus (Á ô usw.)
- Groß/Klein: schaltet zwischen Groß- und Kleinschreibung um.
- Zurück: löscht in der oberen Zeile einen Schritt nach links.
- OK: blendet das Suchfenster aus.
- Leertaste: erzeugt ein Leerfeld in der oberen Zeile.

- 1. Drücken Sie die Taste CH.LIST, um die Programmliste direkt aufzurufen.
- 2. Drücken Sie die **rote** Taste. Ein Fenster geht auf, in dem Sie die Namen der Programme eingeben können.

|                             |   |   |   |   |   |   |   |   | 44 ANIXE HD               |
|-----------------------------|---|---|---|---|---|---|---|---|---------------------------|
| A 5 ANIXE HD<br>92 ANIXE SI |   |   |   |   |   |   |   |   | 5 ANIXE HD<br>92 ANIXE SD |
| Erweitert                   | А | В | С | D | Е | F | G | Н | 12 Al Jazeera             |
| Groß/Klein                  | Т | J | Κ | L | М | Ν | 0 | Ρ | 15 Al Jazeera             |
| Zurück                      | Q | R | S | Т | U | V | W | Х | 14 Arirang TV             |
| OK                          | Υ | Ζ | 0 | 1 | 2 | 3 | 4 | 5 | 30 Astro TV               |
| Leertaste                   | 6 | 7 | 8 | 9 | ! | ? | # | , | 62 a.tv                   |
|                             |   |   |   |   |   |   |   | _ | _]6 arte                  |

- Markieren Sie mit ▲ / ▼ ◀ / ► den ersten Buchstaben des Programmnamens in dem Fenster und drücken Sie OK auf der Fernbedienung. Sie sehen folgendes:
  - Der Buchstabe erscheint in der obersten Zeile.
  - In der Programmliste erscheinen alle Sender, die mit diesem Buchstaben beginnen.
- Geben Sie entweder einen weiteren Buchstaben ein oder drücken Sie EXIT zum Beenden.
- 5. In der Programmliste können Sie den gesuchten Sender markieren und mit **OK** aufrufen.

#### Satelliten-Programme sortieren

Sortierart

Nach Verschlüsselung

Diese Funktion hilft Ihnen, die Satellitenprogramme nach unterschiedlichen Kriterien in der Programmliste zu sortieren.

1. Drücken Sie die Taste CH.LIST, um die Programmliste direkt aufzurufen.

DTV

DTV

DTV

DTV

DTV

DTV

- 2. Drücken Sie die grüne Taste. Ein Fenster geht auf, in dem Sie die Art der Sortierung markieren können.
  - Programmliste
     3. Markieren Sie mit ▲ / ▼ die Art, wie sortiert werden soll, und drücken Sie OK. Die Sortierung kann etwas dauern.
    - Nach Frequenz: niedrigste Frequenzen zuerst
      - Nach Servicename: alphabetisch von A-Z
      - Nach Satellitenname: alphabetisch von A-Z
    - Nach Verschlüsselung: verschlüsselte und unverschlüsselte Sender
       Nach Standard: Sortierung nach voreingestellter Liste
    - Schalten Sie ein Programm mit OK ein oder verlassen Sie die Programmliste mit EXIT.

### 9.5 SATELLIT ODER TRANSPONDER HINZUFÜGEN

**HINWEIS:** Das manuelle Hinzufügen ist notwendig, wenn neue Satelliten ihre Arbeit aufnehmen oder neue Transponder durch den Satellitenbetreiber aufgeschaltet werden. Die Einstellungen werden in Programm- und Fachzeitschriften bekannt gegeben. Wenn Sie über einen Internetanschluss verfügen, finden Sie die Informationen auch auf den Webseiten der Senderbetreiber.

Ein Beispiel zur praktischen Anwendung von Informationen der ASTRA-Internetseite:

- Dort finden Sie zu einem Transponder folgende Angaben: Trp.77 11.9535 GHz /H (27500 3/4)
- Die Angabe des Transponders (Trp.77) spielt keine Rolle.
- Die Empfangsfrequenz (11.9535 GHz) wird 5-stellig eingegeben: 11954 (aufgerundet).
- Die Polarisation (H) ist in diesem Fall horizontal, (andernfalls wäre es (V) für vertikal).
- Die Symbolrate (meistens 27500 oder 22000) kann im Einzelfall auch 4-stellig sein.
- Die Fehlerkorrektur FEC (3/4,5/6 oder 7/8) muss nicht eingegeben werden.

|                     | Hinzufügen     |
|---------------------|----------------|
| Nummer              | 061            |
| Satellitenname      | HOTBIRD 6,7A,8 |
| Längengrad Richtung | Ost            |
| Längengrad Winkel   | 013.0          |
| Band                | Ku             |

- 1. Drücken Sie die Taste TV MENU, um das OSD-Hauptmenü anzuzeigen.
- 2. Wählen Sie mit der Taste ▼ Antenneneinstellung und drücken OK.
- 3. Schalten Sie mit der Taste **EPG** zwischen der Satelliten- und der Transponderliste um.
- 4. Drücken Sie die **rote** Taste. Es öffnet sich ein Fenster, in dem Sie die neuen Werte eingeben.
- Wenn alle Werte eingegeben wurden, drücken Sie OK. Der neue Satellit oder Transponder wird hinten an die Liste angehängt.

#### Eingabe für Satellit

- Nummer: Neuer Satellit wird am Ende der Satellitenliste unter dieser Nummer gespeichert.
- Satellitenname: Drücken Sie ▶ und geben Sie den Namen ein.
- · Längengrad Richtung: Wählen Sie zwischen Ost und West.
- Längengrad Winkel: Geben Sie den Winkel ein.
- Band: Wählen Sie zwischen Ku und C.

### D Antennen- / Satelliteneinstellungen

LED TV

#### Eingabe für Transponder

- Transponder: aktuelle Transpondernummer.
- Frequenz: Geben Sie die Frequenz ein.
- Symbol (ks/s): auch Symbolrate, geben Sie die Datengeschwindigkeit ein.
- Polarisation: Polarisationsebene, wählen Sie zwischen H und V (Horizontal und Vertikal).

# 9.6 SATELLIT ODER TRANSPONDER BEARBEITEN

**HINWEIS:** Wenn sich die Daten von einem Satelliten oder einem Transponder ändern, müssen Sie sie in Ihrem Satellitenempfänger anpassen. Die Einstellungen werden in Programm- und Fachzeitschriften bekannt gegeben. Wenn Sie über einen Internetanschluss verfügen, finden Sie die Informationen auch auf den Webseiten der Senderbetreiber. Tragen Sie die neuen Daten ein.

| L. L. L. L. L. L. L. L. L. L. L. L. L. L | Bearbeiten     |
|------------------------------------------|----------------|
| Nummer                                   | 001            |
| Satellitenname                           | HOTBIRD 6,7A,8 |
| Längengrad Richtung                      | Ost            |
| Längengrad Winkel                        | 013.0          |
| Band                                     | Ku             |

- 1. Drücken Sie die Taste **TV MENU**, um das OSD-Hauptmenü anzuzeigen.
- 2. Wählen Sie mit der Taste ▼ *Antenneneinstellung* und drücken **OK**.
- Schalten Sie mit der Taste EPG zwischen der Satelliten- und der Transponderliste um.
- 4. Markieren Sie mit ▲ / ▼ einen Satelliten/Transponder.
- 5. Drücken Sie die **grüne** Taste. Es öffnet sich ein Fenster, in dem Sie die neuen Werte eingeben.

HINWEIS: Es kann sein, dass Sie nur einen Wert ändern müssen.

6. Wenn alle Werte eingegeben wurden, drücken Sie OK. Die Werte sind gespeichert.

#### Eingabe für Satellit

- Nummer: aktueller Platz in der Satellitenliste.
- Satellitenname: Drücken Sie ▶ und geben Sie den Namen ein.
- Längengrad Richtung: Wählen Sie zwischen Ost und West.
- Längengrad Winkel: Geben Sie den Winkel ein.
- Band: Wählen Sie zwischen Ku und C.

#### Eingabe für Transponder

- Transponder: aktueller Platz in der Transponderliste.
- Frequenz: Geben Sie die Frequenz ein.
- Symbol (ks/s): auch Symbolrate, geben Sie die Datengeschwindigkeit ein.
- Polarisation: Polarisationsebene, w\u00e4hlen Sie zwischen H und V (Horizontal und Vertikal).

### 9.7 SENDERSUCHLAUF - SATELLIT

Nach dem Hinzufügen oder Ändern von Satelliten- oder Transponderinformationen muss ein Suchlauf durchgeführt werden, bevor die neuen Daten empfangen werden können.

| Sendersuchlauf            |   |     |        |  |  |  |
|---------------------------|---|-----|--------|--|--|--|
|                           |   |     |        |  |  |  |
| Digital                   |   | 196 | Sender |  |  |  |
| Radio                     |   | 81  | Sender |  |  |  |
| Daten                     | : | 22  | Sender |  |  |  |
| 12422 MHz ASTRA 1H,1KR,1L |   |     |        |  |  |  |

- 1. Drücken Sie die Taste TV MENU, um das OSD-Hauptmenü anzuzeigen.
- 2. Wählen Sie mit der Taste ▼ Antenneneinstellung und drücken OK.
- 3. Schalten Sie mit der Taste **EPG** zwischen der Satelliten- und der Transponderliste um.
- 4. Markieren Sie mit ▲ / ▼ einen Satelliten/Transponder und drücken Sie **OK**. Ein Häkchen erscheint vor dem markierten Satelliten/Transponder.
- 5. Markieren Sie mit ▲ / ▼ alle weiteren Satelliten/Transponder, für die Sie den Suchlauf starten wollen und drücken Sie **OK**.

HINWEIS: Um ein Häkchen zu entfernen, markieren Sie die Zeile und drücken erneut OK.

6. Wenn alle Einstellungen gemacht wurden, drücken Sie die **blaue** Taste. Es öffnet sich ein Fenster, in dem Sie die Suchwerte eingeben.

- Suchart:

- Standard: die Standard-Transponderliste des gewählten Satelliten wird abgesucht.
- Blindsuche: das gesamte Frequenzsprektrum wird durchsucht
- Netzwerk: zusätzlich wird nach neuen oder veränderten Transpondern gesucht
- Verschlüsselt: Alle Sender: sucht auch verschlüsselte Sender / Free-to-Air: sucht nur frei empfangbare Sender.
- Servicetyp: Alle, Radio, Digital TV: Wählen Sie, ob Sie alle Daten, nur Fernseh- oder nur Radiosender suchen wollen.
- 7. Starten Sie den Suchlauf mit OK. Der Sendersuchlauf beginnt.

## 9.8 SATELLIT ODER TRANSPONDER LÖSCHEN

HINWEIS: Das Löschen von Satelliten- und Transponderdaten kann dazu führen, dass Programme gelöscht werden und bestehende Sortierungen in Programmlisten durcheinander geraten!

- 1. Drücken Sie die Taste TV MENU, um das OSD-Hauptmenü anzuzeigen.
- 2. Wählen Sie mit der Taste ▼ Antenneneinstellung und drücken OK.
- 3. Schalten Sie mit der Taste EPG zwischen der Satelliten- und der Transponderliste um.
- 4. Markieren Sie mit  $\blacktriangle$  /  $\blacktriangledown$  einen Satelliten/Transponder.
- 5. Drücken Sie die gelbe Taste.
- 6. Bestätigen Sie Löschen mit OK. Drücken Sie EXIT, um nicht zu löschen.
- 7. Drücken Sie die Taste EXIT, um das Menü zu verlassen.

### 9.9 SATELLITENEINSTELLUNG

#### HINWEISE:

- Änderungen der Voreinstellungen sind nur in Ausnahmefällen notwendig.
- Vorgenommene Änderungen werden nach Verlassen der Menüs wirksam und können zum Verlust des Fernsehsignals führen!
- Bevor Sie Werte in der rechten Spalte der Antenneneinstellung verändern, sollten Sie die Werte auf dem LNB (meistens ein Aufkleber mit technischen Daten) vergleichen.
- Falls Sie Ihren Satellitenreceiver an einer Gemeinschaftsanlage betreiben wollen und mit der Voreinstellung keinen Empfang haben sollten, erkundigen Sie sich bitte beim Hausverwalter.

#### LNB Typ

Änderungen sind nur notwendig, wenn Ihre Antenne keinen Universal-LNB verwendet und Sie die Frequenz ändern müssen. Ist auf dem LNB nur der Wert 9750 MHz (oder 9,75 GHz) angegeben, handelt es sich um keinen "digitaltauglichen" Universal-LNB! Zum Empfang aller Digital-Programme ist zusätzlich die obere Frequenz 10600 MHz (oder 10,6 GHz) erforderlich.

- 1. Markieren Sie mit ▲ / ▼ einen Satelliten.
- 2. Wechseln Sie mit ▶ in die rechten Spalte des Menüs Antenneneinstellung.
- 3. Markieren Sie mit der Taste ▲ / ▼ *LNB Typ* und drücken dann ◀ / ▶, um das Fenster zu öffnen.
- Markieren Sie mit der Taste ▲ / ▼ den benötigten LNB-Typ.
- 5. Speichern Sie mit OK.

#### LNB Spannung

LNBs und Umschalter werden über die Antennenleitung mit Spannung versorgt und umgeschaltet. In größeren Gemeinschaftsantennenanlagen ist es eventuell erforderlich, die LNB-Spannung auszuschalten. Dies ist allerdings sehr selten der Fall. Fragen Sie gegebenenfalls beim Hausverwalter nach.

- 1. Markieren Sie mit  $\blacktriangle$  /  $\blacktriangledown$  einen Satelliten.
- 2. Wechseln Sie mit > in die rechten Spalte des Menüs Antenneneinstellung.
- 3. Markieren Sie mit der Taste ▲ / ▼ LNB Spannung.
- 4. Mit den Tasten ◀ / ► wählen Sie zwischen 13 V, 18 V, 13/18 V und Aus.
- 5. Rufen Sie mit der Taste ▲ / ▼ den nächsten Punkt auf.

#### 22kHz

In der Regel wird mit der Funktion Auto alles richtig arbeiten. Wenn dies nicht der Fall ist und Sie keinen Universal-LNB verwenden, schalten Sie den 22kHz-Umschalter nach den Herstellerangaben für den LNB *Ein* oder Aus.

- 1. Markieren Sie mit ▲ / ▼ einen Satelliten.
- 2. Wechseln Sie mit ▶ in die rechte Spalte des Menüs Antenneneinstellung.
- 3. Markieren Sie mit der Taste ▲ / ▼ 22KHz.
- 4. Mit den Tasten ◀ / ► wählen Sie zwischen Auto, Ein und Aus.
- 5. Rufen Sie mit der Taste ▲ / ▼ den nächsten Punkt auf.

#### Toneburst

Diese Funktion wird zum Umschalten des Empfangs von zwei Satelliten benötigt. Das gesendete Signal wird vom LNB verarbeitet und entsprechend geschaltet.

- 1. Markieren Sie mit ▲ / ▼ einen Satelliten.
- 2. Wechseln Sie mit ▶ in die rechte Spalte des Menüs Antenneneinstellung.
- 3. Markieren Sie mit der Taste ▲ / ▼ *Toneburst.*
- 4. Mit den Tasten ◀ / ► wählen Sie zwischen Aus, Burst A / Burst B einschalten.
- 5. Rufen Sie mit der Taste ▲ / ▼ den nächsten Punkt auf.

D Programminformationen (EPG)

LED TV

### 9.10 MEHRERE LNBS ANSTEUERN

Die Funktion *DiSEqC 1.0* ermöglicht es Ihnen bis zu 4 verschiedene Satelliten empfangen zu können. Stellen Sie hier den LNB für den gewählten Satelliten (steht oben in der Spalte) ein.

- 1. Sie befinden sich in der rechten Spalte des Menüs Antenneneinstellung.
- 2. Markieren Sie mit der Taste ▲ / ▼ DiSEqC 1.0.
- 3. Mit den Tasten ◀ / ► wählen Sie zwischen Keine / LNB1 / LNB2 / LNB3 / LNB4 einschalten.
- 4. Rufen Sie mit der Taste ▲ / ▼ den nächsten Punkt auf.

#### HINWEISE:

- Mit der Einstellung des Menüpunktes DISEqC 1.1 können bis zu 16 LNB/Satelliten eingestellt werden.
- Der Menüpunkt *Motor* ermöglicht die Steuerung und den Betrieb von Antennendrehanlagen. Lesen Sie für weitere Informationen in der Betriebsanleitung der Drehanlage nach.

#### Voreinstellungen für Astra 19,2° Ost und Hotbird 13° Ost

Um die gängigsten Einstellungen zu vereinfachen sind folgende Werte voreingestellt:

- Hotbird 13° Ost
- Toneburst: Option A
- DiSEqC 1.0: LNB2
- Astra 19,2° Ost
- Toneburst: Option A
- DiSEqC 1.0: LNB1

**HINWEIS:** Diese Einstellungen sind auch nach jedem Zurücksetzen auf die Werkseinstellungen wieder gültig (siehe "Werkseinstellung" auf Seite 35).

# 10. PROGRAMMINFORMATIONEN (EPG) (bei digitalem Empfang)

Der Electronic Program Guide (EPG) wird von vielen, aber nicht allen Programmanbietern ausgestrahlt. Der EPG-Dienst ist bei DVB-T, DVB-C und DVB-S möglich. Der Umfang kann ebenfalls stark variieren.

|                | Programmführer (E | EPG) ZEIT                       | Der EPG zeigt Ihnen eine Tages-<br>übersicht laufender oder künftiger |
|----------------|-------------------|---------------------------------|-----------------------------------------------------------------------|
| Datumszeile —— | 07 Mai            | 09:56                           | Sendungen mit den entsprechen-<br>den Sendezeiten an.                 |
|                | 1 Das Erste       | Sturm der Liebe (1752)          |                                                                       |
|                | 2 ZDF             | Volle Kanne Service tägl        |                                                                       |
|                | 3 RTL             | Keine Daten                     |                                                                       |
| Sondor         | 4 RTL II          | Keine Daten                     | Condungon                                                             |
|                | 5 SAT.1           | Keine Daten                     | Sendungen                                                             |
|                | 6 ProSieben       | Keine Daten                     |                                                                       |
|                | 7 ZDF HD          | Volle Kanne Service tägl        |                                                                       |
|                | 8 Das Erste HD    | Sturm der Liebe (1752)          |                                                                       |
|                | 🔍 Info 💦 🔍 Prog   | grammierungen 🛛 🔵 Programmieren |                                                                       |
|                | ⊙ОК               | ♦ INDEX                         |                                                                       |

#### Drücken Sie EPG, um die Programmübersicht zu öffnen.

- 1. Wechseln Sie durch Drücken der Taste INDEX in die oberste Zeile Programmführer (EPG) ZEIT.
  - Mit den Tasten ◀ / ► wechseln Sie zu *Programmführer (EPG) KANAL*. Sie sehen nun die Programmvorschau des aktiven Programmes für das gewählte Datum.
  - Mit der Taste ▼ aktivieren Sie die Zeile der Programmplätze (KANAL) und wechseln mit den Tasten ◀ / ► zu der Programmvorschau des gewünschten Programmplatzes.
- Wechseln Sie im Menü Programmführer (EPG) Zeit durch Drücken der Taste ▲ / ▼ in die Zeile mit Datum und Uhrzeit. Mit den Tasten ◄ / ► wechseln Sie zur Programmvorschau für die einzelnen Tage der kommenden Woche. Sie können nun wieder in die Zeile Programmführer wechseln und dort dann die Vorschauen für einzelne Sender am gewählten Datum sehen.

3. Mit folgenden Tasten nehmen Sie Änderungen vor:

- ▲ / ▼: zwischen den beiden oberen Zeilen wechseln // Programm/Sendung wählen.
- OK: zu gewähltem Programm umschalten.
- grüne Taste: Detailinformation zur gewählten Sendung anzeigen.
- gelbe Taste: Programmierungen aufrufen. Hier sind die Sendungen gespeichert, auf die umgeschaltet werden soll.

blaue Taste: Den Beginn einer Sendung speichern.

INDEX: Die Zeile Programmführer aufrufen.

EXIT: EPG ausblenden.

#### Automatisches Ein-/Umschalten zu Sendungen speichern

Über den EPG können Sie den Start von Sendungen speichern. Die Sendungen werden in dem Fenster *Programmierungen* angezeigt. Bei eingeschaltetem Fernseher erscheint 10 Sekunden vor Sendebeginn eine Abfrage, ob auf die Sendung umgeschaltet werden soll. Es wird umgeschaltet, wenn Sie keine Taste drücken oder mit der Taste ◀ *Ja* wählen und dann mit **OK** bestätigen. Wollen Sie das laufende Programm weiterschauen, wechseln Sie mit der Taste ▶ zu *Nein* und bestätigen mit **OK**. Ist der Fernseher im Stand-by-Modus, schaltet er sich zur gespeicherten Zeit mit dem gewünschten Programm ein.

|               | Programmieren |                    |
|---------------|---------------|--------------------|
| $\overline{}$ | 3 RTL         | $+ \triangleright$ |
|               | 59 Minuten    |                    |
|               | 09 Stunden    |                    |
|               | Mai Monat     |                    |
|               | 07 Tag        |                    |
| *             | Einmal Modus  |                    |
| Ок            |               | Zurück             |

- Wählen Sie das gewünschte Programm und öffnen Sie das EPG-Fenster mit der Taste EPG.
- 2. Drücken Sie die Taste INDEX. Die Kopfzeile ist aktiviert.
- 3. Drücken Sie die Taste ◀ oder ►. Sie sehen nun die Tagesvorschau des aktiven Senders.
- Wählen Sie die gewünschte Sendung mit den Tasten ▲ / ▼.
- 5. Drücken Sie die blaue Taste (Programmieren).
- In dem nächsten Fenster Programmieren bestätigen Sie die Werte mit OK oder ändern sie vorher. Es erscheint das Fenster Programmierungen mit der Übersicht aller gespeicherten Sendungen.

**HINWEIS:** In der untersten Zeile ist das einmalige Aufrufen der Sendung voreingestellt. Sie können Sendungen auch für eine tägliche oder wöchentliche Wiedergabe speichern.

7. Kehren Sie durch Drücken der gelben Taste zum EPG zurück oder schließen Sie das Fenster mit EXIT.

#### Sendungen der Programmierung löschen

- 1. Um automatisches Umschalten auf vorgemerkte Sendungen aus dem Fenster *Programmierung* zu löschen, rufen Sie das EPG mit der Taste **EPG** auf.
- 2. Drücken Sie die gelbe Taste (Programmierungen).
- 3. Markieren Sie die Sendung, die Sie aus der Liste entfernen möchten, mit den Tasten ▲ / ▼.
- 4. Drücken Sie die rote Taste (Löschen).
- 5. Kehren Sie durch Drücken der gelben Taste zum EPG zurück oder schließen Sie das Fenster mit EXIT.

# 11. BILD UND TON EINSTELLEN (TV)

### 11.1 BILDEINSTELLUNGEN ÄNDERN

Ihr Fernseher hat 3 werkseitig vorgegebene Bildeinstellungen (*Standard, Weich* und *Dynamisch*). Wenn Sie *Benutzer* wählen, werden Ihre persönlichen Bildeinstellungen abgerufen.

#### Bildmodus definieren

| Bildmodus  | Benutzer |  |
|------------|----------|--|
| Kontrast   | 82       |  |
| Helligkeit | 50       |  |
| Farbe 5    | 50       |  |
| Schärfe    | 50       |  |
| Tint 50    |          |  |
|            |          |  |
| TV ME      | ENU      |  |

- 1. Drücken Sie die Taste **TV MENU**, um das OSD-Hauptmenü anzuzeigen. Sie befinden sich im Menü *KANAL*.
- 2. Drücken Sie 1x die Taste ►. Das Menü BILD ist aktiviert.
- 3. Drücken Sie in Bildmodus die Taste OK.
- Wählen Sie mit den Tasten ◀ / ► den Punkt Benutzer. Die folgenden Punkte werden aktiviert und können geändert werden: Kontrast // Helligkeit // Farbe // Schärfe Tint (wird nur bei NTSC-Signalen aktiviert)
- 5. Rufen Sie den gewünschten Punkt mit ▼ auf und stellen Sie mit den Tasten ◀ / ► den gewünschten Wert ein.
- Drücken Sie die Taste TV MENU, wenn Sie das komplette Bildmenü f
  ür weitere Änderungen aufrufen wollen.
- 7. Drücken Sie die Taste **EXIT**, um das Menü zu verlassen und die Einstellung zu speichern.

### **D** Bild und Ton einstellen (TV)

LED TV

#### Farbtemperatur einstellen

- Ihr Fernseher hat 3 werkseitig vorgegebene Einstellungen für die Farbtemperatur (Kalt, Mittel und Warm).
- 1. Drücken Sie die Taste TV MENU, um das OSD-Hauptmenü anzuzeigen.
- Sie befinden sich im Menü KANAL.
- 2. Drücken Sie 1x die Taste ►. Das Menü *BILD* ist aktiviert.
- 3. Markieren Sie mit der Taste ▼ den Punkt *Farbtemperatur* und drücken Sie die Taste OK.
- 4. Wählen Sie mit den Tasten ◀ / ► zwischen Kalt, Mittel, Warm und Benutzer.
- Unter dem Punkt Benutzer können folgenden Punkte aktiviert und geändert werden: Rot / Grün / Blau.
- Rufen Sie den gewünschten Punkt mit ▼ auf und stellen Sie mit den Tasten ◀ / ▶ den gewünschten Wert ein.
   Drücken Sie die Taste **TV MENU**, wenn Sie das komplette Bildmenü für weitere Änderungen aufrufen wollen.
- Drücken Sie die Taste TV MENU, wenn Sie das komplette Bildmenü für weitere Änderungen
   Drücken Sie die Taste FXIT, um das Menü zu verlassen und die Einstellung zu speichern
- 7. Drücken Sie die Taste **EXIT**, um das Menü zu verlassen und die Einstellung zu speichern.

### 11.2 RAUSCHREDUKTION

Diese Funktion reduziert das Bildrauschen bei analogem TV-Empfang und verbessert damit die Bildqualität bei schwachen Signalen.

- 1. Drücken Sie die Taste **TV MENU**, um das OSD-Hauptmenü anzuzeigen. Sie befinden sich im Menü *KANAL*.
- 2. Drücken Sie 1x die Taste ►. Das Menü BILD ist aktiviert.
- 3. Drücken Sie wiederholt die Taste ▼, bis *Rauschreduktion* markiert ist, und drücken Sie die Taste OK. Die folgenden Punkte können ausgewählt werden: *Aus / Niedrig / Mittel / Hoch.*
- 4. Markieren Sie mit der Taste ▼ den gewünschten Punkt.
- 5. Drücken Sie die Taste EXIT, um das Menü zu verlassen und die Einstellung zu speichern.

# 11.3 BACKLIGHT

Mit dieser Funktion regeln Sie die Hintergrundbeleuchtung (Backlight) Ihres Fernsehers. Durch diese Technik wird erreicht, dass dunkle Bildbereiche satter dargestellt werden, ohne die Brillanz der hellen Bereiche zu vermindern. Diese Funktion ist nur im Modus *Geschäft* aktiv.

- 1. Drücken Sie die Taste **TV MENU**, um das OSD-Hauptmenü anzuzeigen. Sie befinden sich im Menü *KANAL*.
- 2. Drücken Sie 1x die Taste ►. Das Menü BILD ist aktiviert.
- 3. Drücken Sie wiederholt die Taste ▼, bis Backlight markiert ist, und drücken Sie die Taste OK.
- 4. Mit den Tasten ◀ / ► stellen Sie den gewünschten Wert ein. Dieser Wert stellt sich nach 30 Minuten wieder zurück in den Ausgangswert.
- 5. Drücken Sie die Taste EXIT, um das Menü zu verlassen und die Einstellung zu speichern.

### 11.4 DYNAMISCHER KONTRAST

Mit dieser Funktion regeln Sie die Helligkeit der weißesten Bildpunkte im Verhältnis zu dunklen Bildpunkten. Das Verhältnis wird immer passend (dynamisch) zum aktuellen Bild geregelt.

- 1. Drücken Sie die Taste **TV MENU**, um das OSD-Hauptmenü anzuzeigen. Sie befinden sich im Menü *KANAL*.
- Drücken Sie 1x die Taste ►. Das Menü BILD ist aktiviert.
- 3. Drücken Sie wiederholt die Taste ▼, bis *Dynamischer Kontrast* markiert ist, und drücken Sie die Taste **OK**. Die folgenden Punkte können ausgewählt werden: *Aus / Niedrig / Mittel / Hoch.*
- 4. Markieren Sie mit der Taste ▼ den gewünschten Punkt.
- 5. Drücken Sie die Taste EXIT, um das Menü zu verlassen und die Einstellung zu speichern.

Bild und Ton einstellen (TV)

### 11.5 BILDSCHIRMFORMAT ÄNDERN

Ihr Fernseher verfügt über 6 Bildschirmformate: *Auto, 4:3, 16:9, Zoom, Untertitel, Just Scan* und *Smart Zoom.* Durch Drücken der Taste **ASPECT** können Sie das Bildschirmformat direkt umschalten.

- 1. Drücken Sie die Taste TV MENU, um das OSD-Hauptmenü anzuzeigen.
- Sie befinden sich im Menü KANAL.
- 2. Drücken Sie 1x die Taste ►. Das Menü BILD ist aktiviert.
- 3. Drücken Sie wiederholt die Taste ▼, bis *Seitenformat* markiert ist, und drücken Sie die Taste **OK**.
- Die folgenden Punkte können ausgewählt werden: *Auto, 4:3, 16:9, Zoom, Untertitel, Just Scan* und *Smart Zoom.*4. Markieren Sie mit der Taste ▼ den gewünschten Punkt.
- 5. Drücken Sie die Taste EXIT, um das Menü zu verlassen und die Einstellung zu speichern.

**HINWEIS**: Wenn die Funktion *AUTO* eingestellt ist, wird automatisch das von der Sendung ausgestrahlte Format gewählt. **HINWEIS**: Der Punkt *Just Scan* ist nur aktiv, wenn HDMI1, HDMI2 oder YPbPr eingestellt ist.

### 11.6 PC-BILDEINSTELLUNGEN

Wenn PC als Signalquelle gewählt wurde, erscheint im Menü BILD zusätzlich der Punkt Bildschirm. Hier können Sie die Position und Synchronisation des PC-Desktops einstellen.

- 1. Drücken Sie die Taste TV MENU, um das OSD-Hauptmenü anzuzeigen.
- 2. Drücken Sie 1x die Taste ►. Das Menü BILD ist aktiviert.

| Bildschirm     | 3. Drücken Sie die Taste ▼, bis <i>Bildschirm</i> markiert ist, und drücken Sie <b>OK</b> . <i>Auto Position</i> ist aktiviert. |
|----------------|----------------------------------------------------------------------------------------------------|
| Auto Position  | <ol> <li>Wählen Sie mit der Taste ▼ die Bildeinstellung, die Sie ändern möchten:</li> </ol>                                     |
| H Position 50  | H. Position (horizontale Position des Desktops)                                                                                 |
|                | V. Position (vertikale Position des Desktops)                                                                                   |
| V. Position 50 | Größe                                                                                                    |
| Größe 50       | Phase (Synchronisation)                                                                                                    |
| Phase 14       | 5. Stellen Sie mit den Tasten ◀ / ► den gewünschten Wert ein.                                                                   |
|                | 6. Drücken Sie die Taste <b>EXIT</b> , um das Menü zu verlassen und die Einstellung zu                                          |
| Ок             | speichern.                                                                                                    |

# 11.7 TONEINSTELLUNGEN ÄNDERN

Ihr Fernseher hat 4 werkseitig vorgegebene Toneinstellungen (*Standard, Musik, Film* und *Sport*). Wenn Sie *Benutzer* wählen, werden Ihre persönlichen Toneinstellungen abgerufen.

#### Ton-Effekt einstellen

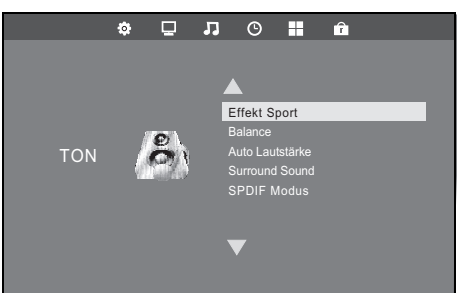

- 1. Drücken Sie die Taste **TV MENU**, um das OSD-Hauptmenü anzuzeigen. Sie befinden sich im Menü *KANAL*.
- 2. Drücken Sie die Taste ▶, bis *TON* erscheint, und drücken Sie **OK**.
- 3. *Effekt* ist aktiviert. Wählen Sie mit den Tasten ◀ / ► den Punkt *Benutzer*.
- 4. Die folgenden Punkte werden aktiviert und können geändert werden: Höhen // Bass
- Rufen Sie einen Punkt mit der Taste ▼ auf und stellen Sie mit den Tasten
   ✓ / ► den gewünschten Wert ein.
- 6. Drücken Sie die Taste **EXIT**, um das Menü zu verlassen und die Einstellung zu speichern.

### **D** Bild und Ton einstellen (TV)

# 11.8 AUSGABE VON DIGITALEM TON (SPDIF)

Sie können festlegen, wie digitaler Ton an angeschlossene Geräte weitergegeben werden soll.

- 1. Drücken Sie TV MENU.
- 2. Drücken Sie die Taste ▶, bis TON aktiviert ist.
- 3. Markieren Sie mit der Taste ▼ den Punkt SPDIF Modus.
- 4. Drücken Sie OK, um zwischen den beiden Funktionen umzuschalten.
  - *Auto:* Das Tonsignal wird original ausgegeben. Also entweder als 5.1-Dolby- oder als PCM-Stereosignal. Wählen Sie diese Funktion, wenn Sie einen 5.1-Decoder angeschlossen haben.
  - *PCM:* Die Tonsignale werden immer als normales Stereosignal ausgegeben. Wählen Sie diese Funktion, wenn keine 5.1-Surroundanlage angeschlossen ist.
- 5. Drücken Sie die Taste EXIT, um das Menü zu verlassen und die Einstellung zu speichern.

|          | Audiosprachen |  |
|----------|---------------|--|
| Deutsch  | MPEG          |  |
| Français | MPEG          |  |
| Deutsch  | Dolby D       |  |
|          |               |  |

#### Umschalten über die Taste AUDIO

Mit der Taste **AUDIO** können Sie während der Fernsehwiedergabe das Fenster *Audiosprachen* öffnen. Sie können zwischen den Sprachen wechseln und die Tonausgabe ändern. Ob hier eine Auswahl vorgenommen werden kann hängt davon ab, ob dies von der Sendung unterstützt wird.

LED TV

- 1. Drücken Sie AUDIO. Das Fenster Audiosprachen erscheint.
- 2. Mit den Tasten ▲ / ▼ wählen Sie die Zeile mit der gewünschten Sprache aus.
- Mit den Tasten ◀ / ► wählen Sie die Tonausgabe. Die gewählte Anzeige erscheint im Fenster.

### 11.9 WEITERE TONEINSTELLUNGEN

Balance regelt die Laustärkeverteilung auf die Lautsprecher.

- Drücken Sie die Taste TV MENU, um das OSD-Hauptmenü anzuzeigen.
- Sie befinden sich im Menü KANAL.
- 2. Drücken Sie die Taste ►, bis *TON* aktiviert ist.
- 3. Markieren Sie mit der Taste ▼ den Punkt *Balance* und drücken **OK**.
- Regeln Sie die Lautstärkeverteilung mit den Tasten ◀ / ►. Ton lauter auf linkem Lautsprecher: Drücken Sie die Taste ◀. Ton lauter auf rechtem Lautsprecher: Drücken Sie die Taste ►.

5. Drücken Sie die Taste **EXIT**, um das Menü zu verlassen und die Einstellung zu speichern.

Mit Auto Lautstärke können Sie unterschiedliche Lautstärken, z.B. beim Senderwechsel, ausgleichen.

Wird der Surround Sound eingeschaltet, erhalten Sie einen Raumklangeffekt.

1. Drücken Sie die Taste TV MENU, um das OSD-Hauptmenü anzuzeigen.

- Sie befinden sich im Menü KANAL.
- 2. Drücken Sie die Taste ►, bis *TON* aktiviert ist.
- 3. Markieren Sie mit der Taste ▼ den Punkt Auto Lautstärke oder Surround Sound.
- 4. Schalten Sie die Funktion durch Drücken der Taste OK ein und aus.
- 5. Drücken Sie die Taste EXIT, um das Menü zu verlassen und die Einstellung zu speichern.

(D) Wiedergabe von USB

# 12. WIEDERGABE VON USB

#### VORSICHT:

- Eine direkte Verbindung zu einem PC oder Notebook über die USB-Buchse ist nicht möglich. Sowohl der Fernseher als auch PC oder Notebook könnten beschädigt werden.
- Schließen Sie Ihr USB-Gerät direkt oder mittels einer abgeschirmten USB-Verlängerung von max. 20 cm an die USB-Buchse des Fernsehers an.
- Beim Entfernen des USB-Gerätes muss das Gerät aus- bzw. der USB-Anschluss abgeschaltet sein, andernfalls kann es zu Datenverlusten und Beschädigungen am USB-Gerät oder dem Fernseher kommen.

An der Buchse **USB** können MP3-Player mit USB-Anschluss oder USB-Sticks angeschlossen werden. Folgende Datenformate können wiedergegeben werden: Musik: MP3 und WAV

Fotos: JPG und BMP Film: MPEG2, MPEG4, TS, MKV

Text: TXT

#### Verbindung herstellen

- 1. Schieben Sie den Stecker Ihres USB-Gerätes in die Buchse USB links am Gerät.
- 2. Drücken Sie die Taste SOURCE.
- 3. Wählen Sie USB mit den Tasten ▲ / ▼.
- 4. Bestätigen Sie die Einstellung mit OK.

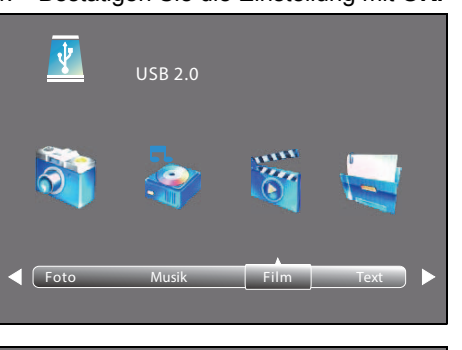

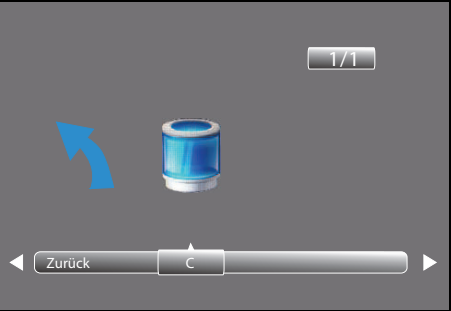

- 5. Wählen Sie mit den Tasten ◀ / ► zwischen Foto, Musik, Film und Text.
- 6. Drücken Sie OK. Das USB-Laufwerk C ist aktiviert.
- 7. Drücken Sie OK.
- Gehen Sie mit den Tasten ▲ / ▼ / ◀ / ▶ ...
   ... zur gewünschten Datei: die Vorschau wird aktiviert.
   ... zum Ordner: Drücken Sie OK, um den Ordner zu öffnen.
- Drücken Sie **OK**, um die gewählte Datei abzuspielen/zu öffnen.
- 10. Stoppen Sie die Wiedergabe mit EXIT.
- Um eine Ordnerebene zurückzugelangen, gehen Sie mit den Tasten
   ▲ / ▼ / ◀ / ▶ zu Ebene zurück und drücken die Taste OK.
- Um zur obersten Ordnerebene zu gelangen, gehen Sie mit den Tasten
   ▲ / ▼ / ◀ / ▶ zu Zurück und drücken die Taste OK. Gehen Sie dort ebenfalls zu Zurück und drücken die Taste OK, um zur Dateienauswahl Foto, Musik, Film und Text zu gelangen.

#### Während der Wiedergabe im Vollformat

Wenn eine Diashow gezeigt wird oder ein Film / eine MP3 gespielt werden, können Sie folgende Funktionen mit den Fernbedienungstasten direkt ausführen:

|                                                                                                    | Foto                                                                                                    | Musik                                                                 | Film              | Text                      |  |  |
|----------------------------------------------------------------------------------------------------|----------------------------------------------------------------------------------------------------|-----------------------------------------------------------------------|-------------------|---------------------------|--|--|
| ► (die Start-Taste Wiedergabe starten (aus Pause, aus Vor-/Rücklauf)<br>unten auf der<br>Fernbedienung) |                                                                                                    |                                                                       |                   |                           |  |  |
| oder EXIT                                                                                               | zurück zur Dateiauswahl                                                                                                    |                                                                       |                   |                           |  |  |
| II                                                                                                    | Wiedergabe unterbrechen                                                                                                    |                                                                       |                   |                           |  |  |
| ••                                                                                                    |                                                                                                    | schneller Rücklauf (mehrfaches Drücken erhöht die<br>Geschwindigkeit) |                   | Textabschnitt zu-<br>rück |  |  |
| ►► schneller Vorlauf (mehrfaches Drücken erhöht schwindigkeit)                                          |                                                                                                    | es Drücken erhöht die Ge-                                             | Textabschnitt vor |                           |  |  |
|                                                                                                    | ein Bild/Titel/Film/Text zurück                                                                                                    |                                                                       |                   |                           |  |  |
|                                                                                                    | ·▶I ein Bild/Titel/Film/Text vor                                                                                                    |                                                                       |                   |                           |  |  |
| ок                                                                                                    | Funktionsleiste aufrufen: Mit den Tasten ◀ / ► wechseln Sie zu den Funktionen.<br>Danach <b>OK</b> drücken, um diese zu aktivieren. |                                                                       |                   |                           |  |  |

### D Common Interface (CI)

LED TV

#### Wiedergabeliste

Im USB-Betrieb können Sie eine Wiedergabeliste mit der Taste **AUDIO** programmieren. Sie können für *Musik, Foto* und *Film* gleichzeitig je eine Wiedergabeliste erstellen.

- 1. Wählen Sie mit den Tasten ▲ / ▼ / ◀ / ▶ eine Datei aus.
- 2. Drücken Sie **AUDIO.** Vor der Datei erscheint ein Häkchen. Verfahren Sie so mit allen gewünschten Dateien. Zum Abwählen einzelner Dateien drücken Sie erneut **AUDIO.**
- 3. Um die Wiedergabe zu starten, drücken Sie die Taste ► unten auf der Fernbedienung oder OK.
- Stoppen Sie das Abspielen der Wiedergabeliste durch Drücken der Taste ■.
   Die Wiedergabelisten bleiben erhalten, bis Sie den Fernseher ausschalten oder den USB-Stick entfernen.

#### Funktionsleiste mit weiteren Sonderfunktionen

Drücken Sie während der Wiedergabe **OK**, um die Funktionsleiste einzublenden.

Weitere Sonderfunktionen, z.B. Wiederholfunktionen, Bildrotation und Zoomfunktion wählen Sie mit den Tasten  $\triangleleft$  /  $\blacktriangleright$  aus und ändern Einstellungen, indem Sie **OK** drücken. Mögliche Eingaben erfolgen über die Tasten  $\blacktriangle$  /  $\checkmark$  /  $\triangleleft$  /  $\blacktriangleright$  und **OK**. Um den zweiten Teil der Funktionsleiste aufzurufen, drücken Sie die Taste  $\blacktriangleright$ , bis *Rotation* angezeigt wird. Die Funktionsleiste wird nach einigen Sekunden automatisch wieder ausgeblendet.

#### Wiederholen / Zufallswiedergabe

- 1. Drücken Sie während der Wiedergabe **OK**, um die Funktionsleiste einzublenden.
- 2. Mit den Tasten ◀ / ► markieren Sie Repeat All.
- 3. Durch Drücken von OK wechseln Sie zwischen:
  - Repeat 1: aktueller Titel/Bild/Film/Wiedergabeliste wird wiederholt.
  - Repeat All: alle Titel/Bilder/Filme/Wiedergabelisten werden wiederholt.
  - Random: zufällige Wiedergabe.
  - Repeat Off: normale Wiedergabe
- 4. Drücken Sie EXIT, um die Funktionsleiste auszublenden.

#### Verbindung zum USB-Gerät trennen

- 1. Beenden Sie die Wiedergabe, indem Sie SOURCE drücken und eine andere Signalgelle wählen.
- 2. Zum Entnehmen ziehen Sie den Stecker des USB-Gerätes vorsichtig aus der Buchse USB.

# 13. COMMON INTERFACE (CI)

Der Fernseher verfügt über einen Schacht für Zusatzmodule mit Kartensteckplatz. Unterschiedliche Module und Karten für Pay-TV sind im Fachhandel oder bei Ihrem Kabelanbieter erhältlich.

- Einstecken: Der Fernseher ist ausgeschaltet. Stecken Sie das Zusatzmodul vorsichtig in den Schacht. Dabei zeigt ...
  - ... die "Kartenseite" (die Smartkarte steckt dort näher am Gehäuse des Zusatzmoduls) zur Gerätevorderseite oder
- ... die beiden Nute an der Seite des Zusatzmoduls nach oben. Die andere Seite mit nur einer Nut zeigt nach unten.
- Entfernen: Der Fernseher ist ausgeschaltet. Zum Entfernen ziehen Sie das Zusatzmodul heraus.

Wenn sich ein Zusatzmodul im CI-Schacht befindet, können über das Menü *CI Informationen* Änderungen vorgenommen werden. 1. Drücken Sie die Taste **TV MENU**, um das OSD-Hauptmenü anzuzeigen.

- 2. Drücken Sie wiederholt die Taste ▼, bis CI Informationen markiert ist, und drücken Sie die Taste OK.
- Die Unterpunkte werden aktiviert und können geändert werden.
- 3. Markieren Sie mit der Taste ▼ den gewünschten Punkt und drücken Sie OK, um den Punkt zu ändern.
- 4. Drücken Sie die Taste EXIT, um das Menü zu verlassen und die Einstellung zu speichern.

Uhrzeit und Timer

# 14. UHRZEIT UND TIMER

Weitere Punkte des Menüs werden beschrieben in "Zeitzone" auf Seite 36 und in "Auto Stand-by (4h)" auf Seite 36.

### 14.1 UHRZEIT

Beim Empfang von digitalen Programmen werden Zeit- und Datumseinstellungen automatisch eingestellt. Wenn Sie nur analoge Programme empfangen, muss die Uhrzeit von Hand eingestellt werden.

Die Signalquelle Analog TV (SOURCE) ist gewählt.

- Drücken Sie die Taste TV MENU, um das OSD-Hauptmenü anzuzeigen. Sie befinden sich im Menü KANAL.
- Sie beinigen Sich in Menu KANAL.
- 2. Drücken Sie die Taste ►, bis ZEIT aktiviert ist. Das Untermenü Uhr ist aktiviert.
- 3. Öffnen Sie die Funktion mit **OK**.
- Wählen Sie mit der Taste ▼ die Zeilen: *Tag / Monat / Jahr / Stunde / Minute* HINWEIS: Beim ersten Einstellen erscheinen die Bezeichnungen erst, wenn die Zeile markiert und eine Einstellung vorgenommen wird.
- 5. Stellen Sie mit den Tasten ◀ / ► den gewünschten Wert ein.
- 6. Drücken Sie die Taste EXIT, um das Menü zu verlassen und die Einstellung zu speichern.

### 14.2 SLEEP-TIMER

Sie können Ihren Fernseher so einstellen, dass er sich nach Ablauf eines voreingestellten Zeitintervalls automatisch ausschaltet. Wenn Sie den Fernseher aus- und wieder einschalten, während der Sleep-Timer läuft, wird der Sleep-Timer gelöscht und muss erneut eingestellt werden. Das Intervall kann von Aus bis 240 min (Minuten) eingestellt werden.

- 1. Drücken Sie die Taste TV MENU, um das OSD-Hauptmenü anzuzeigen.
- Sie befinden sich im Menü KANAL.
- 2. Drücken Sie die Taste ►, bis *ZEIT* aktiviert ist.
- 3. Wählen Sie mit der Taste ▼ Sleep Timer und drücken OK.
- 4. Stellen Sie mit der Taste ▼ den gewünschten Wert ein.
- 5. Drücken Sie die Taste EXIT, um das Menü zu verlassen und die Einstellung zu speichern.

HINWEIS: Sie können den Sleep-Timer auch mit der Taste SLEEP der Fernbedienung starten.

## 14.3 EINSCHALT- UND AUSSCHALTZEIT

Mit der Einschaltzeit und der Ausschaltzeit legen Sie einen Zeitpunkt fest, an dem sich der Fernseher ein- oder ausschalten soll. Sie können die Einstellung für verschiedene Zeiträume festlegen.

HINWEIS: Diese Funktionen schalten den Fernseher aus dem Stand-by-Modus ein oder in den Stand-by-Modus.

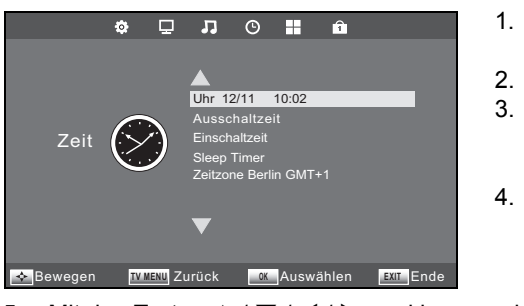

- 1. Drücken Sie die Taste **TV MENU**, um das OSD-Hauptmenü anzuzeigen. Sie befinden sich im Menü *KANAL*.
- 2. Drücken Sie die Taste ▶, bis ZEIT aktiviert ist.
  - Markieren Sie mit der Taste ▼ den Punkt *Einschaltzeit* oder
- Ausschaltzeit.
- 4. Öffnen Sie die Funktion mit OK.
- 5. Mit den Tasten ▲ / ▼ / ◀ / ▶ markieren und ändern Sie die angezeigten Funktionen.
  - Legen Sie im aktivierten, oberen Menüpunkt fest, ob die Einstellung nur einmal oder regelmäßig ausgeführt werden soll.
     Wählen Sie zwischen: Aus, Einmal, Täglich, Mo-Fr, Mo-Sa, Sa-So oder Sonntag.
  - Stunde / Minute: Stellen Sie die Ein- oder Ausschaltzeit ein.

  - Lautstärke: Legen Sie die Lautstärke beim Einschalten fest.
- 6. Drücken Sie die Taste TV MENU, um zum Menü zurückzugehen. Die Einstellungen werden gespeichert.

D Teletext

LED TV

# 15. TELETEXT

Teletext ist ein kostenloser Informationsdienst der Sender. Er wird mit dem Fernsehsignal übertragen und erfordert deshalb gute Empfangsbedingungen. Nicht alle Sender bieten Teletext.

Teletextinformationen sind gewöhnlich in Bereiche, Themen und Seiten unterteilt. Es gibt Themen, die über mehrere Seiten reichen (2/3 = zweite Seite von drei) und solche, die versteckte Information enthalten (Quizantworten, VPS-Zeiten etc.).

#### Teletext Ein / Mix / Aus

Mit der Taste **TEXT** auf der Fernbedienung können Sie die Teletext-Funktion einschalten, das Mixbild aufrufen und die Teletext-Funktion ausschalten.

### Teletext Aus

Mit der Taste EXIT auf der Fernbedienung können Sie die Teletext-Funktion direkt ausschalten.

#### Farbige Tasten

Bei fast allen Teletextseiten befinden sich am unteren Bildschirmrand farbige Textfelder (rot, grün, gelb, blau). Mit den farbigen Tasten auf der Fernbedienung können Sie direkt zu den Themen / Seiten springen, die auf den farbigen Feldern angezeigt werden.

#### Seiten über die Zifferntasten aufrufen

Die aktuelle dreistellige Seitennummer finden Sie in der oberen linken Bildecke. Die Seitennummern werden immer 3-stellig mit den Zifferntasten eingetippt.

#### Infoseite (Seite 100) aufrufen

Durch Drücken der Taste INDEX, rufen Sie die Seite 100 auf.

#### Unterseiten aufrufen

- 1. Rufen Sie die gewünschte Teletext-Seite (mit Unterseiten) auf.
- 2. Am oberen Bildschirmrand erscheint eine Zeile mit der aktuellen Unterseite (3/4). Drücken Sie SUBPAGE.
- 3. Am unteren Rand erscheinen die Unterseiten, die Sie mit den Tasten ◀ / ► aufrufen können.

### Hold-Funktion

Drücken Sie die Taste HOLD, um den automatischen Aufruf von Unterseiten anzuhalten oder wieder zu starten.

#### Anzeige vergrößern

Die Anzeige von Teletext kann in 3 verschiedenen Größen erfolgen. Drücken Sie die Taste **SIZE**, um zwischen der normalen Anzeige und den beiden Vergrößerungen zu wählen.

#### Versteckte Information

Auf Teletextseiten mit Spielen oder Rätseln können sich versteckte Lösungen befinden.

Drücken Sie die Taste REVEAL, um die Lösung anzuzeigen. Diese Funktion wird nicht von allen Sendern unterstützt.

# 16. SONDERFUNKTIONEN TV

### 16.1 SPERREN

Sie können in diesem Menü verschiedene Sperren setzen und das Passwort ändern. Zum Öffnen des Menüs geben Sie das voreingestellte Kennwort 6666 ein. Für das Menü *Jugendschutz* siehe "Jugendschutz Fernsehempfang." auf Seite 37.

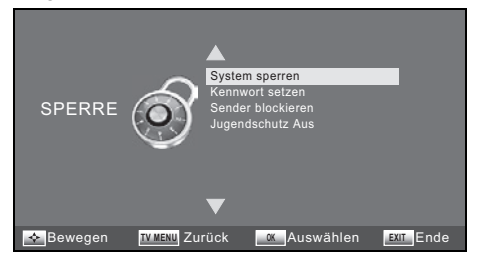

- Drücken Sie die Taste **TV MENU**, um das OSD-Hauptmenü anzuzeigen. Sie befinden sich im Menü *KANAL*.
- 2. Drücken Sie die Taste ►, bis SPERRE aktiviert ist.
- Der Menüpunkt System sperren ist aktiviert.
- 3. Öffnen Sie die Funktion mit OK.
- 4. Geben Sie das Kennwort ein (voreingestellt ist 6666).
- 5. Dieser Vorgang muss bei jedem Aufrufen des Menüs wiederholt werden.

#### System sperren

Wenn diese Funktion aktiviert ist (*Ein*), muss vor einem Sendersuchlauf, vor dem Installieren von Programmen und vor dem Zurücksetzen auf die Werkseinstellung ein Passwort eingegeben werden.

Drücken Sie nach der Eingabe des Kennwortes wiederholt die Taste OK, um die Funktion ein- oder auszuschalten.

#### Kennwort ändern

- 1. Markieren Sie den Punkt Kennwort setzen und drücken OK.
- 2. Geben Sie das alte Kennwort ein.
- 3. Tippen Sie zweimal das neue Kennwort. Es gilt nach der zweiten Eingabe.
- 4. Nehmen Sie weitere Einstellungen vor oder drücken Sie EXIT, um das Menü zu verlassen.

HINWEIS: Wenn Sie Ihr Passwort vergessen haben, können Sie mit dem Masterpasswort 9527 System sperren öffnen.

#### Sender blockieren

HINWEIS: Damit diese Funktion aktiv ist, muss der Punkt System sperren auf Ein stehen.

Sie können einzelne Sender sperren. Diese können dann nur nach der Eingabe des Kennwortes wiedergegeben werden. Die Sendersperre bleibt erhalten, bis Sie die Sender wieder freigeben oder den Fernseher über den Punkt *Werkseinstellungen* zurücksetzen.

- 1. Markieren Sie den Punkt Sender blockieren und drücken OK.
- 2. Markieren Sie mit der Taste ▲ oder ▼ den Sender, der gesperrt werden soll.
- 3. Drücken Sie die grüne Taste, um den Sender zu sperren. Es erscheint ein Schloss hinter dem Sendernamen.
- 4. Sperren Sie weitere Sender oder drücken Sie EXIT, um das Menü zu verlassen. Die Sender sind nun gesperrt.

Zum Entsperren rufen Sie das Menü Sender blockieren auf, markieren den Sender, der entsperrt werden soll, und drücken wieder die grüne Taste. Das Schloss erlischt.

### 16.2 WERKSEINSTELLUNG

Bei dem Zurücksetzen auf die Werkseinstellung werden u. a. die gespeicherten Sender und alle Benutzereinstellungen gelöscht. Das Kennwort wird wieder auf 6666 gestellt.

- 1. Drücken Sie die Taste TV MENU, um das OSD-Hauptmenü anzuzeigen.
- Sie befinden sich im Menü KANAL.
- 2. Drücken Sie die Taste ▶, bis OPTIONEN aktiviert ist.
- 3. Markieren Sie mit der Taste ▼ den Punkt Werkseinstellungen und drücken Sie OK.
- 4. Markieren Sie Ja bzw. Löschen mit der Taste ◀, um die Werkseinstellung zu starten.

Nach dem Rücksetzen nehmen Sie die Einstellungen erneut vor (siehe "Erstes Einschalten" auf Seite 13).

### D Sonderfunktionen TV

LED TV

### 16.3 SPRACHEINSTELLUNGEN

**HINWEIS:** Die Funktionen Audiosprachen und Untertitelsprachen funktionieren nur dann, wenn der gewählte Sender auch Untertitel oder einen zweiten Tonkanal (mit einer weiteren Sprache) anbietet. Für beide Punkte können Sie im Kopf des jeweiligen Fensters zwischen erster und zweiter Sprache wählen. *Primär*-Sprache wird zuerst gewählt; *Sekundär*-Sprache wird aktiv, wenn die Primärsprache nicht zur Verfügung steht.

- 1. Drücken Sie die Taste TV MENU, um das OSD-Hauptmenü anzuzeigen.
- Sie befinden sich im Menü KANAL.
- 2. Drücken Sie die Taste ▶, bis OPTIONEN aktiviert ist.
- Markieren Sie mit der Taste ▼ den Punkt
  - Menüsprache: Drücken Sie OK und wählen Sie mit den Tasten ▲ / ▼ / ◀ / ▶ die Sprache für das OSD-Menü.
  - Audiosprachen: Drücken Sie **OK** und wählen Sie mit den Tasten ▲ / ▼ / ◀ / ► die Sprache für den Ton.
  - Untertitelsprachen: Drücken Sie OK und wählen Sie mit den Tasten ▲ / ▼ / ◀ / ► die Sprache für die Untertitel.
- 4. Drücken Sie die Taste EXIT, um das Menü zu verlassen. Die Einstellungen werden gespeichert.

### 16.4 ZEITZONE

- 1. Drücken Sie die Taste **TV MENU**, um das OSD-Hauptmenü anzuzeigen. Sie befinden sich im Menü *KANAL*.
- 2. Drücken Sie die Taste ▶, bis ZEIT aktiviert ist.
- 3. Markieren Sie mit der Taste ▼ den Punkt Zeitzone und drücken Sie OK.
- 4. Wählen Sie mit den Tasten ▲ / ▼ / ◀ / ▶ die gewünschte Zeitzone.
- 5. Drücken Sie die Taste EXIT, um das Menü zu verlassen. Die Einstellungen werden gespeichert.

## 16.5 AUTO STAND-BY (4H)

#### **HINWEIS:**

Das Gerät wird automatisch in den Stand-by-Betrieb geschaltet, wenn Sie es 4 Stunden nicht bedienen (z.B. Umschalten). 60 Sekunden vor dem Ausschalten erscheint ein Hinweis auf dem Bildschirm. Drücken Sie eine beliebige Taste und der Fernseher bleibt eingeschaltet. Sie können diese Funktion auch ausschalten.

- 1. Drücken Sie die Taste **TV MENU**, um das OSD-Hauptmenü anzuzeigen.
- Sie befinden sich im Menü KANAL.
- 2. Drücken Sie die Taste ►, bis OPTIONEN aktiviert ist.
- 3. Markieren Sie mit der Taste ▼ den Punkt Auto Standby.
- 4. Drücken Sie die Taste **OK**, um die Funktion auf *Ein* oder *Aus* zu schalten.
- 5. Drücken Sie die Taste EXIT, um das Menü zu verlassen. Die Einstellungen werden gespeichert.

# 16.6 SOFTWARE-UPDATE

Unter Umständen wird für dieses Gerät unter www.gt-support.de ein Software-Update zur Verfügung gestellt. Dieses können Sie von der genannten Seite herunterladen und auf Ihrem Gerät installieren.

VORSICHT: Das Gerät darf während des Software-Updates nicht ausgeschaltet oder vom Netz getrennt werden.

- 1. Laden Sie das Software-Update herunter.
- 2. Kopieren Sie die Datei auf ein USB-Gerät. Die Datei darf nicht in einem Unterordner liegen, da sie sonst nicht erkannt wird.
- 3. Verbinden Sie das USB-Gerät mit der Buchse USB des Fernsehers.
- 4. Schalten Sie den Fernseher ein.
- 5. Drücken Sie die Taste **TV MENU**, um das OSD-Hauptmenü anzuzeigen. Sie befinden sich im Menü *KANAL*.
- 6. Markieren Sie mit der Taste ▼ den Punkt Software Update (USB).
- 7. Drücken Sie die Taste OK und drücken Sie ...
  - ... die Taste 4, um das Software-Update zu starten oder
- ... die Taste ▶, um das Software-Update abzubrechen.
- Der Fortschritt des Updates wird angezeigt. Das Gerät schaltet sich nach dem Software-Update selbstständig aus und wieder ein.
### LED TV

Sonderfunktionen TV

### 16.7 SIGNALINFORMATIONEN

Sie können sich im Modus *Digital-TV* und im Modus *Satellit* für jeden Sender zusätzliche Informationen, z.B. Empfangsqualität und Stärke des Signals einblenden.

- 1. Drücken Sie die Taste **TV MENU**, um das OSD-Hauptmenü anzuzeigen.
- Sie befinden sich im Menü KANAL.
- Markieren Sie mit der Taste ▼ den Punkt Signalinformation.
   Drücken Sie die Taste OK, um die Informationen einzublende.
- Drücken Sie die Taste OK, um die Informationen einzublenden.
   Drücken Sie die Taste EXIT, um das Fenster zu verlassen.

### 16.8 BETRIEBSORT

**HINWEIS:** Wohnung und Geschäft sind verschiedene Grundeinstellungen bezogen auf den Betriebsort. Für den Einsatz zu Hause, stellen Sie das Gerät auf den Modus Wohnung ein. Der Modus Geschäft ist für Vorführzwecke vorgesehen, bei dem die eingestellten Werte automatisch zurückgesetzt werden.

- 1. Drücken Sie die Taste TV MENU, um das OSD-Hauptmenü anzuzeigen.
- Sie befinden sich im Menü KANAL.
- 2. Drücken Sie die Taste ►, bis OPTIONEN aktiviert ist.
- 3. Markieren Sie mit der Taste ▼ den Punkt *Betriebsort.*
- 4. Drücken Sie OK, um zwischen Wohnung und Geschäft zu wechseln.

### 16.9 JUGENDSCHUTZ FERNSEHEMPFANG.

HINWEIS: Damit diese Funktion aktiv ist, muss der Punkt System sperren auf Ein stehen.

| Bewertung/<br>US-Rating | Bedeutung                     | Verhalten des Fernsehegerätes<br>Deutsches Rating                      |
|-------------------------|-------------------------------|------------------------------------------------------------------------|
| Aus                     |                               | Voreinstellung bei TV                                                  |
| G                       | General Audience              | FSK 0: Ohne Altersbeschränkung                                         |
| PG-13                   | Parents Strongly<br>Cautioned | FSK 12: Elterliche Kontrolle empfohlen bei Kindern von 6 bis 12 Jahren |
| R                       | Restricted                    | FSK 16: Elterliche Kontrolle empfohlen bei Kindern bis 16 Jahren       |
| NC-17 / Erwachsene      | Only for Adult Audience       | FSK 18: Keine Jugendfreigabe                                           |

**HINWEIS:** Der Menüpunkt *Jugendschutz* hat bei DVB-T und bei analogem Empfang keine Funktion, da das benötigte Signal nicht von den Sendern übertragen wird. Was die einzelnen Bewertungen bedeuten, entnehmen Sie der Tabelle am Anfang des Kapitels.

- 1. Drücken Sie die Taste **TV MENU**, um das OSD-Hauptmenü anzuzeigen. Sie befinden sich im Menü *KANAL*.
- Drücken Sie die Taste ▶, bis SPERRE aktiviert ist.
- Der Menüpunkt System sperren ist aktiviert.
- 3. Öffnen Sie die Funktion mit **OK**.
- 4. Geben Sie das Kennwort ein (voreingestellt ist 6666).
- 5. Markieren Sie den Punkt Jugendschutz und drücken OK.
- 6. Markieren Sie mit der Taste ▲ oder ▼ den gewünschten Punkt.
- 7. Drücken Sie **EXIT,** um das Menü zu verlassen. Wenn die Sender die entsprechenden Signale senden, werden die Programme nun gesperrt.

### D Pixelfehler bei LCD-TVs

LED TV

### 17. PIXELFEHLER BEI LCD-TVS

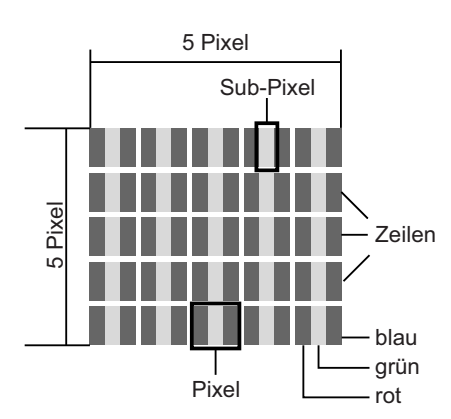

Trotz modernster Fertigung kann es aufgrund der hochkomplexen Technik in seltenen Fällen zu Ausfällen von einzelnen oder mehreren Leuchtpunkten kommen. Bei Aktiv Matrix TFTs mit einer Auflösung von **1920 x 1080 Pixeln**, welche sich aus je drei Sub-Pixeln (Rot, Grün, Blau) zusammensetzen, kommen insgesamt ca. **6,2 Mio. Ansteuerelemente** zum Einsatz. Aufgrund dieser sehr hohen Anzahl von Transistoren und des damit verbundenen äußerst komplexen Fertigungsprozesses kann es vereinzelt zu einem Ausfall oder zur fälschlichen Ansteuerung von Pixeln bzw. einzelnen Sub-Pixeln kommen.

| Beschreibung                            |                                                          | Akzeptierte Zahl          |
|-----------------------------------------|----------------------------------------------------------|---------------------------|
| Helle Sub-Pixel                         | 1 Sub-Pixel                                              | weniger als oder gleich 2 |
|                                         | Zwei nebeneinander liegend (horizontal/vertikal)         | 0                         |
| Abstand                                 | Minimaler Abstand zwischen hellen und dunklen Sub-Pixeln | Minimum 10 mm             |
| Dunkle Sub-Pixel Einzeln                |                                                          | weniger als oder gleich 7 |
|                                         | Zwei nebeneinander liegende Pixel                        | 0                         |
| Abstand                                 | Minimaler Abstand zwischen hellen und dunklen Sub-Pixeln | Minimum 10 mm             |
| Gesamtzahl heller und dunkler Sub-Pixel |                                                          | weniger als oder gleich 7 |

Die Tabelle beschreibt die maximale Pixelfehler-Anzahl, die auf dem Bildschirm auftreten darf, ohne dass es sich um einen Garantiefall handelt. Ein Garantiefall liegt u. U. vor, wenn die oben angegebene Fehleranzahl in einer Kategorie überschritten ist.

### 18. REINIGUNG

Reinigen Sie alle Komponenten mit einem trockenen Tuch. Lösungsmittel, Spiritus, Verdünnungen usw. dürfen nicht verwendet werden, sie können die Oberfläche des Gerätes beschädigen.

### **19. ENTSORGEN**

Die Verpackung bewahren Sie nach Möglichkeit bis zum Ablauf der Garantiezeit auf. Danach entsorgen Sie sie bitte umweltgerecht.

Das Gerät muss – gemäß der Entsorgungsrichtlinie 2012/19/EU – einer geordneten Entsorgung zugeführt werden. Kunststoffe und Elektronikteile müssen einer Wiederverwertung zugeführt werden.

Erkundigen Sie sich bei Ihrer zuständigen Entsorgungsstelle.

Verbrauchte Batterien müssen sachgerecht entsorgt werden. Zu diesem Zweck stehen im batterievertreibenden Handel sowie bei den kommunalen Sammelstellen entsprechende Behälter zur Batterie-Entsorgung bereit. Sie als Verbraucher sind gesetzlich verpflichtet, Batterien und Akkus bei einer Sammelstelle Ihrer Gemeinde, Ihres Stadtteils oder im Handel abzugeben.

Nur so können Batterien und Akkus einer umweltschonenden Entsorgung zugeführt werden.

Batterien und Akkus, die mit den aufgeführten Buchstaben versehen sind, beinhalten u. a. folgende Schadstoffe: Cd (Cadmium), Hg (Quecksilber), Pb (Blei).

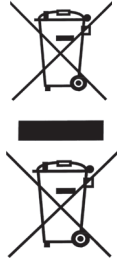

### LED TV

# 20. PROBLEMLÖSUNGEN

Sollte Ihr Gerät Probleme bereiten, gehen Sie bitte erst diese Checkliste durch. Vielleicht ist es nur ein kleines Problem, das Sie selbst beheben können.

**GEFAHR!** Auf keinen Fall sollten Sie versuchen, das Gerät selbstständig zu reparieren. Wenn Sie den Fehler nicht beheben können, wenden Sie sich an unser Service-Center.

#### TV / USB

| Fehler                                                                      | Mögliche Ursache/Maßnahmen                                                                                                    |
|-----------------------------------------------------------------------------|----------------------------------------------------------------------------------------------------|
|                                                                             | Ist das Gerät mit dem Netz verbunden?                                                                                                    |
|                                                                             | Ist der Netzstecker eingesteckt?                                                                                                    |
| Kein Bild, kein Ton                                                         | Ist das Antennenkabel in Ordnung und richtig eingesteckt?                                                                                       |
|                                                                             | Gibt es einen Senderausfall?                                                                                                    |
|                                                                             | Falls externe Geräte angeschlossen sind: Sind alle Geräte eingeschaltet und kor-<br>rekt angeschlossen?                                         |
|                                                                             | Ist die richtige Signalquelle (SOURCE) gewählt?                                                                                                 |
|                                                                             | Prüfen Sie die Antennenausrichtung.                                                                                                    |
|                                                                             | Prüfen Sie den Zustand und die Anschlüsse des Antennenkabels und der Verbin-<br>dungskabel.                                                     |
| Schlechtes Blid                                                             | Störungen durch ein anderes, nicht ausreichend entstörtes Elektrogerät.                                                                         |
|                                                                             | Bei gleichzeitigem Anschluss von zwei externen Geräten eines ausstecken.                                                                        |
|                                                                             | Überprüfen Sie die Einstellungen im Menü BILD.                                                                                                  |
| Schlechtes Bild bei einzelnen Sendern<br>oder gutes Bild und schlechter Ton | Prüfen Sie die Feinabstimmung des Fernsehkanals.                                                                                                |
| Digitaler Ton wird nicht wiedergegeben                                      | Besitzt das angeschlossene Gerät einen geeigneten Decoder?                                                                                      |
|                                                                             | Wurden digitale Eingänge an den angeschlossenen Geräten gewählt?                                                                                |
|                                                                             | Prüfen Sie die Batterien.                                                                                                    |
| Earshadian an factoriant sight                                              | Die Fernbedienung ist zu weit weg oder Hindernisse versperren die freie Sicht.                                                                  |
| rembedienung funktioniert nicht.                                            | Das Gerät ist in Stand-by. Drücken Sie die Taste $igodot$ .                                                                                     |
|                                                                             | Richten Sie die Fernbedienung genau auf den Sensor unten rechts am Gerät.                                                                       |
| Ton nur auf einem Kanal                                                     | Überprüfen Sie im Menü TON die Balanceregelung.                                                                                                 |
|                                                                             | Ton stumm geschaltet?                                                                                                    |
| Bild OK, kein Ton                                                           | Drücken Sie die Taste 🖏.                                                                                                    |
|                                                                             | Drücken Sie die Taste <b>VOL +.</b>                                                                                                    |
| Fernseher schaltet sich aus.                                                | Wurde auf dem aktivierten Programm kein Sender empfangen? War der Ausschalt-<br>timer aktiviert? Haben Sie 4 Stunden lang keine Taste gedrückt? |
| Gerät reagiert nicht auf Tastendrücke,<br>Videotext rollt.                  | Schalten Sie das Gerät mit dem Hauptschalter aus und wieder ein.                                                                                |
| Daten vom USB-Gerät werden nicht                                            | Ist das USB-Gerät richtig eingesteckt?                                                                                                    |
| angezeigt/gespielt.                                                         | Haben die Daten das richtige Format?<br>MP3, WAV, JPEG, BMP, PNG, AVI, MKV, AVCHD, MPEG 1/2/4                                                   |

### D Problemlösungen

LED TV

•

### Bei Satelliten-Empfang

| Kein Antennensignal (keine Signalan-                                                               | Prüfen Sie zuerst das Antennenkabel auf Beschädigung und kontrollieren Sie den Sitz der Stecker an den Buchsen.                                                                                                    |
|----------------------------------------------------------------------------------------------------|----------------------------------------------------------------------------------------------------|
| zeigen im OSD)                                                                                     | Prüfen Sie die LNB-Einstellungen. Zur Fehlersuche sollten Sie den LNB und den Fernseher direkt verbinden und evtl. Umschalter und Verteiler vorerst entfernen.                                                                                                    |
| Signalpegel gut, aber kein Bild                                                                    | Die Antenne ist auf den falschen Satelliten ausgerichtet. Neu ausrichten.                                                                                                    |
| Analogempfang mit Quattro-LNB gut,<br>aber kein Digitalempfang                                     | Anschlussbelegung zwischen LNB und Multischalter prüfen:<br>V-High => V (22kHz), H-High => H (22kHz)                                                                                                    |
| Kein Bild; Anzeige am Bildschirm: "Kein<br>Signal"                                                 | Prüfen Sie die Einstellungen im Menü Antenneneinstellung.                                                                                                    |
| Bildstörungen beim Umschalten                                                                      | DiSEqC auf Aus stellen im Menü Antenneneinstellung.                                                                                                    |
| Ein Programm fehlt plötzlich.                                                                      | Das Programm hat den Transponder gewechselt. Bringen Sie die neuen Transpon-<br>derdaten in Erfahrung, wählen Sie diesen im Menü <i>Manueller Transponder Suchlauf</i><br>aus und starten Sie die Sendersuche in der TP-Liste.                                                                                                    |
| Das Gerät reagiert nicht mehr.                                                                     | Der DVB-Empfänger des Gerätes muss sehr viele unterschiedliche Daten verar-<br>beiten und reagiert deshalb manchmal wie ein PC: er stürzt ab. Ein Umschalten<br>beim Empfang von EPG-Daten oder "unverständliche" Daten seitens des Program-<br>manbieters können zum Absturz führen. Ziehen Sie einfach den Netzstecker oder<br>schalten Sie das Gerät kurzzeitig aus. Warten Sie einige Sekunden, bis Sie das<br>Gerät wieder in Betrieb nehmen. |
|                                                                                                    | Prüfen Sie die Batterien Ihrer Fernbedienung.                                                                                                    |
| Schlechtes Fernsehbild über einen län-<br>geren Zeitraum                                           | Durch Änderungen am Satelliten oder am Transponder kann es zu einer Ver-<br>schlechterung des Signales und somit des Bildes kommen. Stellen Sie am Satelli-<br>tenreceiver gegebenenfalls den Transponder neu ein.                                                                                                    |
| Störungen bei Pro 7, SAT 1, DSF, N24,<br>Kabel 1, Home shopping bei Transpon-<br>der 12480 V Astra | Hier überlagert in den meisten Fällen ein schnurloses Telefon die gleiche Emp-<br>fangsfrequenz des Transponders 12480 V. Hier hilft nur ein Umstellen der Basis-<br>station des Telefons an einen anderen Ort in der Wohnung.                                                                                                    |

### LED TV

D Technische Daten

# 21. TECHNISCHE DATEN

| Elektrische Daten                                                                                                    |                                                                                                    |
|----------------------------------------------------------------------------------------------------|----------------------------------------------------------------------------------------------------|
| Netzspannung:                                                                                                    | 230 V ~ 50 Hz                                                                                                    |
| Leistungsaufnahme maximal:                                                                                             | 43 W                                                                                                    |
| Leistungsaufnahme in Stand-by:                                                                                         | < 0,3 W                                                                                                    |
| Leistungsaufnahme aus:                                                                                                 | 0 W                                                                                                    |
| Bildschirm                                                                                                    |                                                                                                    |
| Bildschirmdiagonale:                                                                                                   | ca. 54,6 cm / 21,5"                                                                                                    |
| Seitenverhältnis:                                                                                                    | 16:9                                                                                                    |
| Auflösung:                                                                                                    | 1920 x 1080 Pixel                                                                                                    |
| Ton                                                                                                    |                                                                                                    |
| Audioausgangsleistung:                                                                                                 | 2 x 3 W                                                                                                    |
| Empfang                                                                                                    |                                                                                                    |
| Programmspeicherplätze:                                                                                                | DVB-T/-C: 510 / DVB-S: 5000                                                                                                    |
| Empfangskanäle:                                                                                                    | VHF / UHF                                                                                                    |
| Senderempfang:                                                                                                    | PAL B/G, D/K, I<br>SECAM B/G, D/K, L, LL                                                                                                    |
| Sat-Tuner:                                                                                                    |                                                                                                    |
| Verbindungstyp:<br>Eingangsfrequenz:<br>Eingangsimpedanz:<br>Eingangssignal:<br>LNB-Spannung:<br>22kHz Ton:<br>DiSEqC: | 1 x F-Typ (1x Eingang)<br>950 MHz bis 2150 MHz<br>75 Ohm<br>-25 bis -65dbm<br>13/18 V, max. 500mA Kurzschlusssicherung<br>Frequenz: 22 kHz ± 4 kHz<br>1.0 |
| Anschlüsse                                                                                                    |                                                                                                    |
| SCART:                                                                                                    | 1x SCART-Anschluss (Eingang: RGB, CVBS, Audio L,R;<br>Ausgang: CVBS, Audio L,R)                                                                           |
| COAXIAL:                                                                                                    | 1 x Cinch (orange)                                                                                                    |
| PC:                                                                                                    | 1x VGA / 1x PC Audio Stereo-Klinkenbuchse                                                                                                    |
| LR:                                                                                                    | 1x Cinch (rot/weiß)                                                                                                    |
| Component:                                                                                                    | 3x Cinch (rot/grün/blau)                                                                                                    |
| COMMON INTERFACE:                                                                                                    | 1x CI/CI+ Schacht                                                                                                    |
| HDMI1 und HDMI2:                                                                                                    | 2x HDMI                                                                                                    |
| USB 2.0:                                                                                                    | 1x für USB Stick / MP3 Player mit maximal 32 GB Speicher<br>Festplatten - maximal 512 GB Speicher (FAT32 / NTFS)                                          |
| Kopfhöreranschluss:                                                                                                    | 3,5 mm Audio Stereo-Klinkenbuchse                                                                                                    |
| Antenne:                                                                                                    | 75 Ohm                                                                                                    |
| LNB IN 13/18 V / 500 mA / DC:                                                                                          | Anschluss Satellitenantenne                                                                                                    |
| Fernbedienung                                                                                                    |                                                                                                    |
| Batterien:                                                                                                    | 2x 1,5 V Typ LR03 / AAA                                                                                                    |
| Allgemeines                                                                                                    |                                                                                                    |
| LED:                                                                                                    | RG 0                                                                                                    |
| Laserklasse:                                                                                                    | 1                                                                                                    |
| Abmessungen (BxTxH):                                                                                                   | ca. 513 x 42 x 313 mm (ohne Standfuß), ca. 513 x 170 x 363 mm (mit Standfuß)                                                                              |
| Gewicht:                                                                                                    | ca. 3,4 kg                                                                                                    |
| Umgebungsbedingungen Betrieb:                                                                                          | 5° C - 35° C                                                                                                    |

Technische Änderungen vorbehalten. Alle genannten Marken- und Herstellernamen sind Eigentum der jeweiligen Inhaber. Ihre Nennung dient lediglich der Vereinfachung der dargestellten Zusammenhänge.

LEDTV\_2242\_HOFER\_D\_FR\_IT.BOOK Seite 42 Dienstag, 25. März 2014 3:16 15

۲

 $( \bullet )$ 

•

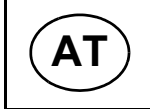

# GARANTIEKARTE

Die Garantiezeit beträgt 3 Jahre und beginnt am Tag des Kaufs bzw. am Tag der Übergabe der Ware. Für die Geltendmachung von Garantieansprüchen sind die Vorlage des Kassabons sowie die Ausfüllung der Garantiekarte dringend erforderlich. Bitte bewahren Sie den Kassabon und die Garantiekarte daher auf!

Der Hersteller garantiert die kostenfreie Behebung von Mängeln, die auf Material- oder Fabrikationsfehler zurückzuführen sind, nach Wahl des Herstellers durch Reparatur, Umtausch oder Geldrückgabe. Die Garantie erstreckt sich nicht auf Schäden, die durch einen Unfall, durch ein unvorhergesehenes Ereignis (z. B. Blitz, Wasser, Feuer etc.), unsachgemäße Benützung oder Transport, Missachtung der Sicherheits- und Wartungsvorschriften oder durch sonstige unsachgemäße Bearbeitung oder Veränderung verursacht wurden.

Die Garantiezeit für Verschleiß- und Verbrauchsteile bei normalem und ordnungsgemäßen Gebrauch (z.B.: Leuchtmittel, Akkus, Reifen etc.) beträgt 6 Monate. Spuren des täglichen Gebrauches (Kratzer, Dellen etc.) stellen keinen Garantiefall dar.

Die gesetzliche Gewährleistungspflicht des Übergebers wird durch diese Garantie nicht eingeschränkt. Die Garantiezeit kann nur verlängert werden, wenn dies eine gesetzliche Norm vorsieht. In den Ländern, in denen eine (zwingende) Garantie und/oder eine Ersatzteillagerhaltung und/oder eine Schadenersatzregelung gesetzlich vorgeschrieben sind, gelten die gesetzlich vorgeschriebenen Mindestbedingungen. Das Serviceunternehmen und der Ver-käufer übernehmen bei Reparaturannahme keine Haftung für eventuell auf dem Produkt vom Übergeber gespeicherte Daten oder Einstellungen.

Nach Ablauf der Garantiezeit haben Sie ebenfalls die Möglichkeit, das defekte Gerät zwecks Reparatur an die Servicestelle zu senden. Nach Ablauf der Garantiezeit anfallende Reparaturen sind kostenpflichtig. Sollten die Reparatur oder der Kostenvoranschlag für Sie nicht kostenfrei sein, werden Sie jedenfalls vorher verständigt.

| Serviceadresse(n):                       | <b>Globaltronics Product Service</b><br><b>c/o</b> Zeitlos GmbH<br>Paketfach 90<br>Bahnhofsplatz 1<br>4005 Linz<br>AUSTRIA |
|------------------------------------------|----------------------------------------------------------------------------------------------------|
| Hotline:                                 | 0820 820 170                                                                                                    |
| Hersteller-/Importeurbezeichnung:        | Globaltronics GmbH & Co. KG                                                                                                |
| E-Mail:                                  | GT-Support@zeitlos-vertrieb.de                                                                                             |
| Produktbezeichnung:                      | LED TV                                                                                                    |
| Produkt-/Herstellerkennzeichnungsnummer: | LED TV 2242                                                                                                    |
| Artikelnummer:                           | 37552                                                                                                    |
| Aktionszeitraum:                         | 06 / 2014                                                                                                    |
| Firma und Sitz des Verkäufers:           | HOFER KG<br>Hofer-Straße 2<br>AT-4642 Sattledt                                                                             |

| Fehlerbeschreibung: | <br>          |
|---------------------|---------------|
|                     | <br>          |
| Name des Käufers:   | <br>          |
| PLZ/Ort:            | <br>Straße:   |
| Tel.Nr./E-mail:     | <br>          |
|                     | Unterschrift: |
|                     |               |

E47014

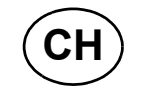

# GARANTIEKARTE

Die Garantiezeit beträgt 3 Jahre und beginnt am Tag des Kaufs bzw. am Tag der Übergabe der Ware. Für die Geltendmachung von Garantieansprüchen sind die Vorlage des Kassabons sowie die Ausfüllung der Garantiekarte dringend erforderlich. Bitte bewahren Sie den Kassabon und die Garantiekarte daher auf!

Der Hersteller garantiert die kostenfreie Behebung von Mängeln, die auf Material- oder Fabrikationsfehler zurückzuführen sind, nach Wahl des Herstellers durch Reparatur, Umtausch oder Geldrückgabe. Die Garantie erstreckt sich nicht auf Schäden, die durch einen Unfall, durch ein unvorhergesehenes Ereignis (z. B. Blitz, Wasser, Feuer etc.), unsachgemäße Benützung oder Transport, Missachtung der Sicherheits- und Wartungsvorschriften oder durch sonstige unsachgemäße Bearbeitung oder Veränderung verursacht wurden.

Die Garantiezeit für Verschleiß- und Verbrauchsteile bei normalem und ordnungsgemäßen Gebrauch (z.B.: Leuchtmittel, Akkus, Reifen etc.) beträgt 6 Monate. Spuren des täglichen Gebrauches (Kratzer, Dellen etc.) stellen keinen Garantiefall dar.

Die gesetzliche Gewährleistungspflicht des Übergebers wird durch diese Garantie nicht eingeschränkt. Die Garantiezeit kann nur verlängert werden, wenn dies eine gesetzliche Norm vorsieht. In den Ländern, in denen eine (zwingende) Garantie und/oder eine Ersatzteillagerhaltung und/oder eine Schadenersatzregelung gesetzlich vorgeschrieben sind, gelten die gesetzlich vorgeschriebenen Mindestbedingungen. Das Serviceunternehmen und der Ver-käufer übernehmen bei Reparaturannahme keine Haftung für eventuell auf dem Produkt vom Übergeber gespeicherte Daten oder Einstellungen.

Nach Ablauf der Garantiezeit haben Sie ebenfalls die Möglichkeit, das defekte Gerät zwecks Reparatur an die Servicestelle zu senden. Nach Ablauf der Garantiezeit anfallende Reparaturen sind kostenpflichtig. Sollten die Reparatur oder der Kostenvoranschlag für Sie nicht kostenfrei sein, werden Sie jedenfalls vorher verständigt.

| Serviceadresse(n):                       | Globaltronics Product Service<br>c/o M+R Spedag Group<br>Hirsrütiweg<br>4303 Kaiseraugst<br>SWITZERLAND |
|------------------------------------------|----------------------------------------------------------------------------------------------------|
| Hotline:                                 | 00800 093 485 67                                                                                        |
| Hersteller-/Importeurbezeichnung:        | Globaltronics GmbH & Co. KG                                                                             |
| E-mail:                                  | GT-Support@zeitlos-vertrieb.de                                                                          |
| Produktbezeichnung:                      | LED TV                                                                                                  |
| Produkt-/Herstellerkennzeichnungsnummer: | LED TV 2242                                                                                             |
| Artikelnummer:                           | 37552                                                                                                   |
| Aktionszeitraum:                         | 06 / 2014                                                                                               |
| Firma und Sitz des Verkäufers:           | ALDI SUISSE AG, Hauptniederlassung<br>Niederstettenstrasse 3<br>CH-9536 Schwarzenbach                   |

| Fehlerbeschreibung:                              |               |
|--------------------------------------------------|---------------|
| Name des Käufers:<br>PLZ/Ort:<br>Tel.Nr./E-mail: | <br>Straße:   |
|                                                  | Unterschrift: |

#### E47016

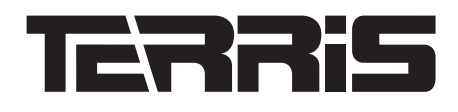

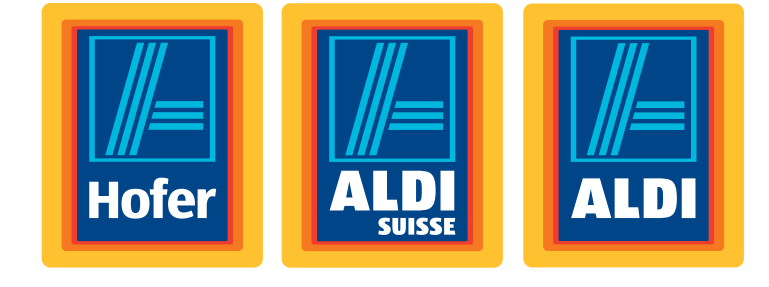

# **TV LED**

Mode d'emploi

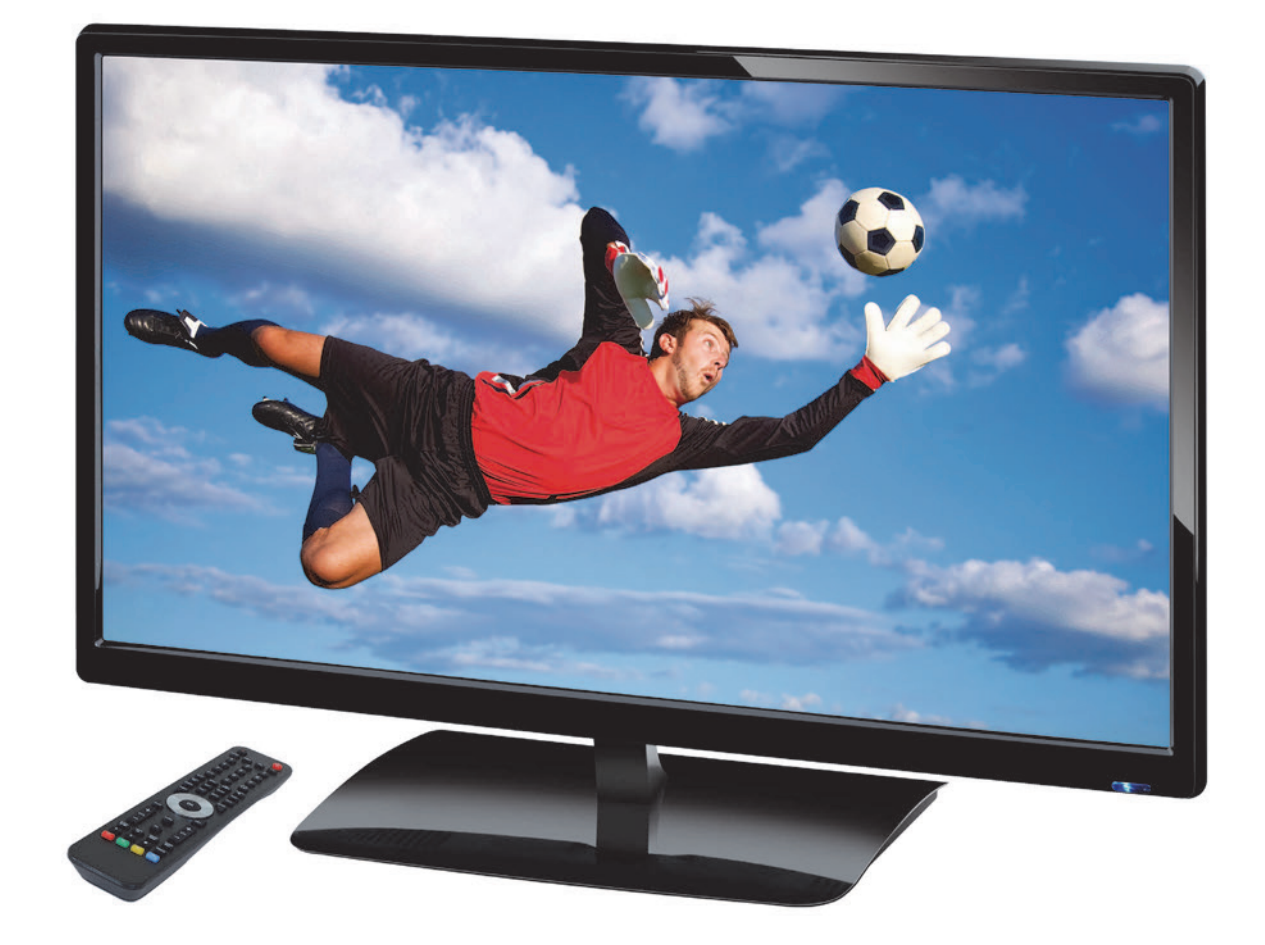

Période d'action : 06/ 2014, Modell: LED TV 2242 Mode d'emploi originale (FR)

### Nous vous remercions pour votre confiance !

Nous vous félicitons pour l'achat de votre nouveau téléviseur DEL Terris et nous sommes convaincus que vous serez satisfait de cet appareil.

Afin de garantir un fonctionnement optimal constant et l'efficacité de votre téléviseur DEL et d'assurer votre sécurité personnelle :

Lisez attentivement ce mode d'emploi avant la première utilisation et surtout, respectez les consignes de sécurité !

Nous vous souhaitons beaucoup de plaisir avec votre nouveau téléviseur DEL.

#### Remarques relatives à la déclaration de conformité

CE

Nous déclarons que ce produit est conforme aux exigences fondamentales et aux réglementations en vigueur des directives CEM 2004/108/CE, et ERP 2009/125/CE, de la directive sur la basse tension 2006/95/CE et de la directive RoHS 2011/65/UE. Vous trouverez la déclaration de conformité complète ainsi que ce mode d'emploi au format PDF sur Internet à l'adresse www.gt-support.de.

### Vue d'ensemble des données

| Site Web           | www.gt-support.de                     |
|--------------------|---------------------------------------|
| Fabricant          | Globaltronics GmbH & Co. KG           |
| Période d'action   | 06 / 2014                             |
| Réf. mode d'emploi | E47014 (AT) / E47016 (CH) / PE / 2014 |
| Numéro d'article   | 37552                                 |
| Modèle             | LED TV 2242                           |
| Article            | TV DEL                                |

# Economie d'énergie : complètement automatique !

**REMARQUE** : nouvelle coupure automatique !

Cet appareil est pourvu d'une coupure automatique en raison des dispositions légales concernant l'économie d'énergie. L'appareil se met automatiquement en mode Standby s'il n'est pas utilisé pendant 4 heures. Une indication s'affiche à l'écran 60 secondes avant la coupure. Si vous appuyez sur une touche, le téléviseur reste allumé.

FR Eléments livrés

| Fiche technique de produit<br>conformément au décret 1062/2010-2014                        |                                       |
|--------------------------------------------------------------------------------------------|---------------------------------------|
| Marque :                                                                                   | TERRIS                                |
| Désignation du modèle :                                                                    | LED TV 2242                           |
| Classe d'efficacité énergétique :                                                          | А                                     |
| Diagonale de l'écran :                                                                     | 54,6 cm / 21,5"                       |
| Puissance absorbée maximale :*                                                             | 21 watt                               |
| Consommation d'énergie annuelle :                                                          | 31 kWh                                |
| Puissance absorbée en standby :                                                            | 0,3 watt                              |
| Puissance absorbée dans l'état inactif:                                                    | 0 watt                                |
| Résolution d'écran :                                                                       | 1920 x 1080 pixels                    |
| * En raison de méthodes de mesures standardisées différent<br>dans les données techniques. | es, cette valeur diffère de la valeur |

# 1. ELÉMENTS LIVRÉS

Lors du déballage de l'appareil, assurez-vous que les éléments suivants ont été fournis :

- Téléviseur
- Pied et vis
- Télécommande (2 piles type LR03 / AAA, 1,5 V incluses)
- Mode d'emploi et garantie

# FR

# Sommaire

| 1.  | Elém       | ents livrés                                              | 47       |
|-----|------------|----------------------------------------------------------|----------|
| 2.  | Géné       | ralités                                                  | 50       |
| 3.  | Cons       | ignes de sécurité                                        | 50       |
| 4.  | Aper       | cu de l'appareil                                         | 52       |
| 5.  | Prépa      | aration                                                  | 56       |
| •   | 5 1        | Insertion des niles                                      | 56       |
|     | 5.2        | Monter le nied                                           | 56       |
|     | 5.3        | Installation de l'appareil                               | 56       |
|     | 5.4        | Raccordement du câble d'antenne                          | 56       |
|     | 5.5        | Raccordement au secteur                                  | 57       |
|     | 5.6        | Première mise sous tension                               | 57       |
|     | 5.7        | Sélectionner la source de signaux                        | 59       |
| 6.  | Racc       | ordement d'appareils externes                            | 59       |
| 7.  | Fonc       | tions de base                                            | 61       |
|     | 7.1        | Mise sous et hors tension du téléviseur                  | 61       |
|     | 7.2        | Activer le Standby / désactiver le Standby de l'appareil | 61       |
|     | 7.3        | Choisir les programmes TV et Radio                       | 61       |
|     | 7.4        | Réglage du volume                                        | 61       |
|     | 7.5        | Structure du menu OSD                                    | 61       |
|     | 7.6        | Barre d'information                                      | 62       |
|     | 7.7        | Appeler le menu USB                                      | 63       |
| 8.  | Rech       | ercher et modifier les chaînes (TNT/DVB-C)               | 63       |
|     | 8.1        | Mémorisation automatique des stations                    | 63       |
|     | 8.2        | Enregistrer manuellement l'émetteur DVB-C                | 64       |
|     | 8.3        | Mémorisation manuelle des chaînes de TNT                 | 64       |
|     | 8.4        | Recherche manuelle des chaînes en réception analogique   | 65       |
|     | 8.5        | Edition des réglages des chaînes                         | 65       |
| 9.  | Régla      | ages antenne / satellite                                 | 67       |
|     | 9.1        | Réglage antenne                                          | 67       |
|     | 9.2        | Types de saisie                                          | 68       |
|     | 9.3        | Rechercher un transpondeur manuellement                  | 68       |
|     | 9.4        | Recherche et tri de chaînes satellites                   | 69       |
|     | 9.5        | Ajouter un satellite ou transpondeur                     | 69       |
|     | 9.6        | Modifier un satellite ou transpondeur                    | 70       |
|     | 9.7        | Recherche de chaines - saleille                          | 71       |
|     | 9.0<br>Q Q | Réglage satellite                                        | 71       |
|     | 9.9        | Commande de plusieurs I NB                               | 72       |
| 10  | Infor      | nations rolativos aux programmos (EPG)                   | 73       |
| 10. | Dámla      | nations relatives aux programmes (EFG)                   | 73       |
| 11. | Regia      | ige de l'image et du son (TV)                            | 74       |
|     | 11.1       | Modification des reglages d'Image                        | 74       |
|     | 11.Z       | Reduction au brait                                       | 75       |
|     | 11.J       | Contraste dynamique                                      | 75       |
|     | 11.5       | Modification du format de l'écran                        | 75       |
|     | 11.6       | Réglage de l'image PC                                    | 75       |
|     | 11.7       | Modification des réglages du son                         | 76       |
|     | 11.8       | Sortie de son numérique (SPDIF)                          | 76       |
|     | 11.9       | Autres réglages de son                                   | 76       |
| 12. | Lectu      | re d'USB                                                 | 77       |
| 13. | Interf     | ace (CI)                                                 | 78       |
| 14  | Heur       | et minuterie                                             | 79       |
|     | 14 1       | Heure                                                    | 70       |
|     | 14.1       | Minuterie de mise en veille                              | 70       |
|     | 14.3       | Heure de mise en marche et d'arrêt                       | 79       |
| 15  | Tálát      |                                                          | 80       |
| 10. | Fond       | tions snácialos TV                                       | 00       |
| 10. |            |                                                          | 01       |
|     | 16.1       | Verrouiller                                              | 01<br>01 |
|     | 10.2       | neglages u usilie                                        | 01       |

# TV DEL

•

|     | 16.3   | Réglage de la langue                | 82 |
|-----|--------|-------------------------------------|----|
|     | 16.4   | Fuseau horaire                      | 82 |
|     | 16.5   | Auto Standby (4h)                   | 82 |
|     | 16.6   | Mise à jour du logiciel             | 82 |
|     | 16.7   | Informations sur le signal          | 83 |
|     | 16.8   | Lieu d'utilisation                  | 83 |
|     | 16.9   | Contrôle parental sur le téléviseur | 83 |
| 17. | Erreu  | r de pixels sur les TV LCD          | 84 |
| 18. | Netto  | yage                                | 84 |
| 19. | Elimir | nation                              | 84 |
| 20. | Dépai  | nnage                               | 85 |
| 21. | Carac  | téristiques techniques              | 87 |

FR

### **FR** Généralités

TV DEL

# 2. GÉNÉRALITÉS

#### Conservation du mode d'emploi

- Toutes les tâches réalisées avec cet appareil ou sur celui-ci ne peuvent être effectuées que dans la mesure où elles sont décrites dans le présent mode d'emploi.
- Conservez ce mode d'emploi.
- · Si vous transmettez l'appareil, n'oubliez pas d'y joindre ce mode d'emploi.

#### Utilisation conforme

Cet appareil est destiné à la retransmission des programmes télévisés et à la lecture de DVD et CD. Des périphériques USB peuvent lui être raccordés pour en restituer les images et le son. En outre, les signaux AV d'appareils externes peuvent être reproduits.

L'appareil est réservé à un usage privé et ne peut être utilisé à des fins commerciales.

Il est interdit d'effectuer des transformations sur l'appareil. Toute autre utilisation et toute modification sont contraires à l'utilisation conforme.

#### Balises/Symboles

Vous trouverez les avertissements suivants dans le présent mode d'emploi :

**DANGER !** Risque élevé : le non-respect de l'avertissement peut provoquer des blessures graves, voire la mort.

**AVERTISSEMENT !** Risque moyen : le non-respect de l'avertissement peut provoquer des blessures ou des dommages matériels graves.

**ATTENTION :** risque faible : le non-respect de l'avertissement peut provoquer des blessures légères ou entraîner des dommages matériels.

REMARQUE: remarques et particularités dont il faut tenir compte en manipulant l'appareil.

- Les points du menu OSD sont rédigés en *italique (écriture inclinée)*.
   Exemple : marquez le point de menu Options.
- Les touches à enfoncer sont toujours écrites en gras.
- Exemple : appuyez sur la touche ENTER.
  Les instructions de manipulation dans un ordre défini sont toujours sous forme d'énumération (1., 2., 3. etc.).

# 3. CONSIGNES DE SÉCURITÉ

#### Consignes générales

- La plaquette signalétique avec les indications techniques se trouve sur la face arrière de l'appareil.
- Avant de brancher l'appareil, lisez attentivement les consignes de sécurité et le mode d'emploi. Vous pourrez ainsi utiliser toutes ses fonctions de manière sûre et fiable.
- Le matériel d'emballage n'est pas un jouet. Les enfants ne doivent pas jouer avec les sachets en plastique. Ceux-ci présentent un risque d'asphyxie.
- Cet appareil n'est pas destiné à être utilisé par des personnes (et par des enfants) présentant des déficiences physiques, sensorielles ou mentales, ni par des personnes ne possédant aucune expérience et connaissance en la matière, sauf si ces personnes sont surveillées et supervisées par une personne compétente qui leur expliquera le fonctionnement de l'appareil.
- Les enfants doivent rester sous surveillance pour s'assurer qu'ils ne jouent pas avec l'appareil.
- Les enfants ne doivent pas introduire de corps étrangers dans les fentes de ventilation situées dans la paroi arrière. Le nonrespect de cette précaution risque de provoquer une décharge électrique.
- Il est interdit d'effectuer des transformations sur l'appareil.

#### Conditions ambiantes

- Protégez l'appareil et la fiche secteur contre l'humidité, les gouttes ou les projections d'eau : Le non-respect de cette précaution risque de provoquer une décharge électrique. Ne posez pas, par exemple, un vase rempli de liquide ou tout autre récipient similaire sur ou à proximité de l'appareil.
- L'appareil n'est pas conçu pour fonctionner dans des pièces où l'humidité de l'air est élevée (par ex. une salle de bains). Respectez les conditions ambiantes indiquées dans les caractéristiques techniques.
- Les corps étrangers et les liquides ne doivent pas pénétrer à l'intérieur de l'appareil.
- Si l'appareil est transporté d'un endroit froid à un endroit chaud, de la condensation peut se former à l'intérieur de celui-ci. L'appareil doit rester éteint quelques heures.
- · Posez votre téléviseur sur une surface stable et plane. Veillez à ce que le support puisse supporter le poids de l'appareil.
- Ne posez pas d'objets lourds sur l'appareil.

- Protégez l'appareil de la chaleur : il existe un risque d'incendie. Les fentes de ventilation ne doivent pas être recouvertes. Si vous posez l'appareil sur une étagère, laissez une distance d'au moins 20 cm au-dessus de l'appareil et d'au moins 10 cm sur tous les côtés.
- Aucune flamme nue, par exemple une bougie allumée, ne doit être posée sur l'appareil ou directement à côté de celui-ci.
- Les bougies et les flammes nues doivent toujours être tenues à distance de ce produit pour éviter la propagation de feu.
- Ne le posez pas à côté d'appareils susceptibles d'être perturbés par des sources magnétiques, comme par ex. des lecteurs de cassettes.
- · Posez l'appareil de manière à ce qu'il ne soit pas exposé à la lumière directe du soleil.
- Ne touchez pas l'écran inutilement, n'exercez aucune pression sur sa superficie et ne le touchez pas avec des objets pointus ou tranchants.

#### Raccordement au secteur

- Branchez la fiche secteur uniquement à une prise de courant installée de façon réglementaire et facilement accessible (230 V ~ 50 Hz). Après avoir branché l'appareil, la prise de courant doit rester facilement accessible.
- Pour débrancher l'appareil du secteur, retirez la fiche secteur de la prise de courant.
- Pour débrancher l'appareil, tirez toujours sur la fiche secteur, jamais sur le câble.
- Lors de la pose de l'appareil, le câble électrique ou tout autre câble ne doit pas être coincé ni serré.
- Posez le cordon d'alimentation de manière à ce que personne ne trébuche sur celui-ci.
- Débranchez la fiche secteur de la prise de courant en cas d'orage.
- N'ouvrez jamais le boîtier de l'appareil, il ne contient aucune pièce nécessitant un entretien ! Si le boîtier est ouvert, il existe un risque d'électrocution mortelle.

#### Raccordement de l'antenne

- Il est nécessaire d'utiliser un câble d'antenne spécial à double blindage pour établir le raccordement de l'antenne. Dans le cas contraire, la qualité de l'image peut être altérée ou défaillante.
- En cas d'orage ou de non-utilisation sur une période prolongée, débranchez le câble d'antenne de l'appareil afin d'éviter tout dommage dû à une surtension.

#### Pannes

- En cas de détériorations de la fiche secteur ou de l'appareil, la fiche secteur doit être immédiatement débranchée de la prise de courant.
- N'utilisez pas l'appareil si le boîtier, la fiche secteur ou le cordon d'alimentation présente des dégâts apparents. Le boîtier et la fiche secteur/le cordon d'alimentation ne peuvent être réparés que par le service après-vente afin d'éviter tout risque éventuel.
- Si des liquides ou des corps étrangers pénètrent dans l'appareil, débranchez immédiatement la fiche secteur. Faites contrôler l'appareil avant de le remettre en service.

#### Périphériques USB

- Il est impossible d'effectuer un raccordement direct à un PC ou à un ordinateur portable via la prise USB. Aussi bien le téléviseur que le PC ou l'ordinateur portable risqueraient d'être endommagés.
- Raccordez votre périphérique USB directement à la prise USB du téléviseur ou par le biais d'un prolongateur USB blindé de max. 20 cm.
- Lors du débranchement du périphérique USB, l'appareil doit être éteint ou le port USB doit être coupé, sous peine d'entraîner des pertes de données ou d'endommager le périphérique USB ou le téléviseur.

#### Casque

 Ecouter de la musique à un volume trop élevé au moyen d'un casque ou d'écouteurs peut entraîner la perte de la capacité auditive en raison d'une pression sonore excessive. Prenez des mesures de précaution pour préserver votre santé et évitez l'écoute prolongée de musique à un volume élevé avec un casque et des écouteurs.

#### Cartes/Modules CI

- L'insertion incorrecte des cartes ou des modules risque d'endommager ceux-ci ou l'appareil. Respectez donc impérativement la consigne relative à l'insertion correcte.
- Ne retirez pas la carte ou le module pendant que l'appareil est activé. La carte CI ou l'appareil peuvent être endommagés.

#### Nettoyage et entretien

· Pour le nettoyage de l'appareil, utilisez uniquement un chiffon sec et doux.

### **FR** Aperçu de l'appareil

**TV DEL** 

#### Piles

- L'ingestion des piles peut être mortelle. Ne gardez donc jamais les piles et la télécommande à portée des enfants en bas âge. En cas d'ingestion d'une pile, consultez immédiatement un médecin.
- N'utilisez pas des piles de type différent, de marque différente, ou une pile neuve avec une pile usagée ou des piles de capacité différente. Lors de l'insertion, respectez la polarité (+ et –).
- Ne chargez jamais les piles fournies, ne les rechargez pas par d'autres moyens, ne les démontez pas, ne les jetez pas au feu et ne les mettez pas en court-circuit.
- · Retirez toujours les piles usagées de la télécommande car elles risquent de couler et d'endommager l'appareil.
- Remplacez toujours les deux piles en même temps et mettez au rebut les anciennes piles conformément aux directives en vigueur.
- · Nettoyez les contacts des piles et de l'appareil avant d'insérer les piles.
- · Enlevez les piles de la télécommande en cas de non-utilisation sur une période prolongée.
- N'exposez les piles à aucune condition extrême, par ex. ne posez pas la télécommande sur les radiateurs ou ne la placez pas sous le rayonnement direct du soleil. Sinon, l'acide des piles risque de couler.
- En cas d'écoulement de l'acide, évitez tout contact avec la peau, les yeux et les muqueuses. En cas de contact avec l'acide, rincez immédiatement et abondamment les zones touchées à l'eau claire et consultez immédiatement un médecin.

### 4. APERÇU DE L'APPAREIL

Eléments de commande TV

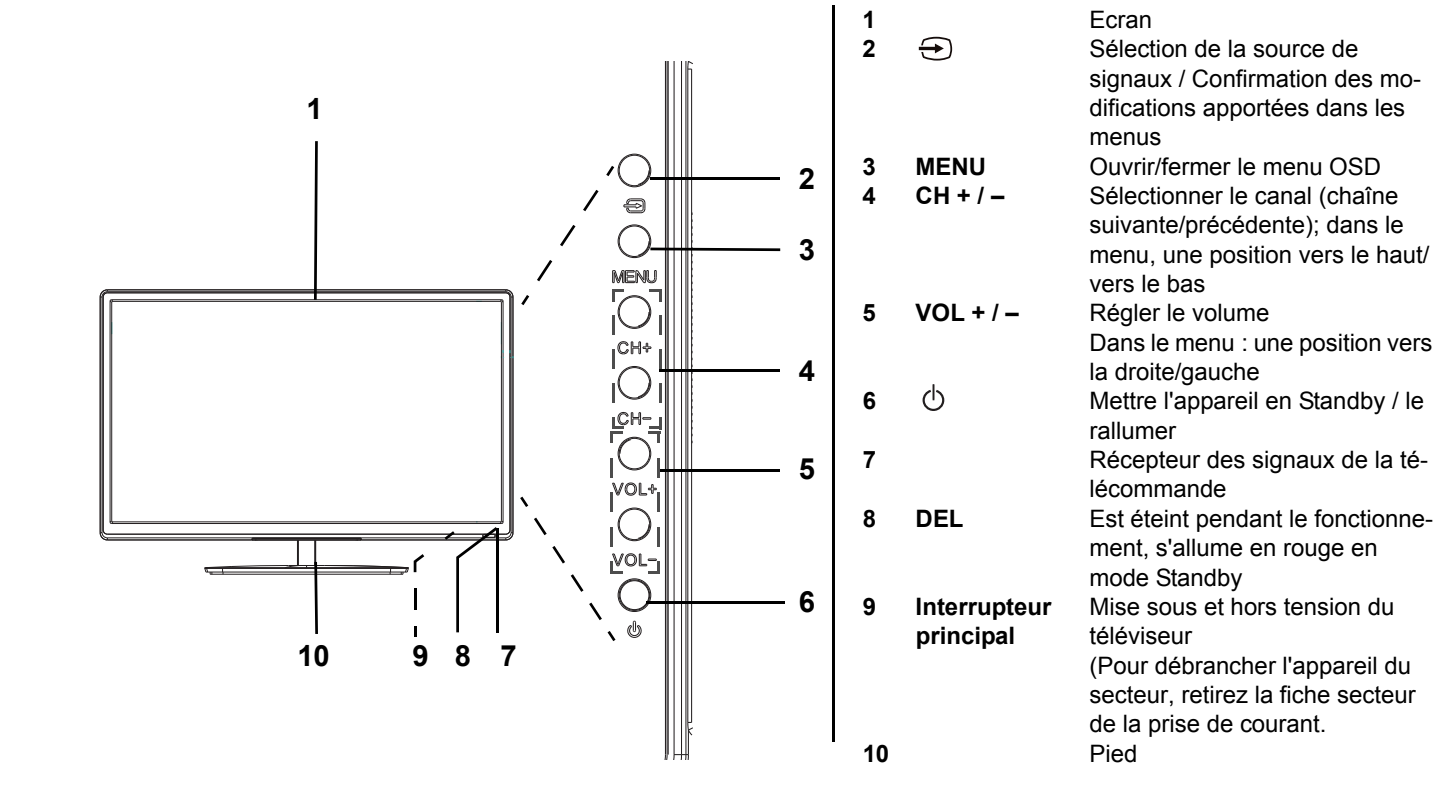

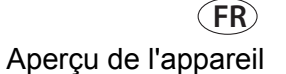

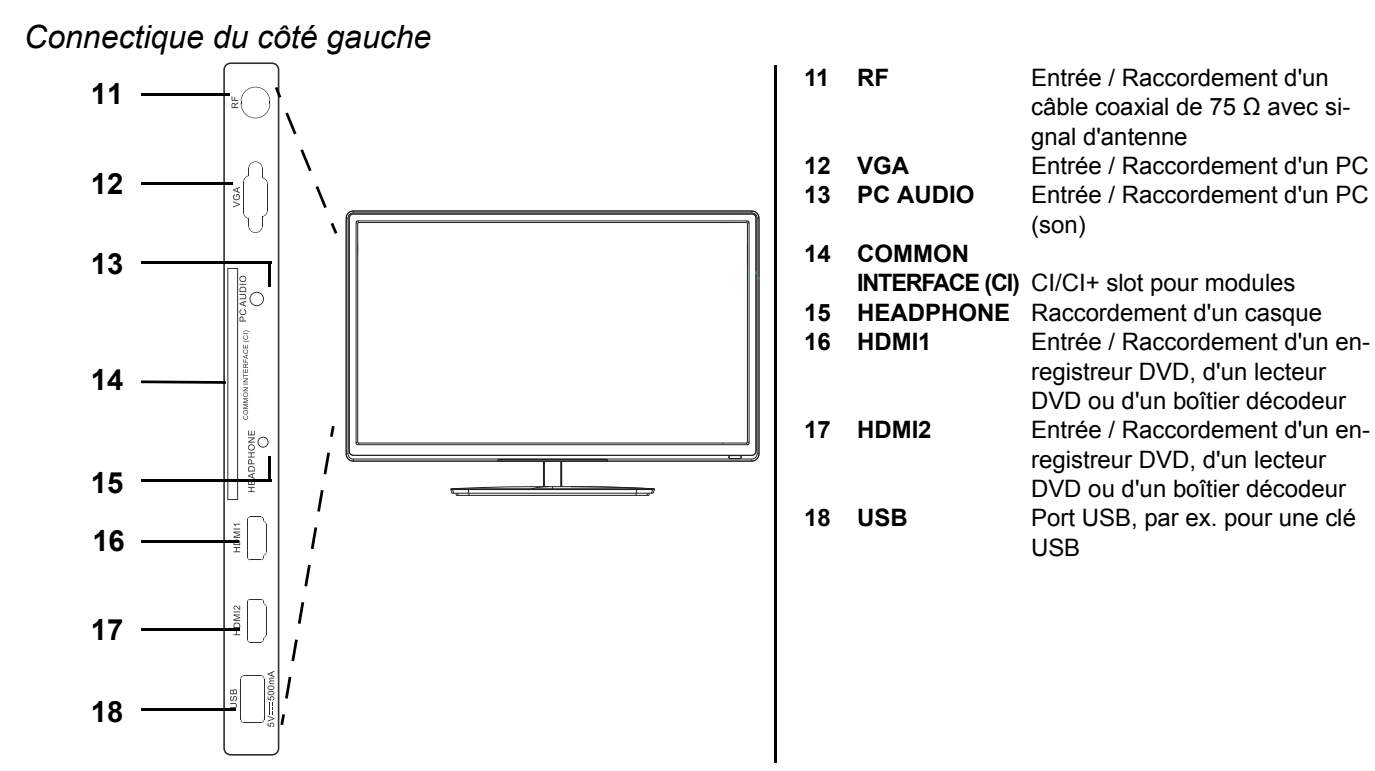

### Connectique de la face arrière

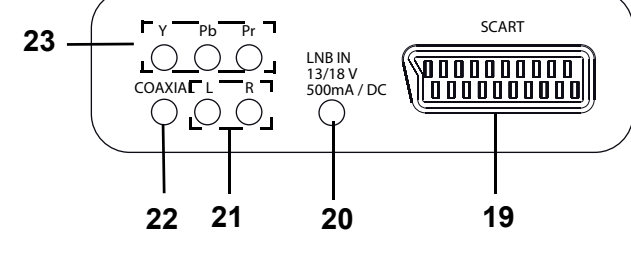

SCART Entrée / Raccordement d'un enregistreur DVD, d'un lecteur DVD ou d'un boîtier décodeur (image / 19 son) 20 LNB IN Entrée / Branchement d'une installation/antenne satellite L/R Entrée / Raccordement d'un enregistreur DVD, d'un lecteur DVD ou d'un boîtier décodeur (son côté 21 gauche et côté droit) 22 COAXIAL Sortie numérique / branchement coaxial d'un récepteur A/V ou système Surround (son) (ne transmet pas de signal sonore DTS - lire le DVD en Dolby.) YPbPr Entrée / Raccordement d'un enregistreur DVD, d'un lecteur DVD ou d'un boîtier décodeur (image) 23

non représenté **AC-INPUT 230V~ 50Hz** (cordon d'alimentation)

LEDTV\_2242\_HOFER\_D\_FR\_IT.BOOK Seite 54 Dienstag, 25. März 2014 3:16 15

### **FR** Aperçu de l'appareil

### Télécommande

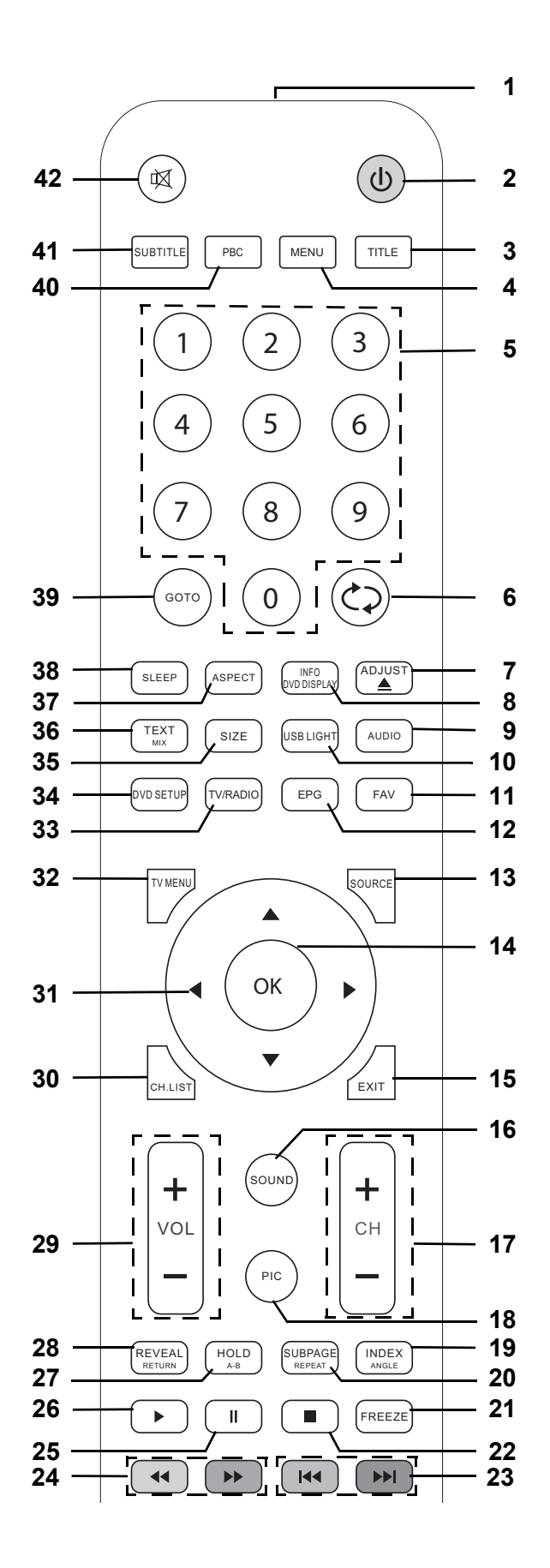

TV DEL

-0

(FR) Aperçu de l'appareil

| 1          |                  | Emetteur à infrarouges                                                                              |
|------------|------------------|----------------------------------------------------------------------------------------------------|
| 2          | Ф                | Activer et désactiver le mode Standby de l'appareil                                                 |
| 3          | TITLE            | Aucune fonction                                                                                     |
| 4          | MENU             | Aucune fonction                                                                                     |
| 5          | 0-9              | Pour entrer nar ex, des numéros de chaîne, de page ou de titre                                      |
| Ŭ          |                  |                                                                                                    |
| 6          | $\odot$          | TV : passe à la chaîne précédente                                                                   |
| 7          | ADJUST 📥         | Définir la fonction, éventuellement aucune fonction                                                 |
| 8          | INFO/DVD DISPLAY | DVB-T / DVB-C / DVB-S : afficher les informations des programmes / informations complé-             |
|            |                  | mentaires sous EPG                                                                                  |
| 9          | AUDIO            | TV : commuter entre Mono/Stéréo / afficher et choisir la langue de la chaîne ou de la bande         |
|            |                  | son (seulement si disponible)                                                                       |
| 10         | USB LIGHT        | Aucune fonction                                                                                     |
| 11         | FAV              | DVB-T / DVB-C / DVB-S : créer/éditer/appeler une liste des favoris                                  |
| 12         | EPG              | DVB-T / DVB-C / DVB-S : afficher le quide électronique des programmes                               |
|            |                  | Réglage de l'antenne dans le menu satellite : commutation entre la liste des satellites et des      |
|            |                  | transpondeurs                                                                                       |
| 13         | SOURCE           | Ouverture de la liste des sources de signaux (sources d'entrée)                                     |
| 14         | OK               | Confirmation des modifications apportées dans les menus / Appel des informations des pro-           |
| ••         |                  | arammes                                                                                             |
| 15         | FXIT             | Permet de revenir dans le menu / de quitter le menu                                                 |
|            |                  | Tálátezte : désactiver le tálátezte                                                                 |
| 16         | SOUND            | Modification des réalages du son                                                                    |
| 17         |                  | Mounication des regrages du son                                                                     |
| 17         |                  | rasse a la chame suivante / precedente // faile dente la liste des chames par pages                 |
| 40         | DIC              | Mediation des réales realizes de la page suivante/précédente                                        |
| 10         |                  | Modification des regilages d'image                                                                  |
| 19         |                  | Teletexte : appeler la page 100                                                                     |
| 20         | SUBPAGE/REPEAT   | leetexte : afficher sous-pages / stopper l'affichage                                                |
| •          |                  | USB durant la lecture : repetition du titre / repeter tout / arret                                  |
| 21         | FREEZE           | Activer / desactiver / image fixe                                                                   |
| 22         |                  | Arrêter la lecture USB                                                                              |
| 23         |                  | l'élétexte : touche de couleur                                                                      |
|            |                  | USB : titre précédent/suivant / image précédente/suivante                                           |
| 24         |                  | USB : retour/avance rapide // Télétexte : touche de couleur                                         |
| 25         |                  | USB : de lecture en pause                                                                           |
| 26         |                  | USB : lancer la lecture                                                                             |
| 27         | HOLD / A-B       | Télétexte : arrêter le défilement automatique                                                       |
|            |                  | USB : définir des repères, la section comprise entre ces repères est répétée en boucle              |
| 28         | REVEAL/RETURN    | Télétexte : afficher les informations cachées                                                       |
| 29         | VOL + / -        | Augmenter/réduire le volume                                                                         |
| 30         | CH.LIST          | Appeler la liste des chaînes                                                                        |
| 31         |                  | Permet de modifier la position dans les menus / la configuration du menu / permet de navi-          |
|            |                  | guer dans le télétexte                                                                              |
| 32         | TV MENU          | Afficher/masquer le menu OSD (TV)                                                                   |
| 33         | TV/RADIO         | Commuter entre la télévision et la radio (uniquement pour télévision par câble (DVB-C) et té-       |
|            |                  | lévision par satellite (DVB-S))                                                                     |
| 34         | DVD SETUP        | Aucune fonction                                                                                     |
| 35         | SIZE             | Télétexte : agrandissement de l'image et possibilités de défilement                                 |
| 36         | TEXT MIX         | Télétexte : afficher télétexte, commuter entre l'image mixte et télétexte en plein écran            |
| 37         | ASPECT           | Permet de sélectionner le format d'écran : Auto / SmartZoom / Sous-titre / Zoom / 16:9 / 4:3 / Just |
| •••        |                  | Scan                                                                                                |
| 38         | SI FFP           | Sélection de l'intervalle au terme duquel le téléviseur s'éteint automatiquement                    |
| 39         | GOTO             | Aucune fonction                                                                                     |
| 40         | PBC              | Aucune fonction                                                                                     |
| <u>4</u> 0 |                  | TV : changer la langue de sous-titrage (uniquement si la chaîne offre des sous-titres)              |
|            |                  |                                                                                                    |
| 42         | цД               | Permet de couper et de rétablir le son                                                              |

### **FR** Préparation

TV DEL

# 5. PRÉPARATION

### 5.1 INSERTION DES PILES

Vous avez besoin de deux piles de type LR03 / AAA, 1,5 V.

- 1. Ouvrez le couvercle du logement des piles situé au-dessous de la télécommande.
- 2. Insérez les piles fournies.
- AVERTISSEMENT ! Respectez la polarité (+ et –).
- 3. Replacez le couvercle du logement des piles.

# 5.2 MONTER LE PIED

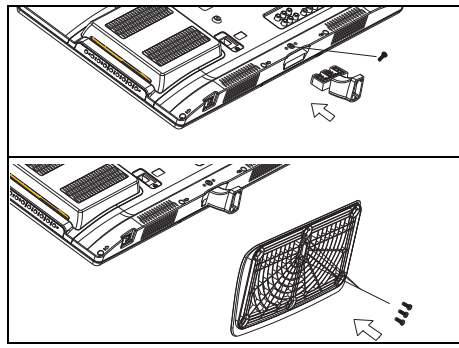

**AVERTISSEMENT !** Veillez à ne pas endommager l'écran. La fiche secteur est retirée, et l'appareil n'est pas raccordé à d'autres appareils.

Vous avez besoin d'un tournevis.

- 1. Placez un grand chiffon souple sur une table.
- Placez le téléviseur avec l'écran sur le chiffon vers le bas de sorte à ce que l'écran soit complètement recouvert. La face inférieure du téléviseur dépasse légèrement du bord de la table.
- 3. Enfichez la pièce intermédiaire dans l'ouverture située en bas du le téléviseur. Ce faisant, la face avec le quadrillage doit montrer vers le haut.
- 4. Lorsque la pièce intermédiaire est complètement enfichée, serrez-la à fond avec une vis à empreinte cruciforme longue.
- Pour fixer le pied, enfichez-le sur l'extrémité de la pièce intermédiaire. Veillez au positionnement correct des trous de fixation.
   Vissez le pied avec les autres trois vis courtes.
- 7. Levez le téléviseur et vérifiez avec précaution qu'il tient correctement sur son pied. Le téléviseur doit être droit sur le pied et ne doit pas vaciller.
- 8. Raccorder les autres appareils. Pour finir, raccordez à l'alimentation.

### 5.3 INSTALLATION DE L'APPAREIL

- · Posez votre téléviseur sur une surface stable et plane. Veillez à ce que le support puisse supporter le poids de l'appareil.
- · Retirez tous les films de protection de l'appareil.
- N'exposez pas l'appareil à une chaleur extrême ou à l'humidité.
- Veillez à garantir une ventilation suffisante autour de l'appareil. Si vous l'installez dans un meuble de rangement, vous devez respecter une distance d'au moins 20 cm au-dessus de l'appareil et une distance d'au moins 10 cm sur les côtés pour la ventilation.

### 5.4 RACCORDEMENT DU CÂBLE D'ANTENNE

Le téléviseur dispose de deux entrées Tuner (coaxial et fiche F), grâce auxquelles on peut capter les signaux télévision et radio analogiques et numériques (TNT/DVB-C/DVB-S2).

ATTENTION : raccordez le câble d'antenne avant de brancher la fiche secteur dans la prise de courant.

### Réception TNT

**ATTENTION :** l'appareil est prévu pour la réception avec des antennes TNT passives ou des antennes actives disposant d'une alimentation séparée.

- 1. Insérez la fiche de l'antenne TNT dans la prise d'antenne RF située sur la face arrière de l'appareil.
- 2. Sélectionnez l'entrée DTV dans le menu Source du Signal (SOURCE).

(FR) Préparation

#### Câble analogique ou numérique (DVB-C)

Pour obtenir une qualité d'image optimale et parfaite, utilisez un câble d'antenne à double blindage de 75 Ω.

- 1. Branchez un câble d'antenne de 75  $\Omega$  sur votre raccordement de l'antenne.
- 2. Branchez l'autre extrémité dans la prise d'antenne RF. Celle-ci se situe sur le côté gauche du téléviseur.
- 3. Sélectionnez l'entrée dans le menu Source du Signal (SOURCE)
  - *ATV* pour réception de câble analogique.
  - *DTV* pour réception de câble numérique (DVB-C)

**REMARQUE :** pour recevoir les chaînes via la prise d'antenne **RF** effectuez d'abord une recherche des chaînes (voir « Première mise sous tension » à la page 57).

#### Antenne satellite

La fiche secteur n'est pas branchée.

- 1. Branchez l'antenne à l'appareil. Branchez la fiche du câble coaxial avec précautions sur la prise LNB IN et vissez l'écrou-raccord de la fiche sur la prise.
- 2. Sélectionnez l'entrée DVB-S2 dans le menu Source du Signal (SOURCE).

### 5.5 RACCORDEMENT AU SECTEUR

**AVERTISSEMENT !** Branchez d'abord tous les autres appareils avant de raccorder le téléviseur au secteur. Après avoir branché l'appareil, la prise de courant doit rester facilement accessible.

REMARQUE : pour débrancher l'appareil du secteur, retirez la fiche secteur de la prise de courant.

Le téléviseur est conçu pour un courant alternatif de 230 V ~ 50 Hz.

• Raccordez la fiche secteur à une prise de courant.

### 5.6 PREMIÈRE MISE SOUS TENSION

Une fenêtre s'affiche lors de la première mise sous tension. Cette fenêtre vous permet de sélectionner la langue des menus et de lancer la recherche automatique des chaînes.

REMARQUE : respectez les différentes étapes nécessaires après la sélection de la prise de raccordement.

**REMARQUE :** *Maison* et *Magasiner* sont des réglages de base différents relatifs au lieu d'utilisation. Pour une utilisation domestique, placez l'appareil en mode *Maison*. Le mode *Magasiner* est prévu à des fins de présentation dans lesquelles les valeurs définies sont automatiquement rétablies.

- 1. Appuyez sur l'interrupteur principal situé sur la face inférieure droite de l'appareil.
- 2. Appuyez sur la touche 🖞 de la télécommande pour mettre l'appareil sous tension. La fenêtre *Bitte OSD Sprache wählen* (Veuillez sélectionner langue OSD) s'affiche à l'écran.
- 3. Appuyez sur **OK**, pour confirmer *Deutsch* comme langue de menu.
- Sélectionnez Français ou une autre langue de menu à l'aide des touches ▲ / ▼ / ◀ / ▶ de la télécommande, puis appuyez sur OK.
- La fenêtre Mode de selection, apparaît, et vous pouvez choisir entre Maison et Magasiner. Maison est prédéfini, confirmez le mode à l'aide de la touche OK et appuyez sur ◄, pour confirmer la sélection. La fenêtre Type Sélection DVB s'affiche à l'écran.
- 5. Sélectionnez à l'aide de ▲ / ▼ entre :
  - TNT / Terrestre : si vous voulez procéder à la réception numérique par antenne.
  - DVB-C / Câble : si vous voulez recevoir les programmes télévisés analogiquement/numériquement grâce à votre raccordement de câble.
  - DVB-S / Satellite : si vous souhaitez recevoir les programmes télévisés en numérique par l'antenne satellite.
- 6. Appuyez sur OK.

### **FR** Préparation

**TV DEL** 

#### Si vous avez choisi TNT / Terrestre La fenêtre Type de recherche s'affiche à l'écran.

| Recherche Chaines |                |  |  |  |  |  |  |
|-------------------|----------------|--|--|--|--|--|--|
| Analog :          | 0 Programme    |  |  |  |  |  |  |
| Digitale :        | 0 Programme    |  |  |  |  |  |  |
| Radio :           | 0 Programme    |  |  |  |  |  |  |
| Données :         | 0 Programme    |  |  |  |  |  |  |
| 7 % 1             | 60.00 MHz (TV) |  |  |  |  |  |  |
|                   |                |  |  |  |  |  |  |

Sélectionnez à l'aide des touches ◀ / ► entre :

TNT + ATV : rechercher des chaînes numériques et analogiques

- *TNT* : rechercher uniquement des chaînes numériques
- ATV : rechercher uniquement des chaînes analogiques
- 2. Appuyez sur **▼** puis **OK**, pour confirmer *Deutschland*.
  - Pour sélectionner un autre pays, utilisez les touches ▲ / ▼ / ◀ / ▶ de la télé-commande, puis appuyez sur OK.
     La fenêtre *Recherche Chaines* s'affiche à l'écran et la recherche automatique des chaînes démarre. Cette procédure dure quelques minutes. La progression est affichée dans la fenêtre, à l'écran.
- 3. Au terme de la recherche, le numéro de chaîne 1 s'affiche automatiquement.

**REMARQUE** : si la recherche automatique des chaînes ne fonctionne pas lors de la première mise en marche voir « Mémorisation automatique des stations » à la page 63.

1.

#### Si vous avez choisi DVB-C / câble

| Menu recherche TNT |           |  |  |  |  |  |  |  |
|--------------------|-----------|--|--|--|--|--|--|--|
| Type de reche.     | Full      |  |  |  |  |  |  |  |
| Fréquence          | 546000    |  |  |  |  |  |  |  |
| Identification Re. | Auto      |  |  |  |  |  |  |  |
| Symbol (ks/s)      | Auto      |  |  |  |  |  |  |  |
| ⊚ ок               | 🔊 TV MENU |  |  |  |  |  |  |  |

- 1. La fenêtre Menu recherche TNT s'affiche à l'écran.
- Appuyez sur OK pour confirmer la sélection *Full* (voir illustration à gauche).
  Sélectionnez à l'aide des touches ◀ / ► entre :
  - TNT + ATV : rechercher des chaînes numériques et analogiques
  - TNT : rechercher uniquement des chaînes numériques
  - ATV : rechercher uniquement des chaînes analogiques
- Appuyez sur ▼ puis OK, pour confirmer Deutschland.
   Pour sélectionner un autre pays, utilisez les touches ▲ / ▼ / ◀ / ▶ de la télécommande, puis appuyez sur OK.

La fenêtre *Recherche Chaines* s'affiche à l'écran et la recherche automatique des chaînes démarre. Cette procédure dure quelques minutes. La progression est affichée dans la fenêtre, à l'écran.

 Après la recherche de chaînes, l'emplacement de chaîne 1 est affiché automatiquement en mode DTV.

#### Liste SAT DTV 2 ZDF HD DTV DTV DTV DTV DTV DTV 8 RTL2 DTV 9 SUPER RTL DTV DTV Trier Trouvez 💿 ок

Si vous avez choisi DVB-S / Satellite

Après le choix, la première chaîne est affichée. La liste préenregistrée contient les chaînes les plus courantes. Pour fermer la liste des chaînes, appuyez encore une fois sur la touche **CH.LIST**.

#### **REMARQUES** :

- Si le satellite vers lequel vous avez dirigé votre antenne satellite ne propose pas une des chaînes préenregistrées, cette chaîne n'est pas visible.
- Si vous n'avez pas de réception ou une mauvaise réception :
  - vérifiez l'orientation de votre antenne,
  - modifiez les réglages dans le menu Configuration Antenne de Satellite.

Consultez également le chapitre « Recherche de chaînes - satellite » à la page 71.

### 5.7 SÉLECTIONNER LA SOURCE DE SIGNAUX

| SOURCE DU SIGNAL |
|------------------|
| DVB-S2           |
| DTV              |
| ATV              |
| SCART            |
| YPbPr            |
| PC               |
| HDMI1            |
| HDMI2            |
| USB              |
|                  |

- 1. L'appareil étant allumé, appuyez sur la touche **SOURCE**. La fenêtre *Source du Signal* contenant la liste des sources (appareils raccordés aux prises correspondantes) s'affiche.
- Sélectionnez la source de signaux souhaitée à l'aide des touches ▲ / ▼ de la télécommande ou de la touche CH + / de l'appareil.
- 3. Confirmez le réglage avec la touche **OK** ou **VOL +** *I* de l'appareil ou attendez quelques secondes. Le réglage est alors automatiquement appliqué.

**REMARQUE :** si vous n'effectuez aucune modification, quittez la liste à l'aide de la touche **EXIT.** Si quelques secondes s'écoulent sans qu'aucun réglage ne soit effectué, le menu disparaît de l'écran.

### 6. RACCORDEMENT D'APPAREILS EXTERNES

Le téléviseur est équipé d'une série de prises auxquelles de nombreux appareils (par ex. enregistreur DVD, PC, caméras et boîtiers décodeurs) peuvent être raccordés.

**AVERTISSEMENT** ! Veillez à ce que le téléviseur et les appareils à raccorder soient éteints avant de les brancher. Respectez les notices des appareils que vous désirez raccorder.

#### Raccord HDMI

Les raccords HDMI permettent une transmission optimale des signaux numériques de l'image et du son d'appareils externes.

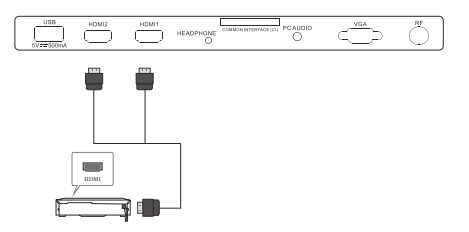

- A l'aide d'un câble HDMI disponible dans le commerce, reliez la prise HDMI de l'appareil externe à la prise HDMI1 ou HDMI2 du téléviseur. 2 appareils peuvent être branchés simultanément.
- 2. Sélectionnez l'entrée HDMI1 ou HDMI2 dans le menu Source du Signal (SOURCE).

#### Raccord péritel

Raccord PC

Le raccord péritel permet une transmission de bonne qualité des signaux analogiques de l'image et du son. Vous pouvez y brancher des appareils tels que des magnétoscopes, des récepteurs satellites, des consoles de jeux ou des décodeurs de télévision payante.

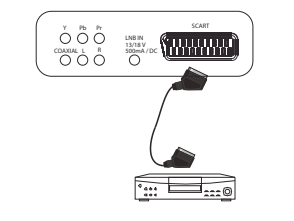

- 1. Raccordez l'appareil externe à la prise **SCART** à l'aide d'un câble péritel avec câblage complet (non compris dans les éléments livrés).
- 2. Sélectionnez l'entrée SCART dans le menu Source du Signal (SOURCE).
- Utilisez un câble VGA pour relier la prise Monitor du PC et la prise VGA du téléviseur.
- A l'aide d'un câble audio, reliez la prise audio du PC et la prise PC AUDIO du téléviseur.
- 3. Sélectionnez l'entrée PC dans le menu Source du Signal (SOURCE).

### **FR** Raccordement d'appareils externes

TV DEL

#### Entrée Composantes

Le raccordement de composantes **Y Pb Pr** permet une transmission optimale des signaux d'image analogiques d'un appareil externe, par ex. un récepteur AV ou un enregistreur DVD. Les formats suivants sont pris en charge : 1080i / 1080p / 720p / 576p / 480p.

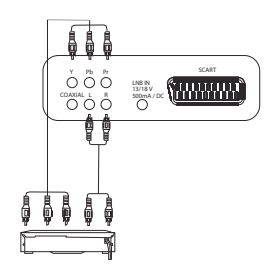

- Utilisez un câble de composantes (3x Cinch) disponible dans le commerce pour relier la sortie composantes de l'appareil externe aux entrées Y Pb Pr du téléviseur.
- Avec un câble audio, reliez les prises audio de l'appareil externe aux prises L et R du téléviseur.
- 3. Sélectionnez l'entrée YPbPr dans le menu Source du Signal (SOURCE).

#### Sortie numérique du son

Le téléviseur dispose d'une sortie digitale du son, qui est marqué **COAXIAL**. Connectez-y les appareils qui peuvent traiter des signaux sonores numériques. Cela peut être par exemple votre chaine-stéréo ou un récepteur AV.

**ATTENTION !** les appareils doivent disposer d'un décodeur Dolby-Digital. Faute de quoi, des sons très forts peuvent se produire qui risquent d'endommager vos haut-parleurs.

Choisissez dans Son / Mode SPDIF le réglage Auto ou PCM.

Avec la touche AUDIO, vous pouvez passer d'une bande son à l'autre pendant l'utilisation du téléviseur.

#### Port USB

**ATTENTION :** lors du débranchement du périphérique USB, l'appareil doit être éteint ou le port USB doit être coupé, sous peine d'entraîner des pertes de données ou d'endommager le périphérique USB ou le téléviseur.

- Branchez par ex. une clé USB dans l'une des prises USB.
- Activez le menu USB avec : **SOURCE >** USB **> OK**.

#### Raccorder un casque

**AVERTISSEMENT !** Ecouter de la musique à un volume trop élevé au moyen d'un casque ou d'écouteurs peut entraîner la perte de la capacité auditive en raison d'une pression sonore excessive. Prenez des mesures de précaution pour préserver votre santé et évitez l'écoute prolongée de musique à un volume élevé avec un casque et des écouteurs.

- 1. Réglez le volume au niveau le plus bas à l'aide de la touche VOL-.
- Branchez le connecteur jack des écouteurs sur la prise correspondante HEADPHONE de l'appareil. Le son des hautparleurs est à présent coupé.
- 3. Réglez le volume souhaité.

# 7. FONCTIONS DE BASE

Ce chapitre présente les fonctions de base du téléviseur et de la prise USB.

Vous pouvez effectuer facilement tous les réglages à l'aide de la télécommande et du menu OSD à l'écran. Vous pouvez également exécuter les fonctions de base avec les touches de l'appareil. En général, l'utilisation via la télécommande est décrite dans le mode d'emploi.

### 7.1 MISE SOUS ET HORS TENSION DU TÉLÉVISEUR

 L'interrupteur principal se trouve en bas à droite. Il vous permet de mettre l'appareil sous et hors tension. Voir le repère ON/ OFF sur le devant de l'appareil.

**REMARQUE :** si l'appareil a été éteint à l'aide de l'interrupteur principal, il ne peut pas être mis sous tension avec la télécommande.

REMARQUE : pour débrancher l'appareil du secteur, retirez la fiche secteur de la prise de courant.

### 7.2 ACTIVER LE STANDBY / DÉSACTIVER LE STANDBY DE L'APPAREIL

- Si l'appareil se trouve en mode Standby (voyant lumineux rouge), appuyez sur la touche <sup>(1)</sup> de la télécommande ou à droite de l'appareil. L'appareil s'allume avec le dernier mode de fonctionnement réglé/la dernière source de signaux sélectionnée.
- Appuyez à nouveau sur la touche 🕛 de la télécommande ou à droite de l'appareil pour commuter de nouveau l'appareil en mode Standby. Le voyant lumineux s'allume en rouge.

REMARQUE : pour débrancher l'appareil du secteur, retirez la fiche secteur de la prise de courant.

### 7.3 CHOISIR LES PROGRAMMES TV ET RADIO

- En cas de réception DVB-C ou DVB-S, basculer entre la réception de la télévision et la radio à l'aide de la touche TV/RADIO.
- Utilisez les touches CH +/- ou les touches numériques 0-9, pour choisir le programme TV/Radio souhaité.
- Appuyez sur la touche 😳 de la télécommande pour visionner la chaîne précédente.
- Appuyez sur la touche CH.LIST pour afficher la vue de l'affectation des chaînes. Sélectionnez un numéro de chaîne à l'aide des touches ▲ / ▼ et appuyez sur OK pour appeler la chaîne. Pour fermer la liste des chaînes, appuyez encore une fois sur la touche CH.LIST.
- Appuyez sur FAV pour ouvrir la liste des favoris. Sélectionnez un numéro de chaîne à l'aide des touches ▲ / ▼ et appuyez sur OK pour appeler la chaîne. En appuyant à nouveau sur la touche FAV, la liste des favoris se ferme (enregistrer/modifier la liste des favoris voir « Créer la liste des favoris » à la page 66).

### 7.4 RÉGLAGE DU VOLUME

- Utilisez les touches **VOL +/-** pour régler le volume.
- Appuyez sur la touche X pour couper momentanément le son.
   Utilisez la touche X ou la touche VOL + pour rétablir le son.

**REMARQUE :** si vous avez occupé la prise COAXIAL, vous pouvez régler le volume uniquement sur l'appareil raccordé. Le téléviseur garde un volume constant par la sortie numérique.

### 7.5 STRUCTURE DU MENU OSD

Le menu OSD (On Screen Display, affichage à l'écran) vous permet de sélectionner différentes fonctions et d'effectuer des réglages.

**REMARQUE** : les entrées de menu actives sont mises en évidence par une barre de couleur.

### (FR) Fonctions de base

TV DEL

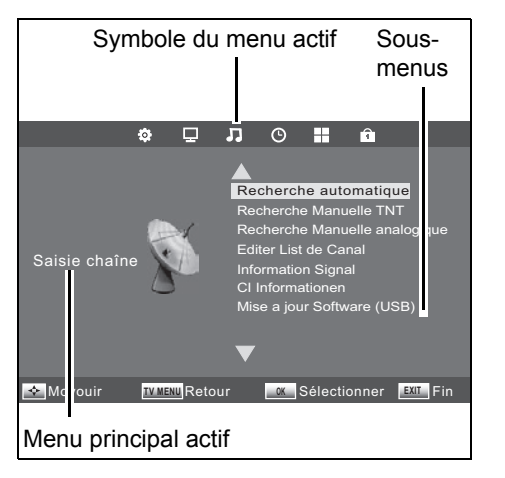

- Appuyez sur la touche TV MENU pour ouvrir le menu OSD. Les symboles du menu principal sont affichés en haut de la fenêtre. Le menu Saisie chaîne s'affiche.
- 2. Sélectionnez d'abord le point souhaité du menu principal à l'aide des touches ◀ / ▶. Les sous-menus s'affichent dans la partie droite de l'écran.
- 3. Pour sélectionner un sous-menu, appuyez sur la touche ▲ ou ▼.
- 4. Pour activer un sous-menu, appuyez sur OK.
- 5. La touche TV MENU vous permet de revenir au menu principal.

#### Sous-menus

- Les touches ▲ / ▼ vous permettent de sélectionner un point de sous-menu ; puis confirmez en appuyant sur OK. Vous pouvez alors ...
  - ... effectuer des réglages à l'aide des touches
  - ... accéder à d'autres réglages à l'aide des touches A / V, puis effectuer ces réglages à l'aide des touches 4 / >.
  - ... commuter avec **OK** entre les différentes fonctions ou bien activer/désactiver le sous-menu.

1.

#### Revenir au menu principal

Pour sélectionner un autre point du menu principal, vous devez quitter le sous-menu actif.

A l'aide de la touche **TV MENU**, remontez jusqu'à ce que la barre des symboles du menu principal s'affiche.

#### Quitter le menu

Revenez progressivement en arrière dans les menus au moyen de la touche TV MENU ou guittez le menu avec la touche EXIT. Vos réglages sont mémorisés.

REMARQUE : si env. 30 secondes s'écoulent sans qu'aucun réglage ne soit effectué, le menu disparaît de l'écran.

#### 7.6 BARRE D'INFORMATION

Après la mise sous tension et le changement de chaîne, une fenêtre d'info s'affiche qui vous donne différentes informations relatives à la chaîne. Vous pouvez également ouvrir cette fenêtre à l'aide de la touche INFO. La quantité affichée dépend de la chaîne captée et du mode de réception. L'affichage peut donc contenir une guantité d'informations variable.

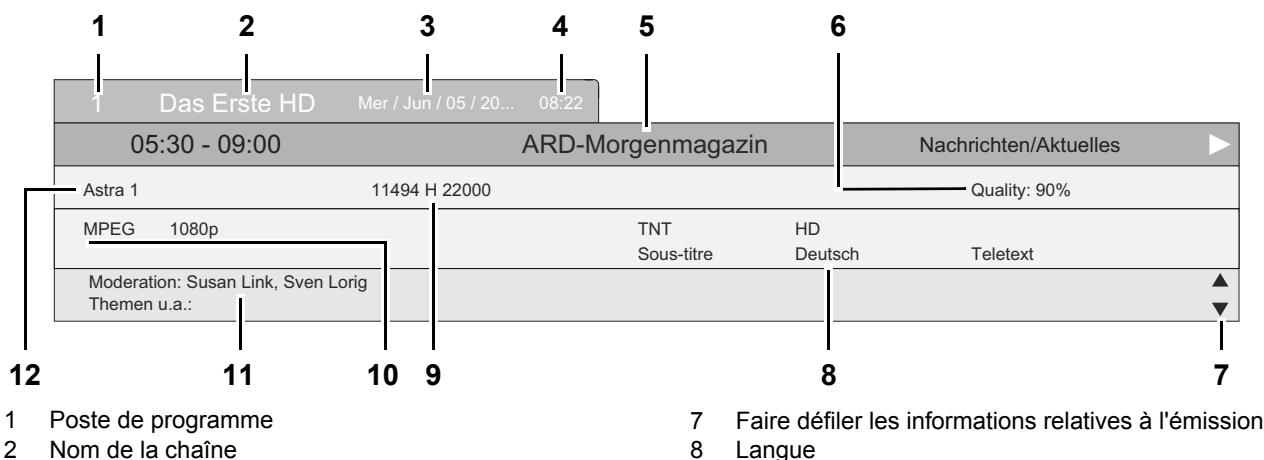

- 3 Date
- 4 Heure
- Durée de diffusion de l'émission en cours et son titre 5
- 6 Qualité du signal

- 9 Données du transpondeur
- Procédé de codage et résolution 10
- Informations relatives à l'émission en cours 11
- 12 Nom du satellite

Tant que la fenêtre d'info est affichée, vous pouvez faire défiler la barre d'infos à l'aide des touches ▲ ou ▼. Dans cette fenêtre, vous pouvez lire des informations complémentaires, p. ex. concernant le contenu de l'émission choisie. La quantité des informations affichées dépend du fournisseur de la chaîne.

(FR) Rechercher et modifier les chaînes (TNT/DVB-C)

### 7.7 APPELER LE MENU USB

- 1. L'appareil étant allumé, appuyez sur la touche **SOURCE**. La fenêtre *Source du Signal* contenant la liste des sources (appareils raccordés aux prises correspondantes) s'affiche.
- 2. Choisissez le point USB à l'aide des touches ▲ / ▼ sur la télécommande ou CH + / sur l'appareil.
- 3. Confirmez le réglage avec la touche **OK** ou **VOL +/-** de l'appareil.
- Le menu USB s'affiche à l'écran.

### 8. RECHERCHER ET MODIFIER LES CHAÎNES (TNT/DVB-C)

Les autres points du menu Saisie chaîne sont décrits dans « Mise à jour du logiciel » à la page 82 et dans « Informations sur le signal » à la page 83.

Votre téléviseur peut recevoir des signaux TNT et DVB-C ainsi que des signaux analogiques traditionnels (par ex. via le câble). Les chaînes que vous recevrez lors de la recherche automatique seront fonction de l'entrée d'antenne qui aura été raccordée : l'antenne de TNT pour les chaînes de TNT ou celles fournies par le câble. Vous pouvez lancer la recherche de canaux par TNT ou par DVB-C. Une procédure de recherche automatique et une procédure manuelle sont à votre disposition pour les deux variantes.

Câble numérique : Les chaînes que vous recevez gratuitement dépendent de votre fournisseur de câble. Généralement, vous recevez gratuitement tous les émetteurs de droit public. Faites attention au fait que vous deviez éventuellement conclure un contrat payant avec votre fournisseur de câble pour toutes les autres chaînes. Pour la lecture de chaînes privées, vous avez besoin d'une carte CI et du module correspondant à votre fournisseur de câbles.

- Les émetteurs TNT et DVB-C sont affichés dans le menu OSD par DTV.
- Les chaînes analogiques sont affichées dans le menu OSD par ATV.

### 8.1 MÉMORISATION AUTOMATIQUE DES STATIONS

REMARQUE : veuillez noter qu'une recherche automatique entraîne la suppression de toutes les chaînes mémorisées.

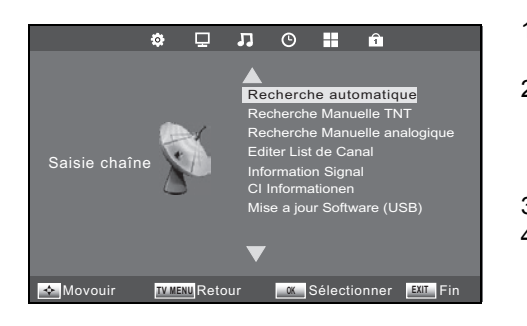

- 1. Appuyez sur la touche **TV MENU** pour afficher le menu principal OSD. Dans le menu *Saisie chaîne* le point de menu *Recherche automatique* est activé.
- Appuyez sur OK et sélectionnez le type DVB à l'aide des touches ▲ / ▼... ... TNT : pour la réception numérique par antenne.
  - ... DVB-C : pour la réception numérique et analogique par câble.
  - ... DVB-S : pour la réception numérique par satellite.
- 3. Appuyez sur OK (pour DVB-C, appuyez 2x sur OK).
- 4. A l'aide de la touche ◀ / ►, sélectionnez le Type de recherche pour ...
  - ... recherche analogique (ATV)
  - ... recherche TNT ou
  - ... recherche analogique et numérique (TNT + ATV)
- Appuyez sur la touche ▼ pour activer la sélection d'un pays. Sélectionnez votre pays à l'aide des touches ▲ / ▼ / ◀ / ►
   REMARQUE : appuyez plusieurs fois sur les touches ◀ / ► pour basculer vers un autre tableau de sélection du pays.
- Appuyez sur OK pour lancer la recherche automatique des chaînes. Cette procédure dure quelques minutes. La progression est affichée dans la fenêtre *Recherche Chaines* de l'écran.
- 7. Au terme de la recherche, le numéro de chaîne 1 s'affiche automatiquement.

### **FR** Rechercher et modifier les chaînes (TNT/DVB-C)

**TV DEL** 

### 8.2 ENREGISTRER MANUELLEMENT L'ÉMETTEUR DVB-C

L'offre de chaînes de votre région change le cas échéant. Cette fonction vous permet d'ajouter ultérieurement des chaînes à votre sélection de chaînes.

- 1. Appuyez sur la touche TV MENU pour afficher le menu principal OSD.
- 2. A l'aide de la touche ▼, sélectionnez DVB-C Manual Tuning et appuyez sur OK.

| DVB-C Réglage manuel |        |  |  |  |  |  |  |  |
|----------------------|--------|--|--|--|--|--|--|--|
| Fréquence            | 626000 |  |  |  |  |  |  |  |
| Symbol (ks/s)        | 6875   |  |  |  |  |  |  |  |
| QAM Type             | QAM 64 |  |  |  |  |  |  |  |
|                      |        |  |  |  |  |  |  |  |
|                      |        |  |  |  |  |  |  |  |

- Appuyez sur les touches ◀ / ► pour modifier les valeurs des fonctions suivantes :
  - *Fréquence :* saisie de la fréquence de l'émetteur.
  - Symbol (ks/s) : le taux d'échantillonnage indique la vitesse de transmission de données (mille échantillons/seconde).
  - QAM Type : type de modulation numérique 16-256 QAM
     REMARQUE : attendez quelques secondes si nécessaire que l'intensité du signal s'affiche avant de passer au canal suivant.
- 4. Appuyez sur **OK** pour lancer la recherche des chaînes. Cette procédure dure quelques secondes. Le nombre de chaînes trouvées s'affiche.
- 5. Une fois la recherche manuelle terminée, la première chaîne trouvée s'affiche automatiquement.
- 6. Fermez la fenêtre en appuyant sur EXIT.

### 8.3 MÉMORISATION MANUELLE DES CHAÎNES DE TNT

L'offre de chaînes de votre région change le cas échéant. Cette fonction vous permet d'ajouter ultérieurement des chaînes à votre sélection de chaînes.

- 1. Appuyez sur la touche TV MENU pour afficher le menu principal OSD.
- 2. A l'aide de la touche ▼ sélectionnez Recherche manuelle TNT et appuyez sur OK.
- Recherche manuelle TNT
- Appuyez sur les touches ◄ / ► pour changer le canal.
   Si un signal est reçu, la qualité de ce signal est indiquée après un court délai.
   REMARQUE : attendez quelques secondes si nécessaire que l'intensité du signal s'affiche avant de passer au canal suivant.
- 4. Appuyez sur **OK** pour lancer la recherche des chaînes. Cette procédure dure quelques secondes. Le nombre de chaînes trouvées s'affiche.
- 5. Une fois la recherche manuelle terminée, la première chaîne trouvée s'affiche automatiquement.
- 6. Fermez la fenêtre en appuyant sur EXIT.

### FR Rechercher et modifier les chaînes (TNT/DVB-C)

### 8.4 RECHERCHE MANUELLE DES CHAÎNES EN RÉCEPTION ANALOGIQUE

Pour rechercher une chaîne analogique particulière, un signal d'antenne analogique (par ex. l'antenne extérieure ou le câble) doit être raccordé à l'entrée d'antenne. Les chaînes analogiques sont affichées dans le menu OSD par *ATV*.

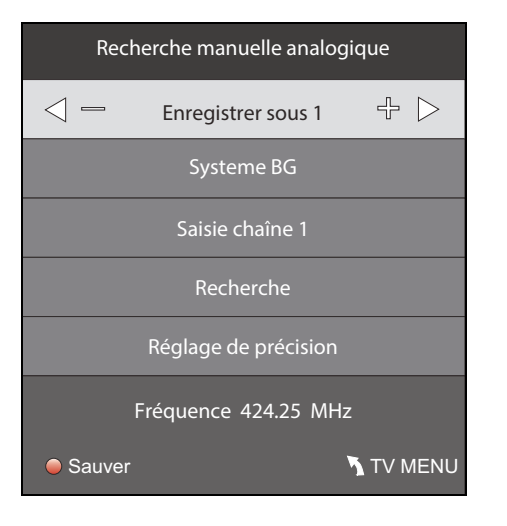

- 1. Appuyez sur la touche **TV MENU** pour afficher le menu principal OSD.
- 2. A l'aide de la touche ▼ sélectionnez *Recherche manuelle analogique* et appuvez sur **OK.**
- 3. Sous *Enregistrer sous* sélectionnez l'emplacement auquel vous souhaitez enregistrer la nouvelle chaîne analogique à l'aide des touches ◀ / ►.
- Sélectionnez le point Recherche à l'aide de la touche ▲ / ▶.
- Appuyez sur 
   > pour lancer la recherche. La modification de la fréquence est visible pendant la recherche. Lorsqu'une chaîne est trouvée, le son est à nouveau actif.
- 6. Appuyez sur la touche rouge pour mémoriser la chaîne.
- 7. Pour rechercher une autre chaîne, sélectionnez un nouvel emplacement sous *Enregistrer sous* et lancez la recherche.

Vous pouvez effectuer les réglages suivants dans ce menu :

- Systèmes : le préréglage pour le pays sélectionné est défini et n'est généralement pas modifié.
- Saisie chaîne : affiche quelle chaîne est active en arrière-plan. Pour changer, appuyez sur les touches ◀ / ►.
- Réglage de précision : la fréquence peut être modifiée par petits incréments
   (0,06 MHz) à l'aide des touches ◀ / ►.

# 8.5 EDITION DES RÉGLAGES DES CHAÎNES

Après la recherche, les chaînes sont enregistrées dans un certain ordre, qui positionne les chaînes principales au début de la liste des chaînes. Vous pouvez ajouter des chaînes à la liste des favoris (FAV) ou changer leur ordre en déplaçant les chaînes ou en les supprimant.

#### Déplacer des chaînes

- 1. Appuyez sur la touche **TV MENU** pour afficher le menu principal OSD.
- 2. A l'aide de la touche ▼ sélectionnez Editer List de Canal et appuyez sur OK.

| Editer List de Canal     |         |
|--------------------------|---------|
| 1 WDR Köln               | ATV     |
| 2 Südwest BW/            | ATV     |
| 3 HSE24                  | ATV     |
| 4 TELE 5                 | ATV     |
| 5 arte                   | ATV     |
| 6 MDR FERNSEH            | ATV     |
| 7 NDR FERNSEH            | ATV     |
| 8 RTL Television         | ATV     |
| 9 RTL2                   | ATV     |
| 10 Super RTL             | ATV     |
| 🕒 Effacer 🕒 Déplacer 🕒 O | mission |
| OK Renommer FAV FAV      | TV MENU |

- Sélectionnez la chaîne devant être déplacée à l'aide de la touche ▲ / ▼.
- 4. Appuyez sur la touche jaune. Le numéro de chaîne est mis en évidence.
- Déplacez l'emplacement souhaité à l'aide des touches ▲ / ▼.
- Appuyez sur la touche jaune. La chaîne est désormais mémorisée à l'emplacement souhaité.
- 7. Pour déplacer d'autres chaînes, répétez les points 3.-6.
- 8. Appuyez sur la touche EXIT pour quitter le menu et mémoriser le réglage.

#### Ignorer les chaînes

Les émetteurs marqués ne peuvent plus qu'être appelés à partir des touches numériques **0-9** ou de la liste des chaînes. Il n'est plus possible de les sélectionner avec les touches **CH +** *I* **-**.

- 1. Appuyez sur la touche TV MENU pour afficher le menu principal OSD.
- 2. A l'aide de la touche ▼ sélectionnez *Editer List de Canal* et appuyez sur **OK.**
- Sélectionnez la chaîne devant être ignorée à l'aide de la touche ▲ / ▼.
- 4. Appuyez sur la touche **bleue**. Le symbole  $\bigotimes$  s'affiche derrière le nom de la chaîne.
- 5. Appuyez sur la touche EXIT pour quitter le menu et mémoriser le réglage.

REMARQUE : pour déverrouiller les chaînes, sélectionnez-les et appuyez sur la touche bleue.

### **FR** Rechercher et modifier les chaînes (TNT/DVB-C)

#### Renommer les chaînes

Vous pouvez renommer les chaînes analogiques (ATV).

- 1. Appuyez sur la touche TV MENU pour afficher le menu principal OSD.
- 2. A l'aide de la touche ▼ sélectionnez *Editer List de Canal* et appuyez sur **OK**.
- 3. Sélectionnez la chaîne devant être renommée à l'aide de la touche ▲ / ▼.
- 4. Appuyez sur la touche **verte**.
- 5. Modifiez la première lettre à l'aide des touches ▲ / ▼.
- Sélectionnez les lettres suivantes à l'aide de la touche ►.
- 7. Répétez les points 5. et 6. jusqu'à ce que la chaîne porte le nom souhaité. Vous pouvez entrer jusqu'à 5 caractères.
- 8. Appuyez sur la touche EXIT pour quitter le menu et mémoriser le réglage.

#### Supprimer des chaînes

- 1. Appuyez sur la touche **TV MENU** pour afficher le menu principal OSD.
- 2. A l'aide de la touche ▼ sélectionnez *Editer List de Canal* et appuyez sur **OK**.
- 3. Sélectionnez la chaîne devant être supprimée à l'aide de la touche ▲ / ▼.
- 4. Appuyez sur la touche rouge.
- 5. Confirmez la suppression avec ◀. Appuyez sur ▶, pour démarrer la chaîne.
- 6. Si vous le souhaitez, sélectionnez une autre chaîne à l'aide de la touche ▲ / ▼ et supprimez-la en appuyant sur la touche rouge.
- 7. Appuyez sur la touche EXIT pour quitter le menu et mémoriser le réglage.

#### Créer la liste des favoris

- 1. Appuyez sur la touche TV MENU pour afficher le menu principal OSD.
- 2. A l'aide de la touche ▼ sélectionnez *Editer List de Canal* et appuyez sur **OK**.
- 3. Sélectionnez une chaîne que vous souhaitez enregistrer dans la liste des favoris à l'aide de la touche ▲ / ▼.
- 4. Appuyez sur la touche FAV. Un cœur s'affiche.

La chaîne apparaît dans la liste des favoris. Pour sélectionner d'autres chaînes, procédez de la même façon.

5. Appuyez sur la touche EXIT pour quitter le menu et mémoriser le réglage.

REMARQUE : pour désélectionner une chaîne, sélectionnez-la à nouveau et appuyez sur FAV. Le coeur disparaît.

# 9. RÉGLAGES ANTENNE / SATELLITE

# REMARQUE : votre antenne satellite doit être dirigée vers le satellite souhaité. Le LNB doit pouvoir recevoir des signaux satellites numériques.

#### Chaînes préenregistrées

Si votre antenne satellite est dirigée vers Astra 19,2° Est ou Hotbird 13° Est, il n'est en général pas nécessaire de faire une recherche. La liste des chaînes préenregistrées contient toutes les chaînes courantes.

#### S'il vous manque une chaîne :

- essayez tout d'abord de faire une recherche manuelle de chaque transpondeur (voir « Rechercher un transpondeur manuellement » à la page 68),
- ou vous ajoutez un nouveau transpondeur (voir « Ajouter un satellite ou transpondeur » à la page 69) et vous démarrez ensuite une recherche (voir « Recherche de chaînes - satellite » à la page 71).

#### Satellite

Si vous souhaitez recevoir des chaînes qui sont émises par d'autres satellites qu'ASTRA 19,2° Est, vous devez éventuellement réorienter l'antenne et suivre les instructions au chapitre « Recherche de chaînes - satellite » à la page 71.

#### Réglages LNB

Vous pouvez modifier les réglages LNB uniquement si vous utilisez un LNB ancien ou exotique (convertisseur de réception sur l'antenne satellite) ou éventuellement si vous faites usage d'un câble unique. Les valeurs préréglées (9750 et 10600 MHz) sont standard.

### 9.1 RÉGLAGE ANTENNE

- Appuyez sur la touche TV MENU, choisissez avec la touche ▼ Configuration Antenne de Satellite et appuyez sur OK.
- Avec la touche **EPG**, vous commutez entre les listes des satellites et des transpondeurs.
- Avec la touche OK, vous sélectionnez les satellites ou transpondeurs pour en choisir plusieurs pour une recherche.
- Avec ▶, vous passez dans la colonne de droite.
- Première ligne : nom du satellite actif. C'est toujours le satellite qui est marqué en couleur dans la colonne de gauche.
- Toutes les modifications du réglage de l'antenne qui sont réalisées directement dans les menus inférieurs sont valables pour le satellite affiché en haut.
- Avec EXIT, vous repassez dans la colonne de gauche.

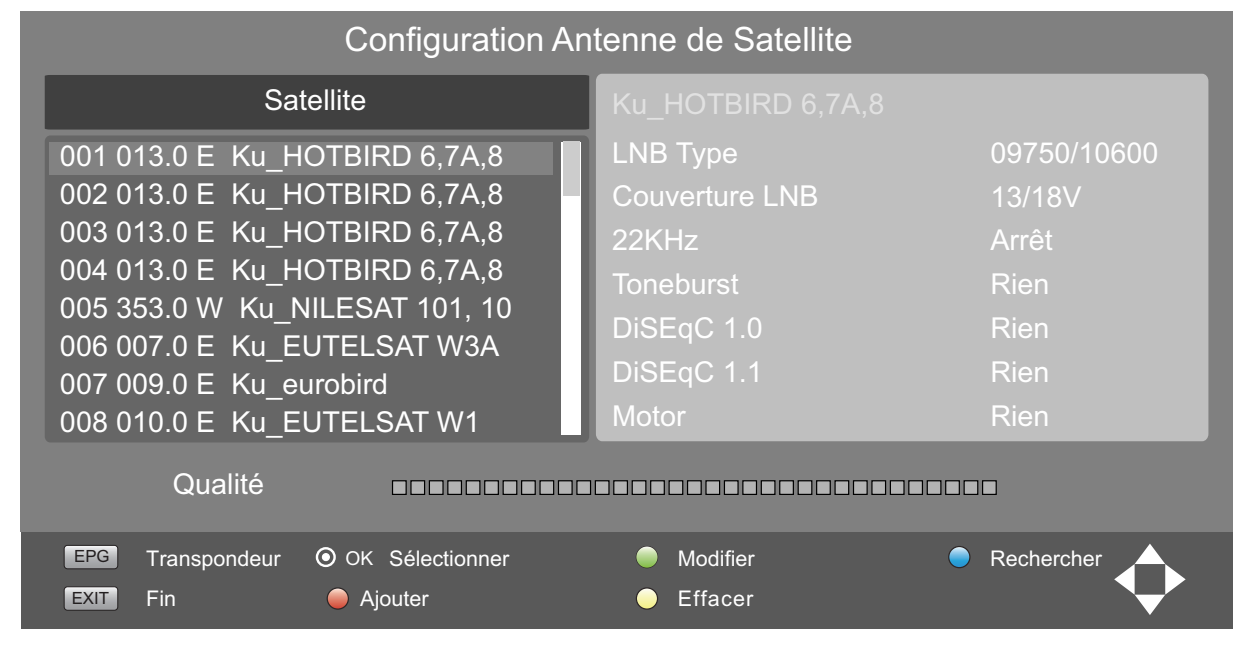

Qualité :

Affichage de la puissance du signal : la puissance du signal dépend principalement de l'orientation exacte de l'antenne, mais peut également être altérée par les intempéries. Bas de page :

Affichage des fonctions possibles. Toutes les fonctions peuvent être affichées à l'aide des touches représentées sur la télécommande.

### **FR** Réglages antenne / satellite

TV DEL

### 9.2 TYPES DE SAISIE

| A          |    |   |   |   |   |   |   |   |
|------------|----|---|---|---|---|---|---|---|
| Élargir    | А  | В | С | D | Е | F | G | Н |
| Grand Font | I. | J | Κ | L | М | Ν | 0 | Ρ |
| Espace     | Q  | R | S | Т | U | V | W | Х |
| Confirmer  | Υ  | Ζ | 0 | 1 | 2 | 3 | 4 | 5 |
| Vide       | 6  | 7 | 8 | 9 | ! | ? | # | , |

| LNB Type       | 09750/10600 |   |
|----------------|-------------|---|
| Couverture LNB | ◀ 13/18V    | Þ |
|                |             |   |

| Direction du degre de longitude | LSI           |
|---------------------------------|---------------|
| Angle du degré de longitude     | <u>0</u> 13.0 |
| Band                            | Ku            |

- Les noms des satellites et des transpondeurs sont saisis dans cette fenêtre.
   Tous les points sont confirmés à l'aide de la touche OK. Commandes dans la fenêtre de recherche :
  - *Élargir :* affiche/masque d'autres lettres (à ô etc.)
  - Grand Font : basculer entre les majuscules et les minuscules.
  - Espace : efface dans la ligne supérieure une case vers la gauche
  - Confirmer : confirme le nom.
  - Vide : génère un espace vide dans la ligne supérieure.
- Avec les touches ◀ / ►, naviguer entre les fonctions.
- Avec les touches ▲ / ▼, sélectionner une autre ligne.
- Lorsque vous avez procédé à tous les réglages, confirmez les modifications avec OK.
- Les chiffres sont saisis à l'aide des touches 0-9.
- Vous pouvez remplacer complètement la valeur affichée ou placer le soulignage à l'aide des touches ◀ / ► dans la position voulue et remplacer uniquement le chiffre sélectionné.
- Avec les touches ▲ / ▼, sélectionner une autre ligne.
- Lorsque vous avez procédé à tous les réglages, confirmez les modifications avec OK.

### 9.3 RECHERCHER UN TRANSPONDEUR MANUELLEMENT

Les chaînes peuvent utiliser un nouveau transpondeur ou d'autres données du transpondeur ont été modifiées; dans ce cas, vous devez réaliser une recherche manuelle du transpondeur. Un transpondeur individuel est recherché et ses programmes actuels sont enregistrés.

- 1. Appuyez sur la touche TV MENU pour afficher le menu principal OSD.
  - A l'aide de la touche ▼ sélectionnez Recherche Manuelle Transpondeur et appuyez sur OK.

| Recherche Manuelle Transpondeur |                            |  |  |  |  |  |  |
|---------------------------------|----------------------------|--|--|--|--|--|--|
| Satellite                       | 13.0 E HOTBIRD 6           |  |  |  |  |  |  |
|                                 | Vertical                   |  |  |  |  |  |  |
| Débit de Symboles               | 27500 ks/s                 |  |  |  |  |  |  |
|                                 | 10719 MHz                  |  |  |  |  |  |  |
| Recherche                       |                            |  |  |  |  |  |  |
| Digitale : 0 Radio :<br>O       | : 0 Données : 0<br>DK NENU |  |  |  |  |  |  |

- Appuyez sur les touches ◄ / ▶, pour modifier le satellite sur lequel vous souhaitez rechercher le transpondeur.
   Sélectionnez avec la touche ▲ / ▼ les valeurs que vous souhaitez modifier
- 4. Sélectionnez avec la touche ▲ / ▼ les valeurs que vous souhaitez modifier... ... *Polarisation :* avec ◀ / ▶ naviguez entre *Vertical* et *Horizontal*.
  - ... Débit de Symboles : remplacer l'ancienne valeur à l'aide des touches numériques 0-9.
  - ... Fréquence : remplacer l'ancienne valeur à l'aide des touches numériques 0-9.
- Sélectionnez Recherche et appuyez sur OK, pour démarrer la recherche du transpondeur. Cette procédure dure quelques secondes. Le nombre de chaînes trouvées s'affiche.

**REMARQUE** : après la recherche, nous conseillons d'effectuer un tri selon *Par Liste préparer*. Appuyez sur la touche **CH.List** et la touche **verte** puis sélectionnez *selon Par Liste préparer*. Les nouvelles chaînes sont à la fin de la liste des chaînes.

2.

### 9.4 RECHERCHE ET TRI DE CHAÎNES SATELLITES

#### Rechercher une chaîne

Cette fonction vous permet de rechercher des chaînes, dont vous connaissez le nom, de manière ciblée. Les noms des programmes sont affichés dans la liste des chaînes. Cela gagne du temps si vous ne connaissez pas le poste de programme.

Commandes dans la fenêtre de recherche :

- Tous les points sont confirmés à l'aide de la touche OK.
- Élargir : affiche/masque d'autres lettres (à ô etc.)
- Grand Font : basculer entre les majuscules et les minuscules.
- Espace : efface dans la ligne supérieure une case vers la gauche
- Confirmer : ferme la fenêtre de recherche.
- Vide : génère un espace vide dans la ligne supérieure.
- 1. Appuyez sur la touche CH.LIST, pour afficher directement la liste des chaînes.
- Appuyez sur la touche rouge. Une fenêtre s'ouvre, dans laquelle vous pouvez saisir le nom des chaînes.
   Sélectionnez à l'aide de ▲ / ▼ ◀ / ▶ la première lettre du nom d'une chaîne

|            |    |   |   |   |   |   |   |                 | 44 ANIXE HD               |
|------------|----|---|---|---|---|---|---|-----------------|---------------------------|
|            |    |   | A |   |   |   |   | $\left.\right)$ | 5 ANIXE HD<br>92 ANIXE SD |
| Élargir    | А  | В | С | D | Е | F | G | Н               | 12 Al Jazeera             |
| Grand Font | I. | J | Κ | L | Μ | Ν | 0 | Ρ               | 15 Al Jazeera             |
| Espace     | Q  | R | S | Т | U | V | W | Х               | 14 Arirang TV             |
| Confirmer  | Υ  | Ζ | 0 | 1 | 2 | 3 | 4 | 5               | 30 Astro TV               |
| Vide       | 6  | 7 | 8 | 9 | ! | ? | # | ,               | 62 a.tv                   |
|            |    |   |   |   |   |   | _ | <u> </u>        | 6 arte                    |
|            |    |   |   |   |   |   |   |                 | 10 arte HD                |

- dans la fenêtre puis appuyez sur **OK** sur la télécommande. Vous voyez ceci :
- La lettre apparaît dans la ligne supérieure.Dans la liste des chaînes, vous voyez toutes les chaînes apparaître qui
- commencent par cette lettre. 4. Entrez une autre lettre **ou** appuyez sur **EXIT** pour fermer.
- Dans la liste des chaînes, vous pouvez sélectionner la chaîne recherchée et l'afficher OK.

#### Trier les chaînes par satellite

Cette fonction vous aide à trier les chaînes par satellite selon différents critères.

- 1. Appuyez sur la touche CH.LIST, pour afficher directement la liste des chaînes.
- 2. Appuyez sur la touche verte. Une fenêtre s'ouvre, dans laquelle vous pouvez choisir les critères de tri.

|      | Liste SAT          |     |
|------|--------------------|-----|
| 51   | Type de Tri        | DTV |
| 52   | Fréquence          |     |
| 53   | Nom du satellite   |     |
| 55   | Satellite          |     |
| 56   | Par Chiffrer       |     |
| 57—  | Par Liste préparer |     |
| 58   |                    | DTV |
| 59 _ |                    | DTV |

- Sélectionnez à l'aide de ▲ / ▼ les critères de tri et appuyez sur OK. Le tri peut prendre un certain temps.
  - Fréquence : la fréquence la plus basse en premier
  - Nom du satellite : alphabétique de A-Z
  - Satellite : alphabétique de A-Z
  - Par Chiffrer : chaînes codées et en clair
  - Par Liste préparer : tri selon une liste préenregistrée
- 4. Allumez une chaîne avec OK ou quittez la liste des chaînes avec EXIT.

### 9.5 AJOUTER UN SATELLITE OU TRANSPONDEUR

**REMARQUE**: l'ajout manuel est nécessaire lorsque de nouveaux satellites sont mis en fonction ou de nouveaux transpondeurs sont allumés par l'opérateur du satellite. Les réglages sont publiés dans les magazines spécialisés. Si vous disposez d'une connexion internet, vous trouvez ces informations également sur les sites internet des opérateurs des chaînes.

#### Un exemple de l'utilisation pratique des informations du site internet ASTRA :

- Vous y trouvez les indications suivantes concernant un transpondeur : Trp.77 11.9535 GHz /H (27500 3/4)
- L'indication du transpondeur est sans importance (Trp.77).
- La fréquence de réception (11.9535 GHz) est à 5 chiffres : 11954 (arrondi).
- La polarisation (H) est dans ce cas horizontale, (sinon on aurait (V) pour verticale).
- Le débit de symbole (le plus souvent 27500 ou 22000) peut également être parfois à 4 chiffres.
- La correction d'erreur FEC (3/4,5/6 ou 7/8) ne doit pas être saisie.

### (FR) Réglages antenne / satellite

TV DEL

| Ajouter                         |                |  |  |  |  |
|---------------------------------|----------------|--|--|--|--|
| Appuyer Numéro Touche           | 061            |  |  |  |  |
| Nom du Satellite                | HOTBIRD 6,7A,8 |  |  |  |  |
| Direction du degré de longitude | Est            |  |  |  |  |
| Angle du degré de longitude     | 013.0          |  |  |  |  |
| Band                            | Ku             |  |  |  |  |

- 1. Appuyez sur la touche TV MENU pour afficher le menu principal OSD.
- 2. A l'aide de la touche ▼, sélectionnez *Configuration Antenne de Satellite* et appuyez sur **OK**.
- Avec la touche EPG, vous naviguez entre les listes des satellites et des transpondeurs.
- 4. Appuyez sur la touche **rouge**. Une fenêtre s'ouvre, dans laquelle vous saisissez les nouvelles valeurs.
- 5. Lorsque toutes les valeurs ont été saisies, appuyez sur **OK.** Le nouveau satellite ou transpondeur est ajouté à la fin de la liste.

#### Saisie d'un satellite

- Appuyer Numéro Touche : le nouveau satellite est enregistré à la fin de la liste des satellites sous ce numéro.
- Nom du Satellite : appuyez sur ▶ et entrez le nom.
- Direction du degré de longitude : choisissez Est ou Ouest.
- Angle du degré de longitude : entrez l'angle.
- Band : sélectionnez entre Ku et C.

#### Saisie d'un transpondeur

- Transpondeur : numéro actuel du transpondeur.
- Fréquence : entrez la fréquence.
- Symbol (ks/s) : ou débit de symbole, entrez la vitesse des données.
- Polarité : plan de polarisation, choisissez H ou V (horizontal et vertical).

### 9.6 MODIFIER UN SATELLITE OU TRANSPONDEUR

**REMARQUE :** lorsque les données d'un satellite ou d'un transpondeur changent, vous devez adapter votre récepteur satellites. Les réglages sont publiés dans les magazines spécialisés. Si vous disposez d'une connexion internet, vous trouvez ces informations également sur les sites internet des opérateurs des chaînes. Saisissez les nouvelles données.

| Edit                            |                |  |  |  |
|---------------------------------|----------------|--|--|--|
| Appuyer Numéro Touche           | 001            |  |  |  |
| Nom du satellite                | HOTBIRD 6,7A,8 |  |  |  |
| Direction du degré de longitude | Est            |  |  |  |
| Angle du degré de longitude     | 013.0          |  |  |  |
| Band                            | Ku             |  |  |  |

- Appuyez sur la touche **TV MENU** pour afficher le menu principal OSD.
   A l'aide de la touche ▼, sélectionnez *Configuration Antenne de Satellite* et appuyez sur **OK**.
- 3. Avec la touche **EPG**, vous naviguez entre les listes des satellites et des transpondeurs.
- 4. Sélectionnez avec ▲ / ▼ un satellite/transpondeur.
- 5. Appuyez sur la touche **verte**. Une fenêtre s'ouvre, dans laquelle vous saisissez les nouvelles valeurs.
- **REMARQUE** : il est possible que vous ne deviez modifier qu'une seule valeur.
- 6. Lorsque toutes les valeurs ont été saisies, appuyez sur **OK.** Les valeurs sont enregistrées.

#### Saisie d'un satellite

- · Appuyer Numéro Touche : position actuelle dans la liste des satellites.
- Nom du Satellite : appuyez sur ▶ et entrez le nom.
- Direction du degré de longitude : choisissez Est ou Ouest.
- Angle du degré de longitude : entrez l'angle.
- Band : sélectionnez entre Ku et C.

#### Saisie d'un transpondeur

- Transpondeur : numéro actuel du transpondeur.
- Fréquence : entrez la fréquence.
- Symbol (ks/s) : ou débit de symbole, entrez la vitesse des données.
- Polarité : plan de polarisation, choisissez H ou V (horizontal et vertical).

### 9.7 RECHERCHE DE CHAÎNES - SATELLITE

Après l'ajout ou la modification d'informations relatives à un satellite ou un transpondeur, une recherche doit être effectuée avant de pouvoir recevoir les nouvelles données.

| Recherche Chaines         |   |     |           |  |  |  |
|---------------------------|---|-----|-----------|--|--|--|
|                           |   |     |           |  |  |  |
| Digitale                  |   | 196 | Programme |  |  |  |
| Radio                     | : | 81  | Programme |  |  |  |
| Données                   | : | 22  | Programme |  |  |  |
| 12422 MHz ASTRA 1H,1KR,1L |   |     |           |  |  |  |
|                           |   |     |           |  |  |  |

- Appuyez sur la touche **TV MENU** pour afficher le menu principal OSD.
   A l'aide de la touche ▼, sélectionnez *Configuration Antenne de Satellite* et appuyez sur **OK.**
- 3. Avec la touche **EPG**, vous naviguez entre les listes des satellites et des transpondeurs.
- 4. Sélectionnez avec ▲ / ▼ un satellite/transpondeur et appuyez sur OK. Le satellite/transpondeur sélectionné est coché.
- Sélectionnez avec ▲ / ▼ tous les autres satellites/transpondeurs pour lesquels vous souhaitez faire une recherche et appuyez sur OK.
   REMARQUE : pour désélectionner un satellite/transpondeur, allez sur la ligne concernée et appuyez à nouveau sur OK.
- 6. Lorsque tous les réglages ont été faits, appuyez sur la touche **bleue**. Une fenêtre s'ouvre, dans laquelle vous saisissez les valeurs de recherche.
  - Mode de recherche :

Default : recherche dans la liste standard de transpondeurs du satellite choisi. Recherche non vo.. : la recherche est effectuée sur tout le spectre de fréquence Réseau: en plus, des nouveaux transpondeurs ou des transpondeurs modifiés sont recherchés Chiffrer : Toutes les canaux : cherche également les chaînes codées / Canaux disponibles : cherche seulement

- Chiffrer : Toutes les canaux : cherche également les chaînes codées / Canaux disponibles : cherche seulement les chaînes à accès libre.
- Type service : Toutes, Radio, TNT : choisissez si vous souhaitez chercher toutes les données, seulement les chaînes télévision ou les stations radio.
- 7. Lancez la recherche en appuyant sur OK. La recherche de chaînes commence.

### 9.8 SUPPRIMER UN SATELLITE OU TRANSPONDEUR

**REMARQUE** : la suppression de sonnées de satellites ou transpondeurs peut avoir pour conséquence que des chaînes soient supprimées et que des tris existants dans les listes des chaînes soient mélangés !

- 1. Appuyez sur la touche TV MENU pour afficher le menu principal OSD.
- 2. A l'aide de la touche ▼, sélectionnez Configuration Antenne de Satellite et appuyez sur OK.
- 3. Avec la touche EPG, vous naviguez entre les listes des satellites et des transpondeurs.
- 4. Sélectionnez avec  $\blacktriangle$  /  $\blacktriangledown$  un satellite/transpondeur.
- 5. Appuyez sur la touche jaune.
- 6. Validez la suppression en appuyant sur OK. Appuyez sur EXIT, pour ne pas supprimer.
- 7. Appuyez sur la touche EXIT pour quitter le menu.

# 9.9 RÉGLAGE SATELLITE

#### **REMARQUES** :

- La modification des réglages par défaut est rarement nécessaire.
- Les modifications réalisées sont actives après avoir quitté le menu et peuvent avoir pour conséquence une perte du signal télévisé !
- Avant de modifier les valeurs dans la colonne de droite de la *Configuration Antenne de Satellite*, comparez les valeurs sur le LNB (généralement sur un autocollant avec les données techniques).
- Si vous souhaitez utiliser votre récepteur satellite sur une installation commune et n'avez aucune réception avec les réglages par défaut, renseignez-vous auprès du gérant de l'immeuble.

#### Type de LNB

Des modifications sont seulement nécessaires si votre antenne n'utilise pas le LNB universel et que vous devez modifier la fréquence. Si seule la valeur 9750 MHz (ou 9,75 GHz) est indiquée sur le LNB, il ne s'agit pas d'un LNB universel « compatible numérique » ! Pour la réception de tous les programmes numériques, la fréquence haute de 10600 MHz (ou 10,6 GHz) est nécessaire.

- 1. Sélectionnez avec ▲ / ▼ un satellite.
- 2. Déplacez-vous avec > dans la colonne de droite du menu Configuration Antenne de Satellite.
- 3. Sélectionnez avec la touche ▲ / ▼ *LNB Type* et appuyez ensuite sur ◀ / ▶, pour ouvrir la fenêtre.
- Sélectionnez le type LNB souhaité à l'aide de la touche ▲ / ▼.
- 5. Enregistrez en appuyant sur OK.

### (FR) Réglages antenne / satellite

TV DEL

#### Tension LNB

Les LNB et commutateurs sont alimentés en électricité et commutés via le câble d'antenne. Dans le cas d'importantes installations d'antenne en commun, il peut être nécessaire de déconnecter la tension LNB. Ceci arrive cependant rarement. Demandez en cas de doute au gérant de l'immeuble.

- 1. Sélectionnez avec ▲ / ▼ un satellite.
- 2. Déplacez-vous avec > dans la colonne de droite du menu Configuration Antenne de Satellite.
- 3. À l'aide de la touche ▲ / ▼, sélectionnez le point Couverture LNB.
- 4. Avec les touches ◀ / ►, choisissez parmi 13V, 18V, 13/18 V et Arrêt.
- 5. Passez au point suivant avec la touche ▲ / ▼.

#### 22 kHz

En règle générale, tout fonctionne correctement avec la fonction *Auto*. Si cela n'est pas le cas et que vous n'utilisez pas un LNB universel, mettez l'interrupteur 22kHz sur la position adaptée au LNB selon les indications du fabricant sur *Marche* ou *Arrêt*.

- 1. Sélectionnez avec ▲ / ▼ un satellite.
- 2. Déplacez-vous avec ► dans la colonne de droite du menu Configuration Antenne de Satellite.
- 3. À l'aide de la touche ▲ / ▼ sélectionnez le point 22KHz.
- 4. A l'aide des touches ◀ / ► sélectionnez entre Auto, Marche et Arrêt.
- 5. Passez au point suivant avec la touche ▲ / ▼.

#### Toneburst

Cette fonction est nécessaire pour la commutation de la réception à partir de deux satellites. Le signal envoyé est traité et commuté par le LNB.

- 1. Sélectionnez avec ▲ / ▼ un satellite.
- 2. Déplacez-vous avec > dans la colonne de droite du menu Configuration Antenne de Satellite.
- 3. À l'aide de la touche ▲ / ▼ sélectionnez le point Toneburst.
- 4. A l'aide des touches ◀ / ► sélectionnez entre Rien, Burst A et Burst B.
- 5. Passez au point suivant avec la touche ▲ / ▼.

### 9.10 COMMANDE DE PLUSIEURS LNB

La fonction *DiSEqC 1.0* vous permet de recevoir des signaux de jusqu'à 4 satellites différents. Réglez ici le LNB pour le satellite choisi (en haut dans la colonne).

- 1. Vous vous trouvez dans la colonne de droite du menu Configuration Antenne de Satellite.
- 2. À l'aide de la touche  $\blacktriangle$  /  $\triangledown$  sélectionnez le point *DiSEqC 1.0.*
- 3. Avec les touches ◀ / ▶, choisissez parmi *Rien, LNB1 / LNB2 / LNB3* et *LNB4*.
- 4. Passez au point suivant avec la touche ▲ / ▼.

#### **REMARQUES** :

- Avec le réglage du point de menu DISEqC 1.1, vous pouvez régler jusqu'à 16 LNB/satellites.
- Le point de menu *Motor* permet la commande et l'utilisation d'installations d'antennes rotatives. Pour plus d'informations, lisez la notice d'utilisation de l'installation.

#### Réglages par défaut pour Astra 19,2° Est et Hotbird 13° Est.

Pour simplifier les réglages standards, les valeurs suivantes sont préréglées :

- Hotbird 13° Est
- Toneburst : Option A
- DiSEqC 1.0 : LNB2
- Astra 19,2° Est
- Toneburst : Option A
- DiSEqC 1.0: LNB1

**REMARQUE** : ces réglages sont à nouveau valables après chaque réinitialisation des réglages d'usine (voir « Réglages d'usine » à la page 81).
## 10. INFORMATIONS RELATIVES AUX PROGRAMMES (EPG) (uniquement en TNT)

Le guide électronique des programmes Electronic Program Guide (EPG) est émis par de nombreux émetteurs, mais pas par tous. Le service EPG est possible pour TNT, DVB-C et DVB-S. La quantité d'informations émises varie également.

|                     | Guide des progr | ammes Horaire              | Le guide EPG fournit un aperçu  |
|---------------------|-----------------|----------------------------|---------------------------------|
| Ligne de la<br>date | 07 Mai          | 09:56                      | en indiquant les heures d'émis- |
|                     | 1 Das Erste     | Sturm der Liebe (1752)     |                                 |
|                     | 2 ZDF           |                            |                                 |
|                     | 3 RTL           | Keine Daten                |                                 |
| Chaîna              | 4 RTL II        | Keine Daten                | E. S. S. S.                     |
| Chaine              | 5 SAT.1         | Keine Daten                | Emissions                       |
|                     | 6 ProSieben     | Keine Daten                |                                 |
|                     | 7 ZDF HD        | Volle Kanne Service tägl   |                                 |
|                     | 8 Das Erste HD  | Sturm der Liebe (1752)     |                                 |
| I                   | ● Info          | 🕒 Liste Événement 🕒 Rappel | 1                               |
|                     | ОК              | ♦ INDEX                    |                                 |

### Appuyez sur EPG pour ouvrir l'aperçu des programmes.

- 1. Pour changer, appuyez sur la touche INDEX dans la ligne supérieure Guides des Programmes Horaire.
  - A l'aide des touches ◀ / ► passez à *Guides des programmes Saisie chaîne*. L'aperçu des programmes de la chaîne active s'affiche maintenant pour la date sélectionnée précédemment.
  - A l'aide de la touche ▼, activez la ligne des emplacements (Saisie chaîne) et passez à l'aperçu des programmes de l'emplacement souhaité à l'aide des touches ◀ / ►.
- Dans le menu Guide des programmes (EPG) Temps, passer dans la ligne indiquant la date et l'heure en appuyant sur la touche ▲ / ▼. Les touches ◀ / ▶ vous permettent de passer à l'aperçu des programmes pour chaque jour de la semaine à venir. Vous pouvez à présent retourner dans la ligne Guide des programmes et visualiser les aperçus des différentes chaînes le jour choisi.
- 3. Les touches suivantes permettent de procéder à des modifications :
  - ▲ / ▼ : naviguer entre les deux lignes supérieures // choisir la chaîne/l'émission.
  - OK : passer à la chaîne sélectionnée.
  - Touche verte : afficher les informations détaillées de l'émission sélectionnée.
  - Touche jaune : afficher Liste Événement. Ici, les émissions vers lesquelles on souhaite changer sont enregistrées.
  - Touche bleue : enregistrer le début d'une émission.
  - **INDEX :** appeler la ligne *Guides des programmes*.
  - EXIT : masquer le guide EPG.

### Mémoriser mise en marche/passage automatique sur des émissions

Le guide EPG permet de mémoriser le début d'émissions. Les émissions sont affichées dans la fenêtre *Calendrier*. Lorsque le téléviseur est sous tension, un message demandant s'il faut passer sur l'émission s'affiche 10 secondes avant le début de l'émission en question. L'opération est effectuée si vous n'appuyez sur aucune touche ou si vous sélectionnez *Oui* à l'aide de la touche  $\triangleleft$  puis confirmez en appuyant sur **OK**. Si vous souhaitez continuer à regarder le programme en cours, passez sur  $\triangleright$  à l'aide de la touche *Non* et confirmez avec **OK**. Si le téléviseur se trouve en mode Standby, il se met en marche sur la chaîne souhaitée à l'heure mémorisée.

|                   | Rappel        |      |
|-------------------|---------------|------|
| $\triangleleft$ – | 5 arte        | + >  |
|                   | 08 Minute     |      |
|                   | 11 Heure      |      |
|                   | Aug Mois      |      |
|                   | 16 Date       |      |
| *                 | Une fois Mode |      |
| 💿 ок              |               | Reto |

- Sélectionnez la chaîne souhaitée et ouvrez la fenêtre EPG à l'aide de la touche EPG.
   Appuyez sur la touche INDEX. L'en-tête est activé.
- 3. Appuyez sur la touche ◀ ou ►. L'aperçu du jour de la chaîne active s'affiche maintenant.
- 4. Sélectionnez l'émission souhaitée à l'aide des touches ▲ / ▼.
- 5. Appuyez sur la touche **bleue** (*Rappel*).
- 6. Confirmez votre choix dans la fenêtre suivante *Rappel* en appuyant sur la touche **OK** ou modifiez-le préalablement. La fenêtre *Calendrier* apparaît avec la liste de toutes les émissions enregistrées.

**REMARQUE** : l'appel unique de l'émission est prédéfini dans la ligne inférieure. Vous pouvez également enregistrer des émissions pour une diffusion quotidienne ou hebdomadaire.

7. Revenez au guide EPG à l'aide de la touche **jaune** ou fermez la fenêtre en appuyant sur **EXIT.** 

### Supprimer des émissions de la programmation

- 1. Pour supprimer des émissions programmées dans la fenêtre Calendrier, affichez l'EPG avec la touche EPG.
- Appuyez sur la touche jaune (Liste Événement).
- 3. Sélectionnez l'émission que vous souhaitez retirer de la liste à l'aide des touches ▲ / ▼.
- 4. Appuyez sur la touche **rouge** (*Effacer*).
- 5. Revenez au guide EPG à l'aide de la touche jaune ou fermez la fenêtre en appuyant sur EXIT.

## 11. RÉGLAGE DE L'IMAGE ET DU SON (TV)

## 11.1 MODIFICATION DES RÉGLAGES D'IMAGE

Votre téléviseur dispose de 3 réglages d'image prédéfinis en usine (*Standard, Légère* et *Dynamique*). Si vous sélectionnez *Utilisateur*, vos réglages d'image personnalisés seront appelés.

#### Définir le mode image

| Mode Image Utilisateur |  |
|------------------------|--|
| Contraste 82           |  |
| Luminosité 50          |  |
| Couleur 50             |  |
| Netteté 50             |  |
| Teinte 50              |  |
|                        |  |
| TV MENU                |  |

- 1. Appuyez sur la touche **TV MENU** pour afficher le menu principal OSD. Vous vous trouvez dans le menu Saisie chaîne.
- 2. Appuyez 1 fois sur la touche ▶. Le menu Image s'ouvre.
- 3. Dans *Mode image*, appuyez sur la touche **OK**.
- A l'aide des touches ◀ / ►, sélectionnez le point Utilisateur. Les points suivants sont activés et peuvent être modifiés. Contraste // Luminosité // Couleur // Netteté Teinte (activé uniquement avec les signaux NTSC)
- Appelez le point souhaité à l'aide de la touche ▼ et réglez la valeur souhaitée à l'aide des touches ◀ / ►.
- Appuyez sur la touche TV MENU si vous souhaitez ouvrir le menu image complet pour procéder à d'autres modifications.
- 7. Appuyez sur la touche EXIT pour quitter le menu et mémoriser le réglage.

### Réglage de la température de couleur

Votre téléviseur dispose de 3 réglages de température de couleur prédéfinis en usine (Froid, Med et Chaud).

- 1. Appuyez sur la touche **TV MENU** pour afficher le menu principal OSD.
- Vous vous trouvez dans le menu Saisie chaîne.
- 2. Appuyez 1 fois sur la touche ►. Le menu Image s'ouvre.
- 3. A l'aide de la touche ▼ sélectionnez le point *Temp. de Couleur* et appuyez sur la touche OK.
- 4. Sélectionnez à l'aide des touches ◀ / ► entre *Froid, Med, Chaud* et *Utilisateur*.
- Sous le point Utilisateur, les points suivants peuvent être activés et modifiés : Rouge / Vert / Bleu.
- 5. Appelez le point souhaité à l'aide de la touche ▼ et réglez la valeur souhaitée à l'aide des touches ◀ / ►.
- 6. Appuyez sur la touche **TV MENU** si vous souhaitez ouvrir le menu image complet pour procéder à d'autres modifications.
- 7. Appuyez sur la touche EXIT pour quitter le menu et mémoriser le réglage.

## 11.2 RÉDUCTION DU BRUIT

Cette fonction réduit le bruit d'image en cas de réception TV analogique et améliore ainsi la qualité d'image lorsque les signaux sont faibles.

- 1. Appuyez sur la touche **TV MENU** pour afficher le menu principal OSD. Vous vous trouvez dans le menu *Saisie chaîne*.
- Appuyez 1 fois sur la touche ►. Le menu *Image* s'ouvre.
- 3. Appuyez plusieurs fois sur la touche ▼, jusqu'à ce que *Reduction Bruit* soit sélectionné et appuyez sur la touche OK.
- Les points suivants peuvent être sélectionnés : Arrêt / Bas / Milieu / Haut.
- 4. Sélectionnez le point souhaité à l'aide de la touche ▼.
- 5. Appuyez sur la touche EXIT pour quitter le menu et mémoriser le réglage.

(FR) Réglage de l'image et du son (TV)

### 11.3 BACKLIGHT

Avec cette fonction, vous régulez l'éclairage arrière (Backlight) de votre téléviseur. Grâce à cette technique, des parties sombres des images sont représentées de manière plus saturée, sans diminuer la brillance des parties claires. Cette fonction est uniquement active dans le mode *Magasiner*.

- 1. Appuyez sur la touche TV MENU pour afficher le menu principal OSD.
- Vous vous trouvez dans le menu Saisie chaîne.
- 2. Appuyez 1 fois sur la touche ▶. Le menu *Image* s'ouvre.
- 3. Appuyez plusieurs fois sur la touche ▼ jusqu'à ce que *Rétro-éclairage* soit sélectionné et appuyez sur la touche **OK**.
- 4. A l'aide des touches ◀ / ► réglez la valeur souhaitée. Cette valeur revient à la valeur d'origine au bout de 30 minutes.
- 5. Appuyez sur la touche EXIT pour quitter le menu et mémoriser le réglage.

## 11.4 CONTRASTE DYNAMIQUE

A l'aide de cette fonction, vous régulez la luminosité des points d'images les plus blancs en comparaison avec les points sombres. La proportion est ajustée en continu (dynamique) en fonction de l'image actuelle.

- 1. Appuyez sur la touche TV MENU pour afficher le menu principal OSD.
- Vous vous trouvez dans le menu Saisie chaîne.
- 2. Appuyez 1 fois sur la touche ►. Le menu *Image* s'ouvre.
- 3. Appuyez plusieurs fois sur la touche ▼ jusqu'à ce que *Contraste Dynamique* soit sélectionné et appuyez sur la touche **OK**. Les points suivants peuvent être sélectionnés : *Arrêt / Bas / Milieu / Haut.*
- Sélectionnez le point souhaité à l'aide de la touche ▼.
- 5. Appuyez sur la touche **EXIT** pour quitter le menu et mémoriser le réglage.

## 11.5 MODIFICATION DU FORMAT DE L'ÉCRAN

Votre téléviseur dispose de 6 formats d'écran : *Auto, 4:3, 16:9, Zoom, Subtitle, Recherche uniquement* et *Smart Zoom.* La touche **ASPECT** permet de changer directement le format de l'écran.

- 1. Appuyez sur la touche TV MENU pour afficher le menu principal OSD.
- Vous vous trouvez dans le menu Saisie chaîne.
- 2. Appuyez 1 fois sur la touche ►. Le menu *Image* s'ouvre.
- 3. Appuyez plusieurs fois sur la touche ▼ jusqu'à ce que Format d'image soit sélectionné et appuyez sur la OK.
- Les points suivants peuvent être sélectionnés : *AUTO, 4:3, 16:9, Zoom, Sous-Titres, Recherche uniquement* et *Smart Zoom.* 4. Sélectionnez le point souhaité à l'aide de la touche **▼.**
- 5. Appuyez sur la touche EXIT pour quitter le menu et mémoriser le réglage.

**REMARQUE :** quand la fonction *Auto* est activée, le format est toujours choisi en fonction du format de l'émission en cours. **REMARQUE :** le point *Recherche uniquement* n'est actif que lorsque HDMI1, HDMI2 ou YPbPr est défini.

## 11.6 RÉGLAGE DE L'IMAGE PC

Si vous avez choisi *PC* comme source de signaux, le point *Image* affiche également dans le menu *Ecran*. Vous pouvez régler ici la position et la synchronisation du bureau de l'ordinateur.

1. Appuyez sur la touche TV MENU pour afficher le menu principal OSD.

2. Appuyez 1 fois sur la touche ▶. Le menu Image s'ouvre.

| Ecran          | <ol> <li>Appuyez sur la touche ▼ jusqu'à ce que <i>Ecran</i> soit sélectionné et appuyez<br/>sur OK. <i>Position aut</i>o est activé.</li> </ol> |
|----------------|----------------------------------------------------------------------------------------------------|
| Position auto. | 4. A l'aide de la touche ▼, sélectionnez le réglage d'image que vous souhaitez                                                                   |
| Position H. 50 | modifier :<br>Resition H. (nosition horizontale du hureau de l'ordinatour)                                                                       |
| Position V. 50 | Position V. (position verticale du bureau de l'ordinateur)                                                                                       |
| Taille 50      | Taille                                                                                                    |
| Phase 14       | Phase (Synchronisation)                                                                                                    |
|                | <ol> <li>A l'aide des touches ◀ / ▶, réglez la valeur souhaitée.</li> </ol>                                                                      |
| <b>О</b> ок    | <ol> <li>Appuyez sur la touche EXIT pour quitter le menu et mémoriser le réglage.</li> </ol>                                                     |

## **FR** Réglage de l'image et du son (TV)

TV DEL

## 11.7 MODIFICATION DES RÉGLAGES DU SON

Votre téléviseur dispose de 4 réglages de son prédéfinis en usine (*Standard, Musique, Cinéma* et *Sports*). Si vous sélectionnez *Utilisateur*, vos réglages de son personnalisés seront appelés.

### Réglage de l'effet sonore

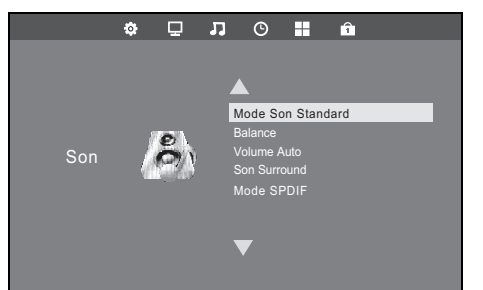

- 1. Appuyez sur la touche **TV MENU** pour afficher le menu principal OSD. Vous vous trouvez dans le menu *Saisie chaîne*.
  - Appuyez sur la touche ► jusqu'à ce que Son s'affiche et appuyez sur OK.
- 4. Les points suivants sont activés et peuvent être modifiés : *Treble // Bass*
- Appelez un point à l'aide de la touche ▼ et réglez la valeur souhaitée à l'aide des touches ◀ / ►.
- 6. Appuyez sur la touche EXIT pour quitter le menu et mémoriser le réglage.

## 11.8 SORTIE DE SON NUMÉRIQUE (SPDIF)

Vous pouvez choisir comment le son numérique doit sortir sur des appareils externes branchés.

2.

- 1. Appuyez sur TV MENU.
- 2. Appuyez sur la touche ▶ jusqu'à ce que Son soit activé.
- 3. Sélectionnez le point ▼ à l'aide de la touche Mode SPDIF.
- 4. Appuyez sur OK, pour commuter entre les deux fonctions.
  - Auto : le signal sonore sort comme l'original, donc soit sous forme de signal stéreo Dolby 5.1 ou sous forme de signal stéréo PCM. Choisissez cette fonction si vous avez branché un décodeur 5.1.
  - PCM : les signaux sonores sortent toujours comme un signal stéréo normal. Choisissez cette fonction si aucune installation surround 5.1 n'est branchée.
- 5. Appuyez sur la touche EXIT pour quitter le menu et mémoriser le réglage.

| Langues Audio |          |         |  |
|---------------|----------|---------|--|
|               | Deutsch  | MPEG    |  |
|               | Français | MPEG    |  |
|               | Deutsch  | Dolby D |  |
|               |          |         |  |

#### Commutation à l'aide de la touche AUDIO

A l'aide de la touche **AUDIO**, vous pouvez ouvrir la fenêtre *Langues Audio* pendant que le téléviseur fonctionne. Vous pouvez changer la langue et modifier la lecture du son. Le choix des langues dépend de l'émission diffusée.

- 1. Appuyez sur AUDIO. La fenêtre Langues Audio s'affiche.
- 2. Avec les touches ▲ / ▼, choisissez la langue souhaitée.
- 3. Avec les touches ◀ / ▶, choisissez le son. Le choix s'affiche dans la fenêtre.

## 11.9 AUTRES RÉGLAGES DE SON

Balance permet de régler la répartition du volume sur les haut-parleurs.

- 1. Appuyez sur la touche TV MENU pour afficher le menu principal OSD.
- Vous vous trouvez dans le menu Saisie chaîne.
- 2. Appuyez sur la touche ▶ jusqu'à ce que Son soit activé.
- 3. A l'aide de la touche ▼, sélectionnez le point *Balance* et appuyez sur **OK**.
- Réglez la répartition du volume à l'aide des touches ◀ / ►.
   Augmenter le volume sur le haut-parleur gauche : appuyez sur la touche ◀.
   Augmenter le volume sur le haut-parleur droit : appuyez sur la touche ►.
- Appuyez sur la touche EXIT pour quitter le menu et mémoriser le réglage.

La fonction Volume Auto vous permet d'équilibrer les différents volumes, par ex. lorsque vous changez de chaîne.

- Si le Son Surround est activé, vous obtenez un effet de relief acoustique.
- 1. Appuyez sur la touche **TV MENU** pour afficher le menu principal OSD.
- Vous vous trouvez dans le menu Saisie chaîne.
- 2. Appuyez sur la touche ► jusqu'à ce que Son soit activé.
- 3. A l'aide de la touche ▼, sélectionnez le point Volume Auto ou Son Surround.
- 4. Activez et désactivez la fonction en appuyant sur la touche **OK**.
- 5. Appuyez sur la touche EXIT pour quitter le menu et mémoriser le réglage.

(FR) Lecture d'USB

## 12. LECTURE D'USB

#### **ATTENTION :**

- Il est impossible d'effectuer un raccordement direct à un PC ou à un ordinateur portable via la prise USB. Aussi bien le téléviseur que le PC ou l'ordinateur portable risqueraient d'être endommagés.
- Raccordez votre périphérique USB directement à la prise USB du téléviseur ou par le biais d'un prolongateur USB blindé de max. 20 cm.
- Lors du débranchement du périphérique USB, l'appareil doit être éteint ou le port USB doit être coupé, sous peine d'entraîner des pertes de données ou d'endommager le périphérique USB ou le téléviseur.

La prise **USB** peut accueillir des lecteurs MP3 avec port USB ou des clés USB. Les formats de données suivants peuvent être lus : Musique : MP3 et WAV

Photo : JPG et BMP

Film : MPEG2, MPEG4, TS, MKV // Texte : TXT

#### Etablir la connexion

- 1. Insérez le connecteur de votre périphérique USB dans la prise USB située à gauche de l'appareil.
- 2. Appuyez sur la touche SOURCE.
- 3. Sélectionnez USB avec les touches ▲ / ▼.

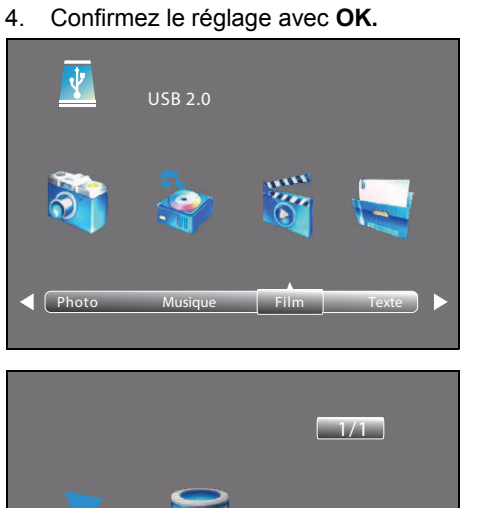

- 5. A l'aide des touches ◀ / ►, sélectionnez Photo, Musique, Film ou Texte.
- 6. Appuyez sur **OK**. Le lecteur USB *C* est activé.
- 7. Appuyez sur OK.
- Utilisez les touches ▲ / ▼ / ◀ / ▶ pour aller …
   … vers le fichier souhaité : l'aperçu est activé.
  - ... vers le dossier : appuyez sur **OK** pour activer le mode d'édition.
- 9. Appuyez sur OK, pour lire/ouvrir le fichier choisi.
- 10. Arrêtez la lecture en appuyant sur EXIT.
- Pour accéder au dossier précédent, allez à l'aide des touches ▲ / ▼ / ◀ / ▶ vers Dossier Sup et appuyez sur la touche OK.
- Pour accéder au dossier supérieur, sélectionnez *Retour* à l'aide des touches ▲ / ▼ / ◀ / ▶ et appuyez sur la touche **OK**. Sélectionnez également *Retour* et appuyez sur la touche **OK**, pour accéder à la sélection de fichiers *Photo, Musique, Film* et *Texte*.

#### Lors de la lecture en plein format

Lors de la visualisation d'un diaporama ou de la lecture d'un film / d'un MP3, vous pouvez exécuter directement les fonctions suivantes à l'aide des touches de la télécommande :

|                                                                         | Photo                                                                                                    | Musique                                | Film                          | Texte                         |
|-------------------------------------------------------------------------|----------------------------------------------------------------------------------------------------|----------------------------------------|-------------------------------|-------------------------------|
| <ul> <li>(touche Start<br/>en haut de la télé-<br/>commande)</li> </ul> | Lancer la lecture (à partir de pause, avance/retour)                                                                             |                                        |                               |                               |
| • ou EXIT                                                               | Retour à la sélection de fichiers                                                                                                |                                        |                               |                               |
| II                                                                      | Interrompre la lecture                                                                                                    |                                        |                               |                               |
| ••                                                                      |                                                                                                    | Retour rapide (en appuyan augmente)    | t plusieurs fois, la vitesse  | Partie de texte<br>précédente |
| ••                                                                      |                                                                                                    | Avance rapide (en appuyar<br>augmente) | nt plusieurs fois, la vitesse | Partie de texte<br>suivante   |
|                                                                         | Passer à l'image/au titre/au film/au texte précédent(e)                                                                          |                                        |                               |                               |
|                                                                         | Passer à l'image/au titre/au film/au texte suivant(e)                                                                            |                                        |                               |                               |
| ок                                                                      | Appeler la barre de fonctions : changer de fonction à l'aide des touches ◀ / ►.<br>Appuyer ensuite sur <b>OK</b> pour l'activer. |                                        |                               |                               |

### FR Interface (CI)

Liste de lecture

En mode USB, vous pouvez programmer une liste de lecture avec la touche **AUDIO**. Vous pouvez créer simultanément une liste de lecture pour *Musique, Photo* et *Film*.

TV DEL

- 1. A l'aide des touches ▲ / ▼ / ◀ / ▶ sélectionnez un fichier.
- Appuyez sur AUDIO. Une coche s'affiche devant le fichier. Procédez de la même manière avec tous les fichiers souhaités. Pour désélectionner certains fichiers, appuyez à nouveau sur AUDIO.
- 3. Pour démarrer la lecture, appuyez sur la touche ▶ en bas de la télécommande ou OK.
- Arrêtez la lecture de la liste de lecture à l'aide de la touche ■.
   Les listes de lecture sont conservées jusqu'à ce que vous éteigniez le téléviseur ou jusqu'à ce que vous retiriez la clé USB.

### Barre de fonctions et autres fonctions spéciales

Lors de la lecture, appuyez sur **OK** pour afficher la barre de fonctions.

Sélectionnez les autres fonctions spéciales, par ex. les fonctions de répétition, de rotation d'image et de zoom à l'aide des touches  $\triangleleft / \triangleright$  et modifiez les réglages en appuyant sur **OK**. Pour effectuer des entrées, utilisez les touches  $\blacktriangle / \checkmark / \triangleleft / \triangleright$  et **OK**. Pour appeler la deuxième partie de la liste de fonctions, appuyez sur la touche  $\triangleright$  jusqu'à que ce *Playlist* s'affiche.

### Répéter / lecture aléatoire

- 1. Lors de la lecture, appuyez sur OK pour afficher la barre de fonctions.
- 2. Avec les touches ◀ / ►, sélectionnez Repeat All.
- 3. En appuyant sur OK , vous commuter entre :
  - Repeat 1 : titre/image/film/liste de lecture actuel est répété.
  - Repeat All : tous les titre/image/film/liste de lecture sont répétés.
  - Random : lecture aléatoire
  - Repeat Off : lecture normale
- 4. Appuyez sur EXIT, pour masquer la barre de fonctions.

### Débrancher un périphérique USB

- 1. Arrêtez la lecture en appuyant sur SOURCE et en choisissant une autre source de signal.
- 2. Pour débrancher le périphérique USB, retirez le connecteur de la prise USB avec précaution.

## 13. INTERFACE (CI)

Le téléviseur est pourvu d'un emplacement pour modules complémentaires avec logement pour cartes. Les différents modules et les cartes pour la Pay-TV sont disponibles dans le commerce ou chez votre fournisseur de câbles.

Insertion : le téléviseur est éteint. Insérez le module complémentaire dans l'emplacement.

Ce faisant ...

- ... la « face carte » (la carte à puce s'y trouve plus proche du boîtier du module complémentaire) doit être orientée vers la face avant de l'appareil ou
- ... les deux encoches du côté du module complémentaire doivent être orientées vers le haut. L'autre côté, qui n'a qu'une seule encoche, doit être orienté vers le bas.
- Retrait : le téléviseur est éteint. Pour le retrait, retirez le module complémentaire.

Quand un module complémentaire se trouve dans l'emplacement CI, des modifications peuvent être effectuées à partir du menu Information Interface CI.

- 1. Appuyez sur la touche TV MENU pour afficher le menu principal OSD.
- 2. Appuyez plusieurs fois sur la touche ▼ jusqu'à ce que *Information Interface CI* soit sélectionné et appuyez sur **OK**. Les sous-points sont activés et peuvent être modifiés.
- 3. Marquez le point souhaité à l'aide de la touche ▼ et appuyez sur OK pour modifier le point.
- 4. Appuyez sur la touche EXIT pour quitter le menu et mémoriser le réglage.

(FR) Heure et minuterie

## 14. HEURE ET MINUTERIE

Les autres points du menu sont décrits dans « Fuseau horaire » à la page 82 et dans « Auto Standby (4h) » à la page 82.

### 14.1 HEURE

Lors de la réception des chaînes numériques, le réglage de l'heure et de la date est effectué automatiquement. Si vous recevez uniquement des chaînes analogiques, l'heure et la date doivent être réglées manuellement.

La source de signaux ATV (SOURCE) est sélectionnée.

- 1. Appuyez sur la touche TV MENU pour afficher le menu principal OSD.
- Vous vous trouvez dans le menu Saisie chaîne.
- 2. Appuyez sur la touche ▶ jusqu'à ce que Horaire soit activé. Le sous-menu Horloge est activé.
- 3. Ouvrez la fonction avec **OK**.
- A l'aide de la touche ▼, sélectionnez le réglage que vous souhaitez modifier : Date / Mois / Année / Heure / Minute
   REMARQUE : lors du premier réglage, les désignations n'apparaissent que lorsque la ligne est marquée et qu'un réglage est effectué.
- 5. A l'aide des touches ◀ / ►, réglez la valeur souhaitée.
- 6. Appuyez sur la touche EXIT pour quitter le menu et mémoriser le réglage.

### 14.2 MINUTERIE DE MISE EN VEILLE

Vous pouvez régler votre téléviseur de manière à ce qu'il s'éteigne automatiquement après expiration d'un intervalle de temps prédéfini. Si vous éteignez et allumez de nouveau le téléviseur pendant que la minuterie de mise en veille fonctionne, celle-ci est effacée et doit être redéfinie. Cet intervalle peut être défini entre *Arrêt* et 240 min (minutes).

- 1. Appuyez sur la touche **TV MENU** pour afficher le menu principal OSD.
- Vous vous trouvez dans le menu Saisie chaîne.
- 2. Appuyez sur la touche ▶ jusqu'à ce que *Horaire* soit activé.
- 3. A l'aide de la touche **▼**, sélectionnez *Arrêt Programmation* et appuyez sur **OK**.
- Réglez la valeur souhaitée à l'aide de la touche ▼.
- 5. Appuyez sur la touche EXIT pour quitter le menu et mémoriser le réglage.

REMARQUE : vous pouvez également lancer la minuterie de mise en veille à l'aide de la touche SLEEP de la télécommande.

## 14.3 HEURE DE MISE EN MARCHE ET D'ARRÊT

L'heure de mise en marche et d'arrêt vous permet de définir une heure à laquelle le téléviseur se met en marche ou se coupe. Vous pouvez définir le réglage pour plusieurs périodes.

REMARQUE : ces fonctions activent ou désactivent la mise en Standby du téléviseur.

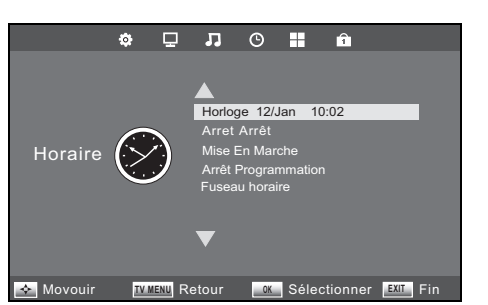

- 1. Appuyez sur la touche **TV MENU** pour afficher le menu principal OSD. Vous vous trouvez dans le menu *Saisie chaîne*.
- 2. Appuyez sur la touche ► jusqu'à ce que Horaire soit activé.
- 3. A l'aide de la touche ▼ sélectionnez le point *Mise En Marche* ou *Arrêt*.
- 4. Ouvrez la fonction avec OK.
- Sélectionnez et modifiez les fonctions affichées à l'aide des touches ▲ / ▼ / ◀ / ►.
- Dans le point de menu supérieur activé, déterminez si le réglage doit être effectué une seule fois ou de manière régulière. Choisissez entre : Arrêt, Une fois, Quotidien, Lun-Ven, Lun-Sam, Sam-Dim, ou Dimanche.
- Heure / Minute : réglez l'heure de mise en marche ou d'arrêt
- Source de signaux : DVB-S2 / TNT / ATV / Radio / Données / SCART / YPbPr / PC / HDMI1 / HDMI2 / AV / USB
   RERMARQUE : les sources de signaux affichées dépendent du type de recherche utilisé (TNT / DVB-C / DVB-S).
- Volume : définissez le volume pour la mise en marche.
- 6. Appuyez sur la touche TV MENU pour revenir au menu. Les réglages sont mémorisés.

### **FR** Télétexte

TV DEL

## 15. TÉLÉTEXTE

Le télétexte est un service gratuit d'informations des chaînes. Il est transmis avec le signal télévisé et requiert en conséquence de bonnes conditions de réception. Le télétexte n'est pas proposé par toutes les chaînes.

En règle générale, les informations télétexte sont réparties en domaines, thèmes et pages. Il existe des thèmes qui occupent plusieurs pages (2/3 = page deux sur trois) et des thèmes qui contiennent des informations masquées (réponses des énigmes, temps VPS, etc.).

### Activation / Désactivation / Image mixte du télétexte

Avec la touche **TEXT** sur la télécommande, vous pouvez allumer la fonction télétexte, appeler l'image mixte et désactiver la fonction télétexte.

### Désactiver le télétexte

La touche EXIT de la télécommande permet de désactiver directement la fonction Télétexte.

#### Touches de couleur

Sur presque toutes les pages télétexte figurent des champs de texte en couleur (rouge, vert, jaune, bleu) au bas de l'écran. Les touches de couleur de la télécommande vous permettent de passer directement aux thèmes / pages qui sont affichés dans les champs de couleur.

#### Appeler des pages avec les touches numériques

Le numéro de page en cours à trois chiffres figure dans le coin supérieur gauche de l'écran. Tapez toujours le numéro de page à 3 chiffres à l'aide des touches numériques.

### Appeler la page d'information (page 100)

Appuyez sur la touche INDEX, pour appeler la page 100.

### Appeler les sous-pages

- 1. Appelez les pages télétexte souhaitées (avec les sous-pages).
- 2. En haut de l'écran apparaît une ligne avec la sous-page actuelle (3/4). Appuyez sur SUBPAGE.
- 3. Les sous-pages pouvant être appelées à l'aide des touches ◀ / ▶ s'affichent dans la partie inférieure.

### Fonction Hold

Appuyez sur la touche HOLD pour arrêter ou reprendre l'appel automatique des sous-pages.

### Agrandir l'affichage

L'affichage du télétexte peut se faire en trois tailles différentes. Appuyez sur la touche **SIZE**, pour sélectionner l'affichage normal ou l'un des deux affichages agrandis.

### Informations masquées

Les pages de télétexte comprenant des jeux ou des énigmes peuvent contenir des solutions masquées.

· Appuyez sur la touche REVEAL pour afficher la solution. Cette fonction n'est pas prise en charge par toutes les chaînes.

## 16. FONCTIONS SPÉCIALES TV

### 16.1 VERROUILLER

Vous pouvez définir différents verrouillages dans ce menu et modifier le mot de passe. Pour ouvrir le menu, saisissez le mot de passe prédéfini 6666. Pour le menu *Accord parental* voir « REMARQUE : afin que cette fonction soit active, le point Verrouiller système doit se trouver sur Marche. » à la page 83.

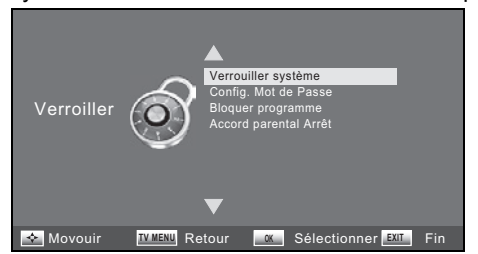

- 1. Appuyez sur la touche **TV MENU** pour afficher le menu principal OSD. Vous vous trouvez dans le menu *Saisie chaîne*.
- Appuyez sur la touche ► jusqu'à ce que Verrouiller soit activé. Le point de menu Verrouiller système est activé.
- 3. Ouvrez la fonction avec OK.
- 4. Saisissez le mot de passe (6666 a été prédéfini).
- 5. Cette procédure doit être répétée à chaque ouverture du menu.

### Verrouiller système

Lorsque cette fonction est activée (*Marche*), il faut saisir un mot de passe avant de lancer une recherche de chaînes, d'installer des programmes et de réinitialiser (retour aux réglages d'usine).

· Après avoir saisi le mot de passe, appuyez plusieurs fois sur la touche OK pour activer ou désactiver la fonction.

### Modifier le mot de passe

- 1. Sélectionnez le point Config. Mot de Passe et appuyez sur OK.
- 2. Saisissez l'ancien mot de passe.
- 3. Saisissez 2 fois le nouveau mot de passe. Il sera effectif au terme de la seconde saisie.
- 4. Procédez aux réglages ou appuyez sur EXIT pour quitter le menu.

**REMARQUE :** si vous avez oublié votre mot de passe, vous pouvez utiliser le mot de passe maître 9527 pour ouvrir le point *Ver*rouiller système.

### Bloquer une chaîne

REMARQUE : afin que cette fonction soit active, le point Verrouiller système doit se trouver sur Marche.

Vous pouvez bloquer des chaînes. Ces chaînes ne pourront être regardées qu'après saisie du mot de passe. Le verrouillage des chaînes reste actif jusqu'à ce que les chaînes soient déverrouillées ou que le téléviseur soit réinitialisé via le point *Réinitialisation usine*.

- 1. Sélectionnez le point *Bloquer programme* et appuyez sur **OK**.
- 2. Sélectionnez la chaîne devant être verrouillée à l'aide de la touche ▲ ou ▼.
- 3. Appuyez sur la touche verte pour mémoriser la chaîne. Un cadenas s'affiche à l'arrière du nom de la chaîne.
- 4. Verrouillez d'autres chaînes ou appuyez sur EXIT, pour quitter le menu. Les chaînes sont à présent verrouillées.

Pour déverrouiller les chaînes, ouvrez le menu *Bloquer programme* sélectionnez la chaîne devant être déverrouillée et appuyez à nouveau sur la touche **verte**. Le cadenas disparaît.

## 16.2 RÉGLAGES D'USINE

Lors de la réinitialisation (retour aux réglages d'usine), toutes les chaînes mémorisées et tous les réglages utilisateur sont supprimés. Le mot de passe est remis sur 6666.

- 1. Appuyez sur la touche TV MENU pour afficher le menu principal OSD.
- Vous vous trouvez dans le menu Saisie chaîne.
- 2. Appuyez sur la touche ► jusqu'à ce que Options soit activé.
- 3. A l'aide de la touche ▼, sélectionnez le point *Réinitialisation usine* et appuyez sur OK.
- 4. Sélectionnez *Oui* à l'aide de la touche ◀.

Après la restauration, recommencez les réglages (voir « Première mise sous tension » à la page 57).

## **FR** Fonctions spéciales TV

TV DEL

## 16.3 RÉGLAGE DE LA LANGUE

**REMARQUE**: les fonctions *Langues Audio* et *Langue sous-titres* ne seront disponibles que si la chaîne sélectionnée propose le sous-titrage ou le mode stéréo (avec une autre langue). Pour les deux points, vous pouvez choisir entre la première et la deuxième langue dans l'en-tête de la fenêtre correspondante. La langue *Principale* est d'abord sélectionnée ; la langue *Secondaire* est active si la langue principale n'est pas disponible.

- 1. Appuyez sur la touche TV MENU pour afficher le menu principal OSD.
- Vous vous trouvez dans le menu Saisie chaîne.
- 2. Appuyez sur la touche ► jusqu'à ce que *Options* soit activé.
- 3. Sélectionnez le point à l'aide de la touche ▼
  - Langues: appuyez sur OK et sélectionnez la langue pour le menu OSD à l'aide des touches ▲ / ▼ / ◀ / ►
  - Langues Audio : appuyez sur OK et sélectionnez la langue pour le son à l'aide des touches ▲ / ▼ / ◀ / ►.
  - Langue sous-titres : appuyez sur OK et sélectionnez la langue pour les sous-titres à l'aide des touches ▲ / ▼ / ◀ / ►.
- 4. Appuyez sur la touche EXIT pour quitter le menu. Les réglages sont mémorisés.

### 16.4 FUSEAU HORAIRE

- 1. Appuyez sur la touche **TV MENU** pour afficher le menu principal OSD.
- Vous vous trouvez dans le menu Saisie chaîne.
- 2. Appuyez sur la touche ► jusqu'à ce que Horaire soit activé.
- 3. A l'aide de la touche ▼, sélectionnez le point *Fuseau horaire* et appuyez sur OK.
- Sélectionnez le fuseau horaire à l'aide des touches ▲ / ▼ / ◀ / ►
- 5. Appuyez sur la touche EXIT pour quitter le menu. Les réglages sont mémorisés.

## 16.5 AUTO STANDBY (4H)

#### **REMARQUE** :

L'appareil se met automatiquement en mode Standby s'il n'est pas utilisé pendant 4 heures (par ex. changement de chaîne). Une indication s'affiche à l'écran 60 secondes avant la coupure. Si vous appuyez sur une touche, le téléviseur reste allumé. Vous pouvez également désactiver cette fonction.

- 1. Appuyez sur la touche TV MENU pour afficher le menu principal OSD.
- Vous vous trouvez dans le menu Saisie chaîne.
- 2. Appuyez sur la touche ► jusqu'à ce que Options soit activé.
- 3. Sélectionnez à l'aide de la touche ▼ le point Auto Standby.
- 4. Appuyez sur la touche OK pour commuter la fonction Marche ou Arrêt.
- 5. Appuyez sur la touche EXIT pour quitter le menu. Les réglages sont mémorisés.

## 16.6 MISE À JOUR DU LOGICIEL

Une mise à jour du logiciel pour cet appareil peut être disponible à l'adresse www.gt-support.de. Vous pouvez la télécharger à partir de la page indiquée et l'installer sur votre appareil.

ATTENTION : l'appareil ne doit pas être éteint ou débranché pendant la mise à jour du logiciel.

- 1. Téléchargez la mise à jour du logiciel.
- 2. Copiez le fichier sur un périphérique USB. Le fichier ne doit pas se trouver dans un sous-dossier car il ne sera pas reconnu.
- 3. Branchez le périphérique USB sur la prise USB droite du téléviseur.
- 4. Mettez le téléviseur sous tension.
- 5. Appuyez sur la touche TV MENU pour afficher le menu principal OSD.
- Vous vous trouvez dans le menu Saisie chaîne.
- 6. Sélectionnez à l'aide de la touche ▼ le point Mise a jour Software (USB).
- 7. Appuyez sur la touche OK, puis appuyez ...
  - ... sur la touche < pour démarrer la mise à jour du logiciel ou
  - ... sur la touche le pour interrompre la mise à jour du logiciel.
- 8. La progression de la mise à jour s'affiche. L'appareil s'éteint et se rallume automatiquement une fois la mise à jour du logiciel effectuée.

FR) Fonctions spéciales TV

### 16.7 INFORMATIONS SUR LE SIGNAL

Dans les modes *DTV* et *Satellit*, vous pouvez afficher pour chaque chaîne des informations supplémentaires comme par ex. la qualité de réception et la puissance du signal.

- 1. Appuyez sur la touche TV MENU pour afficher le menu principal OSD.
- Vous vous trouvez dans le menu Saisie chaîne.
- 2. Sélectionnez à l'aide de la touche ▼ le point Information Signal.
- 3. Appuyez sur la touche **OK** pour afficher les informations.
- 4. Appuyez sur la touche **EXIT** pour quitter la fenêtre.

## 16.8 LIEU D'UTILISATION

**REMARQUE :** *Maison* et *Magasiner* sont des réglages de base différents relatifs au lieu d'utilisation. Pour une utilisation domestique, placez l'appareil en mode *Maison*. Le mode *Magasiner* est prévu à des fins de présentation dans lesquelles les valeurs définies sont automatiquement rétablies.

- 1. Appuyez sur la touche TV MENU pour afficher le menu principal OSD.
- Vous vous trouvez dans le menu Saisie chaîne.
- 2. Appuyez sur la touche ► jusqu'à ce que Options soit activé.
- 3. Sélectionnezle point *Mode Maison/Magasiner* à l'aide de la touche ▼.
- 4. Appuyez sur OK pour passer de Maison à Magasiner.

## 16.9 CONTRÔLE PARENTAL SUR LE TÉLÉVISEUR

REMARQUE : afin que cette fonction soit active, le point Verrouiller système doit se trouver sur Marche.

| Evaluation/<br>Contrôle US | Signification                 |
|----------------------------|-------------------------------|
| Arrêt                      |                               |
| G                          | General Audience              |
| PG -13                     | Parents Strongly<br>Cautioned |
| R                          | Restricted                    |
| NC-17 / Adult              | Only for Adult Audience       |

**REMARQUE** : le point de menu *Accord parental* ne fonctionne pas pour TNT et pour la réception analogique, car le signal nécessaire n'est pas transmis par les émetteurs. Pour savoir ce que signifient les classes, reportez-vous au tableau au début de ce chapitre.

- 1. Appuyez sur la touche TV MENU pour afficher le menu principal OSD.
- Vous vous trouvez dans le menu Saisie chaîne.
   Appuyez sur la touche ▶ jusqu'à ce que Verrouiller soit activé.
- Le point de menu Verrouiller système est activé.
- 3. Ouvrez la fonction avec **OK**.
- Ouviez la fonction avec OK.
   Opinionale la masteria (0000 per la masteria)
- 4. Saisissez le mot de passe (6666 a été prédéfini).
- 5. Sélectionnez le point *Accord parental* et appuyez sur **OK.**
- 6. Sélectionnez le point souhaité à l'aide de la touche  $\blacktriangle$  ou  $\blacktriangledown$ .
- 7. Appuyez sur EXIT pour quitter le menu. Si l'émetteur envoie les signaux correspondants, les programmes sont verrouillés.

## **FR** Erreur de pixels sur les TV LCD

TV DEL

## 17. ERREUR DE PIXELS SUR LES TV LCD

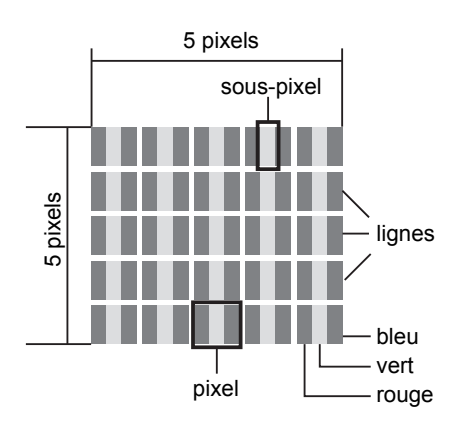

Malgré la fabrication de pointe, un ou plusieurs points brillants peuvent dans de rares cas tomber en panne en raison de la technologie très complexe. Pour une matrice active TFT avec une résolution de **1920 x 1080 pixels**, qui sont composés respectivement de trois sous-pixels (rouge, vert, bleu), en tout environ **6,2 millions d'éléments de commande** sont utilisés. En raison de ce nombre très élevé de transistors et du processus de fabrication hyper complexe associé, la disparition ou la commande défectueuse de pixels ou de différents sous-pixels peut avoir lieu de manière isolée.

| Description                                   |                                                   | Nombre accepté        |
|-----------------------------------------------|---------------------------------------------------|-----------------------|
| Sous-pixels clairs                            | 1 sous-pixel                                      | Inférieur ou égal à 2 |
|                                               | Deux côte à côte (à l'horizontal/vertical)        | 0                     |
| Ecart                                         | Ecart minimal entre sous-pixels clairs et sombres | Minimum 10 mm         |
| Sous-pixels sombres                           | individuellement                                  | Inférieur ou égal à 7 |
|                                               | Deux pixels placés côte à côte                    | 0                     |
| Ecart                                         | Ecart minimal entre sous-pixels clairs et sombres | Minimum 10 mm         |
| Nombre total de sous-pixels clairs et sombres |                                                   | Inférieur ou égal à 7 |

Le tableau décrit le nombre maximal d'erreurs de pixels qui peuvent survenir à l'écran sans qu'il ne s'agisse d'une perte de garantie. Une perte de garantie survient éventuellement quand le nombre d'erreurs indiqué en haut est dépassé dans une catégorie.

## 18. NETTOYAGE

Nettoyez tous les composants à l'aide d'un chiffon sec. Les solvants, l'alcool à brûler, les dilutions, etc. ne doivent pas être employés car ils risquent de détériorer la surface de l'appareil.

## **19. ELIMINATION**

Si possible, conservez l'emballage jusqu'à expiration de la période de garantie. Ensuite, éliminez-le en respectant l'environnement.

L'appareil doit être amené dans un centre de collecte agréé conformément à la directive de mise au rebut 2012/19/CE. Les matières en plastique et les pièces électroniques doivent être recyclées.

Renseignez-vous auprès du service de recyclage des déchets de votre commune.

Les piles usagées doivent être éliminées de manière appropriée. A cette fin, vous disposez de collecteurs adéquats dans les commerces vendant des piles ainsi que dans les déchèteries communales.

En tant que consommateur, vous êtes légalement tenu de déposer les piles et les accumulateurs dans un point de collecte de votre commune, de votre quartier ou dans un magasin.

De cette manière, les piles et les accumulateurs pourront être éliminés dans le respect de l'environnement. Les piles et accumulateurs portant les lettres mentionnées ci-après contiennent notamment les substances toxiques suivantes : Cd (cadmium), Hg (mercure), Pb (plomb).

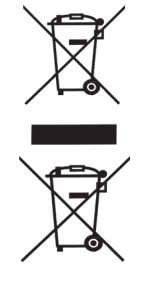

# 20. DÉPANNAGE

Si votre appareil devait présenter des problèmes, veuillez d'abord consulter cette liste de contrôle. Il s'agit peut-être seulement d'un problème mineur que vous pouvez résoudre vous-même.

**DANGER !** En aucun cas vous ne devez essayer de réparer vous-même l'appareil. S'il est impossible de résoudre le problème, contactez notre service après-vente.

### TV/USB

| Problème                                                              | Cause possible/Solution                                                                                                    |
|-----------------------------------------------------------------------|----------------------------------------------------------------------------------------------------|
|                                                                       | L'appareil est-il branché sur le secteur ?                                                                                                    |
|                                                                       | La fiche secteur est-elle branchée ?                                                                                                    |
|                                                                       | Le câble d'antenne est-il en bon état et branché correctement ?                                                                                    |
| Pas d'image, pas de son                                               | Y a-t-il une panne d'émetteur ?                                                                                                    |
|                                                                       | Si des appareils externes sont raccordés : tous les appareils sont-ils allumés et branchés correctement ?                                          |
|                                                                       | Avez-vous choisi la source de signaux adéquate (SOURCE) ?                                                                                          |
|                                                                       | Vérifiez le positionnement de l'antenne.                                                                                                    |
|                                                                       | Vérifiez l'état et les branchements du câble d'antenne et du câble de connexion.                                                                   |
| Mauvaise image                                                        | Défaillances causées par un autre appareil électrique n'ayant pas été suffisamment déparasité.                                                     |
|                                                                       | En cas de raccordement simultané de deux appareils externes, débranchez-en un.                                                                     |
|                                                                       | Vérifiez les réglages dans le menu Image.                                                                                                    |
| Mauvaise image sur certaines chaînes<br>ou bonne image et mauvais son | Contrôlez le réglage fin de la chaîne télévisée.                                                                                                   |
|                                                                       | L'appareil branché possède-t-il un décodeur adapté ?                                                                                               |
| Le son numerique n'est pas lu                                         | Les entrées numériques ont-elles été sélectionnées sur les appareils branchés ?                                                                    |
|                                                                       | Vérifiez les piles.                                                                                                    |
|                                                                       | La télécommande est trop loin ou des obstacles empêchent la connexion.                                                                             |
| La télécommande ne fonctionne pas                                     | L'appareil est en Standby. Appuyez sur la touche $ {\mathbb O} .$                                                                                  |
|                                                                       | Positionnez la télécommande exactement sur le capteur situé au bas à droite de l'appareil.                                                         |
| Son uniquement dans un canal                                          | Vérifiez le réglage de la balance dans le menu Son.                                                                                                |
|                                                                       | Le son est-il coupé ?                                                                                                    |
| Image OK, aucun son                                                   | Appuyez sur la touche ાX.<br>Le son a-t-il été baissé ?<br>Appuyez sur la touche <b>VOL +.</b>                                                     |
| Le téléviseur s'éteint                                                | Aucune chaîne n'a été reçue sur la chaîne activée ? Le minuteur d'arrêt était-il activé ? N'avez-vous pas appuyé sur une touche pendant 4 heures ? |
| L'appareil ne réagit pas aux pressions<br>de touche Télétexte         | Eteignez puis rallumez l'appareil à l'aide de l'interrupteur principal.                                                                            |
| Les données du périphérique USB pe                                    | Le périphérique USB est-il correctement branché ?                                                                                                  |
| s'affichent pas/ne sont pas lues                                      | Les données ont-elles le format approprié ?<br>Image : MP3, WAV, JPEG, BMP, PNG, AVI, MKV, AVCHD, MPEG 1/2/4                                       |

## **FR** Dépannage

TV DEL

# Pour la réception par satellite

| Problème                                                                                                | Cause possible/Solution                                                                                                    |
|----------------------------------------------------------------------------------------------------|----------------------------------------------------------------------------------------------------|
| Pas de signal d'antenne (aucun affi-                                                                    | Vérifiez tout d'abord si le câble d'antenne n'est pas endommagé et contrôlez la fixation de la fiche dans la prise.                                                                                                    |
| chage de signal sur l'appareil et sur<br>l'affichage OSD)                                               | Vérifiez les réglages LNB. Pour trouver le problème, nous vous conseillons de<br>connecter directement le LNB et le téléviseur et d'enlever pour l'instant d'éventuels<br>commutateurs et blocs de sortie.                                                                                                    |
| Niveau du signal bon mais pas d'image                                                                   | L'antenne n'est pas dirigée vers le bon satellite. Réorienter.                                                                                                    |
| La réception analogique avec Quattro-<br>LNB est bonne, mais pas de réception<br>numérique              | Vérifier la connectique entre le LNB et le commutateur multiple :<br>V-High => V (22 kHz), H-High => H (22 kHz)                                                                                                    |
| Pas d'image; Affichage sur l'écran :<br>« aucun signal »                                                | Vérifiez les réglages dans le menu Configuration Antenne de Satellite.                                                                                                    |
| Brouillage lorsque l'on change de<br>chaîne                                                             | Régler DiSEqC sur <i>Rien</i> dans le menu <i>Configuration Antenne de Satellite</i> .                                                                                                    |
| Une chaîne manque soudainement                                                                          | La chaîne a changé de transpondeur. Cherchez les nouvelles données du trans-<br>pondeur et recherchez-le dans le menu <i>Recherche Manuelle Transpondeur</i> , puis<br>démarrez la recherche des chaînes dans la liste des transpondeurs.                                                                                                    |
| L'appareil ne réagit plus                                                                               | Le récepteur DVB de l'appareil doit traiter un très grand nombre de données diffé-<br>rentes et réagit parfois comme un ordinateur : il se plante. Un changement de<br>chaîne lors de la réception de données EPG ou des données « incompréhensibles<br>» de la part du fournisseur de la chaîne peuvent entraîner un plantage. Débran-<br>chez la fiche secteur ou éteignez l'appareil pendant un court instant. Attendez<br>quelques secondes avant de remettre l'appareil en route. |
|                                                                                                    | Vérifiez les piles de votre télécommande.                                                                                                    |
| Mauvaise qualité de l'image pendant<br>une période prolongée                                            | A cause de modifications sur le satellite ou le transpondeur, le signal, donc l'image, peut se détériorer. Ajustez éventuellement le transpondeur sur le récepteur satel-<br>lite.                                                                                                    |
| Brouillages sur Pro 7, SAT 1, DSF,<br>N24, Kabel 1, Home shopping pour le<br>transpondeur 12480 V Astra | Dans ce cas de figure, un téléphone sans fil couvre souvent la même fréquence de réception que le transpondeur 12480 V. Il faut mettre la base du téléphone dans une autre pièce de l'appartement.                                                                                                    |

# 21. CARACTÉRISTIQUES TECHNIQUES

| Caractéristiques électriques           |                                                                        |  |
|----------------------------------------|------------------------------------------------------------------------|--|
| Tension secteur :                      | 230 V ~ 50 Hz                                                          |  |
| Puissance absorbée maximale :          | 43 W                                                                   |  |
| Puissance absorbée en standby :        | < 0,3 W                                                                |  |
| Puissance absorbée éteint :            | 0 W                                                                    |  |
| Ecran                                  |                                                                        |  |
| Diagonale de l'écran :                 | env. 54,6 cm / 21,5"                                                   |  |
| Format :                               | 16:9                                                                   |  |
| Résolution :                           | 1920 x 1080 pixels                                                     |  |
| Son                                    |                                                                        |  |
| Puissance de sortie audio :            | 2 x 3 W                                                                |  |
| Réception                              |                                                                        |  |
| Nombre de présélections :              | DVB-T/-C: 510 / DVB-S: 5000                                            |  |
| Canaux de réception :                  | VHF / UHF                                                              |  |
| Réception des chaînes :                | PAL B/G D/K I                                                          |  |
|                                        | SECAM B/G, D/K, L, LL                                                  |  |
| Tuner Satellite:                       |                                                                        |  |
| Type de connexion :                    | 1 x type F (1x entrée)                                                 |  |
| Fréquence d'entrée :                   | 950 MHz à 2150 MHz                                                     |  |
| Impédance d'entrée :                   | 75 Ohm                                                                 |  |
| Signal d'entree :                      | -25 à -65 dbm                                                          |  |
| Son 22kHz                              | 13/18 V, MAX. 500 MA disjoncteur                                       |  |
| DiSEaC:                                | 1.0                                                                    |  |
| Connectique                            |                                                                        |  |
| SCART :                                | 1x raccord péritel (entrée : RGB, CVBS, Audio L,R;                     |  |
|                                        | Sortie : CVBS, Audio L,R)                                              |  |
| COAXIAL :                              | 1 x Cinch (orange)                                                     |  |
| PC :                                   | 1x VGA / 1x jack audio stéréo PC                                       |  |
| LR :                                   | 1x Cinch (rouge/blanc)                                                 |  |
| Composante :                           | 3x Cinch (rouge/verte/bleue)                                           |  |
| COMMON INTERFACE :                     | 1x CI/CI+ slot                                                         |  |
| HDMI1 et HDMI2 :                       | 2x HDMI                                                                |  |
| USB 2.0 :                              | 1x pour clé USB / Lecteur MP3 avec mémoire maximale de 32 Go           |  |
|                                        | Disques durs - capacité max. 512 Go (FAT32 / NTFS)                     |  |
| Prise casque :                         | Jack audio stéréo 3,5 mm                                               |  |
| Antenne :                              | 75 Ohm                                                                 |  |
| LNB 13/18 V / 500 mA / DC :            | Raccordement antenne satellite                                         |  |
| Télécommande                           |                                                                        |  |
| Piles :                                | 2x LR03 / AAA, 1,5 V                                                   |  |
| Généralités                            |                                                                        |  |
| DEL :                                  | RG 0                                                                   |  |
| Classe laser :                         | 1                                                                      |  |
| Dimensions (LxPxH) :                   | Env. 513 x 42 x 313 mm (sans pied) env. 513 x 170 x 363 mm (avec pied) |  |
| Poids :                                | Env. 3,4 kg                                                            |  |
| Conditions ambiantes de fonctionnement | 5° C - 35° C                                                           |  |
| Réf. mode d'emploi :                   | E47014 (AT) / E47016 (CH) / PE / 2014                                  |  |

Sous réserve de modifications techniques. Tous les noms de marques et de fabricants sont la propriété des propriétaires respectifs. Leur mention sert uniquement à la simplification des relations décrites ici. LEDTV\_2242\_HOFER\_D\_FR\_IT.BOOK Seite 88 Dienstag, 25. März 2014 3:16 15

 $\odot$ 

 $( \bullet )$ 

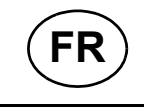

# **BON DE GARANTIE**

La garantie est valable pour une durée de trois ans à dater du jour de l'achat ou de la livraison effective des articles. Elle ne peut être reconnue valable que sur production du bon de caisse et du bon de garantie dûment renseigné. Il est donc indispensable de conserver ces deux documents.

Le fabricant s'engage à traiter gratuitement toute réclamation relative à un problème de matériel ou à un défaut de fabrication, en se réservant le droit d'opter à sa convenance entre une réparation, un échange, ou un remboursement en espèces. La garantie ne s'applique pas aux dommages survenus à l'occasion d'un accident, d'un événement imprévu (foudre, inondation, incendie, etc. ), d'une utilisation inappropriée ou d'un transport sans précaution, d'un refus d'observer les recommandations de sécurité ou d'entretien, ou de toute forme de modification ou de transformation inappropriée.

La garantie pour les pièces d'usures et consommables (comme par exemple les ampoules, les batteries ou les pneus) est valable 6 mois dans le cadre d'une utilisation normale et conforme. Les traces d'usures causées par une utilisation quotidienne (rayures, bosses) ne sont pas considérées comme des problèmes couverts par la garantie.

L'obligation légale de garantie du fournisseur n'est pas limitée par la présente garantie. La durée de validité de la garantie ne peut être prolongée que si cette prolongation est prévue par des dispositions légales. Dans les pays où les textes en vigueur prévoient une garantie (obligatoire) et/ou une obligation de tenue de stock de pièces détachées, et/ou une réglementation des dédommagements, ce sont les obligations minimum prévues par la loi qui seront prises en considération. L'entreprise de service après-vente et le vendeur déclinent toute responsabilité relative aux données contenues et aux réglages effectués par le déposant sur le produit lors de l'envoi en réparation.

Après l'expiration de la durée de garantie, il vous est toujours possible d'adresser les appareils défectueux aux services après-vente à des fins de réparation. Mais en dehors de la période de garantie, les éventuelles réparations seront effectuées à titre onéreux. Au cas où les réparations seraient payantes, vous serez avertis auparavant.

| Adresses des points de SAV :                  | Globaltronics Product Service<br>c/o M+R Spedag Group<br>Hirsrütiweg<br>4303 Kaiseraugst<br>SWITZERLAND |
|-----------------------------------------------|----------------------------------------------------------------------------------------------------|
| Hotline :                                     | 00800 093 485 67                                                                                        |
| Désignation du fabricant/de l'importateur :   | Globaltronics GmbH & Co. KG                                                                             |
| Courriel :                                    | GT-Support@zeitlos-vertrieb.de                                                                          |
| Désignation du produit :                      | TV LED                                                                                                  |
| N° d'identification du fabricant/du produit : | LED TV 2242                                                                                             |
| N° d'article :                                | 37552                                                                                                   |
| Période de promotion :                        | 06 / 2014                                                                                               |
| Nom et siège social de l'entreprise :         | ALDI SUISSE AG, Hauptniederlassung<br>Niederstettenstrasse 3<br>CH-9536 Schwarzenbach                   |

| Explication de la défaillance constatée : | <br>        |
|-------------------------------------------|-------------|
|                                           | <br>        |
| Nom de l'acheteur :                       | <br>        |
| Code postal/Ville :                       | <br>Rue :   |
| Tél./courriel :                           | <br>        |
|                                           | Signature : |
|                                           |             |

E47016

LEDTV\_2242\_HOFER\_D\_FR\_IT.BOOK Seite 90 Dienstag, 25. März 2014 3:16 15

۲

 $( \bullet )$ 

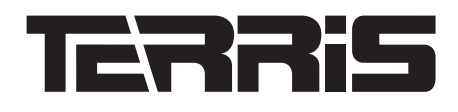

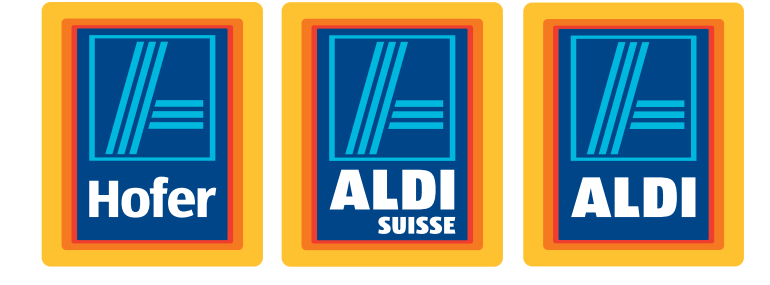

Manuale di istruzioni

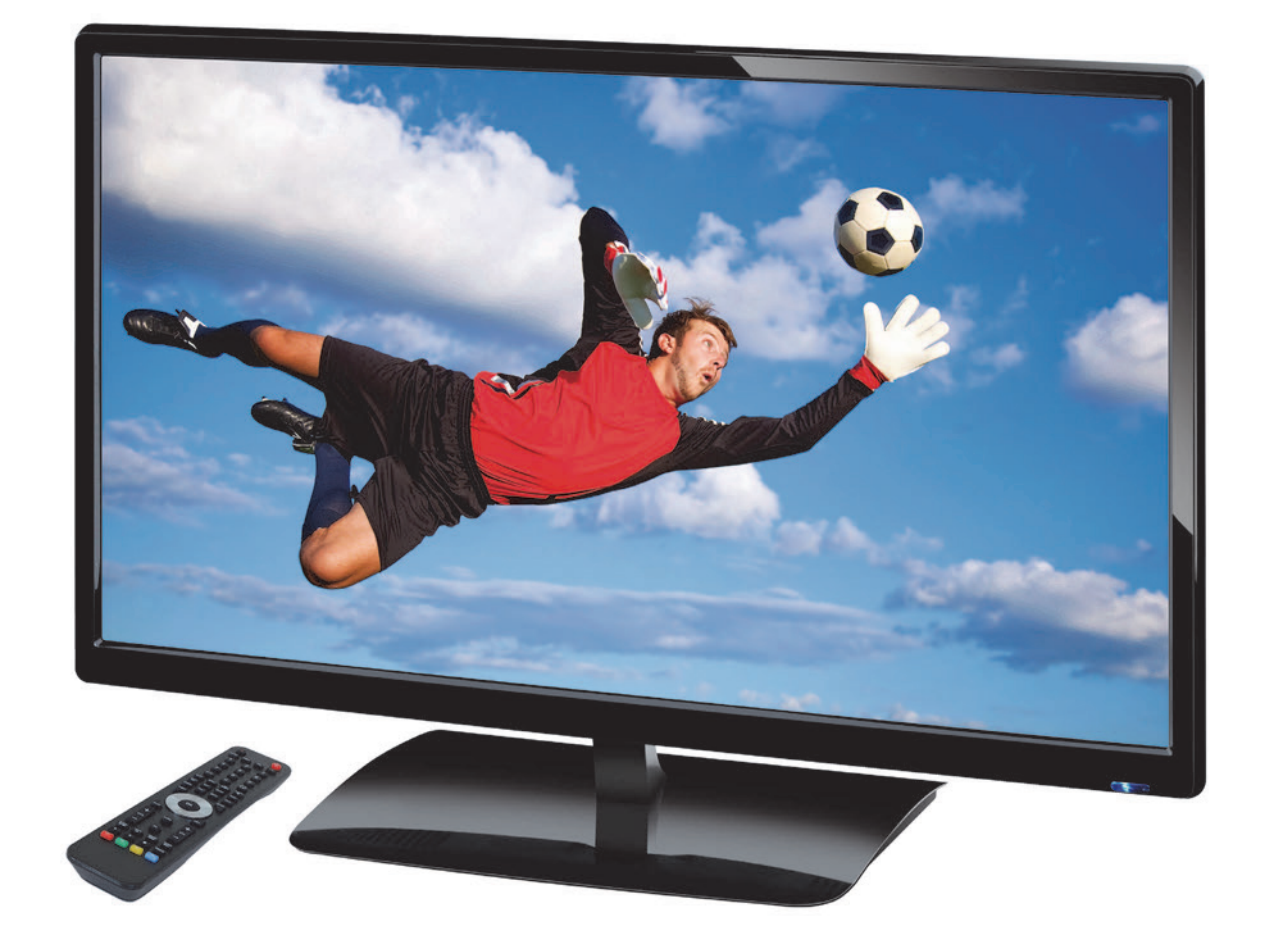

Campagna: 06/ 2014, Modell: LED TV 2242 Istruzioni originali

## 

TV LED

### Grazie per la fiducia accordataci!

Congratulazioni per l'acquisto del vostro nuovo TV LED di Terris. Siamo certi che sarete soddisfatti di questo apparecchio.

Per assicurare sempre un funzionamento ottimale e la costante disponibilità del TV LED e garantire la vostra sicurezza personale:

Leggere attentamente il presente manuale di istruzioni per l'uso prima della prima messa in funzione e attenersi soprattutto alle istruzioni per la sicurezza!

Ci auguriamo che il TV LED possa darvi molte soddisfazioni.

### Nota sulla dichiarazione di conformità

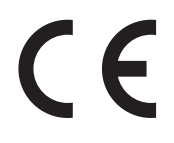

Dichiariamo che questo prodotto è conforme ai requisiti fondamentali e alle altre prescrizioni pertinenti della Direttiva CEM 2004/108/CE, della Direttiva ErP 2009/125/CE, della Direttiva bassa tensione 2006/95/CE e della Direttiva RoHS 2011/65/UE. La dichiarazione di conformità completa e queste istruzioni per l'uso in formato PDF sono reperibili in internet all'indirizzo www.gt-support.de.

## Panoramica dei dati

| Articolo           | TV LED                                |
|--------------------|---------------------------------------|
| Modello            | TV LED 2242                           |
| Numero di articolo | 37552                                 |
| ID manuale         | E47014 (AT) / E47016 (CH) / PE / 2014 |
| Campagna           | 06 / 2014                             |
| Produttore         | Globaltronics GmbH & Co. KG           |
| Web                | www.gt-support.de                     |

# Risparmiare energia: in modo completamente automatico!

### NOTA: nuovo dispositivo di spegnimento automatico!

In conformità alle prescrizioni di legge in materia di risparmio energetico, questo apparecchio dispone di un dispositivo di spegnimento automatico. L'apparecchio viene automaticamente messo in stand-by se non riceve comandi per 4 ore.

60 secondi prima dello spegnimento compare una nota sullo schermo. Premendo un tasto a piacere, il televisore rimane acceso.

| Scheda dati del prodotto<br>secondo decreto 1062/2010-2014                                            |                                  |
|----------------------------------------------------------------------------------------------------|----------------------------------|
| Marchio:                                                                                              | TERRIS                           |
| Denominazione modello:                                                                                | TV LED 2242                      |
| Classe di efficienza energetica:                                                                      | А                                |
| Diagonale schermo:                                                                                    | 54,6 cm / 21,5"                  |
| Massima potenza assorbita:*                                                                           | 21 Watt                          |
| Consumo annuale di energia:                                                                           | 31 kWh                           |
| Potenza assorbita in stand-by:                                                                        | 0,3 Watt                         |
| Potenza assorbita ad apparecchio spento:                                                              | 0 Watt                           |
| Risoluzione schermo:                                                                                  | 1920 x 1080 pixel                |
| * Data l'esistenza di procedimenti di misurazione a norma diver<br>valore riportato nei dati tecnici. | si, questo valore differisce dal |

## 1. MATERIALE IN DOTAZIONE

Accertarsi durante l'estrazione dall'imballaggio che siano presenti i seguenti pezzi:

- Televisore
- Piedistallo e viti
- Telecomando (incl. 2 batterie tipo LR03 / AAA, 1,5 V)
- Istruzioni per l'uso e garanzia

# 

# Indice

| 1.  | Mater      | riale in dotazione                                                    |            |
|-----|------------|-----------------------------------------------------------------------|------------|
| 2.  | Note       | generali                                                              |            |
| 3.  | Istruz     | ioni per la sicurezza                                                 |            |
| 4.  | Pano       | ramica dell'apparecchio                                               |            |
| 5.  | Prepa      | arazione                                                              | 102        |
|     | 5.1        | Inserimento delle batterie                                            | 102        |
|     | 5.2        | Montaggio del piedistallo                                             | 102        |
|     | 5.3        | Posizionamento dell'apparecchio                                       | 102        |
|     | 5.4        | Collegamento del cavo dell'antenna                                    | 102        |
|     | 5.5        | Collegamento alla rete                                                | 103        |
|     | 5.6        | Prima accensione                                                      |            |
|     | 5.7        | Selezione delle fonti del segnale                                     |            |
| 6.  | Colle      | gamento di apparecchi esterni                                         | 105        |
| 7.  | Utiliz     | zo di base                                                            | 106        |
|     | 7.1        | Accensione e spegnimento del televisore                               | 106        |
|     | 7.2        | Commutazione del televisore in stand-by / riaccensione dallo stand-by |            |
|     | 7.3        | Selezione di programmi televisivi e radiofonici                       |            |
|     | 7.4<br>7.5 | Regolazione dei volume                                                |            |
|     | 7.5        | Silullula del Inenio USD                                              |            |
|     | 7.0        | Anertura del menu USB                                                 |            |
| 8   | Ricor      | ca e modifica di un'emittente (DVB-T/DVB-C)                           | 108        |
| 0.  | 8 1        | Salvatanin automatico delle emittenti                                 | 100        |
|     | 8.2        | Memorizzazione manuale delle emittenti DV/B-C                         | 108<br>109 |
|     | 8.3        | Memorizzazione manuale delle emittenti DVB-0                          |            |
|     | 8.4        | Ricerca emittenti manuale per la ricezione analogica                  |            |
|     | 8.5        | Modifica delle impostazioni dell'emittente                            | 110        |
| 9.  | Impos      | stazioni antenna / satellite                                          | 111        |
|     | 9.1        | Regolazione antenna                                                   |            |
|     | 9.2        | Tipi di immissione dati                                               |            |
|     | 9.3        | kicerca manuale del transponder                                       | 112        |
|     | 9.4        | Ricerca e ordinamento di programmi satellitari                        | 113        |
|     | 9.5        | Aggiunta di un satellite o transponder                                | 113        |
|     | 9.6        | Modifica di un satellite o transponder                                | 114        |
|     | 9.7        | Ricerca delle emittenti - satellite                                   |            |
|     | 9.8        | Cancellazione di un satellite o transponder                           |            |
|     | 9.9        | Impostazione dei satellite                                            |            |
| 40  | 9.10       |                                                                       |            |
| 10. | Inforr     | nazioni sulla programmazione (EPG)                                    |            |
| 11. | Impos      | stazione dell'immagine e del suono (TV)                               |            |
|     | 11.1       | Modifica le impostazioni dell'immagine                                |            |
|     | 11.2       | Riduzione del rumore                                                  |            |
|     | 11.3       | Backlight                                                             |            |
|     | 11.4       | Modifica del formato dello schermo                                    |            |
|     | 11.0       | Impostazioni dell'immagine PC                                         |            |
|     | 11.7       | Modifica delle impostazioni audio                                     |            |
|     | 11.8       | Emissione di suono digitale (SPDIF)                                   | 120        |
|     | 11.9       | Altre impostazioni audio                                              | 120        |
| 12. | Ripro      | duzione di USB                                                        |            |
| 13. | Comr       | non Interface (CI)                                                    | 123        |
| 14. | Ora e      | timer                                                                 |            |
|     | 14 1       | Ora                                                                   | 123        |
|     | 14.2       | Timer di speanimento                                                  |            |
|     | 14.3       | Ora di accensione e di spegnimento                                    |            |
| 15. | Telev      | ideo                                                                  | 125        |
| 16  | Funzi      | oni speciali TV                                                       | 126        |
| 10. | 16.1       |                                                                       | 120        |
|     | 16.1       | Impostazioni di fabbrica                                              | 120<br>126 |
|     | 10.2       |                                                                       |            |

TV LED

•

|     | 16.3   | Impostazioni della lingua                  | .127 |
|-----|--------|--------------------------------------------|------|
|     | 16.4   | Fuso orario                                | .127 |
|     | 16.5   | Auto Standby (4h)                          | .127 |
|     | 16.6   | Aggiornamento Software                     | .127 |
|     | 16.7   | Informazioni di segnale                    | .128 |
|     | 16.8   | Luogo di funzionamento                     | .128 |
|     | 16.9   | Guida parentale nella ricezione televisiva | .128 |
| 17. | Errori | di pixelizzazione nelle TV LCD             | .129 |
| 18. | Pulizi | a                                          | .129 |
| 19. | Smalt  | imento                                     | .129 |
| 20. | Risol  | uzione dei problemi                        | .130 |
| 21. | Dati t | ecnici                                     | .132 |

95

### (IT) Note generali

## 2. NOTE GENERALI

#### Custodia del manuale

• Tutte le operazioni sull'apparecchio e con l'apparecchio devono essere effettuate solo come descritto nelle presenti istruzioni per l'uso.

TV LED

- Conservare le istruzioni.
- Qualora si cedesse l'apparecchio, consegnare anche le presenti istruzioni per l'uso.

### Utilizzo conforme

L'apparecchio è stato concepito per la riproduzione di programmi televisivi. È possibile collegarvi dispositivi USB riproducendone le immagini e l'audio in essi contenuti. Inoltre è possibile riprodurre segnali AV di apparecchi esterni.

L'apparecchio è stato concepito per uso privato e non è idoneo a scopi commerciali.

Non è consentito trasformare l'apparecchio. Un utilizzo diverso o l'eventuale modifica s'intendono esclusi dall'uso conforme.

### Contrassegni/simboli

Se necessario, nelle presenti istruzioni per l'uso sono contenute anche le seguenti avvertenze di sicurezza:

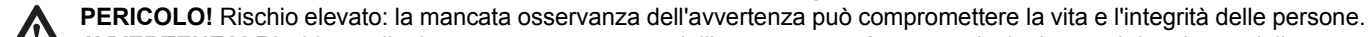

AVVERTENZA! Rischio medio: la mancata osservanza dell'avvertenza può causare lesioni o gravi danni materiali. CAUTELA: rischio minimo: la mancata osservanza dell'avvertenza può causare lesioni lievi o danni materiali. NOTA: circostanze e particolarità di cui tener conto durante l'uso dell'apparecchio.

- Le voci del menu OSD sono descritte in *corsivo (scrittura inclinata).* Esempio: selezionare la voce di menu *Opzioni.*
- I tasti che bisogna premere sono scritti sempre in grassetto. Esempio: premere il tasto ENTER.
- Le indicazioni sulle azioni da eseguire in una sequenza fissa sono sempre numerate (1., 2., 3. ecc.).

## 3. ISTRUZIONI PER LA SICUREZZA

### Note generali

- · La targhetta con i dati tecnici si trova sul lato posteriore dell'apparecchio.
- Prima di collegare l'apparecchio, leggere attentamente le istruzioni per la sicurezza e le istruzioni per l'uso. Solo in questo modo sarà possibile utilizzare tutte le funzioni in modo sicuro e affidabile.
- Il materiale di imballaggio non è un giocattolo per bambini. I bambini non devono giocare con i sacchetti di plastica, poiché ciò comporta un rischio di soffocamento.
- Questo apparecchio non deve essere utilizzato da persone (bambini compresi) in possesso di facoltà fisiche, sensoriali o intellettuali ridotte o prive di esperienza e/o conoscenze, a meno che non vengano sorvegliate da una persona responsabile della loro sicurezza o ricevano da quest'ultima istruzioni sull'uso dell'apparecchio.
- I bambini vanno sorvegliati per assicurarsi che non giochino con l'apparecchio.
- Controllare che i bambini non inseriscano mai corpi estranei nelle feritoie di ventilazione o nei fori della parete posteriore. Sussiste pericolo di scossa elettrica.
- Non è consentito trasformare l'apparecchio.

### Condizioni ambientali

- Proteggere l'apparecchio e la spina dall'umidità, da goccioline o spruzzi d'acqua: sussiste pericolo di scossa elettrica. Ad es. non posare vasi pieni d'acqua o simili sull'apparecchio o nelle immediate vicinanze.
- L'apparecchio non è adatto all'utilizzo in locali in cui è presente un'elevata umidità (ad esempio il bagno). Rispettare le condizioni ambientali indicate nelle specifiche tecniche.
- Evitare che nell'apparecchio penetrino corpi estranei e liquidi.
- Se l'apparecchio viene spostato da un luogo freddo a uno caldo, nell'apparecchio può formarsi umidità di condensa. Lasciare l'apparecchio spento per alcune ore.
- Posizionare il televisore su una superficie stabile e piana. Accertarsi che il ripiano sia in grado di sopportare il peso del televisore.
- Sull'apparecchio non devono essere posti oggetti pesanti.
- Proteggere l'apparecchio dal calore: sussiste pericolo di incendio. Non coprire le feritoie di ventilazione. Mantenere una distanza minima di 20 cm in alto e di almeno 10 cm ai lati se si posa l'apparecchio su una mensola.
- · Non collocare fiamme libere, ad esempio candele accese, sull'apparecchio o nelle sue immediate vicinanze.
- Mantenere sempre lontane dal prodotto candele e fiamme libere per evitare la propagazione di incendi.

ÍT

- · Non posizionare l'apparecchio accanto a dispositivi che possono essere disturbati da fonti magnetiche, ad es. mangianastri.
- · Posizionare l'apparecchio in modo che non sia colpito direttamente dalla luce solare.
- Non toccare il display senza motivo, non esercitare pressione sulla sua superficie e non toccarlo con oggetti appuntiti o taglienti.

### Collegamento alla rete

- Collegare la spina solo a prese correttamente installate e facilmente accessibili (230 V ~ 50 Hz). La presa di corrente deve essere facilmente accessibile dopo il collegamento.
- Per scollegare l'apparecchio dalla rete, estrarre la spina dalla presa.
- Per scollegare la spina dalla presa, tirare sempre la spina, mai il cavo.
- Durante il posizionamento dell'apparecchio, accertarsi che né il cavo di alimentazione né altri cavi siano ammassati o schiacciati.
- · Posare il cavo di alimentazione evitando che vi si possa inciampare.
- In caso di temporali, estrarre la spina dalla presa di corrente.
- Non aprire mai l'alloggiamento esterno dell'apparecchio, non contiene parti che necessitano di manutenzione! L'apertura dell'alloggiamento esterno costituisce pericolo di scossa elettrica potenzialmente letale.

### Collegamento dell'antenna

- Utilizzare esclusivamente un cavo per antenna speciale a doppia schermatura per realizzare il collegamento dell'antenna. Altrimenti, possono derivarne danni o disturbi alla qualità dell'immagine.
- In caso di temporali e inutilizzo prolungato, estrarre il cavo dell'antenna dall'apparecchio per evitare danni da sovratensione.

#### Guasti

- In caso di danni alla spina o all'apparecchio, estrarre immediatamente la spina dalla presa.
- Non utilizzare l'apparecchio se presenta danni visibili all'alloggiamento, al cavo di alimentazione o alla spina. Le riparazioni
  all'alloggiamento e alla spina/al cavo di alimentazione devono essere eseguite esclusivamente dal centro di assistenza al fine
  di evitare qualsiasi tipo di pericolo.
- Nel caso in cui liquidi od oggetti estranei penetrassero nell'apparecchio, estrarre subito la spina. Far controllare l'apparecchio prima di rimetterlo in funzione.

### Dispositivi USB

- Non è possibile collegare direttamente un PC o un notebook tramite la presa USB. Sia il televisore sia il PC o il notebook potrebbero danneggiarsi.
- Collegare il dispositivo USB direttamente o mediante un cavo di prolunga schermato USB di max. 20 cm alla presa USB del televisore.
- Durante la rimozione del dispositivo USB, l'apparecchio deve essere spento o il collegamento USB disconnesso. In caso contrario il dispositivo USB o il televisore potrebbero subire una perdita di dati o dei danni.

### Cuffia

 L'ascolto di musica ad alto volume tramite auricolari o cuffie crea un'elevata pressione acustica e può provocare la perdita dell'udito. Prevenire tali danni evitando di ascoltare per periodi prolungati suoni ad alto volume tramite cuffie o auricolari.

### Schede CI/moduli

- L'inserimento errato di schede o moduli può danneggiare le schede o l'apparecchio. Osservare quindi le istruzioni per un corretto inserimento.
- Non togliere la scheda o il modulo mentre l'apparecchio è acceso. Possono verificarsi danni alla scheda CI o all'apparecchio.

#### Pulizia e piccola manutenzione

· Per la pulizia dell'apparecchio, utilizzare esclusivamente un panno morbido e asciutto.

#### Batterie

- L'ingestione di batterie può essere mortale. Conservare quindi le batterie e il telecomando fuori dalla portata dei bambini. Se viene ingerita una batteria, si deve subito ricorrere all'assistenza medica.
- Non utilizzare batterie di tipo o marca diversi né mescolare batterie nuove con batterie usate o con capacità diversa. Rispettare la polarità (+/-) al momento di inserire le batterie.
- Le batterie accluse non devono essere ricaricate o riattivate con altri mezzi, aperte, gettate nel fuoco o messe in cortocircuito.
- Estrarre sempre e subito le batterie scariche dal telecomando, poiché possono verificarsi perdite di liquido in grado di provocare danni.
- · Sostituire sempre entrambe le batterie e smaltire le batterie vecchie come previsto dalle norme in vigore.
- · Prima di inserire le batterie, pulire i contatti delle batterie e dell'apparecchio.
- In caso di inutilizzo prolungato, estrarre le batterie dal telecomando.

## (IT) Panoramica dell'apparecchio

TV LED

- Non sottoporre le batterie a condizioni estreme, ad es. non appoggiare il telecomando su radiatori o non esporlo direttamente alla luce del sole. Ciò aumenta il rischio di perdita di liquido.
- Se è fuoriuscito acido dalla batteria, evitare il contatto con pelle, occhi e mucose. In caso di contatto con l'acido, sciacquare subito la zona interessata con abbondante acqua pulita e rivolgersi immediatamente a un medico.

## 4. PANORAMICA DELL'APPARECCHIO

Elementi di comando TV

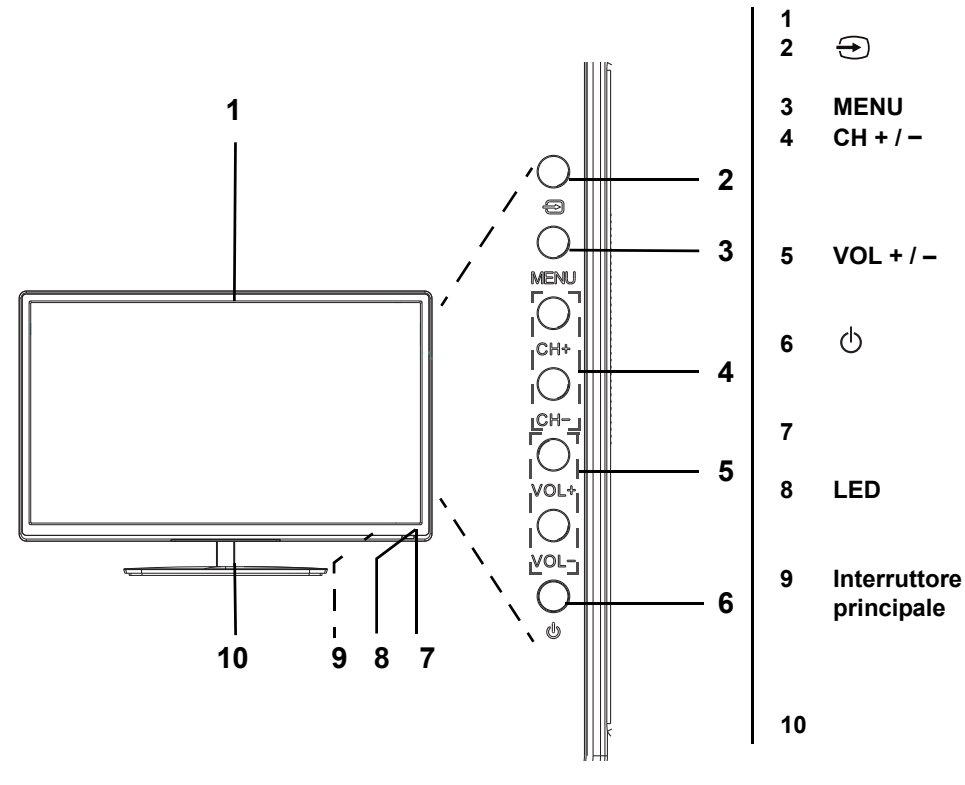

| Display                             |
|-------------------------------------|
| Seleziona la fonte di segnale /     |
| conferma la modifica nel menu       |
| Apre/chiude il menu OSD             |
| Seleziona il canale (posizione      |
| successiva/precedente); nel me-     |
| nu, una posizione verso l'alto/     |
| verso il basso                      |
| Regola il volume                    |
| nel menu: una posizione verso       |
| destra/sinistra                     |
| Mettere il televisore in stand-by / |
| passare da stand-by al funziona-    |
| mento                               |
| Ricevitore del segnale del tele-    |
| comando                             |
| È spento durante il funziona-       |
| mento, è rosso in modalità          |
| stand-by                            |
| Accensione e spegnimento            |
| dell'apparecchio                    |
| (Per scollegare l'apparecchio       |
| dalla rete, estrarre la spina dalla |
| presa.)                             |
| Piedistallo                         |

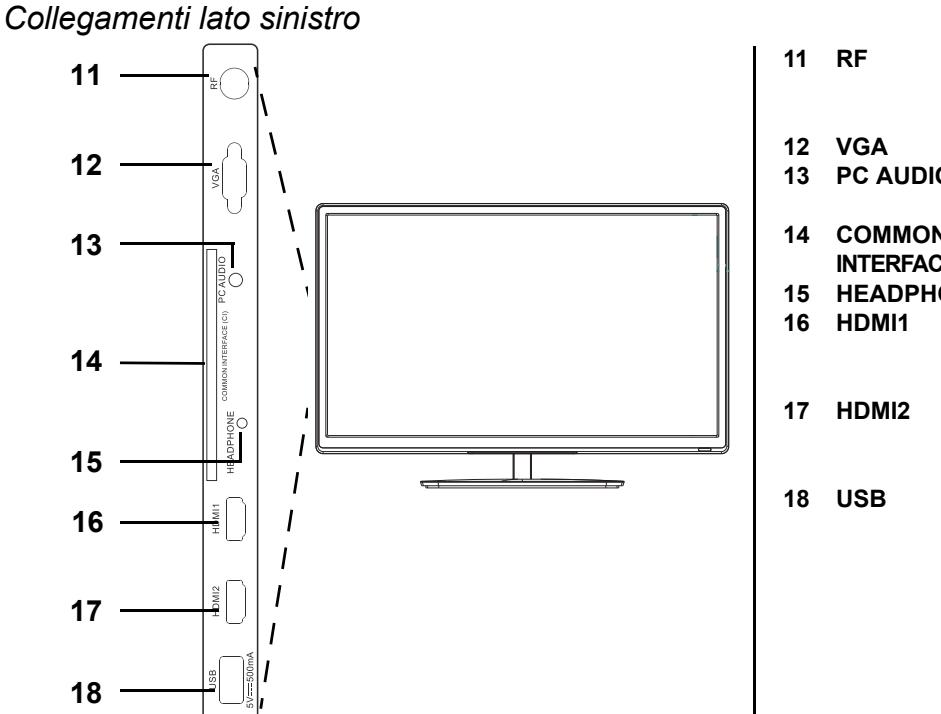

|   | RF                    | Ingresso / collegamento di un cavo coassiale da 75 $\Omega$ con segnale dell'antenna |
|---|-----------------------|--------------------------------------------------------------------------------------|
| 2 | VGA                   | Ingresso / collegamento del PC                                                       |
| 3 | PC AUDIO              | Ingresso / collegamento del PC (audio)                                               |
| ŀ | COMMON                | . ,                                                                                  |
|   | <b>INTERFACE (CI)</b> | Vano modulo CI/CI+                                                                   |
| 5 | HEADPHONE             | Collegamento cuffie                                                                  |
| 5 | HDMI1                 | Ingresso / collegamento di vide-                                                     |
|   |                       | oregistratore DVD, lettore DVD o                                                     |
|   |                       | Set-Top Box                                                                          |
|   | HDMI2                 | Ingresso / collegamento di vide-                                                     |
|   |                       | oregistratore DVD, lettore DVD o                                                     |
|   |                       | Set-Top Box                                                                          |
| 3 | USB                   | Collegamento USB ad es. per                                                          |
|   |                       | stick USB                                                                            |

### Collegamenti parte posteriore

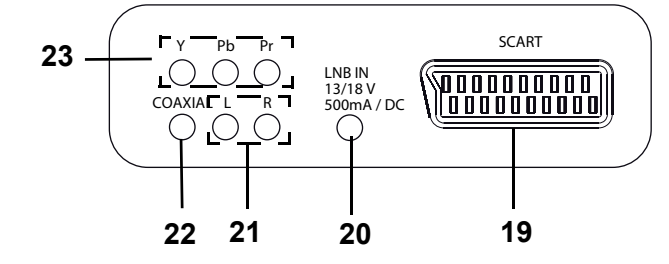

| 19 | SCART |
|----|-------|
|    |       |

21

20 LNB IN L/R

Ingresso / collegamento di videoregistratore DVD, lettore DVD o Set-Top Box (immagine/audio) Ingresso / collegamento di impianto satellitare/antenna parabolica Ingresso / collegamento di videoregistratore DVD, lettore DVD o Set-Top Box (audio sinistro e destro)

Uscita digitale / collegamento coassiale di ricevitore A/V o impianto Surround (audio) 22 COAXIAL (non trasmette un segnale audio DTS - riprodurre i DVD con Dolby).

23 YPbPr Ingresso / collegamento di videoregistratore DVD, lettore DVD o Set-Top Box (immagine)

Non illustrati

AC-INPUT 230V~ 50Hz (cavo di alimentazione)

 $(\mathbf{IT})$ Panoramica dell'apparecchio

LEDTV\_2242\_HOFER\_D\_FR\_IT.BOOK Seite 100 Dienstag, 25. März 2014 3:16 15

## IT Panoramica dell'apparecchio

### Telecomando

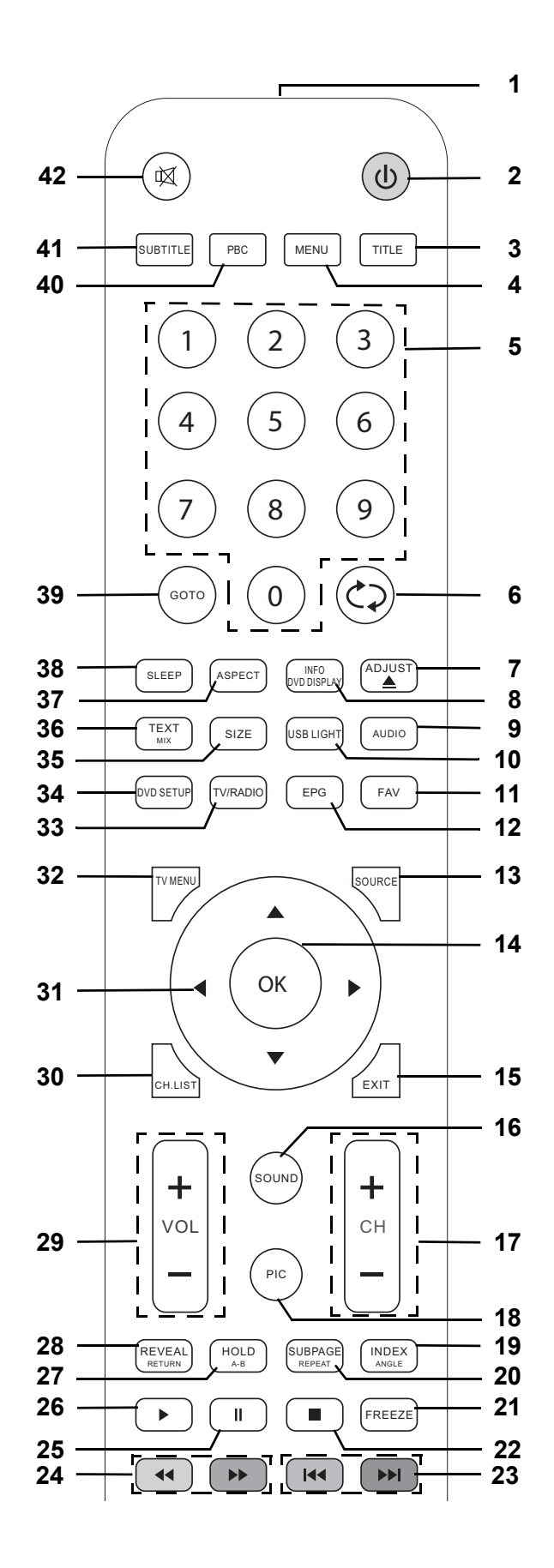

TV LED

•

| 1       |                    | Trasmettitore a infrarossi                                                                 |
|---------|--------------------|--------------------------------------------------------------------------------------------|
| 2       | (h)                | Commutazione dell'apparecchio in stand-by e riaccensione dallo stand-by                    |
| 3       |                    | Nessuna funzione                                                                           |
| 4       | MENU               | Nessuna funzione                                                                           |
| 5       | 0-9                | Per l'immissione ad es, di programmi, numeri di pagina o brano                             |
| 5       | 0-9                | r el minimissione au es. ul programmi, numen ul pagina o brano                             |
| 6       | $( \mathfrak{S} )$ | TV: passaggio al programma precedente                                                      |
| 7       | ADJUST 📥           | Definire la funzione, event. nessuna funzione                                              |
| 8       | INFO/DVD DISPLAY   | DVB-T / DVB-C / DVB-S: apertura delle informazioni sul programma / in caso di              |
|         |                    | EPG ulteriori informazioni                                                                 |
| 9       | AUDIO              | TV: commutazione mono/stereo / apertura e selezione della lingua dell'emittente            |
|         |                    | (solo se disponibile)                                                                      |
| 10      | USB LIGHT          | Nessuna funzione                                                                           |
| 11      | FAV                | DVB-T / DVB-C / DVB-S: creazione/modifica/apertura dell'elenco dei preferiti               |
| 12      | FPG                | DVB-T / DVB-C / DVB-S: apertura della quida elettronica dei programmi                      |
| 12      | El G               | Impostazione antenna nel menu satellite: alternare tra elenco satellite ed elenco          |
|         |                    | transponder                                                                                |
| 40      | SOURCE             | l'all'spolluei<br>Anactura della fanti dai aggabli (arigini degli ingressi)                |
| 13      | SOURCE             |                                                                                            |
| 14      |                    | Conferma la modifica nel menu / fichiama le informazioni sul programma                     |
| 15      | EXII               | Iornare indietro nel menu / uscire dal menu                                                |
|         |                    |                                                                                            |
| 16      | SOUND              | Modifica le impostazioni audio                                                             |
| 17      | CH + / –           | Avanti / indietro di una posizione di programma // sfogliare di pagina in pagina           |
|         |                    | nell'elenco dei canali                                                                     |
|         |                    | Televideo: avanti / indietro di una pagina                                                 |
| 18      | PIC                | Modifica le impostazioni dell'immagine                                                     |
| 19      | INDEX/ANGLE        | Televideo: richiama la pagina 100                                                          |
| 20      | SUBPAGE/REPEAT     | Televideo: richiama le pagine secondarie / annulla                                         |
|         |                    | USB durante la riproduzione: ripeti brano / ripeti tutto / off                             |
| 21      | FREEZE             | Attivare e disattivare il fermo immagine                                                   |
| 22      | ■                  | Arresto della riproduzione USB                                                             |
| 23      |                    |                                                                                            |
|         |                    | USB <sup>,</sup> brano precedente/successivo immagine precedente/successiva                |
| 24      |                    | LISB: arretramento/avanzamento ranido // televideo: tasto colorato                         |
| 27      |                    |                                                                                            |
| 25      |                    | USD. da lipioduzione a pausa                                                               |
| 26      |                    |                                                                                            |
| 27      | HOLD / A-B         | lelevideo: arresta avanzamento automatico                                                  |
|         |                    | USB: impostazione di marcatori, la zona tra i marcatori viene riprodotta all'infinito      |
| 28      | REVEAL/RETURN      | lelevideo: visualizzazione delle informazioni nascoste                                     |
| 29      | VOL + / -          | Aumenta/diminuisce il volume                                                               |
| 30      | CH.LIST            | Apertura dell'elenco dei canali                                                            |
| 31      | ▲▼◀►               | Posizione nei menu / modifica impostazione menu / sfoglia il televideo                     |
| 32      | TV MENU            | Mostra/nasconde il menu OSD (TV)                                                           |
| 33      | TV/RADIO           | alternare tra TV e Radio (solo in DVB-C e DVB-S)                                           |
| 34      | DVD SETUP          | Nessuna funzione                                                                           |
| 35      | SIZE               | Televideo: ingrandimento dell'immagine e possibilità di scorrimento                        |
| 36      | ΤΕΧΤ ΜΙΧ           | Televideo: attivazione del televideo e alternanza tra schermo misto e televideo a          |
|         |                    | tutto schermo                                                                              |
| 37      | ASPECT             | Seleziona il formato dello schermo: Auto / SmartZoom / Subtitle / Zoom / 16:9 / 4:3 / Just |
|         |                    | Scan                                                                                       |
| 38      | SLEEP              | Seleziona l'intervallo di tempo per lo spegnimento automatico                              |
| 39      | GOTO               | Nessuna funzione                                                                           |
| 40      | PBC                | Nessuna funzione                                                                           |
| 0<br>⊿1 |                    | T\/: cambiare la lingua dei sottotitoli (solo se l'amittente offre sottotitoli)            |
| 41      |                    |                                                                                            |
| 42      |                    | attiva e disattiva l'alidio                                                                |

## (IT) Preparazione

TV LED

## 5. PREPARAZIONE

### 5.1 INSERIMENTO DELLE BATTERIE

Sono necessarie due batterie di tipo LR03 / AAA, 1,5 V.

- 1. Aprire il coperchio del vano batterie sul lato inferiore del telecomando.
- 2. Inserire le batterie fornite.
- AVVERTENZA! Fare attenzione alla polarità (+ e –).
- 3. Riposizionare il coperchio del vano batterie.

## 5.2 MONTAGGIO DEL PIEDISTALLO

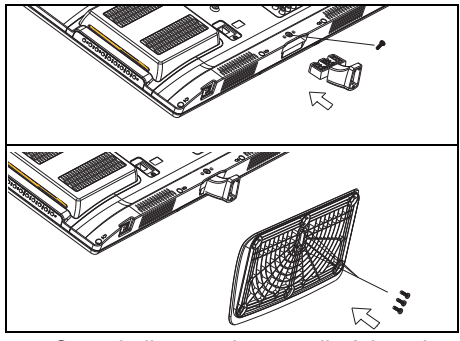

**AVVERTENZA!** Attenzione a non danneggiare lo schermo. La spina è scollegata e l'apparecchio non è collegato ad altri apparecchi.

È necessario un cacciavite.

- 1. Collocare un panno morbido e di grandezza sufficiente su un tavolo.
- Collocare il televisore con lo schermo verso il basso in modo che lo schermo sia completamente adagiato. Il lato inferiore del televisore sporge un poco oltre il bordo del tavolo.
- 3. Inserire il pezzo intermedio nell'apertura della parte inferiore del televisore. Il lato con la griglia è rivolto verso l'alto.
- 4. Quando il pezzo intermedio è inserito completamente, avvitarlo saldamente con la vite a croce lunga.
- 5. Per fissare il piedistallo, inserirlo sull'estremità del pezzo intermedio. Assicurarsi che la posizione dei fori di fissaggio sia corretta.
- 6. Avvitare saldamente il piedistallo con le 3 viti corte restanti.
- 7. Raddrizzare il televisore e controllare con precauzione se è collocato correttamente sul piedistallo. Il televisore deve trovarsi in posizione verticale sul piedistallo e non deve traballare.
- 8. Collegare tutti gli apparecchi. Per concludere collegare l'alimentazione elettrica.

## 5.3 POSIZIONAMENTO DELL'APPARECCHIO

- Posizionare il televisore su una superficie stabile e piana. Accertarsi che il ripiano sia in grado di sopportare il peso del televisore.
- Rimuovere tutte le pellicole dall'apparecchio.
- · Non esporre l'apparecchio a calore estremo o umidità.
- Provvedere ad una ventilazione sufficiente dell'apparecchio da tutti i lati. In caso di posizionamento in un armadio a parete, è
  necessario lasciare liberi almeno 20 cm in alto e 10 cm ai lati per la ventilazione.

## 5.4 COLLEGAMENTO DEL CAVO DELL'ANTENNA

Il televisore è provvisto di due ingressi per sintonizzatore (collegamento coassiale e collegamento F) con i quali è possibile ricevere segnali televisivi e radiofonici analogici e digitali (DVB-T/DVB-C/DVB-S2).

CAUTELA: collegare il cavo dell'antenna prima di inserire la spina nella presa.

### **Ricezione DVB-T**

CAUTELA: l'apparecchio è predisposto per la ricezione con antenne DVB-T passive o antenne attive con alimentazione elettrica separata.

- 1. Inserire la spina dell'antenna DVB-T nella presa per antenna RF situata sul lato sinistro dell'apparecchio.
- 2. Selezionare l'ingresso DTV nel menu Fonte Segnale (SOURCE).

### Cavo analogico o digitale (DVB-C)

Per una qualità dell'immagine ottimale e priva di disturbi utilizzare un cavo per antenna a doppia schermatura da 75 Ω.

- 1. Collegare un cavo dell'antenna da 75  $\Omega$  al collegamento dell'antenna.
- 2. Inserire l'altra estremità nella presa per antenna RF situata sul lato sinistro del televisore.
- 3. Nel menu Fonte Segnale (SOURCE) selezionare l'ingresso.
- ATV per ricezione analogica via cavo.
  - DTV per ricezione digitale via cavo (DVB-C)

**NOTA:** per la ricezione dei programmi mediante la presa per antenna **RF** è necessario eseguire per prima cosa una ricerca delle emittenti (ved. "Prima accensione" a pagina 103).

(IT) Preparazione

#### Antenna satellitare

La spina **non** è inserita.

- 1. Collegare l'antenna all'apparecchio. Inserire con precauzione la spina del cavo coassiale nella presa LNB IN e avvitare il dado per raccordi della spina alla presa.
- Selezionare l'ingresso DVB-S2 nel menu Fonte Segnale (SOURCE).

### 5.5 COLLEGAMENTO ALLA RETE

**AVVERTENZA!** Collegare tutti gli altri apparecchi prima di collegare il televisore alla rete. La presa di corrente deve essere facilmente accessibile anche dopo il collegamento.

NOTA: per scollegare l'apparecchio dalla rete, estrarre la spina dalla presa.

Il televisore è tarato per una corrente alternata di 230 V ~ 50 Hz.

Collegare la spina alla presa di corrente.

### 5.6 PRIMA ACCENSIONE

Dopo la prima accensione compare una finestra nella quale selezionare la lingua del menu e avviare la ricerca automatica delle emittenti.

NOTA: si tenga presente che dopo aver scelto il tipo di collegamento sono necessari passi diversi.

**NOTA:** Casa e Negozio sono impostazioni di base diverse che si riferiscono al luogo di funzionamento. Per l'utilizzo in ambito domestico, impostare l'apparecchio sulla modalità Casa. La modalità Negozio è prevista a scopo di presentazione, che comporta il ripristino automatico dei valori impostati.

- 1. Azionare l'interruttore principale situato sul lato inferiore destro dell'apparecchio.
- 2. Per accendere l'apparecchio, premere il tasto 🙂 sul telecomando. Compare sullo schermo la finestra *Bitte OSD Sprache wählen (Seleziona la lingua OSD)*.
- 3. Premere OK per confermare Deutsch come lingua del menu.
- Selezionare Italiano oppure un'altra lingua del menu con i tasti ▲ / ▼ / ◀ / ▶ sul telecomando e quindi premere OK.
  Compare la finestra Seleziona Modo, nella quale è possibile scegliere tra Casa e Negozio. Casa è preimpostato, confermare
- la modalità con OK e premere ◀, per confermare la scelta.
  - Compare sullo schermo la finestra Tipo DVB.
- 5. Con  $\blacktriangle$  /  $\blacktriangledown$  scegliere tra:
  - *DTT* / terrestre: se si desidera procedere alla ricezione digitale.
  - DVB-C / cavo: se si desidera una ricezione analogica/digitale via cavo.
  - DVB-S / Satellite: se si desidera ricevere digitalmente il programma televisivo attraverso l'impianto satellitare.
- 6. Premere OK.

#### Se si è selezionato DVB-T / terrestre

Compare sullo schermo la finestra Tipo Sintonizzazione

| compare suito schemo la intestra mpo cintonizzazione. |                                                                                                    |  |  |
|-------------------------------------------------------|----------------------------------------------------------------------------------------------------|--|--|
| Sintonizzazione Canali                                | <ol> <li>Con i tasti ◄ / ► scegliere tra:</li> <li>DTT + ATV: ricerca di emittenti digitali e analogiche</li> </ol>                                       |  |  |
| ATV : 0 Canali                                        | <ul> <li>DTV: ricerca di sole emittenti digitali</li> <li>ATV: ricerca di sole emittenti analogiche</li> </ul>                                            |  |  |
| DTT : 0 Canali                                        | <ol> <li>Premere ▼ e poi OK per confermare Deutschland.</li> <li>Selezionare un altro Paese con i tasti ▲ / ▼ / ◀ / ▶ del telecomando, quindi.</li> </ol> |  |  |
| Radio : 0 Canali                                      | premere <b>OK</b> .                                                                                                    |  |  |
| Dati : 0 Canali                                       | automatica delle emittenti. Questa fase dura alcuni minuti. Il progresso viene                                                                            |  |  |
| 7 % 160.00 MHz (TV)                                   | mostrato da una finestra sullo schermo.                                                                                                    |  |  |
|                                                       | 3. Dopo la ricerca automatica viene visualizzata la posizione di programma 1.                                                                             |  |  |

**NOTA:** se la ricerca automatica delle emittenti non dovesse funzionare alla prima accensione, ved. "Salvataggio automatico delle emittenti" a pagina 108.

### (IT) Preparazione

**TV LED** 

#### Se si è selezionato DVB-C / cavo

| Sintonizzazione DVB-C |           |  |
|-----------------------|-----------|--|
| Tipo Scansione        | Full      |  |
| Frequenza             | 546000    |  |
| ID Rete               | Auto      |  |
| Symbol (ks/s)         | Auto      |  |
| ⊚ ок                  | 🔊 TV MENU |  |

- 1. Compare sullo schermo la finestra Sintonizzazione DVB-C.
- Premere **OK**, per confermare la selezione *Full* (vedere figura a sinistra).
- 2. Con i tasti ◀ / ► scegliere tra:
  - DTT + ATV: ricerca di emittenti digitali e analogiche
  - DTV: ricerca di sole emittenti digitali
  - ATV: ricerca di sole emittenti analogiche
- Premere ▼ e poi OK per confermare Deutschland. Selezionare un altro Paese con i tasti ▲ / ▼ / ◀ / ► del telecomando, quindi premere OK.
   Sulla seberma compara la fineatra *Biacrea Canali* a inizia la rigerza automatia

Sullo schermo compare la finestra *Ricerca Canali* e inizia la ricerca automatica delle emittenti. Questa fase dura alcuni minuti. Il progresso viene mostrato da una finestra sullo schermo.

4. Dopo la ricerca delle emittenti viene mostrata automaticamente la posizione di programma 1 in modalità *DTV*.

#### Se si è selezionato DVB-S / Satellite

| Elenco Canali      |     |
|--------------------|-----|
| 1 Das Erste HD     | DTV |
| 2 ZDF HD           | DTV |
| 3 RTL Television   | DTV |
| 4 SAT.1            | DTV |
| 5 ProSieben        | DTV |
| 6 VOX              | DTV |
| 7 kabel eins       | DTV |
| 8 RTL2             | DTV |
| 9 SUPER RTL        | DTV |
| 10 arte HD         | DTV |
| 🖕 Cerca 🛛 🔵 Ordina |     |
| ⊙ ОК 1/20          |     |

Dopo la selezione viene mostrata la prima posizione di programma. La lista già memorizzata contiene le emittenti più comuni. Con il tasto **CH.LIST** si può aprire l'elenco dei canali.

#### NOTE:

- Se il satellite su cui è orientata l'antenna satellitare non offre un'emittente preimpostata, questa emittente non si vede.
- Se la ricezione è assente o cattiva:
- controllare l'orientamento dell'antenna,
- modificare le impostazioni del menu Impostazioni Antenna Satellitare.

Consultare anche il capitolo "Ricerca delle emittenti - satellite" a pagina 115.

## 5.7 SELEZIONE DELLE FONTI DEL SEGNALE

| Fonte Segnale |  |
|---------------|--|
| DVB-S2        |  |
| DTV           |  |
| ATV           |  |
| SCART         |  |
| YPbPr         |  |
| PC            |  |
| HDMI1         |  |
| HDMI2         |  |
| USB           |  |
|               |  |

- Ad apparecchio acceso, premere il tasto SOURCE. Viene visualizzata la finestra Fonte Segnale con l'elenco delle fonti (apparecchi collegati ai relativi collegamenti).
- Selezionare la fonte di segnale desiderata con i tasti ▲ / ▼ del telecomando o con il tasto CH + / dell'apparecchio.
- 3. Confermare l'impostazione con **OK** o **VOL +** *I* nell'apparecchio o attendere qualche secondo. L'impostazione verrà acquisita automaticamente.

**NOTA:** se non si desidera apportare modifiche, uscire dal menu con **EXIT.** Se per alcuni secondi non vengono effettuate impostazioni, il menu scompare.

## 6. COLLEGAMENTO DI APPARECCHI ESTERNI

Il televisore è dotato di una serie di collegamenti ai quali è possibile collegare numerosi apparecchi (ad es. videoregistratore DVD, PC, fotocamera e Set-Top Box).

**AVVERTENZA!** Controllare che il televisore e gli apparecchi da collegare siano spenti prima del collegamento. Rispettare le istruzioni degli apparecchi che si desidera collegare.

### Attacco HDMI

Attraverso gli attacchi HDMI vengono trasmessi con un'ottima qualità i segnali audio e video digitali di apparecchi esterni.

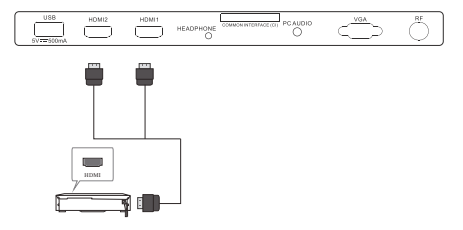

- Collegare la presa HDMI dell'apparecchio esterno con la presa HDMI1 o HDMI2 del televisore utilizzando un cavo HDMI disponibile in commercio. È possibile collegare contemporaneamente 2 apparecchi.
- Selezionare l'ingresso HDMI1 oppure HDMI2 nel menu Fonte Segnale (SOURCE).

### Presa SCART

Attraverso la presa SCART vengono trasmessi segnali video e audio analogici di buona qualità. Possono essere collegati apparecchi quali videoregistratori, ricevitori satellitari, console di gioco o decoder per PayTV.

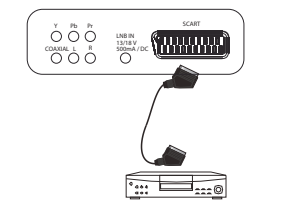

- 1. Collegare l'apparecchio esterno con un cavo SCART completamente rivestito (non materiale in dotazione) alla presa **SCART**.
- 2. Selezionare l'ingresso SCART nel menu Fonte Segnale (SOURCE).

### Collegamento del PC

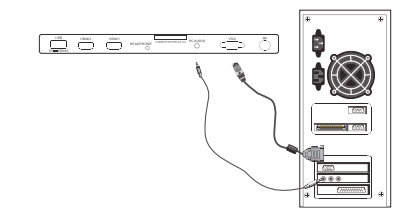

- Collegare la presa monitor del PC alla presa VGA del televisore utilizzando un cavo VGA.
   Collegare la presa audio del PC alla presa PC AUDIO del televisore utiliz-
- Collegare la presa audio del PC alla presa PC AUDIO del televisore utili zando un cavo audio.
- 3. Selezionare l'ingresso PC nel menu Fonte Segnale (SOURCE).

#### Ingresso componenti

Attraverso l'attacco per componenti **Y Pb Pr** vengono trasmessi con un'ottima qualità i segnali video analogici di un apparecchio esterno, ad es. un ricevitore AV o un videoregistratore DVD. Vengono supportati i seguenti formati: 1080i / 1080p / 720p / 576p / 480p.

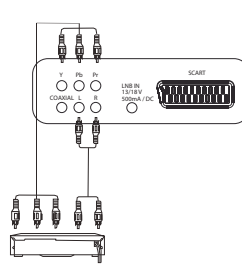

- 1. Collegare l'uscita componenti dell'apparecchio esterno all'ingresso **Y Pb Pr** del televisore utilizzando un cavo per componenti disponibile in commercio (3x cinch).
- 2. Collegare le prese audio dell'apparecchio esterno alle prese audio L e R del televisore utilizzando un cavo audio.
- 3. Selezionare l'ingresso YPbPr nel menu Fonte Segnale (SOURCE).

#### Uscita audio digitale

Il televisore è provvisto di un'uscita audio digitale contrassegnata con **COAXIAL**. È possibile collegarvi apparecchi in grado di elaborare segnali audio digitali, ad es. un impianto stereo o un ricevitore AV.

**CAUTELA!** Gli apparecchi devono disporre di un decoder Dolby Digital. In caso contrario possono essere emessi in modo incontrollato suoni molto alti che potrebbero danneggiare irreparabilmente gli altoparlanti.

Alla voce *Audio / SPDIF* selezionare l'impostazione *Auto* o *PCM*. Con il tasto **AUDIO** è possibile alternare tra le tracce audio mentre il televisore è in funzione.

### (IT) Utilizzo di base

**TV LED** 

#### Collegamento USB

**CAUTELA:** durante la rimozione del dispositivo USB, l'apparecchio deve essere spento o il collegamento USB disconnesso. In caso contrario il dispositivo USB o il televisore potrebbero subire una perdita di dati o dei danni.

- Inserire ad es. un stick USB nella presa USB.
- Attivare il menu USB con: SOURCE > USB > OK.

### Collegamento delle cuffie

**AVVERTENZA!** L'ascolto di musica ad alto volume tramite auricolari o cuffie crea un'elevata pressione acustica e può provocare la perdita dell'udito. Prevenire tali danni evitando di ascoltare per periodi prolungati suoni ad alto volume tramite cuffie o auricolari.

- 1. Impostare il volume minimo utilizzando il comando VOL-.
- 2. Inserire il jack delle cuffie nell'apposita presa HEADPHONE dell'apparecchio. Gli altoparlanti sono ora disattivati.
- 3. Impostare il volume desiderato.

## 7. UTILIZZO DI BASE

Questo capitolo presenta il funzionamento di base del televisore e della presa USB. È possibile selezionare tutte le impostazioni comodamente con il telecomando e con il menu OSD (On Screen Display) sullo schermo. Le funzioni di base possono essere eseguite anche con i tasti che si trovano sull'apparecchio. Nelle istruzioni è in genere riportato il comando attraverso il telecomando.

## 7.1 ACCENSIONE E SPEGNIMENTO DEL TELEVISORE

 In basso a destra si trova l'interruttore principale. L'interruttore consente di accendere e spegnere l'apparecchio. Osservare la marcatura ON/OFF sul lato anteriore dell'apparecchio.

**NOTA:** se l'apparecchio è stato disattivato con l'interruttore principale, non può essere attivato con il telecomando. **NOTA:** per scollegare l'apparecchio dalla rete, estrarre la spina dalla presa.

### 7.2 COMMUTAZIONE DEL TELEVISORE IN STAND-BY / RIACCENSIONE DALLO STAND-BY

- Quando l'apparecchio si trova in modalità stand-by (spia di controllo rossa), premere il tasto <sup>(1)</sup> del telecomando o il tasto sul lato destro dell'apparecchio. L'apparecchio si accende con l'ultima modalità operativa impostata / l'ultima fonte di segnale selezionata.
- Premere il tasto 🖞 del telecomando o il tasto sul lato destro dell'apparecchio per riportare l'apparecchio in modalità stand-by. La spia si illumina di rosso.

NOTA: per scollegare l'apparecchio dalla rete, estrarre la spina dalla presa.

### 7.3 SELEZIONE DI PROGRAMMI TELEVISIVI E RADIOFONICI

- In caso di ricezione DVB-Ce DVB-S, alternare tra la ricezione televisiva e quella radiofonica con il tasto TV/RADIO.
- Utilizzare i tasti CH +/- o i tasti numerici 0-9 per selezionare il programma televisivo/radiofonico desiderato.
- Premere il tasto 🔄 del telecomando per tornare al programma precedente.
- Premendo il tasto CH.LIST viene visualizzata una panoramica dei programmi sintonizzati. Per richiamare un programma evidenziare una posizione con i tasti freccia ▲ / ▼ e premere OK. Premendo ulteriormente il tasto CH.LIST si chiude l'elenco dei canali.
- Premere FAV, per aprire l'elenco dei preferiti. Per richiamare un programma evidenziare una posizione con i tasti freccia ▲ /
   ▼ e premere OK. Premendo di nuovo il tasto FAV si chiude l'elenco dei preferiti (per la creazione/modifica dell'elenco dei preferiti ved. "Crea elenco dei preferiti" a pagina 110).

## 7.4 REGOLAZIONE DEL VOLUME

- Utilizzare i tasti VOL +/- per impostare il volume.
- Premere il tasto X per disattivare temporaneamente l'audio.
- Con il tasto XOL+ si può riattivare l'audio.

**NOTA:** se si è occupato il collegamento COAXIAL, si può regolare il volume solo dall'apparecchio collegato. Il televisore emette un volume costante attraverso l'uscita digitale.

#### 7.5 STRUTTURA DEL MENU OSD

Attraverso il menu OSD (On Screen Display) è possibile selezionare diverse funzioni ed effettuare impostazioni.

NOTA: le voci di menu attive sono evidenziate da una banda colorata.

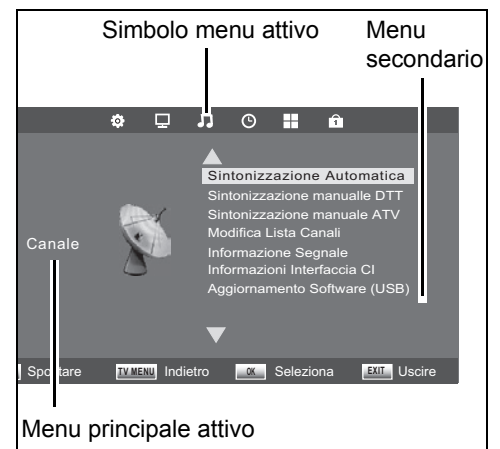

- 1. Premere il tasto TV MENU per richiamare il menu OSD. Lungo il bordo superiore della finestra sono riportati i simboli del menu principale. È visibile il menu Canale.
- 2. Selezionare dapprima la voce del menu principale desiderata con i tasti ◀ / ►. I menu secondario vengono visualizzati a destra rispetto al centro della figura.
- Per selezionare un menu secondario, premere il tasto ▲ oppure ▼. 3
- 4. Per attivare un menu secondario premere OK.
- 5. Con il tasto TV MENU si torna al menu principale.

#### Menu secondari

- Selezionare una voce del menu secondario con i tasti ▲ / ▼ e confermare con OK. Da qui è possibile ...
- ... effettuare impostazioni con i tasti </ >
- ... selezionare altre impostazioni con **A** / **V** e quindi con i tasti **4** / **b** eseguire le impostazioni.
- ... alternare con OK tra diverse funzioni oppure attivare o disattivare il menu secondario.

#### Per tornare al menu principale

- Per selezionare un'altra voce nel menu principale occorre uscire dal menu secondario attivo.
- Con il tasto TV MENU tornare indietro fino a visualizzare la barra con i simboli del menu principale.

#### Uscire dal menu

Tornare gradualmente indietro con il tasto TV MENU o uscire dal menu con il tasto EXIT. Le impostazioni verranno salvate.

NOTA: se per 30 secondi circa non vengono effettuate impostazioni, il menu scompare.

#### 7.6 BARRA DELLE INFORMAZIONI

Dopo l'accensione e la commutazione compare una finestra informativa che mostra diverse informazioni sul programma. È anche possibile aprire la finestra con il tasto INFO. Le informazioni mostrate dipendono dal programma ricevuto e dal tipo di ricezione. L'indicazione può anche contenere quantità di informazioni diverse.

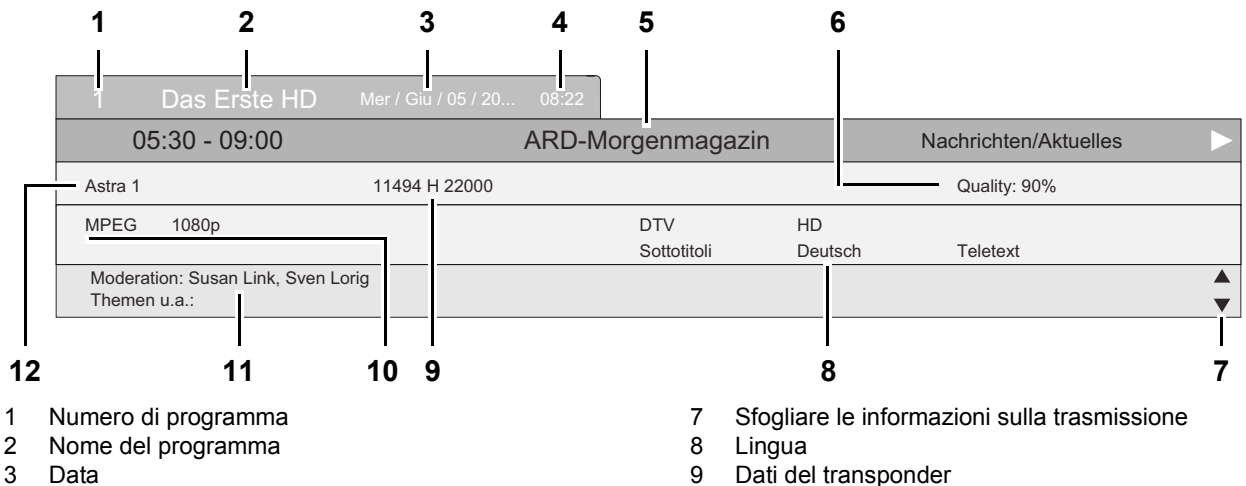

- 4 Ora
- 5 Ora di emissione e titolo del programma in corso
- Qualità del segnale 6

- 10 Procedimento di codifica e risoluzione
- 11 Informazioni sulla trasmissione in corso
- Nome del satellite 12

(IT) Ricerca e modifica di un'emittente (DVB-T/DVB-C)

TV LED

Finché la finestra informativa è aperta, è possibile sfogliare la riga informativa con i tasti ▲ o ▼. In questa finestra è possibile leggere ulteriori informazioni, ad es. sul contenuto della trasmissione selezionata. L'entità delle informazioni mostrate dipende dall'emittente.

## 7.7 APERTURA DEL MENU USB

- 1. Ad apparecchio acceso, premere il tasto **SOURCE.** Viene visualizzata la finestra *Fonte Segnale* con l'elenco delle fonti (apparecchi collegati ai relativi collegamenti).
- 2. Selezionare la voce USB con i tasti ▲ / ▼ del telecomando o CH + / dell'apparecchio.
- 3. Confermare l'impostazione con **OK** o **VOL** + *I* sull'apparecchio. Sullo schermo compare il menu USB.

## 8. RICERCA E MODIFICA DI UN'EMITTENTE (DVB-T/DVB-C)

Le altre voci del menu *Canale* sono descritte in "Aggiornamento Software" a pagina 127 e in "Informazioni di segnale" a pagina 128.

Il televisore è in grado di ricevere segnali DVB-T e DVB-C nonché comuni segnali analogici (ad es. via cavo). Le emittenti ricevute con la ricerca automatica delle emittenti dipendono dall'antenna collegata: l'antenna DVB-T fornita, per la ricezione DVB-T, oppure un collegamento via cavo. È possibile avviare la ricerca DVB-T o DVB-C. Per entrambe le varianti è disponibile una funzione di ricerca automatica e una funzione di ricerca manuale.

Cavo digitale: le emittenti che si possono ricevere dipendono dal fornitore di servizi via cavo. Di solito è possibile ricevere gratuitamente tutte le emittenti pubbliche. Si tenga presente che per tutte le altre emittenti sarà eventualmente necessario stipulare un contratto a pagamento con il fornitore di servizi via cavo. Per riprodurre emittenti private è necessaria una scheda CI e un apposito modulo fornito dal fornitore di TV via cavo.

- Le emittenti DVB-T e DVB-C vengono visualizzate nel menu OSD con DTV.
- Le emittenti analogiche vengono visualizzate nel menu OSD con ATV.

### 8.1 SALVATAGGIO AUTOMATICO DELLE EMITTENTI

NOTA: fare attenzione che con la ricerca automatica tutti i programmi memorizzati vengono cancellati.

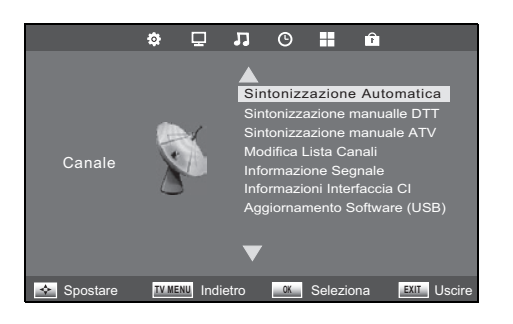

- 1. Premere il tasto **TV MENU** per visualizzare il menu principale OSD. Nel menu *Canale* è attivata la voce di menu *Sintonizzazione Automatica*.
- 2. Premere OK e selezionare con il tasto ▲ / ▼ il tipo di collegamento...
  - ... DTT per la ricezione digitale tramite antenna.
  - ... DVB-C per la ricezione analogica e digitale via cavo.
  - ... *DVB-S* per la ricezione satellitare digitale.
- 3. Premere **OK** (con DVB-C 2x **OK**).
- - ... ricerca analogica (ATV)
  - ... ricerca digitale (DTV) oppure
  - ... ricerca analogica e digitale (DTT + ATV)
- Premere il tasto ▼, per attivare la selezione di una nazione. Selezionare la propria nazione con i tasti ▲ / ▼ / ◀ / ►.
- NOTA: premere ripetutamente i tasti ◀ / ►, per passare a un altro pannello con selezione delle nazioni.
- 6. Premere **OK** per avviare la ricerca automatica delle emittenti. Questa fase dura alcuni minuti. Il progresso viene mostrato nella finestra *Sintonizzazione Canali* sullo schermo.
- 7. Dopo la ricerca automatica viene visualizzata la posizione di programma 1.

5.
Sinton

#### 8.2 MEMORIZZAZIONE MANUALE DELLE EMITTENTI DVB-C

All'occorrenza l'offerta dei programmi nella propria regione può variare. Con questa funzione è possibile aggiungere successivamente canali alla propria scelta di canali.

1. Premere il tasto TV MENU per visualizzare il menu principale OSD.

QAM 64

Sintonizzazione manuale ATV

SALVARE SU 1

SISTEMA TV BG

Avvio Sintonizzazione

Frequenza 424.25 MHz

**О** ОК

 $\langle -$ 

Salva

Con il tasto ▼ selezionare Sintonizzazione Manuale DVB-C e premere OK. 2

| izzazione Manuale DVB-C | <ul> <li>3. Premere i tasti ◀ / ▶ per modificare i valori delle seguenti funzioni</li> <li><i>Frequenza:</i> immissione della frequenza dell'emittente.</li> </ul>                         |  |  |
|-------------------------|----------------------------------------------------------------------------------------------------|--|--|
| Frequenza 626000        | <ul> <li>Simbolo (ks/s): la frequenza di scansione indica la velocita delle<br/>mento di dati (kilo samples/second).</li> <li>QAM TVDE: modo di medulogione digitale 16.256 QAM</li> </ul> |  |  |
| $(k_{S}/s) = 6875$      | QAM TYPE. Modo di modulazione digitale 16-256 QAM                                                                                                    |  |  |

- cansione indica la velocità delle trasferind) ne digitale 16-256 QAM A: se necessario attendere un paio di secondi la visualizzazione dell'in-
- tensità del segnale prima di passare al canale successivo. 4. Premere **OK** per avviare la ricerca delle emittenti. Questa fase dura alcuni secondi. Viene visualizzato il numero dei canali trovati.
- 5 Al termine della ricerca manuale, si passa automaticamente al primo nuovo canale trovato.
- 6 Chiudere la finestra con EXIT.

#### MEMORIZZAZIONE MANUALE DELLE EMITTENTI DVB-T 8.3

All'occorrenza l'offerta dei programmi nella propria regione può variare. Con questa funzione è possibile aggiungere successivamente canali alla propria scelta di canali.

Premere il tasto TV MENU per visualizzare il menu principale OSD.

 $+ \triangleright$ 

🔨 TV MENU

Con il tasto ▼ selezionare Sintonizzazione manuale DTT e premere OK

| Sintonizzazione manuale DTT                      | <ol> <li>Premere i tasti ◀ / ▶, per modificare il canale.<br/>Se viene ricevuto un segnale, viene visualizzata dopo poco tempo la qualità</li> </ol>                                                                                                    |
|--------------------------------------------------|----------------------------------------------------------------------------------------------------|
|                                                  | <ul> <li>del segnale corrispondente.</li> <li><b>NOTA:</b> se necessario attendere un paio di secondi la visualizzazione dell'intensità del segnale prima di passare al canale successivo.</li> <li>4. Premere <b>OK</b> per avviare la ricerca delle emittenti. Questa fase dura alcuni secondi. Viene visualizzato il numero dei canali trovati.</li> <li>5. Al termine della ricerca manuale, si passa automaticamente al primo nuovo canale trovato.</li> <li>6. Chiudere la finestra con <b>EXIT.</b></li> </ul> |
| Premere OK per Avviare<br>Scadente Normale Buona |                                                                                                    |

#### 8.4 RICERCA EMITTENTI MANUALE PER LA RICEZIONE ANALOGICA

Per cercare le singole emittenti analogiche occorre collegare un'antenna a un segnale analogico (ad es. antenna dell'edificio o collegamento via cavo). Le emittenti analogiche vengono visualizzate nel menu OSD con ATV.

- 1. Premere il tasto TV MENU per visualizzare il menu principale OSD.
- Con il tasto ▼ selezionare Sintonizzazione manuale ATV e premere OK. 2
- In Salvare su selezionare con i tasti ◀ / ► la posizione di programma nella 3. quale salvare la nuova emittente analogica.
- Selezionare con ▲ / ▼ la voce Avvio Sintonizzazione. 4.
- 5. Premere  $\triangleleft$  /  $\triangleright$ , per avviare la ricerca. Durante la ricerca è possibile vedere come cambia la frequenza. Quando viene trovata un'emittente anche l'audio torna attivo.
- Premere il tasto rosso per memorizzare l'emittente. 6.
- Per cercare un'altra emittente stabilire in Salvare su una nuova posizione di 7. programma e riavviare la ricerca.

In questo menu è possibile anche impostare quanto segue:

- Sistema TV: l'impostazione predefinita per la nazione selezionata è impostata e normalmente non viene modificata.
- Canale: mostra l'emittente attiva sullo sfondo. Con i tasti ◀ / ► è possibile cambiare.
- Sintonizzazione di precisione: la frequenza può essere modificata gradualmente (0,06 MHz) con i tasti ◀ / ►.

(IT) Ricerca e modifica di un'emittente (DVB-T/DVB-C)

### TV LED

### 8.5 MODIFICA DELLE IMPOSTAZIONI DELL'EMITTENTE

Dopo la ricerca delle emittenti, queste vengono memorizzate in una sequenza nella quale le emittenti principali si trovano all'inizio dell'elenco dei canali. È possibile aggiungere emittenti all'elenco dei preferiti (FAV) o modificarne la sequenza spostando le emittenti o cancellandole.

### Spostamento di emittenti

- 1. Premere il tasto TV MENU per visualizzare il menu principale OSD.
- 2. Con il tasto ▼ selezionare Modifica Lista Canali e premere OK.
- Modifica Lista Canali ATV 2 Südwest BW/. ATV ATV ATV ATV ATV ATV ATV ATV ATV Sposta OK Rinominare FAV FAV TV MENU
- 3. Evidenziare con ▲ / ▼ l'emittente che si desidera spostare.
  - 4. Premere il tasto giallo. La posizione di programma viene evidenziata.
  - 5. Spostare la posizione di programma desiderata con i tasti ▲ / ▼.
  - 6. Premere il tasto giallo. A questo punto il programma è memorizzato nella posizione desiderata.
  - 7. Per spostare altri canali, ripetere i punti 3.-6.
  - 8. Premere il tasto EXIT per uscire dal menu e salvare l'impostazione.

#### Esclusione di emittenti

Le emittenti selezionate possono essere selezionate solo con i tasti numerici **0-9** o con l'elenco dei canali. Non è più possibile selezionarle con i tasti **CH + / -**.

- 1. Premere il tasto TV MENU per visualizzare il menu principale OSD.
- 2. Con il tasto ▼ selezionare Modifica Lista Canali e premere OK.
- 3. Evidenziare con ▲ / ▼ l'emittente da saltare.
- 4. Premere il tasto **blu**. Dietro al nome del programma compare il simbolo 🚫.
- 5. Premere il tasto EXIT per uscire dal menu e salvare l'impostazione.

NOTA: Per abilitare nuovamente l'emittente selezionare l'emittente evidenziata e premere ancora una volta il tasto blu.

#### Rinomina delle emittenti

È possibile rinominare i programmi analogici (ATV).

- 1. Premere il tasto TV MENU per visualizzare il menu principale OSD.
- 2. Con il tasto ▼ selezionare Modifica Lista Canali e premere OK.
- 3. Evidenziare con ▲ / ▼ l'emittente da rinominare.
- 4. Premere il tasto **verde**.
- 5. Modificare le prime lettere con i tasti ▲ / ▼.
- 6. Selezionare i caratteri successivi con il tasto ►.
- 7. Ripetere i punti 5. e 6., fino a quando il canale ha il nome desiderato. È possibile inserire fino a 5 caratteri.
- 8. Premere il tasto EXIT per uscire dal menu e salvare l'impostazione.

#### Cancellazione di emittenti

- 1. Premere il tasto TV MENU per visualizzare il menu principale OSD.
- 2. Con il tasto ▼ selezionare Modifica Lista Canali e premere OK.
- 3. Evidenziare con ▲ / ▼ l'emittente che si desidera cancellare.
- 4. Premere il tasto rosso.
- 5. Confermare la cancellazione con ◀. Premere ► per mantenere l'emittente.
- 6. Eventualmente è possibile evidenziare con ▲ / ▼ un'ulteriore emittente e cancellarla premendo sul tasto rosso.
- 7. Premere il tasto EXIT per uscire dal menu e salvare l'impostazione.

#### Crea elenco dei preferiti

- 1. Premere il tasto TV MENU per visualizzare il menu principale OSD.
- 2. Con il tasto ▼ selezionare *Modifica Lista Canali* e premere **OK**.
- 3. Evidenziare con ▲ / ▼ un'emittente che si desidera includere nell'elenco dei preferiti.
- 4. Premere il tasto FAV. Viene visualizzato un cuore.
- L'emittente è riportata nell'elenco dei preferiti. Per evidenziare altre emittenti procedere nello stesso modo.
- 5. Premere il tasto EXIT per uscire dal menu e salvare l'impostazione.

NOTA: per deselezionare un'emittente evidenziarla nuovamente e premere FAV. Il cuore scompare.

# Impostazioni antenna / satellite

## 9. IMPOSTAZIONI ANTENNA / SATELLITE

NOTA: l'antenna satellitare deve trovarsi orientata sul satellite desiderato. Il LNB deve poter ricevere segnali satellitari digitali.

#### Programmi preimpostati

Se l'antenna parabolica è orientata su Astra 19,2° Est o Hotbird 13° Est, normalmente la ricerca non è necessaria. L'elenco dei programmi preimpostati contiene le emittenti oggi comuni.

#### Se non si trova un emittente:

- per prima cosa tentare una ricerca manuale di singoli transponder (ved. "Ricerca manuale del transponder" a pagina 112).
   oppure aggiungere un nuovo transponder (ved. "Aggiunta di un satellite o transponder" a pagina 113) e avviare poi una ricer-
- ca (ved. "Ricerca delle emittenti satellite" a pagina 115).

#### Satellite

**TV LED** 

Se si desidera ricevere emittenti trasmesse da satelliti diversi da ASTRA 19,2° Est, eventualmente riorientare l'antenna e seguire le istruzioni del capitolo "Ricerca delle emittenti - satellite" a pagina 115.

#### Impostazioni LNB

Le impostazioni LNB andrebbero modificate solo se si utilizza un LNB (convertitore riduttore dell'antenna satellitare) obsoleto o esotico oppure, eventualmente, in una soluzione monocavo. I valori preimpostati (9750 e 10600 MHz) sono standard.

### 9.1 REGOLAZIONE ANTENNA

- Premere il tasto **TV MENU**, selezionare con il tasto **V** *Impostazioni Antenna Satellitare* e premere **OK**.
- Con il tasto EPG si alterna tra l'elenco dei satelliti e quello dei transponder.
  Con il tasto OK si colloca un segno di spunta davanti ai sa-
- Prima riga: nome del satellite attivo. Si tratta sempre del satellite che nella colonna di sinistra è contrassegnato con un colore.
- Tutte le modifiche alla regolazione dell'antenna effettuate direttamente nei menu sottostanti si applicano solo ai satelliti indicati sopra.
- telliti o transponder in modo da selezionarne diversi per una ricerca. • Con **EXIT** si ritorna alla colonna di sinistra.
- Passare alla colonna di destra con ▶.

| Impostazioni Antenna Satellitare                                                                                                    |                                                                                            |                                                                      |  |  |
|----------------------------------------------------------------------------------------------------|--------------------------------------------------------------------------------------------|----------------------------------------------------------------------|--|--|
| Satellite                                                                                                    | Ku_HOTBIRD 6,7A,8                                                                          |                                                                      |  |  |
| 001 013.0 E Ku_HOTBIRD 6,7A,8<br>002 013.0 E Ku_HOTBIRD 6,7A,8<br>003 013.0 E Ku_HOTBIRD 6,7A,8<br>004 013.0 E Ku_HOTBIRD 6,7A,8<br>005 353.0 W Ku_NILESAT 101, 10<br>006 007.0 E Ku_EUTELSAT W3A<br>007 009.0 E Ku_eurobird<br>008 010 0 E Ku_EUTEL SAT W1 | Tipo LNB<br>Allimentazione LNB<br>22KHz<br>Toneburst<br>DiSEqC 1.0<br>DiSEqC 1.1<br>Motore | 09750/10600<br>13/18V<br>Auto<br>Burst A.<br>LNB2.<br>NESS.<br>NESS. |  |  |
| Qualità DODODODO                                                                                                    |                                                                                            |                                                                      |  |  |
| EPG   Transponder   O   OK   Seleziona     EXIT   Uscire   Aggiungi                                                                                                    | <ul><li>Modifica</li><li>Cancellare</li></ul>                                              | Avvio Sintonizza                                                     |  |  |

Qualità:

Indicazione dell'intensità del segnale: l'intensità del segnale dipende principalmente dall'esatto orientamento dell'antenna, ma può essere anche limitata dalle condizioni atmosferiche. Piè di pagina:

Indicazione delle funzioni possibili.

Tutte le funzioni possono essere richiamate con i tasti del telecomando illustrati.

## (IT) Impostazioni antenna / satellite

**TV LED** 

### 9.2 TIPI DI IMMISSIONE DATI

|                            |      |   | A   |   |      |    |    |   |
|----------------------------|------|---|-----|---|------|----|----|---|
| Ampliare                   | А    | В | С   | D | Е    | F  | G  | Н |
| Maiuscole                  | L    | J | Κ   | L | М    | Ν  | 0  | Ρ |
| Indietro                   | Q    | R | S   | Т | U    | V  | W  | Х |
| Conferma                   | Υ    | Ζ | 0   | 1 | 2    | 3  | 4  | 5 |
| Spazio                     | 6    | 7 | 8   | 9 | !    | ?  | #  | , |
| Tipo LNB 09750/10600       |      |   |     |   |      |    |    |   |
| Allimentazione             | e LN | В |     | ◀ | 13/1 | 8V |    |   |
| 22KHz                      |      |   |     |   | Auto | )  |    |   |
|                            |      |   |     |   |      |    |    |   |
| Grado di Longitudine 013.0 |      |   | 3.0 |   |      |    |    |   |
| Banda                      |      |   |     |   |      |    | Ku |   |

- I nomi dei satelliti e dei transponder vengono immessi in questa finestra. Tutte le voci si confermano con il tasto **OK**. Comandi della finestra di ricerca:
  - Ampliare: consente di visualizzare e nascondere altre lettere (Á ô ecc.)
  - Maiuscole: consente di alternare tra maiuscole e minuscole.
  - Indietro: cancella di uno spazio verso sinistra nella riga superiore
  - Conferma: conferma il nome.
  - Spazio: crea un campo vuoto nella riga superiore.
- Alternare tra le funzioni con i tasti ◀ / ►.
- Evidenziare un'altra riga con i tasti ▲ / ▼.
- Una volta eseguite tutte le impostazioni, confermare le modifiche con OK.
- I numeri si immettono con i tasti 0-9.
- È possibile sovrascrivere tutto il valore indicato o collocare la sottolineatura nella posizione desiderata con i 
   ✓ > e sovrascrivere solo quei numeri.
- Evidenziare un'altra riga con i tasti ▲ / ▼.
- Una volta eseguite tutte le impostazioni, confermare le modifiche con OK.

## 9.3 RICERCA MANUALE DEL TRANSPONDER

Le emittenti possono utilizzare un nuovo transponder o è possibile che siano cambiati altri dati del transponder; in tal caso eseguire una ricerca manuale del transponder. Viene cercato un singolo transponder e ne vengono memorizzati i programmi attuali. 1. Premere il tasto **TV MENU** per visualizzare il menu principale OSD.

- 2. Con il tasto ▼ selezionare Sintonizzazione Manuale Transponder e premere OK.
- Sintonizzazione Manuale Transponder Satellite 13.0 E HOTBIRD 6 Polarization Vertikal Symbolrate 27500 ks/s Frequenza 10719 MHz Avvio Sintonizzaz.. DTT: 0 Radio: 0 Dati: 0 © 0K TV MENU
- 3. Premere i tasti ◀ / ► per cambiare il satellite sul quale si desidera cercare il transponder.
- 4. Evidenziare i valori che si desidera cambiare con il tasto ▲ / ▼...
  - ... Polarization: con
  - ... *Symbolrate:* sovrascrivere il vecchio valore con i tasti numerici **0-9**. ... *Frequenza:* sovrascrivere il vecchio valore con i tasti numerici **0-9**.
- Evidenziare Avvio Sintonizzaz.. e premere OK per avviare la ricerca del transponder. Questa fase dura alcuni secondi. Viene visualizzato il numero dei canali trovati.

**NOTA:** dopo la ricerca si raccomanda di eseguire l'ordinamento *per Elenco predefinito Standard*. Premere il tasto **CH.List** e il tasto **verde** e selezionare *per Elenco predefinito Standard*. I nuovi programmi trovati si trovano alla fine dell'elenco dei canali.

2.

#### RICERCA E ORDINAMENTO DI PROGRAMMI SATELLITARI 9.4

#### Ricerca di programmi

Questa funzione aiuta a cercare in modo mirato programmi di cui si conosce il nome. I nomi dei programmi vengono visualizzati nell'elenco dei canali. Ciò consente di risparmiare tempo per la ricerca quando non si conosce la posizione di programma.

Comandi della finestra di ricerca:

Tutte le voci si confermano con il tasto **OK**.

- Ampliare: consente di visualizzare e nascondere altre lettere (Á ô ecc.).
- Maiuscole: consente di alternare tra maiuscole e minuscole.
- Indietro: cancella di uno spazio verso sinistra nella riga superiore.
- Conferma: nasconde la finestra di ricerca.
- Spazio: crea un campo vuoto nella riga superiore.
- Premere il tasto CH.LIST, per aprire direttamente l'elenco dei canali. 1.
- Premere il tasto rosso. Si apre una finestra nella quale si possono immettere i nomi dei programmi. ANIXE HD ABCDEFGH Ampliare IJKLMNOP QRSTUVWX Indietro Conferma Y Z 0 1 2 3 4 5 6 7 8 9 ! ? #
  - 3. Evidenziare con ▲ / ▼ ◀ / ► la prima lettera del nome del programma nella finestra e premere **OK** sul telecomando. Si vede quanto segue:
    - La lettera compare nella riga più alta.
    - Nell'elenco dei canali compaiono tutte le emittenti che iniziano con questa lettera
  - 4. Immettere un'altra lettera o premere EXIT per concludere.
  - 5. Nell'elenco dei canali è possibile evidenziare l'emittente cercata e aprirla con OK.

#### Ordinamento dei programmi satellitari

Questa funzione aiuta ad ordinare i programmi satellitari nell'elenco dei canali in base a diversi criteri.

- Premere il tasto CH.LIST, per aprire direttamente l'elenco dei canali. 1.
- 2. Premere il tasto verde. Si apre una finestra nella quale si può evidenziare il tipo di ordinamento.

|          | Elenco Canali                         |     |
|----------|---------------------------------------|-----|
| 51       | Tipo ordinamento                      | DTV |
| 52       | per Frequenza                         | DTV |
| 53       | per Nome                              |     |
| 54<br>55 | per Satellite                         |     |
| 56       | per Cripati                           |     |
| 57-      | per Elenco Predefinito Standard       |     |
| 58       | Dromoro OV por conformaro o attendoro | DTV |
| 59       |                                       | DTV |

- 3. Evidenziare con ▲ / ▼ il tipo di ordinamento e premere OK. Per l'ordinamento può volerci un poco di tempo.
- per Frequenza: la frequenza più bassa per prima
  - per Nome: alfabeticamente dalla A alla Z
  - per Satellite: alfabeticamente dalla A alla Z
  - per Criptati: emittenti criptate e non criptate
- per Elenco predefinito Standard: ordinamento in base all'elenco preimpostato
- 4. Attivare un programma con OK o uscire dall'elenco dei canali con EXIT.

#### AGGIUNTA DI UN SATELLITE O TRANSPONDER 9.5

NOTA: l'aggiunta manuale è necessaria quando iniziano a funzionare nuovi satelliti o quando il gestore del satellite attiva nuovi transponder. Le impostazioni vengono rese note nelle riviste di programmazione Tv e nelle riviste professionali. Se si dispone di una connessione a internet, è possibile trovare informazioni anche nei siti dei gestori delle emittenti.

#### Esempio di utilizzo pratico delle informazioni del sito web di ASTRA:

- Su un transponder vi si trovano le seguenti indicazioni: Trp.77 11.9535 GHz /H (27500 3/4)
- L'indicazione del transponder (Trp.77) non è importante.
- La frequenza di ricezione (11.9535 GHz) va immessa a 5 cifre: 11954 (arrotondata).
- La polarizzazione (H) è in questo caso orizzontale, (altrimenti sarebbe (V) per verticale).
- Il symbol rate (di solito 27500 o 22000) può essere a volte anche a 4 cifre.
- Non è necessario immettere la correzione degli errori FEC (3/4,5/6 o 7/8).

## (IT) Impostazioni antenna / satellite

**TV LED** 

| Aggiungi              |                |  |  |  |
|-----------------------|----------------|--|--|--|
| Numero                | 061            |  |  |  |
| Satellite             | HOTBIRD 6,7A,8 |  |  |  |
| Direzione Longitudine | Est            |  |  |  |
| Grado di Longitudine  | 013.0          |  |  |  |
| Banda                 | Ku             |  |  |  |

- 1. Premere il tasto TV MENU per visualizzare il menu principale OSD.
- 2. Con il tasto ▼ selezionare Impostazioni Antenna Satellitare e premere OK.
- 3. Con il tasto EPG alternare tra l'elenco dei satelliti e quello dei transponder.
- 4. Premere il tasto **rosso**. Si apre una finestra nella quale vanno immessi i nuovi valori.
- 5. Dopo aver immesso tutti i valori, premere **OK.** Il nuovo satellite o transponder viene aggiunto in coda all'elenco.

#### Immissione per satellite

- Numero: il nuovo satellite viene memorizzato con questo numero alla fine dell'elenco dei satelliti.
- Satellite: premere ▶ e immettere il nome.
- Direzione Longitudine: scegliere tra Est e Ovest.
- Grado di Longitudine: immettere l'angolazione.
- Banda: scegliere tra Ku e C.

#### *Immissione per transponder*

- Transponder: numero di transponder attuale.
- Frequenza: immettere la frequenza.
- Simbolo (ks/s): anche symbol rate, immettere la velocità dati.
- Polarizzazione: piano di polarizzazione, scegliere tra H e V (orizzontale e verticale).

## 9.6 MODIFICA DI UN SATELLITE O TRANSPONDER

**NOTA:** se cambiano i dati di un satellite o transponder, è necessario modificarli nel ricevitore satellitare. Le impostazioni vengono rese note nelle riviste di programmazione Tv e nelle riviste professionali. Se si dispone di una connessione a internet, è possibile trovare informazioni anche nei siti dei gestori delle emittenti. Inserire i nuovi dati.

| Modifica              |                |  |  |  |
|-----------------------|----------------|--|--|--|
| Numero                | 001            |  |  |  |
| Satellite             | HOTBIRD 6,7A,8 |  |  |  |
| Direzione Longitudine | Est            |  |  |  |
| Grado di longitudine  | 013.0          |  |  |  |
| Banda                 | Ku             |  |  |  |

- Premere il tasto **TV MENU** per visualizzare il menu principale OSD.
   Con il tasto **▼** selezionare *Impostazioni Antenna Satellitare* e premere **OK.**
- 2. Con il tasto V selezionare impostazioni Anterina Satellitare e premere OK
- 3. Con il tasto **EPG** alternare tra l'elenco dei satelliti e quello dei transponder.
- 4. Evidenziare con  $\blacktriangle$  /  $\blacktriangledown$  un satellite/transponder.
- 5. Premere il tasto **verde**. Si apre una finestra nella quale vanno immessi i nuovi valori.
- NOTA: è possibile che si debba cambiare un solo valore.
- 6. Dopo aver immesso tutti i valori, premere OK. I valori sono memorizzati.

### Immissione per satellite

- Numero: posizione attuale nell'elenco dei satelliti.
- Satellit: premere ▶ e immettere il nome.
- Direzione Longitudine: scegliere tra Est e Ovest.
- · Grado di Longitudine: immettere l'angolazione.
- Banda: scegliere tra Ku e C.

#### Immissione per transponder

- Transponder: posizione attuale nell'elenco dei transponder.
- Frequenza: immettere la frequenza.
- Simbolo (ks/s): anche symbol rate, immettere la velocità dati.
- Polarizzazione: piano di polarizzazione, scegliere tra H e V (orizzontale e verticale).

## 9.7 RICERCA DELLE EMITTENTI - SATELLITE

Dopo aver aggiunto o modificato le informazioni su satelliti o transponder, prima di poter ricevere i nuovi dati è necessario effettuare una ricerca.

| Sintonizzazione Canali |   |      |              |  |
|------------------------|---|------|--------------|--|
|                        |   |      |              |  |
| DTT                    | : | 196  | Canali       |  |
| Radio                  |   | 81   | Canali       |  |
| Dati                   |   | 22   | Canali       |  |
| 12422 MHz              |   | ASTF | RA 1H,1KR,1L |  |
|                        |   |      |              |  |

- 1. Premere il tasto TV MENU per visualizzare il menu principale OSD.
- 2. Con il tasto ▼ selezionare Impostazioni Antenna Satellitare e premere OK.
- 3. Con il tasto EPG alternare tra l'elenco dei satelliti e quello dei transponder.
- 4. Evidenziare con  $\blacktriangle$  /  $\blacktriangledown$  un satellite/transponder e premere **OK**.
- Davanti al satellite/transponder evidenziato compare un segno di spunta.
  Evidenziare con ▲ / ▼ tutti gli altri satelliti/transponder per i quali si desidera avviare la ricerca e premere OK.

**NOTA:** per rimuovere un segno di spunta evidenziare la riga e premere di nuovo **OK.** 

- 6. Una volta eseguite tutte le impostazioni, premere il tasto **blu**. Si apre una finestra nella quale vanno immessi i nuovi valori per la ricerca.
  - Modo Sintonizzazione:
    - Standard: viene esaminato l'elenco dei transponder standard dei satelliti selezionati. Sintonizzazione Cieca: viene perlustrato tutto lo spettro delle frequenze Rete: vengono cercati anche transponder nuovi o modificati
  - Criptati: Senza Filtro: cerca anche emittenti criptate / No: cerca solo emittenti aperte.
  - Genere Servizio: Tutti, Canali TV, Canali Radio: selezionare se si desidera cercare tutti i dati, solo le emittenti televisive o solo le emittenti radiofoniche.
- 7. Avviare la ricerca con OK. Inizia la ricerca delle emittenti.

### 9.8 CANCELLAZIONE DI UN SATELLITE O TRANSPONDER

NOTA: la cancellazione di un satellite o transponder può causare la cancellazione di programmi e il disordinamento degli elenchi dei canali!

- 1. Premere il tasto TV MENU per visualizzare il menu principale OSD.
- 2. Con il tasto ▼ selezionare Impostazioni Antenna Satellitare e premere OK.
- 3. Con il tasto EPG alternare tra l'elenco dei satelliti e quello dei transponder.
- 4. Evidenziare con  $\blacktriangle$  /  $\blacktriangledown$  un satellite/transponder.
- 5. Premere il tasto giallo.
- 6. Confermare la cancellazione con OK. Premere EXIT per non cancellare.
- 7. Premere il tasto EXIT, per uscire dal menu.

### 9.9 IMPOSTAZIONE DEL SATELLITE

#### NOTE:

- Le modifiche ai valori preimpostati si rendono necessarie solo in casi eccezionali.
- Le modifiche apportate hanno effetto dopo l'uscita dai menu e possono causare la perdita del segnale televisivo!
- Prima di modificare i valori della colonna di destra Impostazioni Antenna Satellitare, è preferibile confrontare i valori sull'LNB (di solito un adesivo con i dati tecnici).
- Se si desidera utilizzare il ricevitore satellitare con un impianto condominiale e non si dovesse ricevere nessun segnale con i dati preimpostati, informarsi presso l'amministratore del condominio.

#### Tipo LNB

Le modifiche sono necessarie solo se l'antenna non utilizza un LNB universale e si deve cambiare la frequenza. Se sull'LNB è indicato solo il valore 9750 MHz (o 9,75 GHz) non si tratta di un LNB universale "con capacità digitale"! Per ricevere tutti i programmi digitali è inoltre necessaria la frequenza superiore di 10600 MHz (o 10,6 GHz).

- 1. Evidenziare con  $\blacktriangle$  /  $\blacktriangledown$  un satellite.
- 2. Passare con ▶ alla colonna di destra del menu Impostazioni Antenna Satellitare.
- 3. Evidenziare con il tasto ▲ / ▼ *Tipo LNB*, quindi premere ◀ / ▶ per aprire la finestra.
- 4. Evidenziare con il tasto ▲ / ▼ il tipo di LNB richiesto.
- 5. Salvare con **OK**.

### (IT) Impostazioni antenna / satellite

**TV LED** 

### Tensione LNB

Gli LNB e i commutatori vengono alimentati di tensione e commutati attraverso il cavo dell'antenna. Negli impianti di antenne condominiali di maggiori dimensioni è eventualmente necessario disattivare la tensione dell'LNB. Si tratta comunque di un caso assai poco frequente. Eventualmente informarsi presso l'amministratore del condominio.

- 1. Evidenziare con ▲ / ▼ un satellite.
- 2. Passare con ▶ alla colonna di destra del menu Impostazioni Antenna Satellitare.
- 3. Evidenziare con il tasto ▲ / ▼ Alimentazione LNB.
- 4. Con i tasti ◀ / ► scegliere tra 13V, 18V, 13/18 V e Spento.
- 5. Aprire il punto successivo con il tasto ▲ / ▼.

#### 22 kHz

Di solito con la funzione Auto funzionerà tutto correttamente. Se non fosse così e se non si usa un LNB universale, commutare il commutatore a 22 kHz per LNB Acceso o Spento secondo le indicazioni del produttore.

- 1. Evidenziare con ▲ / ▼ un satellite.
- 2. Passare con ▶ alla colonna di destra del menu Impostazioni Antenna Satellitare.
- 3. Evidenziare con il tasto ▲ / ▼ 22 KHz.
- 4. Con i tasti ◀ / ► scegliere tra Auto, Acceso e Spento.
- 5. Aprire il punto successivo con il tasto  $\blacktriangle$  /  $\blacktriangledown$ .

#### Toneburst

Questa funzione serve ad alternare la ricezione tra due satelliti. Il segnale inviato viene elaborato dall'LNB e attivato di conseguenza.

- 1. Evidenziare con ▲ / ▼ un satellite.
- 2. Passare con ▶ alla colonna di destra del menu Impostazioni Antenna Satellitare.
- 3. Evidenziare con il tasto ▲ / ▼ *Toneburst.*
- 4. Con i tasti ◀ / ► scegliere tra *Ness., Burst A* e *Burst B*.
- Aprire il punto successivo con il tasto ▲ / ▼.

### 9.10 AZIONAMENTO DI PIÙ LNB

La funzione DiSEqC 1.0 consente di ricevere fino a 4 satelliti diversi. Impostare qui il LNB per il satellite selezionato (in alto nella colonna).

- 1. Ci si trova nella colonna di destra del menu Impostazioni Antenna Satellitare.
- 2. Evidenziare con il tasto  $\blacktriangle$  /  $\blacktriangledown$  DiSEqC 1.0.
- 3. Con i tasti ◀ / ► scegliere tra Ness., LNB1 / LNB2 / LNB3 e LNB4.
- 4. Aprire il punto successivo con il tasto ▲ / ▼.

#### NOTE:

- Con l'impostazione della voce del menu DISEqC 1.1 è possibile impostare fino a 16 LNB/satelliti.
- La voce del menu *Motore* consente di comandare e gestire antenne rotanti. Per ulteriori informazioni consultare il manuale di istruzioni dell'impianto.

### Preimpostazioni per Astra 19,2° Est e Hotbird 13° Est.

Per agevolare le impostazioni più comuni, i seguenti valori sono preimpostati:

- Hotbird 13° Est
- Toneburst: opzione A
- DiSEqC 1.0: LNB2
- Astra 19,2° Est
- Toneburst: opzione A
- DiSEqC 1.0: LNB1

**NOTA:** queste impostazioni tornano ad essere valide anche dopo aver ripristinato le impostazioni di fabbrica (ved. "Impostazioni di fabbrica" a pagina 126).

## 10. INFORMAZIONI SULLA PROGRAMMAZIONE (EPG) (nella ricezione digitale)

La guida elettronica ai programmi (EPG, dall'inglese Electronic Program Guide) viene offerta da molte, ma non tutte le emittenti. Il servizio EPG è possibile con DVB-T, DVB-C e DVB-S. La sua ricezione può quindi variare notevolmente.

| Digo dollo | Guida Canali   | Orario                       | L'EPG mostra una panoramica                             |
|------------|----------------|------------------------------|---------------------------------------------------------|
| data       | 07 Mai         | 09:56                        | renti e future con i relativi orari di<br>messa in onda |
|            | 1 Das Erste    | Sturm der Liebe (1752)       |                                                         |
|            | 2 ZDF          | Volle Kanne Service tägl     |                                                         |
|            | 3 RTL          | Nessuna informazione         |                                                         |
| Emittanta  | 4 RTL II       | Nessuna informazione         | Treensiesiesi                                           |
| Emiliente  | 5 SAT.1        | Nessuna informazione         |                                                         |
|            | 6 ProSieben    | Nessuna informazione         |                                                         |
|            | 7 ZDF HD       | Volle Kanne Service tägl     |                                                         |
|            | 8 Das Erste HD | Sturm der Liebe (1752)       |                                                         |
|            | Informazione   | 🕒 Elenco Eventi 🔵 Promemoria | 1                                                       |
|            | <b>⊙</b> OK    | ♦ INDEX                      |                                                         |

### Premere EPG per aprire la panoramica dei programmi.

- 1. Premendo il tasto INDEX passare alla prima riga Guida Canali Orario.
  - Con i tasti ◀ / ► passare a Guida Canali Canale. Ora è possibile visualizzare l'anteprima dei programmi del canale attivo per la data selezionata.
  - Con il tasto ▼ si attiva la riga delle posizioni di programma (*Canale*) e con i tasti ◄ / ► si passa all'anteprima dei programmi della posizione di programma desiderata.
- Nel menu Guida canali (EPG) ora, passare alla riga con data e ora premendo il tasto ▲ / ▼. Con i tasti ◀ / ► passare all'anteprima dei programmi per i singoli giorni della settimana in arrivo. A questo punto si può tornare alla riga Guida Canali e visualizzarvi le anteprime delle singole emittenti alla data selezionata.
- 3. Con i tasti seguenti si possono effettuare modifiche:
  - ▲ / ▼: alternare tra le prime due righe // selezionare Programma/Trasmissione.
  - OK: visualizza il canale selezionato.
  - tasto verde: mostra informazioni dettagliate sulla trasmissione selezionata.
  - tasto giallo: aprire Elenco Eventi. Qui sono memorizzate le trasmissioni sulle quali va commutato.
  - tasto blu: memorizza l'inizio di una trasmissione.
  - INDEX: richiama la riga Guida Canali.
  - EXIT: nascondere EPG.

### Memorizzare attivazione/cambio automatico delle trasmissioni

L'EPG consente di memorizzare l'inizio delle trasmissioni. Le trasmissioni vengono visualizzate nella finestra *El. Eventi*. Se il televisore è acceso 10 secondi prima dell'inizio della trasmissione compare la richiesta se visualizzare la trasmissione memorizzata. Il cambio viene eseguito se non si preme alcun tasto oppure se con il tasto  $\blacktriangleleft$  si seleziona *Si* e quindi si conferma con **OK**. Se si desidera continuare a guardare il programma in corso, con il tasto  $\blacktriangleright$  passare a *No* e confermare con **OK**. Se il televisore si trova in modalità stand-by, all'ora memorizzata si accende con il programma desiderato.

|                   | Promemoria         |     |
|-------------------|--------------------|-----|
| $\triangleleft$ – | 3 RTL              | + > |
|                   | 59 Minuto          |     |
|                   | 09 Ora             |     |
|                   | Mai Mese           |     |
|                   | 07 Data            |     |
| *                 | Una volta Modalitá |     |
| <b>о</b> к        |                    |     |

- 1. Selezionare il programma desiderato e aprire la finestra EPG con il tasto **EPG**.
- 2. Premere il tasto **INDEX**. L'intestazione è attivata.
- 3. Premere il tasto ◀ oppure ►. Ora viene visualizzata l'anteprima giornaliera dell'emittente attiva.
- Selezionare la trasmissione desiderata con i tasti ▲ / ▼.
- 5. Premere il tasto blu (Promemoria).
- 6. Nella finestra successiva *Promemoria* confermare subito i valori con **OK** o modificarli. Compare la finestra *El. Eventi* con la panoramica di tutte le trasmissioni memorizzate.
- **NOTA:** nella riga più in basso è predefinito il richiamo unico della trasmissione. È possibile memorizzare trasmissioni anche per una riproduzione giornaliera o settimanale.
- 7. Con la pressione del tasto **giallo** tornare indietro all'EPG o chiudere la finestra con **EXIT.**

(IT) Impostazione dell'immagine e del suono (TV)

TV LED

### Cancellazione di trasmissioni della programmazione

- 1. Per annullare il passaggio automatico alle emittenti preimpostate dalla finestra El. Eventi, aprire l'EPG con il tasto EPG.
- 2. Premere il tasto giallo (Elenco Eventi).
- 3. Evidenziare la trasmissione che si desidera rimuovere dall'elenco con i tasti ▲ / ▼.
- 4. Premere il tasto rosso (Cancellare).
- 5. Con la pressione del tasto giallo tornare indietro all'EPG o chiudere la finestra con EXIT.

## 11. IMPOSTAZIONE DELL'IMMAGINE E DEL SUONO (TV)

### 11.1 MODIFICA LE IMPOSTAZIONI DELL'IMMAGINE

Il televisore è dotato di tre impostazioni dell'immagine preimpostate (*Standard, Lieve* e *Dinamico*). Selezionando *Utente*, vengono richiamate le impostazioni dell'immagine personalizzate.

#### Definizione del modo immagine

| Modalità Immagine Utente |  |
|--------------------------|--|
| Contrasto 82             |  |
| Luminosità 50            |  |
| Colore 50                |  |
| Nitidezza 50             |  |
| Tint 50                  |  |
|                          |  |
| <b>N</b> TV MENU         |  |

- 1. Premere il tasto **TV MENU** per visualizzare il menu principale OSD. Ci si trova nel menu *Canale.*
- 2. Premere 1 volta il tasto ►. Il menu *Immagine* è attivo.
- 3. Premere in *Modalità immagine* il tasto **OK**.
- Con i tasti ◄ / ► selezionare la voce Utente. Le seguenti voci vengono attivate e possono essere modificate: Contrasto // Luminosità // Colore // Nitidezza Tint (viene attivato solo con segnali NTSC)
- 5. Richiamare la voce desiderata con ▼ e con i tasti ◀ / ► impostare il valore desiderato.
- Premere il tasto TV MENU, se si desidera richiamare il menu Immagine completo per ulteriori modifiche.
- 7. Premere il tasto EXIT per uscire dal menu e salvare l'impostazione.

#### Impostazione della temperatura del colore

- Il televisore è dotato di tre impostazioni della temperatura del colore preimpostate (Freddo, Medio e Caldo).
- 1. Premere il tasto TV MENU per visualizzare il menu principale OSD.
- Ci si trova nel menu *Canale.*
- 2. Premere 1 volta il tasto ►. Il menu *Immagine* è attivo.
- 3. Con il tasto ▼ evidenziare la voce *Temperatura del Colore* e premere il tasto OK.
- 4. Con i tasti ◀ / ► scegliere tra *Freddo, Medio, Caldo* e *Utente*.
- Alla voce Utente è possibile attivare e modificare le seguenti voci: Rosso / Verde / Blu.
- 5. Richiamare la voce desiderata con ▼ e con i tasti ◀ / ► impostare il valore desiderato.
- 6. Premere il tasto TV MENU, se si desidera richiamare il menu Immagine completo per ulteriori modifiche.
- 7. Premere il tasto EXIT per uscire dal menu e salvare l'impostazione.

### 11.2 RIDUZIONE DEL RUMORE

Questa funzione riduce le interferenze dell'immagine nella ricezione TV analogica e migliora la qualità dell'immagine in caso di segnale debole.

- 1. Premere il tasto **TV MENU** per visualizzare il menu principale OSD. Ci si trova nel menu *Canale.*
- 2. Premere 1 volta il tasto ►. Il menu Immagine è attivo.
- 3. Premere ripetutamente il tasto ▼, fino a selezionare Riduzione Rumore e premere il tasto OK.
- È possibile selezionare le seguenti voci: Spento / Basso / Medio / Alto.
- Con il tasto ▼ evidenziare la voce desiderata.
- 5. Premere il tasto EXIT per uscire dal menu e salvare l'impostazione.

Impostazione dell'immagine e del suono (TV)

IT

### 11.3 BACKLIGHT

Con questa funzione si regola la retroilluminazione (backlight) del televisore. Questa tecnica consente una maggiore saturazione delle parti scure dell'immagine senza ridurre la brillanza delle parti chiare. Questa funzione è attiva solo nella modalità *Negozio*.

- 1. Premere il tasto TV MENU per visualizzare il menu principale OSD.
- Ci si trova nel menu Canale.
- 2. Premere 1 volta il tasto ►. Il menu Immagine è attivo.
- 3. Premere ripetutamente il tasto ▼, fino a selezionare *Retroilluminazione* e premere il tasto **OK**.
- 4. Con i tasti ◀ / ► impostare il valore desiderato. Questo valore ritorna al valore iniziale dopo 30 minuti.
- 5. Premere il tasto EXIT per uscire dal menu e salvare l'impostazione.

## 11.4 CONTRASTO DINAMICO

Con questa funzione si regola la luminosità dei pixel più bianchi rispetto ai pixel scuri. Il rapporto viene regolato sempre rispetto all'immagine attuale (dinamicamente).

- 1. Premere il tasto TV MENU per visualizzare il menu principale OSD.
- Ci si trova nel menu Canale.
- 2. Premere 1 volta il tasto ►. Il menu *Immagine* è attivo.
- 3. Premere ripetutamente il tasto ▼, fino a selezionare *Contrasto Dinamico* e premere il tasto **OK**.
- È possibile selezionare le seguenti voci: Spento / Basso / Medio / Alto.
- Con il tasto ▼ evidenziare la voce desiderata.
- 5. Premere il tasto EXIT per uscire dal menu e salvare l'impostazione.

## 11.5 MODIFICA DEL FORMATO DELLO SCHERMO

Il televisore dispone di 6 formati dello schermo: *Auto, 4:3, 16:9, Zoom, Subtitle, Just Scan* e *Smart Zoom.* Premendo il tasto **ASPECT** è possibile cambiare direttamente il formato dello schermo.

- Premere il tasto **TV MENU** per visualizzare il menu principale OSD. Ci si trova nel menu Canale.
- 2. Premere 1 volta il tasto ▶. Il menu Immagine è attivo.
- 3. Premere ripetutamente il tasto ▼, fino a selezionare Rapporto Immagine e premere il tasto OK. È possibile selezionare le seguenti voci: Auto, 4:3, 16:9, Zoom, Subtitle, Just Scan e Smart Zoom.
- 4. Con il tasto ▼ evidenziare la voce desiderata.
- 5. Premere il tasto EXIT per uscire dal menu e salvare l'impostazione.

**NOTA:** quando è impostata la funzione *Auto*, viene selezionato automaticamente il formato inviato dalla trasmissione. **NOTA:** la voce *Just Scan* è attiva solo se è impostato HDMI1, HDMI2 o YPbPr.

## 11.6 IMPOSTAZIONI DELL'IMMAGINE PC

Selezionando *PC* come fonte di segnale nel menu *Immagine* compare la voce aggiuntiva *Schermo*. Qui è possibile impostare la posizione e la sincronizzazione del desktop del PC.

- 1. Premere il tasto TV MENU per visualizzare il menu principale OSD.
- 2. Premere 1 volta il tasto ►. Il menu *Immagine* è attivo.

| Schermo              | 3. Premere il tasto ▼, fino a quando compare <i>Schermo</i> e premere <b>OK</b> . <i>Posizione automatica</i> è attivato. |
|----------------------|----------------------------------------------------------------------------------------------------|
| Posizione automatica | 4. Con il tasto ▼ selezionare l'impostazione dell'immagine che si desidera modifi-                                        |
| Posizione O. 50      | Care:<br>Posizione O. (nosizione orizzontale del deskton)                                                                 |
| Posizione V. 50      | Posizione V. (posizione verticale del desktop)                                                                            |
| Dimensione 50        | Dimensione                                                                                                    |
| Fase 14              | Fase (sincronizzazione)                                                                                                   |
|                      | <ol> <li>Con i tasti ◀ / ▶, impostare il valore desiderato.</li> </ol>                                                    |
| Ок                   | 6. Premere il tasto <b>EXIT</b> per uscire dal menu e salvare l'impostazione.                                             |

(IT) Impostazione dell'immagine e del suono (TV)

TV LED

### 11.7 MODIFICA DELLE IMPOSTAZIONI AUDIO

Il televisore è dotato di quattro impostazioni audio preimpostate (*Standard, Musica, Cinema* e *Sport*). Selezionando *Utente*, vengono richiamate le impostazioni audio personalizzate.

Impostazione dell'effetto audio

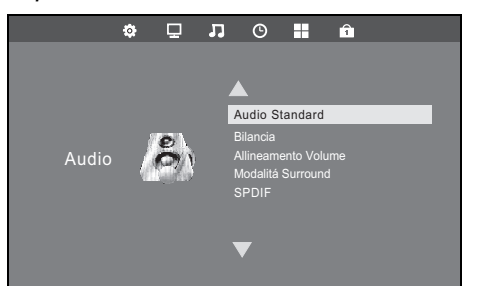

- 1. Premere il tasto **TV MENU** per visualizzare il menu principale OSD. Ci si trova nel menu *Canale*.
- 2. Premere il tasto ▶, fino a quando compare Audio e premere OK.
- 3. Audio è attivato. Con i tasti ◀ / ► selezionare la voce Utente.
- Le seguenti voci vengono attivate e possono essere modificate: *Alti // Bassi*
- Richiamare una voce con il tasto ▼ e con i tasti ◄ / ► impostare il valore desiderato.
- 6. Premere il tasto EXIT per uscire dal menu e salvare l'impostazione.

## 11.8 EMISSIONE DI SUONO DIGITALE (SPDIF)

È possibile stabilire il modo in cui il suono digitale debba essere riprodotto negli apparecchi collegati.

- 1. Premere TV MENU.
- 2. Premere il tasto ▶, fino ad attivare Audio.
- 3. Selezionare con il tasto ▼ la voce SPDIF.
- 4. Premere **OK** per alternare tra le due funzioni.
  - Auto: viene messo il segnale audio originale, ossia come segnale stereo 5.1 Dolby o PCM. Selezionare questa funzione se si è collegato un decoder 5.1.
  - PCM: i segnali audio vengono emessi sempre come normali segnali stereo. Selezionare questa funzione se non è collegato un impianto surround 5.1.
- 5. Premere il tasto EXIT per uscire dal menu e salvare l'impostazione.

| Traccia Audio |          |         |          |
|---------------|----------|---------|----------|
|               | Deutsch  | MPEG    |          |
|               | Français | MPEG    |          |
|               | Deutsch  | Dolby D | L () R ) |
|               |          |         |          |

### Commutazione tramite il tasto AUDIO

Con il tasto **AUDIO** è possibile aprire la finestra *Traccia Audio* durante la riproduzione televisiva. È possibile alternare tra le lingue e modificare l'uscita audio. Se qui è possibile selezionare qualcosa, dipende dalle funzioni supportate dall'emittente.

- 1. Premere **AUDIO.** Compare la finestra *Traccia Audio*.
- 2. Con i tasti ▲ / ▼ selezionare la riga con la lingua desiderata.
- Con i tasti 
   I > selezionare l'uscita audio. Nella finestra compare l'indicazione selezionata.

## 11.9 ALTRE IMPOSTAZIONI AUDIO

Bilancia regola la suddivisione del suono sugli altoparlanti.

- 1. Premere il tasto **TV MENU** per visualizzare il menu principale OSD. Ci si trova nel menu *Canale*.
- Premere il tasto ▶, fino ad attivare Audio.
- 3. Con il tasto ▼ evidenziare la voce *Bilancia* e premere **OK**.
- Regolare la distribuzione del volume con i tasti ◀ / ►.
- Volume maggiore nell'altoparlante di sinistra: premere il tasto ◀. Volume maggiore nell'altoparlante di destra: premere il tasto ►.
- 5. Premere il tasto EXIT per uscire dal menu e salvare l'impostazione.

Con la funzione Allineamento Volume è possibile compensare volumi diversi, ad es. quando si cambia canale.

- Se si attiva la Modalità Surround, si ottiene un suono avvolgente.
- 1. Premere il tasto **TV MENU** per visualizzare il menu principale OSD.
- Ci si trova nel menu Canale.
- 2. Premere il tasto ►, fino ad attivare Audio.
- 3. Selezionare con il tasto ▼ la voce Allineamento Volume o Modalitá Surround.
- 4. Attivare e disattivare la funzione premendo il tasto **OK**.
- 5. Premere il tasto EXIT per uscire dal menu e salvare l'impostazione.

(IT) Riproduzione di USB

## 12. RIPRODUZIONE DI USB

### CAUTELA:

- Non è possibile collegare direttamente un PC o un notebook tramite la presa USB. Sia il televisore sia il PC o il notebook potrebbero danneggiarsi.
- Collegare il dispositivo USB direttamente o mediante un cavo di prolunga schermato USB di max. 20 cm alla presa USB del televisore.
- Durante la rimozione del dispositivo USB, l'apparecchio deve essere spento o il collegamento USB disconnesso. In caso contrario il dispositivo USB o il televisore potrebbero subire una perdita di dati o dei danni.

Alla presa **USB** possono essere collegati lettori MP3 con connettore USB o stick USB. Possono essere riprodotti i seguenti formati di dati: Musica: MP3 e WAV

Foto: JPG e BMP Film: MPEG2, MPEG4, TS, MKV

Testo: TXT

### Creazione di un collegamento

- 1. Inserire il connettore del dispositivo USB nella presa USB situata sul lato sinistro dell'apparecchio.
- 2. Premere il tasto SOURCE.
- 3. Selezionare USB con i tasti ▲ / ▼.
- 4. Confermare l'impostazione con OK.

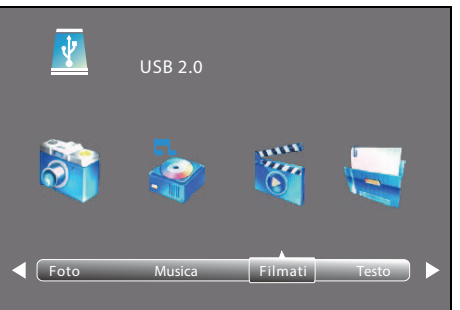

1/1

- 5. Con i tasti ◀ / ► scegliere tra *Foto, Musica, Filmati* e *Testo*.
- 6. Premere **OK.** Il drive USB *C* è attivato.
- 7. Premere OK.
- Accedere con i tasti ▲ / ▼ / ◀ / ▶ ...
   al file desiderato: viene attivata l'anteprima.
  - ... alla cartella: premere OK per aprire la cartella.
- 9. Premere OK per riprodurre/aprire il file selezionato.
- 10. Arrestare la riproduzione con EXIT.
- Per tornare al livello di cartella, con i tasti ▲ / ▼ / ◀ / ▶ selezionare Archivio su e premere il tasto OK.
- Per ritornare al primo livello di cartelle, con i tasti ▲ / ▼/ ◀ / ▶ passare a Indietro e premere il tasto OK. Passare anche lì a Indietro e premere il tasto OK, per passare alla selezione dei file Foto, Musica, Filmati e Testo.

121

## (IT) Riproduzione di USB

TV LED

### Durante la riproduzione in formato pieno

Quando viene mostrata una presentazione di diapositive o viene riprodotto un filmato o un MP3, è possibile eseguire le seguenti funzioni direttamente con i tasti del telecomando:

|                                                                       | Foto                                                                                                    | Musica                                                          | Film                      | Testo                          |
|-----------------------------------------------------------------------|----------------------------------------------------------------------------------------------------|-----------------------------------------------------------------|---------------------------|--------------------------------|
| ► (il tasto Start<br>nella parte inferio-<br>re del telecoman-<br>do) | Avvio riproduzione (da pausa, da avanzamento/arretramento)                                                                |                                                                 |                           |                                |
| oppure EXIT                                                           | Per tornare alla scelta del file                                                                                          |                                                                 |                           |                                |
| II                                                                    | Interrompere riproduzione                                                                                                 |                                                                 |                           |                                |
| ••                                                                    |                                                                                                    | Arretramento rapido (una p<br>la velocità)                      | ressione ripetuta aumenta | Paragrafo di testo<br>indietro |
| ••                                                                    |                                                                                                    | Avanzamento rapido (una pressione ripetuta aumenta la velocità) |                           | Paragrafo di testo<br>avanti   |
|                                                                       | Un'immagine/titolo/film/testo indietro                                                                                    |                                                                 |                           |                                |
|                                                                       | Un'immagine/titolo/film/testo avanti                                                                                      |                                                                 |                           |                                |
| ок                                                                    | Richiamare la barra delle funzioni: con i tasti ◀ / ► passare alle funzioni.<br>Quindi premere <b>OK</b> , per attivarle. |                                                                 |                           |                                |

### Playlist

Nella modalità USB è possibile programmare una playlist premendo il tasto **AUDIO**. Per *Musica, Foto* e *Filmati* è possibile creare contemporaneamente una playlist corrispondente.

1. Con i tasti ▲ / ▼ / ◀ / ► selezionare un file.

- 2. Premere **AUDIO.** Compare un segno di spunta davanti al file. Procedere quindi con tutti i file desiderati. Per deselezionare i singoli file premere nuovamente su **AUDIO.**
- 3. Per avviare la riproduzione, premere il tasto ▶ nella parte inferiore del telecomando o OK.
- Per fermare la riproduzione della playlist premere il tasto ■.

La playlist rimane invariata fino a quando il televisore non viene spento o lo stick USB rimosso.

### Barra delle funzioni con altre funzioni speciali

Durante la riproduzione premere OK, per visualizzare la barra delle funzioni.

Per selezionare altre funzioni speciali, ad es. funzioni di ripetizione, rotazione dell'immagine e funzione di zoom, utilizzare i tasti  $\triangleleft / \triangleright$  e modificare le impostazioni premendo **OK**. Per i possibili inserimenti utilizzare i tasti  $\blacktriangle / \checkmark / \triangleleft / \triangleright$  e **OK**. Per richiamare la seconda parte dell'elenco delle funzioni, premere il tasto  $\triangleright$  fino a visualizzare *Playlist*.

### Ripetizione / riproduzione casuale

- 1. Durante la riproduzione premere **OK**, per visualizzare la barra delle funzioni.
- 2. Con i tasti ◀ / ► evidenziare *Repeat All.*
- 3. Premendo **OK** si alterna tra:
  - Repeat 1: vengono ripetuti il brano/l'immagine/il film/la playlist attuali.
  - Repeat all: vengono ripetuti tutti i brani/le immagini/i film/le playlist.
  - Random: riproduzione casuale
  - Repeat Off: riproduzione normale
- 4. Premere **EXIT** per nascondere la barra delle funzioni.

### Scollegamento del dispositivo USB

- 1. Terminare la riproduzione premendo SOURCE e selezionando un'altra fonte di segnale.
- 2. Per scollegare il dispositivo, estrarre delicatamente il connettore USB dalla presa USB.

Common Interface (CI)

## 13. COMMON INTERFACE (CI)

Il televisore dispone di uno scomparto per moduli aggiuntivi con slot per schede. Nei negozi specializzati o presso il proprio fornitore di TV via cavo sono disponibili moduli e schede diversi per pay-tv.

- Inserimento: il televisore è spento. Inserire il modulo aggiuntivo nello scomparto.
- Il lato ...
  - ... "carta" (la smart card si trova qui più vicina all'alloggiamento del modulo aggiuntivo) è rivolto verso il lato anteriore dell'apparecchio o
- ... i due incavi sul lato del modulo aggiuntivo sono rivolti verso l'alto. L'altro lato con un solo incavo è rivolto verso il basso.
- · Rimozione: il televisore è spento. Estrarre il modulo aggiuntivo per rimuoverlo.

Se nello scomparto CI si trova un modulo aggiuntivo, con il menu *Informazione Interfaccia CI* è possibile apportare modifiche. 1. Premere il tasto **TV MENU** per visualizzare il menu principale OSD.

- 2. Premere ripetutamente il tasto ▼, fino a selezionare Informazione interfaccia CI e premere il tasto OK.
- Le seguenti voci del menu secondario vengono attivate e possono essere modificate.
- 3. Selezionare con il tasto ▼ la voce desiderata e premere **OK** per modificare la voce.
- Premere il tasto EXIT per uscire dal menu e salvare l'impostazione.

### 14. ORA E TIMER

Le altre voci del menu sono descritte in "Fuso orario" a pagina 127 e in "Auto Standby (4h)" a pagina 127.

### 14.1 ORA

Alla ricezione di canali digitali le impostazioni di ora e data vengono regolate automaticamente. Se si ricevono esclusivamente programmi analogici, l'orario deve essere impostato manualmente.

La fonte di segnale ATV (SOURCE) è selezionata.

- 1. Premere il tasto TV MENU per visualizzare il menu principale OSD.
- Ci si trova nel menu Canale.
- 2. Premere il tasto ▶, fino ad attivare Orario. Il menu secondario Orologio è attivo.
- 3. Richiamare questa funzione con OK.
- Con il tasto ▼ selezionare l'impostazione temporale che si desidera modificare: *Data / Mese / Anno / Ora / Minuto* **NOTA:** durante la prima impostazione compaiono le designazioni solo dopo aver evidenziata la riga e dopo aver effettuato un'impostazione.
- 5. Con i tasti ◀ / ►, impostare il valore desiderato.
- 6. Premere il tasto EXIT per uscire dal menu e salvare l'impostazione.

### 14.2 TIMER DI SPEGNIMENTO

Il televisore può essere impostato in modo tale da spegnersi automaticamente allo scadere di un intervallo di tempo predefinito. Se si spegne e poi si riaccende il televisore mentre è attivo il timer di spegnimento, quest'ultimo viene disattivato e bisogna impostarlo di nuovo. L'intervallo può essere impostato da *Spento* a *240 min* (minuti).

- 1. Premere il tasto **TV MENU** per visualizzare il menu principale OSD.
- Ci si trova nel menu *Canale*.2. Premere il tasto ▶, fino ad attivare *Orario*.
- Con il tasto ▼ selezionare *Timer di spegnimento* e premere OK.
- 3. Con il tasto V selezionale niner di spegnimento e premere
- 4. Con il tasto ▼ impostare il valore desiderato.
- 5. Premere il tasto EXIT per uscire dal menu e salvare l'impostazione.

NOTA: il timer di spegnimento può essere avviato anche con il tasto SLEEP del telecomando.

(IT) Ora e timer

### TV LED

## 14.3 ORA DI ACCENSIONE E DI SPEGNIMENTO

Con l'ora di accensione e di spegnimento è possibile stabilire un orario nel quale il televisore si accende o si spegne. È possibile impostare orari diversi.

NOTA: Queste funzioni disattivano o attivano il modo stand-by del televisore.

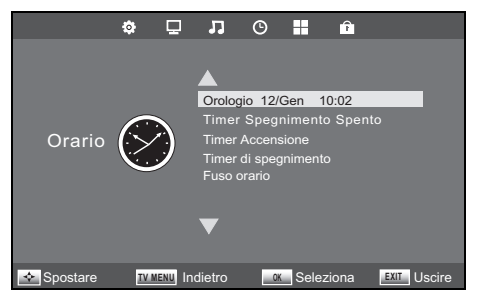

- 1. Premere il tasto **TV MENU** per visualizzare il menu principale OSD. Ci si trova nel menu *Canale*.
- 2. Premere il tasto ▶, fino ad attivare Orario.
- 3. Evidenziare con il tasto ▼ la voce
- *Timer Spegnimento* o
- Timer Accensione.
- 4. Richiamare questa funzione con **OK.**
- 5. Con i tasti ▲ / ▼ / ◀ / ▶ evidenziare e modificare le funzioni visualizzate.
- Nella voce di menu attivata sopra, determina se l'impostazione deve essere eseguita solo una volta o regolarmente. Selezionare una delle seguenti opzioni: *Spento, Una volta, Quotidiano, Lun-Ven, Lun-Sab, Sab-Dom* o *Domenica. Ora / Minuto*: impostare l'ora di accensione o spegnimento
- Fonte di segnale: DVB-S2 / DTV / ATV / Radio / Data / SCART / YPbPr / PC / HDMI1 / HDMI2 / AV / USB NOTA: le fonti di segnale visualizzate dipendono dal tipo di ricerca utilizzato (DTT / DVB-C / DVB-S).
   Volume: imposta il volume all'accensione
- 6. Premere il tasto TV MENU, per tornare al menu. Le impostazioni verranno salvate.

(IT) Televideo

## 15. TELEVIDEO

Il televideo è un servizio informativo gratuito offerto dall'emittente. Viene trasmesso con il segnale televisivo e richiede quindi buone condizioni di ricezione. Non tutte le emittenti offrono il televideo.

Le informazioni del televideo sono generalmente suddivise in settori, tematiche e pagine. Alcune tematiche occupano più pagine (2/3 significa pagina due di tre) e altre contengono informazioni nascoste (risposte ai quiz, pagine VPS, ecc.).

### Televideo On / Mix / Off

Con il tasto **TEXT** del telecomando è possibile attivare la funzione televideo, aprire l'immagine mista e disattivare la funzione televideo.

### Televideo off

Con il tasto EXIT del telecomando è possibile disattivare direttamente la funzione Televideo.

### Tasti colorati

In quasi tutte le pagine del televideo si trovano alcuni campi di testo colorati (rosso, verde, giallo, blu) sul margine inferiore dello schermo. Con i tasti colorati del telecomando è possibile saltare direttamente alle tematiche/pagine indicate nei campi di testo colorati.

### Richiamare le pagine attraverso i tasti numerici

Il numero a tre cifre della pagina corrente si trova nell'angolo in alto a sinistra dello schermo. Le tre cifre dei numeri delle pagine devono essere sempre digitate con i tasti numerici.

### Richiamare pagina info (pagina 100)

Premendo il tasto INDEX, richiamare la pagina 100.

### Per richiamare le pagine secondarie

- 1. Richiamare la pagina del televideo desiderata (con pagine secondarie).
- 2. Sul bordo superiore dello schermo compare una riga con la pagina secondaria attuale (3/4). Premere SUBPAGE.
- 3. Sul bordo inferiore compaiono le pagine secondarie che è possibile richiamare con i tasti ◀ / ►.

### Funzione Hold

Premere il tasto **HOLD**, per bloccare o riavviare la visualizzazione delle pagine secondarie.

### Ingrandimento dell'immagine

Il televideo può essere visualizzato in 3 dimensioni diverse. Premere il tasto **SIZE** per scegliere tra la visualizzazione normale e i due ingrandimenti.

### Informazioni nascoste

Sulle pagine del televideo con giochi o indovinelli possono trovarsi soluzioni nascoste.

· Premere il tasto REVEAL per visualizzare tali informazioni. Questa funzione non è supportata da tutte le emittenti.

### (IT) Funzioni speciali TV

TV LED

## 16. FUNZIONI SPECIALI TV

## 16.1 BLOCCO

Questo menu consente di impostare una serie di funzioni di blocco e di modificare la password. Per aprire il menu immettere il codice di accesso preimpostato 6666. Per il menu *Guida parentale* ved. "NOTA: la voce di menu Guida parentale G non riveste alcuna funzione in caso di DVB-T e di ricezione analogica, poiché il segnale necessario non viene trasmesso dalle emittenti. Il significato delle singole valutazioni va tratto dalla tabella all'inizio del capitolo." a pagina 128.

- 1. Premere il tasto TV MENU per visualizzare il menu principale OSD.
  - Ci si trova nel menu Canale.
- 2. Premere il tasto ►, fino ad attivare Blocco.
- La voce di menu Blocca sistema.
- 3. Richiamare questa funzione con **OK.**
- 4. Immettere il codice di accesso (6666 preimpostato).
- 5. Il procedimento deve essere ripetuto ogni volta che si apre questo menu.
- Blocco del sistema

Quando questa funzione è attiva (*Acceso*) prima di eseguire una ricerca delle emittenti, di installare programmi e prima di tornare alle impostazioni di fabbrica, occorre inserire una password.

· Dopo l'inserimento della password premere ripetutamente il tasto OK, per attivare o disattivare funzioni.

### Modifica del codice di accesso

- 1. Evidenziare la voce Inserire PW e premere OK.
- 2. Immettere la vecchia password.
- 3. Digitare due volte il nuovo codice di accesso. Il nuovo codice sarà valido dopo la seconda immissione.
- 4. Eseguire ulteriori impostazioni o premere EXIT per uscire dal menu.
- NOTA: se si è dimenticata la password, è possibile aprire Blocco sistema con la password master 9527.

### Blocco di emittenti

NOTA: affinché questa funzione sia attiva, la voce Blocca sistema deve trovarsi su Acceso.

È possibile bloccare singole emittenti. Questi possono quindi essere trasmessi solo dopo aver inserito il codice di accesso. Il blocco delle emittenti permane fino a quando le emittenti vengono nuovamente abilitate o il televisore viene resettato dalla voce *Riprist. imp. predefinite*.

- 1. Evidenziare la voce *Blocca Canale* e premere **OK**.
- 2. Con il tasto ▲ oppure ▼ evidenziare l'emittente da bloccare.
- 3. Premere il tasto verde per bloccare l'emittente. Dietro al nome dell'emittente compare un lucchetto.
- 4. Bloccare ulteriori emittenti o premere EXIT per uscire dal menu. Le emittenti sono ora bloccate.

Per sbloccarle aprire il menu *Blocca Canale*, evidenziare l'emittente da sbloccare e premere nuovamente il tasto **verde**. Il lucchetto scompare.

## 16.2 IMPOSTAZIONI DI FABBRICA

Ripristinando le impostazioni di fabbrica tutte le emittenti memorizzate e tutte le impostazioni eseguite dall'utente vengono cancellate. Il codice numerico viene ripristinato a 6666.

- 1. Premere il tasto TV MENU per visualizzare il menu principale OSD.
- Ci si trova nel menu Canale.
- 2. Premere il tasto ▶ fino ad attivare Opzioni.
- 3. Con il tasto ▼ evidenziare la voce *Riprist. imp. predefinite* e premere **OK.**
- 4. Evidenziare Si con il tasto ◀.

Dopo il ripristino procedere nuovamente alle impostazioni (ved. "Prima accensione" a pagina 103).

Funzioni speciali TV

### 16.3 IMPOSTAZIONI DELLA LINGUA

**NOTA:** le funzioni *Traccia Audio* e *Lingua sottotitoli* funzionano solo se l'emittente selezionata propone anche i sottotitoli o un secondo canale audio (con un'altra lingua). Per entrambe le voci è possibile selezionare nell'intestazione della finestra corrispondente una prima e una seconda lingua. La lingua *Primaria* viene selezionata per prima; La lingua indicata in *Secondario* si attiva se non è disponibile la lingua primaria.

- 1. Premere il tasto TV MENU per visualizzare il menu principale OSD.
- Ci si trova nel menu Canale.
- 2. Premere il tasto ► fino ad attivare Opzioni.
- Selezionare con il tasto ▼ la voce
  - Lingua: premere OK e con i tasti ▲ / ▼ / ◀ / ► selezionare la lingua per il menu OSD.
  - *Traccio Audio:* premere **OK** e con i tasti ▲ / ▼ / ◀ / ► selezionare la lingua per il volume.
  - Lingua sottotitoli: premere OK e con i tasti ▲ / ▼ / ◄ / ► selezionare la lingua per il sottotitolo.
- 4. Premere il tasto EXIT, per uscire dal menu. Le impostazioni verranno salvate.

### 16.4 FUSO ORARIO

- 1. Premere il tasto **TV MENU** per visualizzare il menu principale OSD. Ci si trova nel menu *Canale.*
- 2. Premere il tasto ▶, fino ad attivare Orario.
- 3. Con il tasto ▼ evidenziare la voce *Fuso orario* e premere **OK**.
- 4. Con i tasti ▲ / ▼ / ◀ / ▶ selezionare il fuso orario desiderato.
- 5. Premere il tasto EXIT, per uscire dal menu. Le impostazioni verranno salvate.

### 16.5 AUTO STANDBY (4H)

#### NOTA:

L'apparecchio viene automaticamente messo in stand-by se non riceve comandi per 4 ore (ad es. cambio di canale). 60 secondi prima dello spegnimento compare una nota sullo schermo. Premendo un tasto a piacere, il televisore rimane acceso. È possibile disattivare questa funzione.

- Premere il tasto TV MENU per visualizzare il menu principale OSD. Ci si trova nel menu Canale.
- Premere il tasto ► fino ad attivare Opzioni.
- Selezionare con il tasto ▼ la voce Auto Standby.
- 4. Premere il tasto OK per impostare la funzione su Acceso o Spento.
- 5. Premere il tasto EXIT, per uscire dal menu. Le impostazioni verranno salvate.

## 16.6 AGGIORNAMENTO SOFTWARE

Eventualmente per questo apparecchio è disponibile un aggiornamento del software sul sito www.gt-support.de. Tale aggiornamento può essere scaricato alla pagina indicata e installato sul proprio apparecchio.

CAUTELA: durante l'aggiornamento del software, non spegnere l'apparecchio o non staccarlo dalla rete.

- 1. Scaricare l'aggiornamento del software.
- 2. Copiare il file su un dispositivo USB. Il file non può essere archiviato in una sottocartella, poiché in tal caso non verrà riconosciuto.
- 3. Collegare il dispositivo USB alla presa USB del televisore.
- 4. Accendere il televisore.
- 5. Premere il tasto **TV MENU** per visualizzare il menu principale OSD.
- Ci si trova nel menu *Canale.*
- 6. Selezionare con il tasto ▼ la voce Aggiornamento Software (USB).
- 7. Premere il tasto **OK** e premere ...
  - ... il tasto ৰ, per avviare l'aggiornamento del software oppure
  - ... il tasto ▶, per interrompere l'aggiornamento del software.
- 8. Viene visualizzato l'avanzamento dell'aggiornamento. L'apparecchio si spegne e si riaccende automaticamente al termine dell'aggiornamento del software.

### (IT) Funzioni speciali TV

TV LED

### 16.7 INFORMAZIONI DI SEGNALE

Nella modalità *DTV* e nella modalità *DVB-S2* è possibile visualizzare ulteriori informazioni su ogni emittente, ad es. qualità della ricezione e intensità del segnale.

- 1. Premere il tasto **TV MENU** per visualizzare il menu principale OSD. Ci si trova nel menu *Canale.*
- Selezionare con il tasto ▼ la voce Informazione Segnale.
- 3. Premere il tasto **OK**, per visualizzare le informazioni.
- 4. Premere il tasto EXIT, per uscire dalla finestra.

## 16.8 LUOGO DI FUNZIONAMENTO

**NOTA:** *Casa* e *Negozio* sono impostazioni di base diverse che si riferiscono al luogo di funzionamento. Per l'utilizzo in ambito domestico, impostare l'apparecchio sulla modalità *Casa.* La modalità *Negozio* è prevista a scopo di presentazione, che comporta il ripristino automatico dei valori impostati.

- 1. Premere il tasto **TV MENU** per visualizzare il menu principale OSD.
- Ci si trova nel menu Canale.
- Premere il tasto ► fino ad attivare Opzioni.
- 3. Selezionare con il tasto ▼ la voce *Sede*.
- 4. Premere su **OK**, per passare da *Casa* e *Negozio*.

## 16.9 GUIDA PARENTALE NELLA RICEZIONE TELEVISIVA

NOTA: affinché questa funzione sia attiva, la voce Blocca sistema deve trovarsi su Acceso.

| Classificazione USA | Significato                   |
|---------------------|-------------------------------|
| Spento              |                               |
| G                   | General Audience              |
| PG -13              | Parents Strongly<br>Cautioned |
| R                   | Restricted                    |
| NC-17 / Adult       | Only for Adult Audience       |

**NOTA:** la voce di menu *Guida parentale G* non riveste alcuna funzione in caso di DVB-T e di ricezione analogica, poiché il segnale necessario non viene trasmesso dalle emittenti. Il significato delle singole valutazioni va tratto dalla tabella all'inizio del capitolo.

- 1. Premere il tasto **TV MENU** per visualizzare il menu principale OSD. Ci si trova nel menu *Canale.*
- 2. Premere il tasto ▶, fino ad attivare *Blocco*. La voce di menu *Blocco sistema*.
- Richiamare questa funzione con OK.
- Immettere il codice di accesso (6666 preimpostato).
- Evidenziare la voce *Guida parentale* e premere **OK.**
- Con il tasto ▲ o ▼ evidenziare la voce desiderata.
- 7. Premere **EXIT** per uscire dal menu. A questo punto, quando le emittenti inviano i segnali corrispondenti i programmi vengono bloccati.

## 17. ERRORI DI PIXELIZZAZIONE NELLE TV LCD

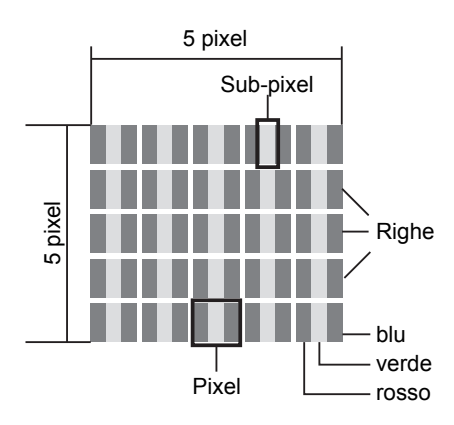

Nonostante l'impiego delle più moderne tecniche di produzione, l'elevata complessità della tecnica può causare in rari casi la mancanza di pochi o diversi punti luminosi. Nei TFT a matrice attiva con una risoluzione di **1920 x 1080 pixel** costituiti da tre sub-pixel (rosso, verde, blu) vengono utilizzati in tutto circa **6,2 milioni di elementi di comando**. L'elevatissimo numero di transistor e il processo di produzione estremamente complesso ad esso correlato possono causare in casi isolati la mancanza di pixel o singoli sub-pixel o l'azionamento erroneo degli stessi.

| Descrizione                                                            |                                                       | Numero accettato     |
|------------------------------------------------------------------------|-------------------------------------------------------|----------------------|
| Sub-pixel chiari                                                       | 1 sub-pixel                                           | Pari o inferiore a 2 |
|                                                                        | Due adiacenti (orizzontali/verticali)                 | 0                    |
| Distanza                                                               | Distanza minima tra i sub-pixel chiari e quelli scuri | Minimo 10 mm         |
| Sub-pixel scuri                                                        | Singolo                                               | Pari o inferiore a 7 |
|                                                                        | Due pixel adiacenti                                   | 0                    |
| Distanza         Distanza minima tra i sub-pixel chiari e quelli scuri |                                                       | Minimo 10 mm         |
| Numero totale di sub-pixel chiari e scuriPari o inferiore a 7          |                                                       | Pari o inferiore a 7 |

La tabella descrive il numero massimo di errori di pixelizzazione che possono verificarsi su uno schermo senza che si tratti di un caso previsto dalla garanzia. Un caso previsto dalla garanzia può presentarsi se il numero di errori indicato sopra viene superato in una categoria.

## 18. PULIZIA

Per la pulizia di tutti i componenti utilizzare esclusivamente un panno asciutto. Non utilizzare solventi, alcol metilico, diluenti, ecc., poiché potrebbero danneggiare la superficie dell'apparecchio.

## 19. SMALTIMENTO

Se possibile, conservare l'imballaggio fino alla scadenza del periodo di garanzia. Successivamente smaltirlo nel rispetto dell'ambiente.

Lo smaltimento dell'apparecchio deve essere affidato ad un ente autorizzato, nel rispetto delle direttiva sullo smaltimento 2012/19/UE. I materiali plastici e i componenti elettronici devono essere consegnati a una società specializzata nel riciclaggio.

Informarsi presso il centro competente per lo smaltimento dei rifiuti del proprio comune.

Le batterie esaurite devono essere smaltite in modo adeguato. A tale scopo, servirsi degli appositi contenitori disponibili presso i negozi che vendono batterie o nei punti di raccolta municipali.

I consumatori sono legalmente obbligati a consegnare le batterie e gli alimentatori a un centro di raccolta del proprio comune/quartiere o a restituirli al rivenditore.

Tale obbligo consente lo smaltimento ecologico delle batterie e degli accumulatori.

Le batterie e gli accumulatori, contrassegnati con le seguenti lettere, contengono, tra le altre sostanze, elementi nocivi come: Cd (cadmio), Hg (mercurio), Pb (piombo).

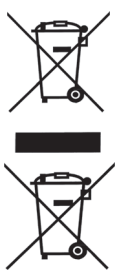

## (IT) Risoluzione dei problemi

TV LED

## 20. RISOLUZIONE DEI PROBLEMI

Se l'apparecchio dovesse creare problemi, scorrere prima questa checklist. È possibile che si tratti solo di un piccolo problema che l'utente è in grado di risolvere autonomamente.

PERICOLO! Non tentare mai di riparare autonomamente l'apparecchio.

Se il problema non può essere risolto, si prega di rivolgersi al nostro Centro di assistenza.

### TV/USB

| Guasto                                                                                             | Possibile causa/Rimedio                                                                                                    |
|----------------------------------------------------------------------------------------------------|----------------------------------------------------------------------------------------------------|
|                                                                                                    | L'apparecchio è collegato alla rete?                                                                                                    |
|                                                                                                    | La spina è inserita?                                                                                                    |
|                                                                                                    | Il cavo dell'antenna è in buone condizioni e correttamente inserito?                                                                     |
| Assenza di immagini, assenza di suono                                                              | Vi sono problemi a livello di emittente?                                                                                                 |
|                                                                                                    | Qualora siano collegati apparecchi esterni: tutti gli apparecchi sono accesi e colle-<br>gati correttamente?                             |
|                                                                                                    | È stata selezionata la fonte del segnale corretta (SOURCE)?                                                                              |
|                                                                                                    | Controllare l'orientamento dell'antenna.                                                                                                 |
|                                                                                                    | Controllare lo stato e i collegamenti del cavo dell'antenna e del cavo di collegamento.                                                  |
| Immagine di cattiva qualità                                                                        | Disturbi provocati da un altro apparecchio elettrico non sufficientemente schermato.                                                     |
|                                                                                                    | In caso di collegamento contemporaneo di due apparecchi esterni, scollegarne uno.                                                        |
|                                                                                                    | Controllare le impostazioni del menu Immagine.                                                                                           |
| Immagine di cattiva qualità per alcune<br>emittenti o immagine buona e suono di<br>cattiva qualità | Controllare la sintonizzazione fine del canale televisivo.                                                                               |
|                                                                                                    | L'apparecchio collegato presenta un decoder adatto?                                                                                      |
|                                                                                                    | Negli apparecchi collegati sono stati selezionati gli ingressi digitali?                                                                 |
|                                                                                                    | Controllare le batterie.                                                                                                    |
|                                                                                                    | Il telecomando è troppo lontano o ci sono ostacoli che bloccano la vista libera.                                                         |
| Il telecomando non funziona                                                                        | L'apparecchio è in stand-by. Premere il tasto $\circlearrowright$ .                                                                      |
|                                                                                                    | Orientare il telecomando esattamente verso il sensore dell'apparecchio in basso a destra.                                                |
| Suono solo su un canale                                                                            | Controllare la regolazione del bilanciamento nel menu Audio.                                                                             |
|                                                                                                    | Televisore senza volume?                                                                                                    |
| Immagine OK, nessun suono                                                                          | Premere il tasto ལі̇́.<br>Il volume è basso?<br>Premere il tasto <b>VOL +</b> .                                                          |
| Il televisore si spegne                                                                            | Non è stata ricevuta alcuna emittente sul canale attivato? Il timer di spegnimento era attivato? Non si è premuto alcun tasto per 4 ore? |
| L'apparecchio non reagisce alla pres-<br>sione dei tasti, il Televideo scorre                      | Spegnere e riaccendere l'apparecchio con l'interruttore principale.                                                                      |
| I dati del dispositivo LISB non vengono                                                            | Il dispositivo USB è inserito correttamente?                                                                                             |
| visualizzati/riprodotti.                                                                           | I dati sono del formato giusto?<br>Immagine: JPG, BMP / Musica: MP3, WAV / Film: MPEG4/ Testo: TXT                                       |

(IT) Risoluzione dei problemi

### Nella ricezione satellitare

| Guasto                                                                                              | Possibile causa/Rimedio                                                                                                    |  |
|----------------------------------------------------------------------------------------------------|----------------------------------------------------------------------------------------------------|--|
| Nessun segnale dall'antenna (nessuna                                                                | Per prima cosa esaminare il cavo dell'antenna alla ricerca di danni e controllare se le spine sono ben inserite nelle prese.                                                                                                    |  |
| chio e nelle indicazioni di segnale<br>dell'OSD)                                                    | Controllare le impostazioni dell'LNB. Per cercare gli errori è preferibile collegare direttamente il LNB e il televisore ed eventualmente rimuovere per il momento il commutatore e il ripartitore.                                                                                                    |  |
| Livello del segnale buono ma niente<br>immagine                                                     | L'antenna è orientata sul satellite sbagliato. Riorientare l'antenna.                                                                                                    |  |
| Ricezione analogica con LNB Quattro buona ma nessuna ricezione digitale                             | Controllare la distribuzione dei collegamenti tra LNB e commutatore multiplo:<br>V-High => V (22 kHz), H-High => H (22 kHz).                                                                                                    |  |
| Nessuna immagine; indicazione sullo<br>schermo: "Nessun segnale"                                    | Controllare le impostazioni del menu Impostazioni Antenna Satellitare.                                                                                                    |  |
| Disturbi dell'immagine durante la com-<br>mutazione                                                 | Impostare DiSEqC su Ness. nel menu Impostazioni Antenna Satellitare.                                                                                                    |  |
| Improvvisamente manca un pro-<br>gramma                                                             | Il programma ha cambiato transponder. Informarsi sui nuovi dati del transponder, selezionarlo nel menu <i>Sintonizzazione Manuale Transponder</i> e avviare la ricerca delle emittenti nell'elenco TP.                                                                                                    |  |
| L'apparecchio non reagisce più                                                                      | Il ricevitore DVB dell'apparecchio deve elaborare molti dati diversi, pertanto a volte reagisce come un PC: ha un crash. La commutazione durante la ricezione di dati EPG o dati "incomprensibili" da parte del fornitore del programma possono causare il crash. Basta staccare la spina o spegnere brevemente l'apparecchio. Attendere qualche secondo prima di rimettere in funzione l'apparecchio. |  |
|                                                                                                    | Controllare le batterie del telecomando.                                                                                                    |  |
| Cattiva immagine televisiva per un tempo prolungato                                                 | Le modifiche del satellite o del transponder possono causare un peggioramento del segnale e dunque dell'immagine. Eventualmente reimpostare il transponder nel ricevitore satellitare.                                                                                                    |  |
| Disturbi in Pro 7, SAT 1, DSF, N24,<br>Kabel 1, Home shopping con il tran-<br>sponder 12480 V Astra | Nella maggior parte dei casi qui succede che un telefono senza fili si sovrappone<br>alla stessa frequenza di ricezione del transponder 12480 V. In questo caso l'unica<br>soluzione spostare la stazione base del telefono in un altro punto dell'apparta-<br>mento.                                                                                                    |  |

131

## (IT) Dati tecnici

## 21. DATI TECNICI

| Dati elettrici                                   |                                                                                                    |  |
|--------------------------------------------------|----------------------------------------------------------------------------------------------------|--|
| Tensione di rete:                                | 230 V ~ 50 Hz                                                                                                    |  |
| Potenza assorbita massima:                       | 43 W                                                                                                    |  |
| Potenza assorbita in stand-by:                   | < 0,3 W                                                                                                    |  |
| Potenza assorbita ad apparecchio spento:         | 0 W                                                                                                    |  |
| Schermo                                          |                                                                                                    |  |
| Diagonale schermo:                               | ca. 54,6 cm / 21,5"                                                                                                    |  |
| Rapporto tra altezza e larghezza:                | 16:9                                                                                                    |  |
| Risoluzione:                                     | 1920 x 1080 pixel                                                                                                    |  |
| Audio                                            |                                                                                                    |  |
| Potenza di uscita audio:                         | 2 x 3 W                                                                                                    |  |
| Ricezione                                        |                                                                                                    |  |
| Numero di programmi memorizzabili:               | DVB-T/-C: 510 / DVB-S: 5000                                                                                                    |  |
| Canali di ricezione:                             | VHF / UHF                                                                                                    |  |
| Ricezione emittenti:                             | PAL B/G, D/K, I                                                                                                    |  |
|                                                  | SECAM B/G, D/K, L, LL                                                                                                    |  |
| Sintonizzatore satellitare:                      |                                                                                                    |  |
| Tipo di collegamento:                            | 1 x tipo F (1 ingresso)                                                                                                    |  |
| Frequenza di ingresso:                           | da 950 MHz a 2150 MHz                                                                                                    |  |
| Impedenza di ingresso:                           | 75 Onim<br>da - 25 a - 65 dbm                                                                                                   |  |
| Tensione I NB                                    | 13/18 V protezione contro il cortocircuito max 500 mA                                                                           |  |
| Audio 22 kHz:                                    | Frequenza: 22 kHz $\pm$ 4 kHz                                                                                                   |  |
| DiSEqC:                                          | 1.0                                                                                                    |  |
| Collegamenti                                     |                                                                                                    |  |
| SCART:                                           | 1 presa SCART (ingresso: RGB, CVBS, Audio L,R;<br>Uscita: CVBS, Audio L,R)                                                      |  |
| COAXIAL:                                         | 1 cinch (arancione)                                                                                                    |  |
| PC:                                              | 1x VGA / 1x presa jack PC audio stereo                                                                                          |  |
| LR:                                              | 1 cinch (rossa/bianca)                                                                                                    |  |
| Component:                                       | 3 cinch (rossa/verde/blu)                                                                                                    |  |
| COMMON INTERFACE:                                | 1 scomparto CI/CI+                                                                                                    |  |
| HDMI1 e HDMI2:                                   | 2x HDMI                                                                                                    |  |
| USB 2.0:                                         | 1 per chiavetta USB / riproduttore MP3 con massimo 32 GB di memoria<br>Dischi rigidi - massimo 512 GB di memoria (FAT32 / NTFS) |  |
| Collegamento cuffie:                             | Presa jack audio stereo da 3,5 mm                                                                                               |  |
| Antenna:                                         | 75 Ohm                                                                                                    |  |
| LNB 13/18 V / 500 mA / DC:                       | Collegamento antenna satellitare                                                                                                |  |
| Telecomando                                      |                                                                                                    |  |
| Batterie:                                        | 2 da 1,5 V tipo LR03 / AAA                                                                                                    |  |
| Informazioni generali                            |                                                                                                    |  |
| LED:                                             | RG 0                                                                                                    |  |
| Classe laser:                                    | 1                                                                                                    |  |
| Dimensioni (LxPxA):                              | Circa 513 x 42 x 313 mm (senza piedistallo) circa 513 x 170 x 363 mm (con piedistallo)                                          |  |
| Peso:                                            | Circa 3,4 kg                                                                                                    |  |
| Condizioni ambientali per il funziona-<br>mento: | 5° C - 35° C                                                                                                    |  |
| Manual ID:                                       | E47014 (AT) / E47016 (CH) / PE / 2014                                                                                           |  |
|                                                  |                                                                                                    |  |

Con riserva di modifiche tecniche. Le denominazioni di tutte le marche e di tutti i produttori citati sono proprietà dei rispettivi titolari. La loro menzione serve unicamente a facilitare la comprensione dei nessi.

## TV LED

| ( | ÎT)        |
|---|------------|
|   | $\bigcirc$ |

## GARANZIA

Il periodo di garanzia ha una durata di 3 anni e inizia il giorno dell'acquisto o della consegna della merce. Perché i diritti di garanzia abbiano validità è assolutamente necessario presentare lo scontrino relativo all'acquisto e riempire la scheda della garanzia. Conservare quindi sia lo scontrino che la scheda della garanzia!

Il produttore garantisce la risoluzione gratuita di casi di mancanze riconducibili a difetti di materiale o di fabbricazione attraverso la riparazione, la sostituzione o il rimborso, a discrezione del produttore stesso. La garanzia non si estende a danni causati da incidenti, eventi imprevisti (problemi causati da fulmini, acqua, fuoco ecc.), uso o trasporto non conforme, mancato rispetto delle prescrizioni di sicurezza e/o di manutenzione o da altro tipo di uso o modifiche diversi da quelli conformi.

Il periodo di garanzia per i componenti soggetti ad usura e le parti di consumo in caso di utilizzo normale e conforme (ad es. lampade, batterie, pneumatici etc.) dura 6 mesi. Le conseguenze dell'utilizzo quotidiano (graffi, ammaccamenti) non sono coperte da garanzia.

L'obbligo di garanzia da parte del rivenditore stabilito per legge non viene limitato dalla presente garanzia. Il periodo di garanzia può essere esteso soltanto se una norma di legge lo prevede. Nei paesi nei quali la legge prescrive una garanzia (obbligatoria) e/o una disponibilità a magazzino di ricambi e/o una regolamentazione per il rimborso dei danni, valgono le condizioni minime stabilite dalla legge. Il servizio assistenza e il rivenditore non sono in alcun modo responsabili in caso di riparazione per eventuali dati o impostazioni salvate sul prodotto dall'utente.

Anche dopo la scadenza del periodo di garanzia è possibile inviare gli apparecchi difettosi al servizio di assistenza a scopo di riparazione. In questo caso i lavori di riparazione verranno effettuati a pagamento. Nel caso in cui la riparazione o il preventivo non fossero gratuiti, verrà informato in anticipo.

| Indirizzo(i) assistenza:                   | Globaltronics Product Service<br>c/o M+R Spedag Group<br>Hirsrütiweg                  |  |
|--------------------------------------------|---------------------------------------------------------------------------------------|--|
|                                            | 4303 Kaiseraugst<br>SWITZERLAND                                                       |  |
| Numero verde:                              | 00800 093 485 67                                                                      |  |
| Denominazione produttore/importatore:      | Globaltronics GmbH & Co KG                                                            |  |
| E-mail:                                    | GT-Support@zeitlos-vertrieb.de                                                        |  |
| Denominazione prodotto:                    | TV LED                                                                                |  |
| Numero identificativo prodotto/produttore: | LED TV 2242                                                                           |  |
| Numero articolo:                           | 37552                                                                                 |  |
| Periodo azione:                            | 06 / 2014                                                                             |  |
| Azienda e sede del rivenditore:            | ALDI SUISSE AG, Hauptniederlassung<br>Niederstettenstrasse 3<br>CH-9536 Schwarzenbach |  |
|                                            |                                                                                       |  |
| Descrizione del difetto:                   |                                                                                       |  |
|                                            |                                                                                       |  |
| Nome dell'acquirente:                      |                                                                                       |  |
| CAP/Città:                                 | Indirizzo:                                                                            |  |

Tel./E-mail:

Firma: .....

E47016

LEDTV\_2242\_HOFER\_D\_FR\_IT.BOOK Seite 134 Dienstag, 25. März 2014 3:16 15

۲

 $( \bullet )$ 

۲

LEDTV\_2242\_HOFER\_D\_FR\_IT.BOOK Seite 135 Dienstag, 25. März 2014 3:16 15

۲

 $( \bullet )$ 

۲

LEDTV\_2242\_HOFER\_D\_FR\_IT.BOOK Seite 136 Dienstag, 25. März 2014 3:16 15

۲

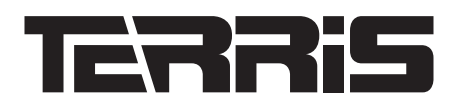

•

Globaltronics GmbH & Co KG Domstrasse 19 20095 Hamburg Germany